# **Employer Self-Service Handbook**

My TFFR BUSINESS PARTNER ND RETIREMENT & INVESTMENT OFFICE

(800) 952-2970 • (701) 328-9885 rio@nd.gov • www.rio.nd.gov

# Disclaimer

Internal users may notice minor differences between Employer Self-Service screens and the screenshots in this handbook. These differences may be due to security roles, internet browsers, minor updates made to the system after the publication of the handbook, or a change in a Teachers' Fund for Retirement policy. Screenshots displaying tier information will be updated in future publications of this manual. Employers can disregard tier information, as this is not applicable to the functions they will be performing in the system.

# **Table of Contents**

| Objectives                                                                                                    | 1               |
|----------------------------------------------------------------------------------------------------|-----------------|
| Employer Self-Service Portal Login and Security                                                                                                    | 2               |
| Task 1: Login to the Employer Self-Service Portal                                                                                                   | 3               |
| Login to the Employer Self-Service Portal                                                                                                    | 3               |
| Task 2: View the Homepage                                                                                                    | 4               |
| View the Homepage                                                                                                    | 4               |
| Task 3: View the Dashboard                                                                                                    | 7               |
| View the Dashboard                                                                                                    | 7               |
| Task 4: View Message Board Notifications           View Message Board Notifications                                                                 | <b> 9</b><br>9  |
| Create & Maintain Organization Information                                                                                                    | 12              |
| Task 1: Create and Maintain Organization Profile and Details                                                                                        | 13              |
| Create and Maintain Organization Profile and Details                                                                                                | 13              |
| Task 2: Create and Maintain Organization Address Information                                                                                        | 26              |
| Create and Maintain Organization Address Information                                                                                                | 26              |
| Task 3: Create and Maintain Organization Contact Information                                                                                        | 28              |
| Create and Maintain Organization Contact Information                                                                                                | 28              |
| Task 4: Create and Maintain Organization Bank Information                                                                                           | 36              |
| Create and Maintain Organization Bank Information                                                                                                   | 36              |
| Task 5: View Child Organization Information                                                                                                    | 39              |
| View Child Organization Information (State Agencies Only)                                                                                           | 39              |
| View Employee Information and Submit Salary Verification                                                                                            | 43              |
| Task 1: View Employee Information                                                                                                    | 44              |
| View Employee Information                                                                                                    | 44              |
| Task 2: Submit Salary Card Verification                                                                                                    | 49              |
| Submit Salary Card Verification                                                                                                    | 49              |
| Upload and Review Enrollment Files                                                                                                    | 54              |
| Task 1: Upload Enrollment Files                                                                                                    | 55              |
| Upload Enrollment Files                                                                                                    | 55              |
| Task 2: View Processed Files                                                                                                    | 58              |
| View Processed Files                                                                                                    | 58              |
| Task 3: View Unprocessed Files                                                                                                    | 64              |
| View Unprocessed Files                                                                                                    | 64              |
| Task 4: View/Update an Uploaded Enrollment File in Review or Valid Status         View/Update an Uploaded Enrollment File in Review or Valid Status | <b>71</b><br>71 |

| Manually Add New Employment Event                                | 75             |
|------------------------------------------------------------------|----------------|
| Task 1: New Employee Enrollment                                  | 76             |
| New Employee Enrollment                                          | 76             |
| Task 2: New Employment for Return to Work                        |                |
| New Employment for Return to Work                                | 87             |
| Task 3: Employment Change         Employment Change              |                |
| Task 4: Return to Pavroll                                        |                |
| Return to Payroll                                                |                |
| Task 5: Termination                                              | 116            |
| Termination                                                      | 116            |
| Upload and Review Payroll Files                                  | 124            |
| Task 1: Upload Payroll Files                                     | 125            |
| Upload Payroll Files                                             | 125            |
| Task 2: View/Update an Uploaded Employer Payroll File            | 128            |
| View/Update an Uploaded Employer Payroll File                    | 128            |
| Manually Create and Maintain Summary, Header, and Detail Records | 136            |
| Task 1: Create and Maintain Summary, Header, and Detail Records  | 137            |
| Create and Maintain Summary, Header, and Detail Records          | 137            |
| Task 2: Copy Forward Employer Payroll Record                     |                |
| Copy Forward Employer Payroll Record                             |                |
| View and Create Invoices and Remittance Requests                 |                |
| Task 1: View and Pay an Invoice         View and Pay an Invoice  | <b>160</b><br> |
| Project Model Data                                               |                |
| Task 1: Employer Model Calculator                                |                |
| Employer Model Calculator                                        | 169            |
| Task 2: Employer Model Election                                  | 172            |
| Employer Model Election                                          | 172            |
| View and Upload Documents                                        | 176            |
| Task 1: Upload Documents                                         | 177            |
| Upload Documents                                                 | 177            |
| Task 2: View Documents                                           | 179            |
| View Documents                                                   | 179            |
| Appendix 1                                                       |                |
| Access Information for each contact type:                        |                |
| Screen Index                                                     |                |

# **Objectives**

3.

4.

- 1. Employer Self-Service Portal Login and Security
  - a. Login to the Employer Self-Service Portal
    - b. View the Homepage
    - c. View the Dashboard
  - d. View Message Board Notification
- 2. Create and Maintain Organization Information
  - a. <u>Create and Maintain Organization Profile and Details</u>
  - b. Create and Maintain Organization Address Information
  - c. Create and Maintain Organization Contact Information
  - d. Create and Maintain Organization Bank Information
  - e. View Child Organization Information
  - View Employee Information and Submit Salary Verification
    - a. View Employee Information
    - b. Submit Salary Card Verification
  - Upload and Review Enrollment Files
    - a. Upload Enrollment Files
    - b. View Processed Files
    - c. View Unprocessed Files
    - d. View/Update an Uploaded Enrollment File in Review or Valid Status
- 5. Manually Add New Employment Event
  - a. New Employee Enrollment
  - b. New Employment for Return to Work
  - c. Employment Change
  - d. Return to Payroll
  - e. Termination
- 6. Upload and Review Payroll Files
  - a. Upload Payroll Files
  - b. View/Update an Uploaded Payroll File
- 7. Manually Create and Maintain Summary, Header and Detail Records
  - a. Create and Maintain Summary, Header, and Detail Records
    - b. Copy Forward Employer Payroll Record
- 8. View and Create Invoices and Remittance Records
  - a. View and Pay an Invoice
- 9. Project Model Data
  - a. Employer Model Calculator
  - b. Employer Model Election
- 10. <u>View and Upload Documents</u>
  - a. Upload Documents
    - b. View Documents

# **Employer Self-Service Portal Login and Security**

MyTFFR Business Partner is a secure Employer Self-Service (ESS) Portal where organizations participating in the North Dakota Teachers' Fund for Retirement (TFFR) pension program report and manage employer and employee contributions. The North Dakota Retirement and Investment Office (RIO) administers the program.

From the ESS Portal Dashboard, a designated Organization Contact can access secure messages, enrollment and payroll summaries, unpaid invoices, project employer model data, submit model selection for each fiscal year, and submit salary verifications. The ESS Portal is designed so that organizations can view high-level employee and employer information from the Dashboard and use the side navigation panels.

Reporting consists of multiple functionalities that work together in the ESS Portal to report various information sent to RIO by an organization including member plan participation, employment events, and employer payroll submission. This information can be submitted to RIO in various ways, including manual updating and uploading through the ESS Portal.

### **Registration for the Portal**

To gain access to the ESS Portal, the Organization Contact must be registered with RIO. Correspondence is then sent to the contact's email address on file with a link to the ESS login page. The Organization Contact logs in using their ND.gov credentials.

### **Navigating the Portal**

The ESS portal is designed to make information easy to find. Information is categorized by using a main menu, which is then broken down further into submenus. Clicking the main menu options either displays submenus or navigates directly to another screen. Users can also navigate by using the buttons in the top right corner and the breadcrumb navigation bar to easily return to previous screens or the homepage. Also, it is important to know when working within the ESS Portal, required fields are identified with a red asterisk (\*). Other fields are optional.

The Dashboard is another way to navigate the ESS portal. The tiles serve the same purpose as the main menu but do not have submenus associated with them. When a tile is clicked, the ESS displays another screen where the search can be narrowed down further.

The tiles, main menu, and submenu items displayed in the ESS portal are based on the user roles. The user roles are tied to the work each Organization Contact does for their job, so they only see the items that are associated with the user roles assigned to them.

**Note:** The user account used to create this handbook has been assigned all the available security roles. This means that this user sees all the options in the portal.

## Task 1: Login to the Employer Self-Service Portal

### Login to the Employer Self-Service Portal

When NDRIO registers an Organization for the ESS, the system generates and sends a registration email to the Organization Contact. When the Organization Contact clicks the hyperlink within the email, it navigates them to the North Dakota Login screen, which allows them to log into the ESS using their ND.gov credentials.

# Step 1: On the North Dakota Login screen, enter the User ID and Password, then click the Sign In button.

| North Dakota | nd.gov Official Portal for<br>North Dakota State Government |                                                               |               |
|--------------|-------------------------------------------------------------|---------------------------------------------------------------|---------------|
|              |                                                             |                                                               |               |
|              |                                                             | North Dakota<br>login                                         |               |
|              |                                                             | Sign in                                                       |               |
|              |                                                             | Don't have a North Dakota Login?<br><u>Create an account.</u> |               |
|              |                                                             | User ID<br>A Inn. hunt                                        | ]             |
|              |                                                             | Forgot user ID2<br>Password                                   |               |
|              |                                                             | B @<br>Forgot password?                                       |               |
|              |                                                             | C Sign in                                                     |               |
|              |                                                             | Update your account.                                          | Posey - Terra |

Screen 1: North Dakota Login screen

- (A) User ID: To complete this field, enter the User ID for the user's ND.gov account.
- (B) Password: To complete this field, enter the password for the user's ND.gov account.
- (C) Sign In button: Clicking this button validates the user's credentials and signs them into the ESS.

# Task 2: View the Homepage

## View the Homepage

The following screenshot provides an overview of the ESS portal homepage.

### Homepage

| ND RETIREMENT 8            | NESS PARTNER      | My Das               | hboard         | B 🔒 Home                                 | Previous 🗸 🗸 Collapse              | Welcome Hunt, Kristin |
|----------------------------|-------------------|----------------------|----------------|------------------------------------------|------------------------------------|-----------------------|
| essage Board Notificat     | . × ← →           | 0                    |                |                                          |                                    |                       |
| VOICES D                   |                   |                      |                | TO DO LIST G                             |                                    |                       |
| Viscellaneous              | Inv               | oice ID : 1          | Status: Open   | You have 1 employer payroll reports that | at are overdue. Click here to view | <u>v the reports.</u> |
| nvoice Sub Type            | Invoice Balance   | Due Date             | Days Late      | MESSAGES AND OPPORTUNITIES               |                                    |                       |
| <i>l</i> iscellaneous      | \$1,000.00        | 09/10/2024           | 22             | A new self-service message board notifi  | ication i <u>s available</u>       |                       |
| 1PLOYER PAYROLL R          | EPORTS E          |                      |                |                                          |                                    |                       |
| 4                          | Pay Date          | .e : 08/31/2024      | Status: Review | MY SERVICE REQUESTS                      |                                    |                       |
|                            |                   |                      |                | Request Type                             | Request Date                       | Status                |
| /ANT TO 🕞                  |                   |                      |                | Process Employer Payroll Header          | 09/11/2024                         | In Progress           |
|                            |                   | 0 ~0                 |                |                                          |                                    |                       |
| _71\                       |                   | Ňt:                  | 200            |                                          |                                    |                       |
| Report Employer<br>Payroll | Upload a File     | Create an Enrollment | View Employees |                                          |                                    |                       |
| <u></u>                    |                   | []þ                  | -              |                                          |                                    |                       |
|                            |                   | View Forms and       | E              |                                          |                                    |                       |
| Submit a Payment           | View Messages     | Publications         | Contact Us     |                                          |                                    |                       |
|                            |                   |                      |                |                                          |                                    |                       |
|                            | Submit Salary     |                      |                |                                          |                                    |                       |
| Project Employer           | Verification Card |                      |                |                                          |                                    |                       |

Screen 2: ESS Homepage

- (A) Hamburger Menu icon: Select this icon to display the Hamburger Menu item list.
- (B) Top Right Navigation buttons: Displays the navigation buttons. Click these buttons to help navigate around the ESS Portal. Buttons include:
  - Home button: Click this button to return to the Homepage.
  - Previous button: Click this button to return to the previous screen.
  - Collapse/Expand button: Click this button to collapse or expand the panels on the screen.

- (C) Breadcrumb Navigation Menu: Displays a history of branched pages while working through a process and can be used to navigate back to any of the previous screens.
- (D) Invoices panel: Displays the Employer's invoices with an "Open" Status. Click an invoice record hyperlink to navigate to the Invoice Maintenance screen for the associated invoice.
  - Quick Links (Three Vertical Dots): Displays the quick links associated with the selected record and navigates the user to the corresponding maintenance screen.
- (E) Employer Payroll Reports panel: Displays Payroll Header records for the Organization with a status of "Review" or "Valid." Click a record hyperlink to navigate to the Employer Payroll Header Maintenance screen for the associated record.
- (F) I Want To panel: Displays tiles that serve as shortcuts to some of the Hamburger Menu items. Click a tile to navigate to each screen associated with the Hamburger Menu item.

**Note:** Navigating from the tiles or the Hamburger Menu directs the user to the same screen.

- Report Employer Payroll tile: Click this tile to navigate to the Employer Payroll Summary Lookup screen to manually create a Payroll Summary, Header, and Detail.
- Upload File tile: Click this tile to navigate to the Upload File screen to upload an enrollment or payroll file.
  - Note: The Employer's Payroll System such as RDA, Software Unlimited, or Tyler, can be used to create the Payroll Contributions and the Enrollments files instead of the employer having to use the manual processes.
- Create an Enrollment tile: Click this tile to navigate to the Enrollment Lookup screen to create an employee event using the Enrollment Wizard.
- View Employees tile: Click this tile to navigate to the Enrollment screen to view employee information such as demographics and employment history.
- Submit a Payment tile: Click this tile to navigate to the Remittance Request Lookup screen to view remittance requests and make payments toward invoices.
- View Messages tile: Click this tile to navigate to the Message Board Notification Maintenance screen to view messages.

- View Forms and Publications: Click this tile to navigate to the View Forms and Publications screen to view Forms and Publications.
- Project Employer Model Calculation tile: Click this tile to navigate to the Employer Model Calculator screen to calculate model data.
- Submit Salary Verification Card tile: Click this tile to navigate to the Employee Lookup screen to search for an employee and submit their salary verification information.
- (G) To Do List panel: Displays any outstanding tasks for the Organization Contact.
- (H) Messages and Opportunities panel: Displays the message board notifications associated with the Organization Contact. Click a message hyperlink to navigate to the Message Board Maintenance screen for the associated message board notification.
- (I) My Service Requests panel: Displays the service requests submitted (i.e. workflow process previously initiated within the system and processed by RIO) for the Employer.

**Note:** Options displayed are based on the contact role assigned. For example, if the user does not have the authority to upload files, the "Upload a File" tile does not display.

## Task 3: View the Dashboard

### View the Dashboard

The following screenshot provides an overview of the ESS Portal Dashboard.

Note: A version of this Dashboard is displayed on the Homepage.

#### Dashboard

To view the Dashboard, navigate to the Hamburger Menu icon. Under the Home Hamburger Menu, select Dashboard.

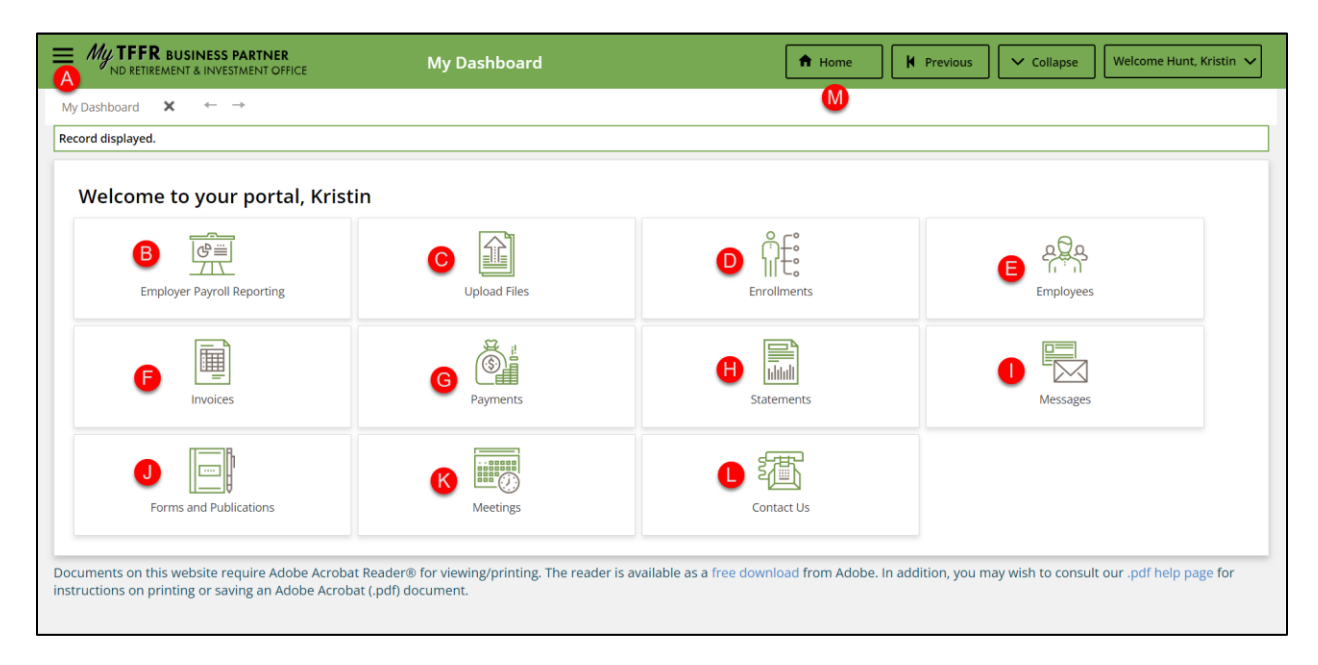

Screen 3: ESS Dashboard screen

- (A) Hamburger Menu icon: Select this icon to display the Hamburger Menu item list.
- (B) Employer Payroll Reporting tile: Click this tile to navigate to the Employer Payroll Summary Lookup screen to create a Payroll Summary, Header, and Detail.
- (C) Upload Files tile: Click this tile to navigate to the Upload File screen to upload an enrollment or payroll file.
- (D) Enrollments tile: Click this tile to navigate to the Enrollment Lookup screen to create an employee event using the Enrollment Wizard.
- (E) Employees tile: Click this tile to navigate to the Employee Lookup screen to view employee information such as demographic information and employment history.

- (F) Invoices tile: Click this tile to navigate to the Invoice Lookup screen to view invoices and banking information and make payments toward invoices.
- (G) Payments tile: Click this tile to navigate to the Remittance Request Lookup screen to view remittance requests and make payments toward invoices.
- (H) Statements tile: Click this to view any account statements for the organization account
- (I) Messages tile: Click this tile to navigate to the Message Board Notification Maintenance screen to view messages.
- (J) Forms and Publications tile: Click this tile to access any forms and publications for the program or TFFR.
- (K) Meetings tile: Click this to schedule a meeting with RIO staff.
- (L) Contact Us tile: Click this to submit a contact ticket to RIO staff.
- (*M*) Top Right Navigation buttons: Displays the navigation buttons. Click these buttons to help navigate around the ESS Portal. Buttons include:
  - Home button: Click this button to return to the Homepage.
  - Previous button: Click this button to return to the previous screen.
  - Collapse/Expand button: Click this button to collapse or expand the panels on the screen.

**Note:** Options displayed are based on the contact role assigned. For example, if the user does not have the authority to upload files, the "Upload Files" tile does not display.

## Task 4: View Message Board Notifications

### **View Message Board Notifications**

Messages created by NDRIO in the systemfor a specific Organization(s) are displayed in the ESS portal. Messages can include reminders to submit payroll, for example. The Organization Contact can view the message, mark the message as read, mark the message as unread, or delete the message. Follow the steps below to view a message board notification.

# Step 2: Navigate to the Hamburger Menu icon. Under the Events and Messages Hamburger Menu, select Message Board.

| My TFFR BUSINESS PART       | IT OFFICE             | My Dashboard    | A Home                              | ♥ Previous V Collapse    | Welcome Hunt, Kristin 🗸 |
|-----------------------------|-----------------------|-----------------|-------------------------------------|--------------------------|-------------------------|
| Home >                      |                       |                 |                                     |                          |                         |
| Dashboard                   |                       |                 |                                     |                          |                         |
| Events and Messages 🛚 🔉     |                       | < 1 2 >         | TO DO LIST                          |                          |                         |
| Message Board               | Invoice ID : 1        | Status: Open    | No records to display.              |                          |                         |
| Organization Information    | Janco Duo Dato        | Dave Late       |                                     |                          |                         |
| Organization Details        | 00/10/2024            | Days Late       | MESSAGES AND OPPORTUNITIES          |                          |                         |
| Organization Contacts       | 09/10/2024            | 1               | A new self-service message board no | otification is available |                         |
| Organization Profile        |                       |                 |                                     |                          |                         |
| Organization Postal Address | Invoice ID : 15       | Status: Open    |                                     |                          |                         |
| Child Organization Search   | lance Due Date        | Days Late       | MIT SERVICE REQUESTS                |                          |                         |
| Employer Model Calculator   | 09/15/2024            | 0               | Request Type                        | Request Date             | Status                  |
| Employees >                 | 1                     |                 | Process Employer Payroll Header     | 09/11/2024               | In Progress             |
| Employee Search             |                       |                 |                                     |                          |                         |
| Enrollments                 |                       |                 |                                     |                          |                         |
| Enrollment Summary          | Pay Date : 08/31/2024 | Status: Valid : |                                     |                          |                         |
| Employer Payroll Reporting  |                       |                 |                                     |                          |                         |
| Employer Payroll Summary    |                       |                 |                                     |                          |                         |
| Employer Payroll Header     |                       |                 |                                     |                          |                         |
|                             |                       |                 |                                     |                          |                         |

Alternatively, click the View Messages tile on the Homepage.

Screen 4: ESS Hamburger Menu

- (A) Hamburger Menu icon: Select this icon to display the Hamburger Menu.
- (B) Events and Messages Hamburger Menu item: Select this Hamburger Menu item to display the submenu items.
- (C) Message Board submenu item: Select this submenu item to view the Message Board Notification Screen.

### Step 3: Within the Message Board Notifications panel, click the Subject hyperlink.

Alternatively, click the checkbox next to the record, then click the Open button.

| Hyperice Message Board No.                                                      | otification                         | Home          | Previous          | ✓ Collapse      | Welcome johnson, jania 🗸 |
|---------------------------------------------------------------------------------|-------------------------------------|---------------|-------------------|-----------------|--------------------------|
| Message Board Notificat 🗙 ← →                                                   |                                     |               |                   |                 |                          |
| Record displayed.                                                               |                                     |               |                   |                 |                          |
| Refresh                                                                         |                                     |               |                   |                 |                          |
| Message Board Notifications Open Mark as Unread                                 |                                     |               |                   |                 |                          |
| Subject                                                                         | Attachment                          | Delivery Date | Message Read Date | Notification ID |                          |
| Notification Alert - A new self-service message board notification is available | Employer Message Board Notification | 09/10/2024    |                   | 15              |                          |
| Audit Information<br>Created :                                                  |                                     | Modified      | 1:                |                 |                          |
|                                                                                 |                                     |               |                   |                 |                          |
|                                                                                 |                                     |               |                   |                 |                          |
|                                                                                 |                                     |               |                   |                 |                          |
|                                                                                 |                                     |               |                   |                 |                          |
|                                                                                 |                                     |               |                   |                 |                          |

Screen 5: Message Board Notification Screen

(A) Subject Hyperlink: Click this hyperlink to open the message board notification.

#### Step 4: In the Notification Detail panel, view the information.

#### Step 5: Click the Attachment hyperlink.

**Note:** To mark the message as unread, click the checkbox next to the record, then click the Mark as Unread button. ESS removes the Message Read Date and displays the selected record as not read.

| Wy TFFR BUSINESS PART         | INER Message Board No                                                                  | tification                          | Home          | Previous          | Collapse        | Welcome johnson, jania 🗸 |
|-------------------------------|----------------------------------------------------------------------------------------|-------------------------------------|---------------|-------------------|-----------------|--------------------------|
| Refresh                       | Maintenance                                                                            | 2                                   |               |                   |                 |                          |
| Message Board Notifica        | tions                                                                                  |                                     |               |                   |                 |                          |
| Open Mark as Unread           |                                                                                        |                                     |               |                   |                 |                          |
| Subject                       |                                                                                        | Attachment                          | Delivery Date | Message Read Date | Notification ID |                          |
| Notification Alert - A new se | If-service message board notification is available                                     | Employer Message Board Notification | 09/10/2024    | 09/10/2024        | 15              |                          |
| Notification Detail           | 15<br>Notification Alert                                                               |                                     |               |                   |                 |                          |
| Subject :                     | Notification Alert - A new self-<br>service message board<br>notification is available |                                     |               |                   |                 |                          |
| Attachement :                 | Employer Message Board B<br>Notification                                               |                                     |               |                   |                 |                          |
| Message :                     | Insert Message Here                                                                    |                                     |               |                   |                 |                          |
| Delivery Date :               | 09/10/2024                                                                             |                                     |               |                   |                 |                          |
| Message Read Date :           | 09/10/2024                                                                             |                                     |               |                   |                 |                          |
|                               |                                                                                        |                                     |               |                   |                 |                          |

Screen 6: Message Board Notification Screen

- (A) Notification Detail panel: This panel displays information details about the message notification. Fields include:
  - Notification ID
  - Notification Type
  - Subject
  - Attachment hyperlink
  - Message
  - Delivery Date
  - Message Read Date
- (B) Attachment hyperlink: Click this hyperlink to download a copy of the attachment.

# **Create & Maintain Organization Information**

The Organization Contact can access information related to their Organization such as Organization Details, Organization Contacts, Organization Postal Address, Child Organizations, Organization Banks, Employment Model Election Details, and Projecting Employer Model Data, Except for Child Organizations and Organization Benefit Programs, all information can be updated and maintained from ESS.

## Task 1: Create and Maintain Organization Profile and Details

### **Create and Maintain Organization Profile and Details**

The Organization Profile and Organization Details screens provide an overview of the Organization's information.

Follow the steps below to view or update the Organization's profile details, such as phone numbers, email addresses, or website.

#### Step 1: Navigate to the Hamburger Menu icon. Under the Organization Information Hamburger Menu, select Organization Profile.

| A My TFFR BUSINESS PARTN            | IER<br>OFFICE         | My Dashboard    | A Home                                    | revious 🗸 🗸 Collapse | Welcome Hunt, Krist |
|-------------------------------------|-----------------------|-----------------|-------------------------------------------|----------------------|---------------------|
| Home >                              |                       |                 |                                           |                      |                     |
| Dashboard                           |                       | -               |                                           |                      |                     |
| Events and Messages                 |                       | < 1 2 >         | TO DO LIST                                |                      |                     |
| Message Board                       | Invoice ID : 1        | Status: Open    | No records to display.                    |                      |                     |
| Organization Information <b>B</b> > | ance Due Date         | Davs Late       |                                           |                      |                     |
| Organization Details                | 09/10/2024            | 1               | MESSAGES AND OPPORTUNITIES                |                      |                     |
| Organization Contacts               | 09/10/2024            | I               | A new self-service message board notifica | ation is available   |                     |
| Organization Profile                |                       |                 |                                           |                      |                     |
| Organization Postal Address         | Invoice ID : 15       | Status: Open    |                                           |                      |                     |
| Child Organization Search           | ance Due Date         | Days Late       | MT SERVICE REQUESTS                       |                      |                     |
| Employer Model Calculator           | 09/15/2024            | 0               | Request Type                              | Request Date         | Status              |
| Employees >                         |                       |                 | Process Employer Payroll Header           | 09/11/2024           | In Progress         |
| Employee Search                     |                       |                 |                                           |                      |                     |
| Enrollments                         |                       |                 |                                           |                      |                     |
| Enrollment Summary                  | Pay Date : 08/31/2024 | Status: Valid : |                                           |                      |                     |
| Employer Payroll Reporting          | -                     |                 |                                           |                      |                     |
| Employer Payroll Summary            |                       |                 |                                           |                      |                     |
| Employer Payroll Header             |                       |                 |                                           |                      |                     |
|                                     |                       |                 |                                           |                      |                     |

Screen 7: ESS Hamburger Menu

- (A) Hamburger Menu icon: Select this icon to display the Hamburger Menu.
- (B) Organization Information Hamburger Menu item: Select this Hamburger Menu item to display the submenu.
- (C) Organization Profile Submenu Item: Select this submenu to view the Organization Profile Screen.

Step 2: Within the Organization Profile panel, add or update the following, as needed: Primary Phone Number, Secondary Phone Number, Mobile Phone Number, Secondary Email, Website.

Step 3: Click the Save button.

| WY TFFR BUSINESS PARTNER<br>ND RETIREMENT & INVESTMENT OFFICE                                  | Organization Profile | A Home     | Previous          | ✓ Collapse    | Welcome johnson, jania 🗸 |
|------------------------------------------------------------------------------------------------|----------------------|------------|-------------------|---------------|--------------------------|
| Organization Profile 🗙 ← →                                                                     |                      |            |                   |               |                          |
| [ Record displayed. Please make changes and press SAVE. ]                                      |                      |            |                   |               |                          |
| Save                                                                                           |                      |            |                   |               |                          |
| Organization Profile                                                                           |                      |            |                   |               | ^                        |
| Primary Phone Number : (801) 000-2452                                                          |                      |            |                   |               |                          |
| Secondary Phone Number : (801) 000-2452                                                        |                      |            |                   |               |                          |
| Mobile Phone Number :                                                                          |                      |            |                   |               |                          |
| Primary Email :                                                                                |                      |            |                   |               |                          |
| Secondary Email :                                                                              |                      |            |                   |               |                          |
| Website :                                                                                      |                      |            |                   |               |                          |
| Primary Postal Address: ADDRESS_LINE_1_96,<br>ADDRESS_LINE_2_96, Ror<br>North Dakota, . 12345. | ne, ND-              |            |                   |               |                          |
|                                                                                                |                      |            |                   |               |                          |
| Audit Information<br>Created : CONVERSION 08/10/2024                                           | 01:38 PM             | Modified : | CONVERSION 08/10/ | 2024 01:38 PM |                          |
|                                                                                                |                      |            |                   |               |                          |

Screen 8: Organization Profile Screen

- (A) Organization Profile Panel: Displays the Organization's profile details. Fields include:
  - Primary Phone Number
  - Secondary Phone Number
  - Mobile Phone Number
  - Primary Email
  - Secondary Email
  - Website
  - Primary Postal Address
- (B) Save Button: Click this button to save the record.

#### Step 4: Navigate to the Hamburger Menu icon. Under the Organization Information Hamburger Menu, select Organization Details.

| My TFFR BUSINESS PARTNER     | :                    | My Dashboard  | A Home                                        | evious 🗸 🗸 Collapse | Welcome Hunt, Kristin |
|------------------------------|----------------------|---------------|-----------------------------------------------|---------------------|-----------------------|
| Home >                       |                      |               |                                               |                     |                       |
| Dashboard                    |                      |               |                                               |                     |                       |
| Events and Messages          |                      | < 1 2 >       | TO DO LIST                                    |                     |                       |
| Message Board                | Invoice ID : 1       | Status: Open  | No records to display.                        |                     |                       |
| Organization Information B > | Due Date             | Davs Late     |                                               |                     |                       |
| Organization Details         | 09/10/2024           | 1             | MESSAGES AND OPPORTUNITIES                    |                     |                       |
| Organization Contacts        | 05/10/2024           |               | A new self-service message board notification | ion is available    |                       |
| Organization Profile         |                      |               |                                               |                     |                       |
| Organization Postal Address  | Invoice ID : 15      | Status: Open  | MY SERVICE REQUESTS                           |                     |                       |
| Child Organization Search    | Due Date             | Days Late     |                                               |                     |                       |
| Employer Model Calculator    | 09/15/2024           | 0             | Request Type                                  | Request Date        | Status                |
| Employees >                  |                      |               | Process Employer Payroll Header               | 09/11/2024          | In Progress           |
| Employee Search              |                      |               |                                               |                     |                       |
| Enrollments                  |                      |               |                                               |                     |                       |
| Enrollment Summary Pa        | ay Date : 08/31/2024 | Status: Valid |                                               |                     |                       |
| Employer Payroll Reporting   |                      |               |                                               |                     |                       |
| Employer Payroll Summary     |                      |               |                                               |                     |                       |
| Employer Payroll Header      |                      |               |                                               |                     |                       |

Screen 9: ESS Hamburger Menu

- (A) Hamburger Menu icon: Select this icon to display the Hamburger Menu.
- (B) Organization Information Hamburger Menu item: Select this Hamburger Menu item to display the submenu.
- (C) Organization Details submenu item: Select this submenu to view the Organization Details Screen.

Step 5: Within the Organization Details panel, view the Profile, Communication Information, Reporting Organization Details, and Parent Organization Details sections.

| TFFR BUSINESS PARTNER                    | Organization Details                             | ♠ Home         ▶ Previous         ✓ Collapse         Welcome Hu | nt, Kristin 🗸 |
|------------------------------------------|--------------------------------------------------|-----------------------------------------------------------------|---------------|
| Organization Details                     |                                                  |                                                                 | ^             |
| A Profile                                |                                                  |                                                                 |               |
| Organization Name :                      | Organization Code :                              | Organization Status : Active                                    |               |
| B Communication Information              |                                                  |                                                                 |               |
| Website :                                | Primary Phone Number :                           | Primary Email :                                                 |               |
| Primary Contact Name :                   | Primary Contact Phone Number :                   | Primary Contact Email : 🖡                                       |               |
| Primary Postal Address : /               |                                                  |                                                                 |               |
| C Reporting Organization Details         |                                                  |                                                                 |               |
| Reporting Organization Name :            | Reporting Organization Code:                     | Reporting Organization Email :                                  |               |
| Reporting Organization Contact<br>Name : | Reporting Organization Contact<br>Phone Number : | Reporting Organization Contact m<br>Email :                     |               |
| Parent Organization Details              | Barret Organization Code -                       | Basent Organization Small -                                     |               |
| Farence organization Name :              | Farenci organization code :                      | Farence organization Email:                                     |               |
| Parent Organization Contact<br>Name :    | Parent Organization Contact<br>Phone Number :    | Parent Organization Contact<br>Email :                          |               |

Screen 10: Organization Details Screen

- (A) Profile section: Displays the profile information about the information. Fields include:
  - Organization Name
  - Organization Code
  - Organization Status
- (B) Communication Details section: Displays the communication information about the Organization. Fields include:
  - Website
  - Primary Phone Number
  - Primary Email
  - Primary Contact Name
  - Primary Contact Phone Number
  - Primary Contact Email
  - Primary Postal Address

- (C) Reporting Organization Details section: Displays the information about the Reporting Organization. Fields include:
  - Reporting Organization Name
  - Reporting Organization Code
  - Reporting Organization Email
  - Reporting Organization Contact Name
  - Reporting Organization Contact Phone Number
  - Reporting Organization Contact Email
- (D) Parent Organization Details section: Displays the information about the Parent Organization. A parent organization is the organization responsible for the reporting of information for any subsidiary organizations.
  - Parent Organization Name
  - Parent Organization Code
  - Parent Organization Email
  - Parent Organization Contact Name
  - Parent Organization Contact Phone Number
  - Parent Organization Contact Email

Step 6: Within the Other Details panel, select the Organization Type - Organization Sub-Type tab to view the information.

| Wy TFFR BUSINESS PARTNER                              | Organization Details                                            | Home Previous V Colla                     | pse 🛛 Welcome johnson, jania 🗸 |
|-------------------------------------------------------|-----------------------------------------------------------------|-------------------------------------------|--------------------------------|
| North Dakota, . 12345.                                | ome, no-                                                        |                                           |                                |
|                                                       |                                                                 |                                           |                                |
| Reporting Organization Details                        |                                                                 |                                           |                                |
| Reporting Organization Name : Edgeley School          | Reporting Organization Code: 23003                              | Reporting Organization Email :            |                                |
| Reporting Organization Contact Kristin Hunt<br>Name : | Reporting Organization Contact (801) 000-0585<br>Phone Number : | Reporting Organization Contact<br>Email : | kristin.hunt@sagitec.com 🔀     |
| Parent Organization Details                           |                                                                 |                                           |                                |
| Parent Organization Name :                            | Parent Organization Code :                                      | Parent Organization Email :               |                                |
| Parent Organization Contact                           | Parent Organization Contact                                     | Parent Organization Contact               |                                |
| Other Details                                         |                                                                 |                                           | ^                              |
| Organization Type - Organization Sub-Type Postal Ad   | dresses Contacts Benefit Programs Banks Employer Mo             | del Election Details                      |                                |
| Organization Type Organization Sub-Type               |                                                                 |                                           |                                |
| Employer Local School                                 |                                                                 |                                           |                                |
| Audit Information                                     |                                                                 |                                           |                                |
| Created : CONVERSION                                  | 08/10/2024 01:38 PM                                             | Modified : CONVERSION                     | 08/10/2024 01:38 PM            |

Screen 11: Organization Details Screen

- (A) Organization Type Organization Sub-Type tab: Displays information about the associated organization type and subtypes. Fields include:
  - Organization Type Organization Sub-Type grid.
    - Organization Type
    - Organization Sub Type

#### Step 7: Select the Postal Addresses tab and view the information.

**Note:** For more information regarding viewing and updating an Organization's Address, please refer to <u>Create and Maintain Organization Address Information</u> within this handbook.

| My TFFR BUSINESS PARTNER                              | Organization Details                                            | 🕈 Home 🛛 🖌 Previous 🔍 Collapse 🛛 Welcome Johnson, Jania 🗸            |
|-------------------------------------------------------|-----------------------------------------------------------------|----------------------------------------------------------------------|
| Reporting Organization Details                        |                                                                 |                                                                      |
| Reporting Organization Name : Edgeley School          | Reporting Organization Code: 23003                              | Reporting Organization Email :                                       |
| Reporting Organization Contact Kristin Hunt<br>Name : | Reporting Organization Contact (801) 000-0585<br>Phone Number : | Reporting Organization Contact kristin.hunt@sagitec.com 🔀<br>Email : |
| Parent Organization Details                           |                                                                 |                                                                      |
| Parent Organization Name :                            | Parent Organization Code :                                      | Parent Organization Email :                                          |
| Parent Organization Contact                           | Parent Organization Contact                                     | Parent Organization Contact                                          |
| Organization Type - Organization Sub-Type Postal Ad   | dresses Contacts Benefit Programs Banks Employer Mod            | lel Election Details                                                 |
| Create New Postal Address Open                        |                                                                 |                                                                      |
| City                                                  | State ZIP Code County Country Start Dat                         | te End Date                                                          |
| ADDRESS_LINE_1_96 ADDRESS_LINE_2_96 Rom               | ne ND-North Dakota 12345 07/01/19                               | 13                                                                   |
| Audit Information<br>Created : CONVERSION             | 08/10/2024 01:38 PM                                             | Modified : CONVERSION 08/10/2024 01:38 PM                            |

Screen 12: Organization Details Screen

- (A) Postal Addresses tab: Displays the Organization's postal address information on file with NDRIO. Fields include:
  - Create New Postal Address button: Click this button to navigate to the Organization Postal Address screen and create a new address record.
  - Open button: Click this button to open and view the selected postal address record.
  - Postal Address grid: Displays the postal address records on file with NDRIO. Fields include:
    - Select checkbox
    - Address
    - City
    - State
    - Zip Code
    - County

- Country
- Start Date
- End Date (optional)

#### Step 8: Select the Contacts tab to view the information.

**Note:** For more information regarding viewing and updating a Reporting Organization Contact, please refer to <u>Create and Maintain Organization Contact Information</u> within this handbook.

| ND RETIREMENT & INVEST                                                  | ARTNER<br>MENT OFFICE                                                                          | Organization Details                                                                                                    | 🔒 Home                                                                                                    | Previous                                                  | ✓ Collapse                                                              | Welcome johnson, ja                                                                          |  |  |
|-------------------------------------------------------------------------|------------------------------------------------------------------------------------------------|----------------------------------------------------------------------------------------------------|----------------------------------------------------------------------------------------------------|-----------------------------------------------------------|-------------------------------------------------------------------------|----------------------------------------------------------------------------------------------|--|--|
| Reporting Organization Nar                                              | ne : Edgeley School                                                                            | Reporting Organization Code: 2300                                                                                          | 3003 Reporting Organization Email :                                                                       |                                                           |                                                                         |                                                                                              |  |  |
| Reporting Organization Cont<br>Nar                                      | act Kristin Hunt<br>ne :                                                                       | Reporting Organization Contact (801)<br>Phone Number :                                                                     | ) 000-0585                                                                                                | Reporting Organizati                                      | on Contact krist<br>Email :                                             | tin.hunt@sagitec.com 🔀                                                                       |  |  |
| Parent Organization De                                                  | tails                                                                                          |                                                                                                    |                                                                                                    |                                                           |                                                                         |                                                                                              |  |  |
| Parent Organization Nar                                                 | ne :                                                                                           | Parent Organization Code :                                                                                                 |                                                                                                    | Parent Organization Email :                               |                                                                         |                                                                                              |  |  |
| Parent Organization Cont<br>Nar                                         | act<br>ne :                                                                                    | Parent Organization Contact<br>Phone Number :                                                                              |                                                                                                    | Parent Organization Contact<br>Email :                    |                                                                         |                                                                                              |  |  |
| Create New Contact                                                      | Open                                                                                           |                                                                                                    |                                                                                                    |                                                           |                                                                         |                                                                                              |  |  |
| Name                                                                    | Role                                                                                           | Po                                                                                                    | stal Address Fm                                                                                           | ail Address                                               | Phone                                                                   | Status Contact Title                                                                         |  |  |
| Name                                                                    | Role                                                                                           | Por                                                                                                    | ostal Address Em                                                                                          | ail Address                                               | Phone<br>Number                                                         | Status Contact Title                                                                         |  |  |
| <ul> <li>Name</li> <li>FIRST NAME 359</li> <li>LAST NAME 359</li> </ul> | <b>Role</b><br>Reporting Organiza                                                              | Po:<br>tion - View AD<br>Rot                                                                                               | stal Address Em<br>DDRESS_LINE_1_96, EID<br>אדופ, 12345 EID                                               | ail Address<br>_359@SCRAMBLE.COM                          | Phone<br>Number<br>(801)000-<br>0359                                    | Status Contact Title<br>Active Administrator                                                 |  |  |
| Name           FIRST NAME 359<br>LAST NAME 359           Kristin Hunt   | Role<br>Reporting Organiza<br>Primary Contact, CC<br>Resources, Parent C<br>View, Web Administ | tion - View AD<br>Roi<br>Intribution Reporting, Finance, Human<br>Jrganization - View, Reporting Organization - Roi<br>Roi | INSTAI Address Em<br>DDRESS_LINE_1_96, EID<br>Ime, 12345 EID<br>DDRESS_LINE_1_96, kris<br>Ime, 12345 Kris | ail Address<br>_359@SCRAMBLE.COM<br>atin.hunt@sagitec.com | Phone<br>Number           (801)000-<br>0359           (801)000-<br>0585 | Status     Contact Title       Active     Administrator       Active     Business<br>Manager |  |  |

Screen 13: Organization Details Screen

- (A) Contacts tab: Displays information regarding the Organization's contacts. Fields include:
  - Create New Contact button: Click this button to navigate to the Organization Contact Maintenance screen to create a new Organization Contact record.
  - Open button: Click this button to open and view the selected contact record.
  - Organization Contact grid: Displays the Contact records for the Organization. Fields include:
    - Name
    - Role
    - Postal Address
    - Email Address
    - Phone Number
    - Status
    - Contact Title

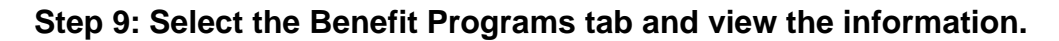

| My TFFR BUSINESS PARTNER                                                                          | <sub>CE</sub> Organ                                        | ization Details                                                 | 🕈 Home 📕 Previous 🔽 Collapse Welcome johnson, jania 🔊                |
|---------------------------------------------------------------------------------------------------|------------------------------------------------------------|-----------------------------------------------------------------|----------------------------------------------------------------------|
| Reporting Organization Details                                                                    |                                                            |                                                                 |                                                                      |
| Reporting Organization Name : Edge                                                                | ley School                                                 | Reporting Organization Code: 23003                              | Reporting Organization Email :                                       |
| Reporting Organization Contact Krist<br>Name :                                                    | in Hunt                                                    | Reporting Organization Contact (801) 000-0585<br>Phone Number : | Reporting Organization Contact kristin.hunt@sagitec.com 🔀<br>Email : |
| Parent Organization Details                                                                       |                                                            |                                                                 |                                                                      |
| Parent Organization Name :                                                                        |                                                            | Parent Organization Code :                                      | Parent Organization Email :                                          |
| Parent Organization Contact                                                                       |                                                            | Parent Organization Contact                                     | Parent Organization Contact                                          |
| Organization Type - Organization Sub-                                                             | Type Postal Addresses                                      | Contacts Benefit Programs Banks Employer M                      | Nodel Election Details                                               |
| Open                                                                                              |                                                            |                                                                 |                                                                      |
| Benefit Program                                                                                   | Tier                                                       | Status                                                          |                                                                      |
|                                                                                                   |                                                            |                                                                 |                                                                      |
| Teachers' Fund for Retirement                                                                     | Tier 2                                                     | Active                                                          |                                                                      |
| Teachers' Fund for Retirement     Teachers' Fund for Retirement                                   | Tier 2<br>Tier 1 Grandfathered                             | Active                                                          |                                                                      |
| Teachers' Fund for Retirement     Teachers' Fund for Retirement     Teachers' Fund for Retirement | Tier 2<br>Tier 1 Grandfathered<br>Tier 1 Non-Grandfathered | Active<br>Active<br>Active                                      |                                                                      |
| Teachers' Fund for Retirement     Teachers' Fund for Retirement     Teachers' Fund for Retirement | Tier 2<br>Tier 1 Grandfathered<br>Tier 1 Non-Grandfathered | Active<br>Active<br>Active                                      |                                                                      |

Screen 14: Organization Details Screen

- (A) Benefit Programs tab: Displays the information regarding the Organization's benefit programs.
  - Open button: Click this button to open and view the selected benefit program record.
  - Benefit Program grid:
    - Benefit Program
    - Tier
    - Status

#### Step 10: Select the Banks tab to view the information.

**Note:** For more information regarding viewing and updating an Organization's Banks, please refer to <u>Create and Maintain Organization Bank Information</u> within this handbook.

| ■ My TFFR BUSINESS PARTNER<br>ND RETIREMENT & INVESTMENT OFFICE  | Organization Details                                            | Home Previous                     | Collapse Welcome johnson, jania 🗸        |
|------------------------------------------------------------------|-----------------------------------------------------------------|-----------------------------------|------------------------------------------|
| Reporting Organization Details                                   |                                                                 |                                   |                                          |
| Reporting Organization Name : Edgeley School                     | Reporting Organization Code: 23003                              | Reporting Organization Em         | ail :                                    |
| Reporting Organization Contact Kristin Hunt<br>Name :            | Reporting Organization Contact (801) 000-0585<br>Phone Number : | Reporting Organization Cont<br>Em | tact kristin.hunt@sagitec.com 🔀<br>ail : |
| Parent Organization Details                                      |                                                                 |                                   |                                          |
| Parent Organization Name :                                       | Parent Organization Code :                                      | Parent Organization Em            | ail :                                    |
| Parent Organization Contact<br>Name :                            | Parent Organization Contact<br>Phone Number :                   | Parent Organization Cont<br>Em    | tact<br>aail :                           |
| Other Details Organization Type - Organization Sub-Type Postal A | Addresses   Contacts   Benefit Programs   Banks   Employer Mo   | del Election Details              | ^                                        |
| Create New Bank Open                                             |                                                                 |                                   |                                          |
| Bank Name Bank Alias Name Status No records to display.          |                                                                 |                                   |                                          |
| Audit Information                                                |                                                                 |                                   |                                          |
| Created : CONVERSION                                             | 08/10/2024 01:38 PM                                             | Modified : CONVERSION             | 08/10/2024 01:38 PM                      |

Screen 15: Organization Details Screen

- (A) Banks tab: Displays the Organization's bank information. Fields include:
  - Create New Bank button: Click this button to navigate to the Organization Bank Maintenance screen to create a new bank record.
  - Open button: Click this button to open and view a bank record.
  - Bank grid: Displays the Organization's bank information. Fields include:
    - Bank Name
    - Bank Alias Name
    - Status

#### Step 11: Select the Employer Model Election Details tab.

# Step 12: View the information within the Employer Model Details grid and the Employer Model Election Impacts grid.

**Note:** For more information regarding Employer Model Election please refer to the section <u>Project Model Data</u> within this handbook.

| My TFFR BUSINESS         | PARTNER<br>STMENT OFFICE | E              | Organization Det        | ails     | e Number .     | A Hor                    | ne        | Previous | Collapse | Welcome johnson, ja |
|--------------------------|--------------------------|----------------|-------------------------|----------|----------------|--------------------------|-----------|----------|----------|---------------------|
| her Details              |                          |                |                         |          |                |                          |           |          |          |                     |
| Organization Type - Orga | nization Sub-T           | ype Postal Add | resses Contacts Bene    | fit Prog | rams Banks     | Employer Model Election  | n Details |          |          |                     |
| Model must be entere     | d for each F             | Y and becomes  | effective 07/01.        |          |                |                          |           | _        |          |                     |
| New Delete               |                          |                |                         |          |                |                          |           |          |          |                     |
| Employer Model Deta      | ils                      |                |                         |          |                |                          |           |          |          |                     |
| Model Name               | Start Date               | End Date       | ER Pick-Up P            | ercent   | Model Taxation | n ER Pick-Up Paid By     |           |          |          |                     |
| Model 2 - Partial        | 07/01/2016               |                | <b></b>                 | 6.00%    | Pre-Tax        | Employer                 |           |          |          |                     |
| Model 2 - Partial        | 07/01/2015               | 06/30/2016     |                         | 3.00%    | Pre-Tax        | Employer                 |           |          |          |                     |
| Model 1                  | 07/01/2005               | 06/30/2015     |                         | 0.00%    | Pre-Tax        |                          |           |          |          |                     |
| Employer Model Elect     | ion Impacts              |                |                         |          |                |                          |           |          |          |                     |
| Tier Name                | ER Contri                | bution Percent | EE Contribution Percent | ER Pie   | ck-Up Percent  | Net EE Contribution Pere | ent       |          |          |                     |
| Tier 1 Grandfathered     |                          | 12.75%         | 11.75%                  |          | 6.00%          | 5.                       | 75%       |          |          |                     |
| Tier 1 Non-Grandfather   | ed                       | 12.75%         | 11.75%                  |          | 6.00%          | 5.                       | 75%       |          |          |                     |
|                          |                          |                |                         |          |                |                          |           |          |          |                     |

Screen 16: Organization Details Screen

- (A) Employer Model Election Details tab: Displays the Organization's Employer Model and allows the Organization Contact to elect a Model to participate in for the upcoming fiscal year. Fields include:
  - New button: Click this button to add a new Employer Model record within the Employer Model Details grid.
  - Delete button: Click this button to delete the selected Employer Model record.
  - Employer Model Details grid: Displays information details for the Organization's Employer Model records. Fields include:
    - Model Name
    - Start Date
    - End Date
    - ER Pick-Up Percent
    - Model Taxation

- ER Pick-up Paid By
- Employer Model Election Impacts grid: Displays information regarding the Organization's benefit programs with the current Employer Model. Fields include:
  - ER Contribution Percent
  - EE Contribution Percent
  - ER Pick-Up Percent
  - Net EE Contribution Percent

## Task 2: Create and Maintain Organization Address Information

### **Create and Maintain Organization Address Information**

Follow the steps below to view, update, or create the Organization address information.

# Step 1: Navigate to the Hamburger Menu icon. Under the Organization Hamburger Menu, select Organization Postal Address.

| My TFFR BUSINESS PARTI       | NER<br>T OFFICE       | My Dashboard  | A Home                                  | Previous Collapse Welcome Hunt, Kristi |
|------------------------------|-----------------------|---------------|-----------------------------------------|----------------------------------------|
| Home >                       |                       |               |                                         |                                        |
| Dashboard                    |                       |               |                                         |                                        |
| Events and Messages          |                       | < 1 2 >       | TO DO LIST                              |                                        |
| Message Board                | Invoice ID : 1        | Status: Open  | No records to display.                  |                                        |
| Organization Information 🕒 🔉 | Japon Due Date        | Dave Late     |                                         |                                        |
| Organization Details         | 09/10/2020            | 1             | MESSAGES AND OPPORTUNITIES              |                                        |
| Organization Contacts        | 05/10/2024            |               | A new self-service message board notifi | cation is available                    |
| Organization Profile         |                       |               |                                         |                                        |
| Organization Postal Address  | Invoice ID : 15       | Status: Open  | MY SERVICE REQUESTS                     |                                        |
| Child Organization Search    | ilance Due Date       | Days Late     |                                         |                                        |
| Employer Model Calculator    | 09/15/2024            | 0             | Request Type                            | Request Date Status                    |
| Employees >                  |                       |               | Process Employer Payroll Header         | 09/11/2024 In Progress                 |
| Employee Search              |                       |               |                                         |                                        |
| Enrollments                  |                       |               |                                         |                                        |
| Enrollment Summary           | Pay Date : 08/31/2024 | Status: Valid |                                         |                                        |
| Employer Payroll Reporting   |                       |               |                                         |                                        |
| Employer Payroll Summary     |                       |               |                                         |                                        |
| Employer Payroll Header      |                       |               |                                         |                                        |
|                              |                       |               |                                         |                                        |

Screen 17: ESS Hamburger Menu

- (A) Hamburger Menu icon: Select this icon to display the Hamburger Menu.
- (B) Organization Information Hamburger Menu item: Select this Hamburger Menu item to display the submenu.
- (C) Organization Address submenu item: Select this submenu to view the Organization Postal Address Screen.

- Step 2: In the Address panel, under the Postal Address section, enter the Address Line 1, City, and County. Select an option from the State dropdown menu, then enter the Zip Code.
- Step 3: If necessary, select an option from the Country dropdown menu or enter the Address Start Date.

Note: These fields are prepopulated with USA for Country.

Step 4: Click the Save button.

| My TFFR BUSINESS PARTNER<br>ND RETIREMENT & INVESTMENT OFFICE | Organization Postal Address | Home Vervious Vervious Welcome johnson, jani                               |
|---------------------------------------------------------------|-----------------------------|----------------------------------------------------------------------------|
| G<br>Postal Address                                           | ^                           | Suggested Address                                                          |
| Address Line 1 :                                              |                             | Get Suggestion Use Selected Address                                        |
| Address Line 2 :                                              |                             | Select Address Line 1 Address Line 2 City County State ZIP Code ZIP 4 Code |
| Address Line 3 :                                              |                             | No records to display.                                                     |
| B * City :                                                    |                             |                                                                            |
| C * County :                                                  |                             |                                                                            |
| D * State :                                                   | ~                           |                                                                            |
| E * Zip Code :                                                |                             |                                                                            |
| F * Country : USA                                             | ~                           |                                                                            |
| * Address Start Date : 09/10/2024                             | <b>—</b>                    |                                                                            |
| Address End Date :                                            | <b>—</b>                    |                                                                            |
| Primary Address :                                             |                             |                                                                            |
| Invalid Address :                                             |                             |                                                                            |
| Mail Returned : 🗌                                             |                             |                                                                            |
| USPS Validated ·                                              |                             |                                                                            |

Screen 18: Organization Postal Address Screen

- (A) Address Line 1 field: To complete this field, enter the address within this field.
- (B) City field: To complete this field, enter the city.
- (C) County field: To complete this field, enter the county.
- (D) State dropdown menu: Select an option from this dropdown menu to indicate the state.
- (E) Zip Code field: To complete this field, enter the zip code within this field.
- (F) Country dropdown menu: Select an option from this dropdown menu to indicate the country.
- (G) Save button: Click this button to save the record.

## Task 3: Create and Maintain Organization Contact Information

### **Create and Maintain Organization Contact Information**

Not everyone within an organization has access to the ESS portal. To access the ESS portal, a user must first be registered as an Organization Contact in Neospin. Additionally, not every Organization Contact can see or access everything in the ESS portal. Each Organization Contact has specific user roles assigned to their profile, determining which actions they can perform in the portal.

Follow the steps below to view, update, or create the Organization Contact information.

#### Step 1: Navigate to the Hamburger Menu icon. Under the Organization Information Hamburger Menu, select Organization Contacts.

| My Dashboard     | A Home                                                                                                    | Previous V Collapse                                                                                                    | Welcome Hunt, Kristin 🗸                                                                                                    |
|------------------|----------------------------------------------------------------------------------------------------|----------------------------------------------------------------------------------------------------|----------------------------------------------------------------------------------------------------|
|                  |                                                                                                    |                                                                                                    |                                                                                                    |
|                  |                                                                                                    |                                                                                                    |                                                                                                    |
| < 1 2 >          | TO DO LIST                                                                                                    |                                                                                                    |                                                                                                    |
| Status: Open     | No records to display.                                                                                                    |                                                                                                    |                                                                                                    |
| o Dave Lato      |                                                                                                    |                                                                                                    |                                                                                                    |
| Days Late        | MESSAGES AND OPPORTUNITIES                                                                                                    |                                                                                                    |                                                                                                    |
| 1                | A new self-service message board no                                                                                                    | tification is available                                                                                                    |                                                                                                    |
|                  |                                                                                                    |                                                                                                    |                                                                                                    |
| Status: Open     | MY SERVICE REQUESTS                                                                                                    |                                                                                                    |                                                                                                    |
| e Days Late      |                                                                                                    |                                                                                                    | _                                                                                                    |
| 024 0            | Request Type                                                                                                    | Request Date                                                                                                    | Status                                                                                                    |
|                  | Process Employer Payroll Header                                                                                                    | 09/11/2024                                                                                                    | In Progress                                                                                                    |
|                  |                                                                                                    |                                                                                                    |                                                                                                    |
|                  |                                                                                                    |                                                                                                    |                                                                                                    |
| 24 Status: Valid |                                                                                                    |                                                                                                    |                                                                                                    |
|                  |                                                                                                    |                                                                                                    |                                                                                                    |
|                  |                                                                                                    |                                                                                                    |                                                                                                    |
|                  |                                                                                                    |                                                                                                    |                                                                                                    |
|                  | Ky Dashboard     Image: Constraint of the second second | My Dashboard     Image: Mome       < ● 2 >     TO DO LIST       status: Open :     No records to display.       e     Days Late       224     1       Status: Open :     A new self-service message board no       Status: Open :     MY SERVICE REQUESTS       Process Employer Payroll Header     Process Employer Payroll Header | My Dashboard Image: Previous Collapse   c 2 .> TO DO LIST   Status: Open : No records to display.   e Days Late   224 1   Status: Open : Anew self-service message board notification is available   Status: Open : MY SERVICE REQUESTS   e Days Late   Days Late Request Type   24 Status: Valid : |

Screen 19: ESS Hamburger Menu

- (A) Hamburger Menu icon: Select this icon to display the Hamburger Menu.
- (B) Organization Information Hamburger Menu item: Select this Hamburger Menu item to display the submenu.
- (C) Organization Contacts submenu item: Select this submenu to view the Organization Contact screen.

### Step 2: In the Organization Contacts panel, click the Name hyperlink.

Alternatively, click the checkbox next to the record, then click the Open button.

|              | ND RETIREMENT &                                                                            | IESS PARTNER                                                               | Organization Contact                                                                  |                                   | A Home       | Previous      | Collapse                 | Welcome johns        | on, jania 🗸 |
|--------------|--------------------------------------------------------------------------------------------|----------------------------------------------------------------------------|---------------------------------------------------------------------------------------|-----------------------------------|--------------|---------------|--------------------------|----------------------|-------------|
| Organiza     | ation Contact 💙                                                                            | <b>¢</b> ← →                                                               |                                                                                       |                                   |              |               |                          |                      |             |
| Record d     | lisplayed.                                                                                 |                                                                            |                                                                                       |                                   |              |               |                          |                      |             |
| Orga         | nization Con                                                                               | tacts                                                                      |                                                                                       |                                   |              |               |                          |                      | ^           |
| Cre          | ate New Contact                                                                            | Open                                                                       |                                                                                       |                                   |              |               |                          |                      |             |
|              | Name 🛕                                                                                     | Role                                                                       |                                                                                       | Postal Address                    | Email Addr   | ess           |                          | Phone<br>Number      | Status      |
|              | FIRST NAME 359<br>LAST NAME 359                                                            | Reporting Organization                                                     | - View                                                                                | ADDRESS_LINE_1_96,<br>Rome, 12345 | EID_359@S    | CRAMBLE.COM   | EID 359@SCRAMBLE.CO      | M (801) 000-<br>0359 | Active      |
|              | <u>Kristin Hunt</u>                                                                        | Primary Contact, Contr<br>Resources, Parent Orga<br>View, Web Administrati | ibution Reporting, Finance, Human<br>anization - View, Reporting Organization -<br>or | ADDRESS_LINE_1_96,<br>Rome, 12345 | kristin.hunt | @sagitec.com  | kristin.hunt@sagitec.com | (801) 000-<br>0585   | Active      |
|              |                                                                                            |                                                                            |                                                                                       |                                   |              |               |                          |                      |             |
| <u>Audit</u> | Idit Information Created : CONVERSION 08/10/2024 01:38 PM Modified : CONVERSION 08/10/2024 |                                                                            |                                                                                       |                                   |              | 2024 01:38 PM |                          |                      |             |
|              |                                                                                            |                                                                            |                                                                                       |                                   |              |               |                          |                      |             |
|              |                                                                                            |                                                                            |                                                                                       |                                   |              |               |                          |                      |             |
|              |                                                                                            |                                                                            |                                                                                       |                                   |              |               |                          |                      |             |
|              |                                                                                            |                                                                            |                                                                                       |                                   |              |               |                          |                      |             |

Screen 20: Organization Contact Screen

(A) Name hyperlink: Click this hyperlink to navigate to the Organization Contact Maintenance screen and view the contact record.

- Step 3: Under the Contact Details panel, update the information within the fields if needed, then click the Save button.
- Step 4: In the top navigation bar, click the X icon to return to the Organization Contact screen.

| TFFR BUSINESS PART                   | NER Organizatio                                                                                                    | on Contact Maintenance                | 🔒 Hon                | ne          | M Previous            | ollapse   | Welcome johnson, ja | nia 🗸 |  |
|--------------------------------------|----------------------------------------------------------------------------------------------------|---------------------------------------|----------------------|-------------|-----------------------|-----------|---------------------|-------|--|
| Organization Contact 〉 Organization  | i Contact Ma ×C ←                                                                                                    | Displaying page 1 of 1. $\rightarrow$ |                      |             |                       |           |                     |       |  |
| [ Record displayed. Please make chan | ges and press SAVE. ]                                                                                                    |                                       |                      |             |                       |           |                     |       |  |
| Save                                 |                                                                                                    |                                       |                      |             |                       |           |                     |       |  |
| Contact Details 🗛                    |                                                                                                    |                                       |                      |             |                       |           |                     | ^     |  |
| * Status :                           | Active ~                                                                                                    |                                       |                      |             |                       |           |                     |       |  |
| * First Name :                       | FIRST_NAME_359                                                                                                    | Middle Name :                         |                      | ]           | * Last Na             | me : LAST | _NAME_359           |       |  |
| Name Prefix :                        | ~                                                                                                    | Name Suffix :                         |                      | ·           |                       |           |                     |       |  |
| Gender :                             | Male ~                                                                                                    | Primary Email Address :               | EID_359@SCRAMBLE.COM | $\boxtimes$ | Secondary Email Addro | ess :     |                     |       |  |
| Primary Phone Number :               | (801) 000-0359                                                                                                    | Secondary Phone Number :              | (801) 000-0359       | ]           | Mobile Phone Numl     | per :     |                     |       |  |
| Contact Title :                      | Administrator                                                                                                    |                                       |                      |             |                       |           |                     |       |  |
| Contact Roles :                      | Contact Roles : 🗌 Contribution Reporting 📄 Finance 📄 Human Resources 📄 Parent Organization - View 📄 Primary Contact                                                                                                    |                                       |                      |             |                       |           |                     |       |  |
|                                      | Reporting Organization - View Providence - View Providence - Vi | w 🗌 Web Administrator                 |                      |             |                       |           |                     |       |  |
| Communication Preferen               | nce                                                                                                    |                                       |                      |             |                       |           |                     | ^     |  |
| Communication Preference             | 1                                                                                                    |                                       |                      |             |                       |           |                     | _     |  |

Screen 21: Organization Contact Maintenance Screen

- (A) Contact Details panel: Displays information details for the Organization Contact. Fields include:
  - Status dropdown menu
  - First Name
  - Middle Name
  - Last Name
  - Name Prefix dropdown menu
  - Primary Email Address
  - Secondary Email Address
  - Primary Phone Number
  - Secondary Phone Number
  - Mobile Phone Number
  - Contact Title
  - Contact Roles

- (B) Save button: Click this button to save the record.
- (C) X icon: Click this icon to return to the previous screen.

#### Step 5: Click the Create New Contact button.

| Create New Contact     Name     Role     Postal Address   Email Address   Email Address Email Address Email Addr                                                                                                  | =         | Мy                     | TFFR BUSIN                      | <b>NESS PAI</b><br>INVESTME | RTNER<br>INT OFFICE                                                            | Organization Contact                                                         |                                   | A Home        | Previous     | ۲ Collapse ۷             | Velcome johns      | on, jania 🕚 |
|----------------------------------------------------------------------------------------------------|-----------|------------------------|---------------------------------|-----------------------------|--------------------------------------------------------------------------------|------------------------------------------------------------------------------|-----------------------------------|---------------|--------------|--------------------------|--------------------|-------------|
| Name       Role       Postal Address       Email Address       Phone Number       Status         •       Name       Role       ADDRESS_LINE_1.96,<br>Rome, 12345       EID_359@SCRAMBLE.COM       EID 359@SCRAMBLE.COM       60359       Active         •       Kristin Hunt       Primary Contact, Contribution Reporting, Finance, Human<br>Resources, Parent Organization - View, Reporting Organization - View, Reporting Organization - View, Rep                                                                                                    | Orga      | nizat                  | ion Contact                     | × ←                         | $\rightarrow$                                                                  |                                                                              |                                   |               |              |                          |                    |             |
| Name       Role       Postal Address       Email Address       Phone Number       Status         EIRST NAME 359       Reporting Organization - View       ADDRESS_LINE_1.96, Rome, 12345       EID_359@SCRAMBLE.COM       EID_359@SCRAMBLE.COM       EID_359@SCRAMBLE.COM       Status       Status         Image: Kristin Hunt       Primary Contact, Contribution Reporting, Finance, Human Resources, Parent Organization - View, Reporting Organization       ADDRESS_LINE_1.96, Rome, 12345       kristin.hunt@sagitec.com       Kristin.hunt@sagitec.com       Status       Status         Eduit Lifformation       View, Web Administrator       08/10/2024 01:38 PM       Kodified: CONVERSION       08/10/2024 01:38 PM       Status                                                                                                    | Org       | gan<br><sub>Crea</sub> | ization Cor                     | ntacts                      | en                                                                             |                                                                              |                                   |               |              |                          |                    | -           |
| FIRST NAME 359<br>LAST NAME 359<br>LAST NAME 359         Reporting Organization - View       ADDRESS_LINE_1.96,<br>Rome, 12345       EID_359@SCRAMBLE.COM       EID_359@SCRAMBLE.COM       (801) 000-<br>0359       Active            Kristin Hunt           Primary Contact, Contribution Reporting, Finance, Human<br>Resources, Parent Organization - View, Reporting Organization - View, Reporting Organ                                                                                                    | (         |                        | Name                            |                             | Role                                                                           |                                                                              | Postal Address                    | Email Addre   | SS           |                          | Phone<br>Number    | Status      |
| Image: Neighbor Neighbor N | (         |                        | FIRST NAME 359<br>LAST NAME 359 | 2                           | Reporting Organization                                                         | View                                                                         | ADDRESS_LINE_1_96,<br>Rome, 12345 | EID_359@SC    | RAMBLE.COM   | EID 359@SCRAMBLE.COM     | (801) 000-<br>0359 | Active      |
| Audit Information<br>Created : CONVERSION 08/10/2024 01:38 PM Modified : CONVERSION 08/10/2024 01:38 PM                                                                                                    | (         |                        | <u>Kristin Hunt</u>             |                             | Primary Contact, Contrib<br>Resources, Parent Orgar<br>View, Web Administrator | ution Reporting, Finance, Human<br>nization - View, Reporting Organization - | ADDRESS_LINE_1_96,<br>Rome, 12345 | kristin.hunt( | ⊉sagitec.com | kristin.hunt@sagitec.com | (801) 000-<br>0585 | Active      |
|                                                                                                    | <u>Au</u> | ldit                   | Information                     | Created                     | : CONVERSION                                                                   | 08/10/2024 01:38 PM                                                          |                                   | Modified : C  | ONVERSION    | 08/10/2                  | 024 01:38 PM       |             |
|                                                                                                    |           |                        |                                 |                             |                                                                                |                                                                              |                                   |               |              |                          |                    |             |
|                                                                                                    |           |                        |                                 |                             |                                                                                |                                                                              |                                   |               |              |                          |                    |             |

Screen 22: Organization Contact Screen

(A) Create New Contact Button: Click this button to navigate to the Organization Contact Maintenance screen and create a new contact record.

Step 6: Within the Contact Details panel, select Active from the Status dropdown menu, then enter the First Name, Last Name, Primary Email Address, and Primary Phone Number.

Step 7: Click the Save button.

| TFFR BUSINESS PARTI                            | NER Organization (            |                                    | h Home        | Previous V Collap         | se Welcome johnson, jania | ~ |
|------------------------------------------------|-------------------------------|------------------------------------|---------------|---------------------------|---------------------------|---|
| Organization Contact $ ightarrow$ Organization | Contact Ma* 🗙 🔶 Dis           | splaying page 1 of 1. $ ightarrow$ |               |                           |                           |   |
| [ Record displayed. Please make chan           | ges and press SAVE. ]         |                                    |               |                           |                           |   |
| Save                                           |                               |                                    |               |                           |                           |   |
| Contact Details                                |                               |                                    |               |                           |                           | ^ |
| A status :                                     | Active ~                      |                                    |               |                           |                           |   |
| B * First Name :                               | Joan                          | Middle Name :                      |               | C * Last Name :           | Smith                     |   |
| Name Prefix :                                  | ~                             | Name Suffix :                      | ~             |                           |                           |   |
| Gender :                                       | ~                             | D Primary Email Address :          | fake@fake.com | Secondary Email Address : |                           |   |
| E Primary Phone Number :                       | (555) 555-5555                | Secondary Phone Number :           |               | Mobile Phone Number :     |                           |   |
| Contact Title :                                |                               |                                    |               |                           |                           |   |
|                                                |                               |                                    |               |                           |                           |   |
| Communication Preferen                         | nce                           |                                    |               |                           |                           | ^ |
| Communication Preference                       |                               |                                    |               |                           |                           |   |
|                                                |                               |                                    |               |                           |                           |   |
| Communication Categor                          | y Delivery Method Address / E | mail                               |               |                           |                           |   |
| No.rec                                         | ords to display               |                                    |               |                           |                           |   |

Screen 23: Organization Contact Maintenance Screen

- (A) Status dropdown menu: Select an option from the dropdown menu to indicate the status of the record. Options include:
  - Active
  - Inactive
- (B) First Name field: To complete this field, enter the first name within this field.
- (C) Last Name field: To complete this field, enter the last name within this field.
- (D) Primary Email Address field: To complete this field, enter the primary email address within this field.
- (E) Primary Phone Number field: To complete this field, enter the primary phone number within this field.
- (F) Save Button: Click this button to save the record.
#### Step 8: In the Contact Roles, click the checkbox next to the appropriate options.

**Note:** For more information regarding Contact Roles and access to various ESS screens, please refer to the table in the <u>Appendix 1</u> section.

| My TFFR BUSINESS PART                 | NER Organizatio                                                                                                    | n Contact Maintenance     | 🔒 Но          | me 📕 Previ | ous 🗸 🗸 Colla        | pse Welcome johnson, | jania 🗸 |  |
|---------------------------------------|----------------------------------------------------------------------------------------------------|---------------------------|---------------|------------|----------------------|----------------------|---------|--|
| Organization Contact $>$ Organization | Contact Ma 🗙 🔶 I                                                                                                    | Displaying page 1 of 1. → |               |            |                      |                      |         |  |
| [ All changes successfully saved. ]   |                                                                                                    |                           |               |            |                      |                      |         |  |
| Save                                  |                                                                                                    |                           |               |            |                      |                      |         |  |
| Contact Details                       |                                                                                                    |                           |               |            |                      |                      | ^       |  |
| * Status :                            | Active ~                                                                                                    |                           |               |            |                      |                      |         |  |
| * First Name :                        | Joan                                                                                                    | Middle Name :             |               |            | * Last Name :        | Smith                |         |  |
| Name Prefix :                         | ~                                                                                                    | Name Suffix :             |               | ~          |                      |                      |         |  |
| Gender :                              | ~                                                                                                    | Primary Email Address :   | fake@fake.com | Second     | lary Email Address : |                      |         |  |
| Primary Phone Number :                | (555) 555-5555                                                                                                    | Secondary Phone Number :  |               | Mot        | ile Phone Number :   |                      |         |  |
| Contact Title :                       |                                                                                                    |                           |               |            |                      |                      |         |  |
| Contact Roles :                       | Contact Roles: Contribution Reporting Finance Human Resources Parent Organization - View Primary Contact     Reporting Organization - View Web Administrator |                           |               |            |                      |                      |         |  |
| Communication Prefere                 | nce                                                                                                    |                           |               |            |                      |                      | ^       |  |
| Communication Preference              |                                                                                                    |                           |               |            |                      |                      |         |  |

Screen 24: Organization Contact Maintenance Screen

- (A) Contact Roles checkboxes: Click the relevant check box(es) for the Contact Roles. Options include:
  - Contribution Reporting: Indicates if the contact is to be used for Contribution Reporting. This role has access to and modifies information on Contribution Reporting, Model Election, Model Calculator, Employee Details – Salary Verification, and File Upload screens.
  - Finance: Indicates if the contact is to be used for Finance. This role has access to and modifies information on Organization Bank, Model Election, Model Calculator, Invoice, and Remittance Request screens.
  - Human Resources: Indicates if the contact is to be used for Human Resources. This role has access to and modifies information on Model Election, Model Calculator, Enrollment Lookup, and File Upload screens.
  - Parent Organization View: Indicates if the contact has view capability for Parent Organization. This role only has access to view and does not have access to modify information within the screens.
  - Primary Contact: Indicates if the contact is the Primary Contact for the Organization. This role has access to and modifies information on Organization Contact, Organization Postal Address, Model Election, and

Model Calculator screens. **Note:** An Organization can have only one Primary Contact.

- Reporting Organization View: Indicate if the contact has view capability for the Reporting Organization. This role only has access to view and does not have access to modify information within the screens.
- Web Administrator: Indicates if the contact is to be used for Web Administrator. This role has access to, add, or modify Organization Contact information.

Step 9: Under the Communication Preferences panel, click the New button.

| TFFR BUSINESS PART                                                                      | NER Organization                                                                                                    | n Contact Maintenance    | 1 tom         | e Previous                   | ✓ Collapse       | Welcome johnson, ja | nia 🗸 |
|-----------------------------------------------------------------------------------------|----------------------------------------------------------------------------------------------------|--------------------------|---------------|------------------------------|------------------|---------------------|-------|
| * First Name :                                                                          | Joan                                                                                                    | Middle Name :            |               | ) *                          | Last Name : Smit | h                   | J     |
| Name Prefix :                                                                           | ~                                                                                                    | Name Suffix :            | ~             | ]                            |                  |                     |       |
| Gender :                                                                                | ~                                                                                                    | Primary Email Address :  | fake@fake.com | Secondary Em                 | ail Address :    |                     |       |
| Primary Phone Number :                                                                  | (555) 555-5555                                                                                                    | Secondary Phone Number : |               | Mobile Pho                   | ne Number :      |                     | J     |
| Contact Title :                                                                         |                                                                                                    |                          |               |                              |                  |                     |       |
| Contact Roles : Communication Preference Communication Preference Communication Categor | Contact Roles: Contribution Reporting Finance Human Resources Parent Organization - View Primary Contact Reporting Organization - View Web Administrator  Communication Preference Communication Preference Communication Pre |                          |               |                              |                  |                     |       |
| No rec                                                                                  | cords to display.                                                                                                    |                          |               |                              |                  |                     |       |
| Audit Information<br>Created : j                                                        | ohnson, jania 09/10/2024 10:59 Al                                                                                                    | М                        | Modi          | fied: johnson, jania 09/10/2 | 2024 10:59 AM    |                     |       |

Screen 25: Organization Contact Maintenance Screen

(A) New Button: Click this button to display the Communication Preference pop-up window and create a new record.

- Step 10: Select an option from the Communication Category dropdown menu.
- Step 11: Select an option from the Delivery Method dropdown menu.
- Step 12: Click the Finish button.

| TFFR BUSINESS PARTI               | NER<br>TOFFICE Organization Con   |                          | to fraction to the second second seco | e M Previous               | ✓ Collapse        | Welcome johnson, j | ania 🗸 |
|-----------------------------------|-----------------------------------|--------------------------|----------------------------------------------------------------------------------------------------|----------------------------|-------------------|--------------------|--------|
| * First Name :                    | Joan                              | Middle Name :            |                                                                                                    | *                          | Last Name : Smith | า                  |        |
| Name Prefix :                     | ~                                 | Name Suffix :            | ~ ·                                                                                                    |                            |                   |                    |        |
| Gender :                          | ~<br>_                            | Primary Email Address :  | fake@fake.com                                                                                                    | Secondary Em               | ail Address :     |                    |        |
| Primary Phone Number :            | (555) 555-5555                    | Secondary Phone Number : |                                                                                                    | Mobile Pho                 | ne Number :       |                    |        |
| Communication                     | n Preference                      |                          |                                                                                                    |                            |                   | ×                  |        |
| * Com                             | nmunication Category :            | Ň (A                     | * Di                                                                                                    | elivery Method :           | ~                 | B                  |        |
| Commu                             | C Finish Cancel                   |                          |                                                                                                    |                            |                   |                    | ^      |
| Communication Preference          |                                   |                          |                                                                                                    |                            |                   |                    |        |
| New Edit Delete                   |                                   |                          |                                                                                                    |                            |                   |                    |        |
| Communication Category            | y Delivery Method Address / Email |                          |                                                                                                    |                            |                   |                    |        |
| No rec                            | ords to display.                  |                          |                                                                                                    |                            |                   |                    |        |
| Audit Information<br>Created : jo | ohnson, jania 09/10/2024 10:59 AM |                          | Modifi                                                                                                    | ied: johnson, jania 09/10/ | 2024 10:59 AM     |                    |        |

Screen 26: Communication Preference Popup Window

- (A) Communication Category dropdown menu: Select an option from this dropdown menu to indicate the Communication Category.
- (B) Delivery Method dropdown menu: Select an option from this dropdown menu to indicate the delivery method.
- (C) Finish button: Click this button to save the communication preference and close the popup window.

### **Task 4: Create and Maintain Organization Bank Information**

### **Create and Maintain Organization Bank Information**

Follow the steps below to view, update or create an organization's bank information.

# Step 1: Navigate to the Hamburger Menu icon. Under the Finance Hamburger Menu, select the Organization Bank.

| TFFR BUSINESS PART         | INER<br>NT OFFICE | Му           | r Dashboard     | A Home K Prev                   | ious 🗸 🗸 Collapse | Welcome Hunt, Kristin |
|----------------------------|-------------------|--------------|-----------------|---------------------------------|-------------------|-----------------------|
| Employees >                | <b>→</b>          |              |                 |                                 |                   |                       |
| Employee Search            | <u> </u>          |              |                 |                                 |                   |                       |
| Enrollments                |                   |              | < 1 2 >         | TO DO LIST                      |                   |                       |
| Enrollment Summary         | Invo              | ice ID : 1   | Status: Open    | No records to display.          |                   |                       |
| Employer Payroll Reporting |                   |              |                 |                                 |                   |                       |
| Employer Payroll Summary   | lance             | Due Date     | Days Late       | MESSAGES AND OPPORTUNITIES      |                   |                       |
| Employer Payroll Header    |                   | 09/10/2024   | 1               | No records to display.          |                   |                       |
| Employer Payroll Detail    |                   |              |                 |                                 |                   |                       |
| Finance B                  | Invoi             | ice ID : 15  | Status: Open    | MY SERVICE REQUESTS             |                   |                       |
| Invoice                    | lance             | Due Date     | Davs Late       |                                 |                   |                       |
| Request                    | hance             | 09/15/2024   | 0               | Request Type                    | Request Date      | Status                |
| Organization Bank          |                   | 03/13/2024   | Ū               | Process Employer Payroll Header | 09/11/2024        | In Progress           |
| File Upload                |                   |              |                 |                                 |                   |                       |
| Upload Files               |                   |              |                 |                                 |                   |                       |
| View Processed             | Pay Date          | 08/31/2024   | Status: Valid . |                                 |                   |                       |
| Files                      | F dy Date         | . 00/31/2024 | Status. Valid   |                                 |                   |                       |
| Image Services             |                   |              |                 |                                 |                   |                       |
| My Documents               |                   |              |                 |                                 |                   |                       |
| Unland Destimant           | 1                 |              |                 |                                 |                   |                       |

Screen 27: ESS Hamburger Menu

- (A) Hamburger Menu icon: Select this icon to display the Hamburger Menu.
- (B) Organization Information Hamburger Menu item: Select this Hamburger Menu item to display the submenu.
- (C) Organization Bank submenu item: Select this submenu to view the Organization Bank screen.

### Step 2: In the Organization Bank panel, click the Create New Bank button.

| TFFR BUSINESS PARTNER                     | Organization Bank | 1 A Home            | Previous | ✓ Collapse | Welcome johnson, jania 🗸 |
|-------------------------------------------|-------------------|---------------------|----------|------------|--------------------------|
| Organization Bank 🗙 ← →                   |                   |                     |          |            |                          |
| Record displayed.                         |                   |                     |          |            |                          |
| Organization Bank                         |                   |                     |          |            | ^                        |
| A Create New Bank Open                    |                   |                     |          |            |                          |
| Bank Name Bank Alias Name Status          |                   |                     |          |            |                          |
| No records to display.                    |                   |                     |          |            |                          |
|                                           |                   |                     |          |            |                          |
| Audit Information<br>Created : CONVERSION | Modified :        | CONVERSION          |          |            |                          |
| 08/10/2024 01:38 PM                       |                   | 08/10/2024 01:38 PM |          |            |                          |
|                                           |                   |                     |          |            |                          |
|                                           |                   |                     |          |            |                          |
|                                           |                   |                     |          |            |                          |
|                                           |                   |                     |          |            |                          |
|                                           |                   |                     |          |            |                          |
|                                           |                   |                     |          |            |                          |

Screen 28: Organization Bank Screen

(A) Create New Bank button: Click this button to navigate to the Organization Bank Maintenance screen and create a new bank record.

- Step 3: Within the Organization Bank Maintenance panel, enter the Bank Routing Name.
- Step 4: Select an option from the Account Type dropdown menu.
- Step 5: Enter the Account Number, then re-enter the account in the Confirm Account Number field.

Step 6: Click the Save button.

| My <b>TFFR</b> BUSINESS PARTNER              | Organization Bank Maintenance                               | Home M Previous             | 🗸 Collapse 🛛 🤍 Welcome johnson, jania 🗸 |
|----------------------------------------------|-------------------------------------------------------------|-----------------------------|-----------------------------------------|
| Organization Bank > Organization Bank Maint* | <b>X</b> $\leftarrow$ Displaying page 1 of 1. $\rightarrow$ |                             |                                         |
| Save                                         |                                                             |                             |                                         |
| Organization Bank Maintenance                |                                                             |                             | ^                                       |
| A * Bank Routing Number : 1234               | Bank Name : BANK                                            | OF Newyork, I.L. Bank Alia: | s Name :                                |
| B *Account Type : Checking                   | Account Number : 1234     1234     1234     1234            | 56 D * Confirm Account N    | lumber : 123456                         |
| Audit Information<br>Created :               | Modified :                                                  |                             |                                         |
|                                              |                                                             |                             |                                         |

Screen 29: Organization Bank Maintenance Screen

- (A) Bank Routing Number field: To complete this field, enter the bank's routing number within this field.
- (B) Account Type dropdown menu: Select an option from this dropdown to indicate the account type. Options include:
  - Checking
  - Savings
- (C) Account Number field: To complete this field, enter the account number within this field.
- (D) Confirm Account Number field: To complete this field, enter the account number with this field to confirm.
- (E) Save Button: Click this button to save the record.

### **Task 5: View Child Organization Information**

### View Child Organization Information (State Agencies Only)

If an organization reports for additional Organizations, that Child Organization's information can be viewed within the reporting Organization's portal. NDRIO maintains Child Organization information; therefore, it cannot be updated in the ESS portal. The Organization Details screen is for used for viewing purposes.

Follow the steps below to view the Child Organization information of the Parent Organization or Reporting Organization.

# Step 1: Navigate to the Hamburger Menu. Under the Organization Hamburger Menu, select Child Organization Search.

| My TFFR BUSINESS PART        | INER<br>NT OFFICE     | My Dashboard  | A Home                               | Previous Collapse       | Welcome Hunt, Kristin 🗸 |
|------------------------------|-----------------------|---------------|--------------------------------------|-------------------------|-------------------------|
| Home >                       |                       |               |                                      |                         |                         |
| Dashboard                    |                       |               |                                      |                         |                         |
| Events and Messages          |                       | < 1 2 >       | TO DO LIST                           |                         |                         |
| Message Board                | Invoice ID : 1        | Status: Open  | No records to display.               |                         |                         |
| Organization Information 🕒 🔉 | Janco Duo Dato        | Dave Late     |                                      |                         |                         |
| Organization Details         | Due Date              | Days Late     | MESSAGES AND OPPORTUNITIES           |                         |                         |
| Organization Contacts        | 09/10/2024            |               | A new self-service message board not | tification is available |                         |
| Organization Profile         |                       |               |                                      |                         |                         |
| Organization Postal Address  | Invoice ID : 15       | Status: Open  | MY SERVICE REQUESTS                  |                         |                         |
| Child Organization Search    | lance Due Date        | Days Late     |                                      |                         |                         |
| Employer Model Calculator    | 09/15/2024            | 0             | Request Type                         | Request Date            | Status                  |
| Employees >                  | 1                     |               | Process Employer Payroll Header      | 09/11/2024              | In Progress             |
| Employee Search              |                       |               |                                      |                         |                         |
| Enrollments                  |                       |               |                                      |                         |                         |
| Enrollment Summary           | Pay Date : 08/31/2024 | Status: Valid |                                      |                         |                         |
| Employer Payroll Reporting   |                       |               |                                      |                         |                         |
| Employer Payroll Summary     |                       |               |                                      |                         |                         |
| Employer Payroll Header      |                       |               |                                      |                         |                         |
|                              |                       |               |                                      |                         |                         |

Screen 30: ESS Hamburger Menu

- (A) Hamburger Menu icon: Select this icon to display the Hamburger Menu.
- (B) Organization Information Hamburger Menu item: Select this Hamburger Menu item to display the submenu.
- (C) Child Organization Search submenu item: Select this submenu to view the Child Organization Lookup screen.

Step 2: In the Search Criteria panel, enter the known criteria.

Step 3: Click the Search button.

Step 4: Under the Search Results panel, click the Organization Name hyperlink for the appropriate record.

| TFFR BUSINESS PARTNER                              | Child Organization Lookup                                             | Home K                | Previous V Collaps                 | se Welcome johnson, jania        | ~ |
|----------------------------------------------------|-----------------------------------------------------------------------|-----------------------|------------------------------------|----------------------------------|---|
| [ 1 Records met the search criteria. ]             |                                                                       |                       |                                    |                                  |   |
| Search Criteria 🛕                                  |                                                                       |                       |                                    |                                  | ^ |
| Relationship Type : Select options                 | ▼ Organization Type :                                                 | ~                     | Organization Subtype :             | ~                                |   |
| Organization Code :                                | Organization Name :                                                   |                       | Organization Status :              | Select options 💌                 |   |
| Benefit Program : Select options                   | v                                                                     |                       | ZIP Code :                         |                                  |   |
| Search Reset Store Search Search Results Open      |                                                                       |                       |                                    |                                  | ^ |
| Results 1 - 1 of 1                                 |                                                                       |                       |                                    |                                  |   |
| Organization Organization Organi<br>Code Name Type | ization Organization Primary Postal Ade<br>Subtype Primary Postal Ade | iress ZIP<br>Code     | Primary Phone Orga<br>Number Statu | nization Relationship<br>Is Type |   |
| 23003 Edgeley School Employ                        | ver Local School ADDRESS_LINE_1_9<br>Dakota 12345-                    | 6 Rome ND-North 12345 | (801)000-2452 Active               | e                                |   |
|                                                    |                                                                       |                       |                                    |                                  |   |

Screen 31: Child Organization Lookup Screen

- (A) Search Criteria panel: Displays fields allowing the user to enter known criteria to narrow search parameters. Fields include:
  - Relationship Type dropdown menu
  - Organization Type dropdown menu
  - Organization Subtype dropdown menu
  - Organization Code
  - Organization Name
  - Organization Status dropdown menu
  - Benefit Program dropdown menu
  - Zip Code
- (B) Search button: Click this button to return search results that match the search criteria entered.
- (C) Organization Name hyperlink: Click this hyperlink to navigate to the Organization Details screen for the associated record.

#### Step 5: Within the Organization Details panel, view the information.

**Note:** For more information regarding the Organization Details screen, please refer to **Create and Maintain Organization Profile and Details** within this handbook.

| TFFR BUSINESS PARTNER                                               | Organization Details                                      | Home K Previous V Colla                          | apse 🛛 🦳 Welcome johnson, jania 🗸 |
|---------------------------------------------------------------------|-----------------------------------------------------------|--------------------------------------------------|-----------------------------------|
| Organization Details (A)                                            |                                                           |                                                  | ^                                 |
| Profile                                                             |                                                           |                                                  |                                   |
| Organization Name : Edgeley Schoo                                   | Organization Code : 23003                                 | Organization Status :                            | : Active                          |
| Communication Information                                           |                                                           |                                                  |                                   |
| Website :                                                           | Primary Phone Number: (801) 00                            | 0-2452 Primary Email :                           |                                   |
| Primary Contact Name : Kristin Hunt                                 | Primary Contact Phone Number: (801) 00                    | 0-0585 Primary Contact Email :                   | kristin.hunt@sagitec.com 🔀        |
| Primary Postal Address : ADDRESS_LIN<br>ADDRESS_LIN<br>North Dakota | E.1_96,<br>E.2_96, Rome, ND-<br>. 12345.                  |                                                  |                                   |
| Reporting Organization Details                                      |                                                           |                                                  |                                   |
| Reporting Organization Name : Edgeley School                        | Reporting Organization Code: 23003                        | Reporting Organization Email :                   |                                   |
| Reporting Organization Contact Kristin Hunt<br>Name :               | Reporting Organization Contact (801) 00<br>Phone Number : | 0-0585 Reporting Organization Contact<br>Email : | : kristin.hunt@sagitec.com 🔀<br>: |
| Parent Organization Details                                         |                                                           |                                                  |                                   |
| Parent Organization Name :                                          | Parent Organization Code :                                | Parent Organization Email :                      |                                   |
| Parent Organization Contact<br>Name :                               | Parent Organization Contact<br>Phone Number :             | Parent Organization Contact<br>Email :           |                                   |

Screen 32: Organization Details Screen

 (A) Organization Details panel: Displays information about the Reporting Organization and Parent Organization, including Profile Information, Communication, Reporting Organization Details, and Parent Organization Details.

#### Step 6: Under the Other Details panel, select a tab to view the information.

**Note:** For more information regarding viewing and updating an Organization's Address, please refer to <u>Create and Maintain Organization Address Information</u> within this handbook.

| Wy TFFR BUSINESS PARTNER                              | Organization Details                                            | A Home V Previous V Collapse Welcome H                            | łunt, Kristin 🗸 |
|-------------------------------------------------------|-----------------------------------------------------------------|-------------------------------------------------------------------|-----------------|
| Reporting Organization Details                        |                                                                 |                                                                   |                 |
| Reporting Organization Name : Edgeley School          | Reporting Organization Code: 23003                              | Reporting Organization Email :                                    |                 |
| Reporting Organization Contact Kristin Hunt<br>Name : | Reporting Organization Contact (801) 000-0585<br>Phone Number : | Reporting Organization Contact kristin.hunt@sagitec.co<br>Email : | em 🖂            |
| Parent Organization Details                           |                                                                 |                                                                   |                 |
| Parent Organization Name :                            | Parent Organization Code :                                      | Parent Organization Email :                                       |                 |
| Parent Organization Contact<br>Name :                 | Parent Organization Contact<br>Phone Number :                   | Parent Organization Contact<br>Email :                            |                 |
| Other Details 🛕                                       |                                                                 |                                                                   | ^               |
| Organization Type - Organization Sub-Type Postal Add  | Iresses Contacts Benefit Programs Banks Employer Moo            | el Election Details                                               |                 |
| Organization Type Organization Sub-Type               |                                                                 |                                                                   |                 |
| Employer Local School                                 |                                                                 |                                                                   |                 |
| Audit Information                                     |                                                                 |                                                                   |                 |
| Created : CONVERSION                                  | 08/10/2024 01:38 PM                                             | Modified : CONVERSION 08/10/2024 01:38 PM                         |                 |

Screen 33: Organization Details Screen

(A) Other Details panel: Displays the Organization Type – Sub-Type, Postal Addresses, Contacts, Benefit Programs, and Banks tabs.

# View Employee Information and Submit Salary Verification

The Organization Contact can access employee information related to their organization, such as demographic information and employment history and, if needed, can verify and submit the employee's salary verification data.

### Task 1: View Employee Information

### **View Employee Information**

NDRIO maintains Employee information; therefore, it cannot be updated in ESS portal. The Employee Details screen is used for viewing purposes.

Employers can provide ND TFFR with Employee information via uploading an Enrollment file or manually creating a new employment event within the ESS Portal. Please refer to the sections <u>Upload and Review Enrollment Files</u> or <u>Manually Add New Employment Event</u> for more information.

Follow the steps below to view the Organization's employee information.

# Step 1: Navigate to the Hamburger Menu icon. Under the Employees Hamburger Menu, select Employee Search.

| My TFFR BUSINESS PART       | INER<br>NT OFFICE     | My Dashboard  | A Home                          | Previous Collapse            | Welcome Hunt, Kristin 🗸 |
|-----------------------------|-----------------------|---------------|---------------------------------|------------------------------|-------------------------|
| Home >                      |                       |               |                                 |                              |                         |
| Dashboard                   |                       | _             |                                 |                              |                         |
| Events and Messages         |                       | < 1 2 >       | TO DO LIST                      |                              |                         |
| Message Board               | Invoice ID : 1        | Status: Open  | No records to display.          |                              |                         |
| Organization Information    | ulance Due Date       | Davelate      |                                 |                              |                         |
| Organization Details        | 09/10/202             | 1 1           | MESSAGES AND OPPORTUNITIES      |                              |                         |
| Organization Contacts       | 05/10/202             | * 1           | A new self-service message boa  | rd notification is available |                         |
| Organization Profile        |                       |               |                                 |                              |                         |
| Organization Postal Address | Invoice ID : 15       | Status: Open  | MY SERVICE REQUESTS             |                              |                         |
| Child Organization Search   | ilance Due Date       | Days Late     | WI SERVICE REQUESTS             |                              |                         |
| Employer Model Calculator   | 09/15/2024            | 4 0           | Request Type                    | Request Date                 | Status                  |
| Employees B                 | 1                     |               | Process Employer Payroll Header | 09/11/2024                   | In Progress             |
| Employee Search             |                       |               |                                 |                              |                         |
| Enrollments                 |                       |               |                                 |                              |                         |
| Enrollment Summary          | Pay Date : 08/31/2024 | Status: Valid |                                 |                              |                         |
| Employer Payroll Reporting  |                       |               |                                 |                              |                         |
| Employer Payroll Summary    |                       |               |                                 |                              |                         |
| Employer Payroll Header     |                       |               |                                 |                              |                         |
| - · · · ·                   |                       |               |                                 |                              |                         |

Screen 34: ESS Hamburger Menu

- (A) Hamburger Menu icon: Select this icon to display the Hamburger Menu.
- (B) Employees Hamburger Menu item: Select this Hamburger Menu item to display the submenu.
- (C) Employee Search submenu item: Select this submenu to view the Employee Lookup screen.

- Step 2: In the Search Criteria panel, enter the known criteria, then click the Search button.
- Step 3: Within the Search Results panel, locate the appropriate record, then click the Employee Name hyperlink.

| TFFR BUSINESS PART                                                                                                    | NER En                      | nployee Lookup                | A Home                | Previous V Collap      | ose 🛛 Welcome johnson, jania 🗸 |  |  |  |
|----------------------------------------------------------------------------------------------------|-----------------------------|-------------------------------|-----------------------|------------------------|--------------------------------|--|--|--|
| [145 Records met the search criteria. This exceeds the maximum limit of 100. Please change the criteria and search again ] |                             |                               |                       |                        |                                |  |  |  |
| Search Criteria 🔥                                                                                                    |                             |                               |                       |                        | ^                              |  |  |  |
| Last 4 Digits of SSN :                                                                                                    |                             | Date of Birth :               | <b>—</b>              | Status :               | Select options 📼               |  |  |  |
| First Name :                                                                                                    |                             | Middle Name :                 |                       | Last Name :            |                                |  |  |  |
| Organization Code :                                                                                                    |                             | Organization Type :           | Employer ~            | Organization Subtype : | Select options 👻               |  |  |  |
| Employment Start Date From:                                                                                                | <b>—</b>                    | Employment Start Date To:     |                       | Part-Time Indicator :  | Select options 📼               |  |  |  |
| Employment End Date From:                                                                                                  | []                          | Employment End Date To:       |                       |                        |                                |  |  |  |
| Search Reset Store S                                                                                                    | Search                      |                               |                       |                        | ~                              |  |  |  |
| Open View Chart                                                                                                    |                             |                               |                       |                        |                                |  |  |  |
| First Prev 1 2 3 9 10                                                                                                    | Next Last Results 1 - 10 of | f 100                         |                       |                        |                                |  |  |  |
| Employee Name                                                                                                    |                             | Employer Name Benefit Program | n                     |                        |                                |  |  |  |
| Renee Hunt Powers                                                                                                    |                             | Edgeley School Teachers' Fund | for Retirement/Tier 2 |                        |                                |  |  |  |
| Karl Hunt Peterson                                                                                                    |                             | Edgeley School Teachers' Fund | for Retirement/Tier 2 |                        |                                |  |  |  |
|                                                                                                    |                             | Lasian Oneblate               |                       |                        |                                |  |  |  |

Screen 35: Employee Lookup Screen

- (A) Search Criteria panel: Displays fields allowing the user to enter known criteria to narrow search parameters. Fields include:
  - Last 4 Digits of SSN
  - Date of Birth
  - Status dropdown menu
  - First Name
  - Middle Name
  - Last Name
  - Organization Code
  - Organization Type dropdown menu
  - Organization Subtype dropdown menu
  - Employment Start Date From
  - Employment Start Date To
  - Part-Time Indicator dropdown menu

- Employment End Date From
- Employment End Date To
- (B) Search button: Click this button to return search results that match the search criteria entered.
- (C) Employee Name hyperlink: Click this hyperlink to navigate to the Employee Details screen for the associated employee record.

Step 4: View the Employee's information within the Demographic Information, Employment History, and Postal Addresses panels.

| My TFFR                                                                                  | BUSINESS PA                                                                      | ARTNER<br>MENT OFFICE        |                        | Empl                   | loyee De                       | etails                            |                            |                                                        | A Home                  | 2               | Previous        | Ŀ               | <ul> <li>Collapse</li> </ul> | Welco                 | ome johnson, ja           | inia |
|------------------------------------------------------------------------------------------|----------------------------------------------------------------------------------|------------------------------|------------------------|------------------------|--------------------------------|-----------------------------------|----------------------------|--------------------------------------------------------|-------------------------|-----------------|-----------------|-----------------|------------------------------|-----------------------|---------------------------|------|
| ommunication                                                                             | Refresh                                                                          |                              |                        |                        |                                |                                   |                            |                                                        |                         |                 |                 |                 |                              |                       |                           |      |
| emographi                                                                                | ic Informa                                                                       | ation 🔼                      |                        |                        |                                |                                   |                            |                                                        |                         |                 |                 |                 |                              |                       |                           | ~    |
|                                                                                          | Person                                                                           | ID: 42138                    |                        |                        |                                |                                   |                            |                                                        |                         |                 |                 |                 |                              |                       |                           |      |
|                                                                                          | First Nan                                                                        | ne: Renee                    |                        |                        |                                | Mic                               | ldle Name                  | Hunt                                                   |                         |                 |                 | Last            | Name: Po                     | owers                 |                           |      |
|                                                                                          | Name Pref                                                                        | fix :                        |                        |                        |                                | Na                                | ime Suffix                 | 1                                                      |                         |                 |                 |                 |                              |                       |                           |      |
| Primary                                                                                  | Phone Numb                                                                       | er :                         |                        |                        | Sec                            | ondary Phon                       | e Number                   | :                                                      |                         |                 | Mobile P        | hone Nu         | umber: (2                    | 22) 222-2222          | 2                         |      |
|                                                                                          |                                                                                  |                              |                        |                        |                                |                                   | المعاملية م                |                                                        |                         |                 |                 |                 |                              |                       |                           |      |
| Primar<br>nployment                                                                      | y Email Addre                                                                    | ss: fake@fake.               | com                    |                        | Se                             | condary Ema                       | II Address                 |                                                        |                         |                 |                 |                 |                              |                       |                           |      |
| Primar<br>mployment<br>Employer<br>Name                                                  | y Email Addre<br>t History<br>Employmen<br>Date                                  | B<br>t Start<br>Empl<br>Date | oyment End             | Part-T<br>Indica       | Se<br>Time<br>ator             | Person<br>Employmen               | nt ID                      | Contract/Written A<br>On File                          | greement                | Estima<br>Hours | ited Contracted | Estima<br>Annua | ated Contr<br>al Salary      | racted                | Member of N<br>PERS       | D    |
| Primar<br>nployment<br>Employer<br>Name<br>Edgeley<br>School                             | y Email Addre<br>t History<br>Employmen<br>Date<br>07/01/2024                    | B<br>t Start Empl<br>Date    | oyment End             | Part-T<br>Indica<br>No | Se<br>fime<br>ator             | Person<br>Employme                | nt ID<br>82485             | Contract/Written A<br>On File<br>Yes                   | greement                | Estima<br>Hours | ted Contracted  | Estima<br>Annua | ated Contr<br>al Salary      | racted<br>\$30,000.00 | Member of N<br>PERS<br>No | D    |
| Primar<br>nployment<br>Employer<br>Name<br>Edgeley<br>School<br>Dostal Addree            | y Email Addre<br>t History<br>Employmen<br>Date<br>07/01/2024<br>esses           | B<br>t Start Empl<br>Date    | oyment End             | Part-T<br>Indica<br>No | Se<br>Time<br>ttor             | Person<br>Employmer               | nt ID<br>82485             | Contract/Written A<br>On File<br>Yes                   | greement                | Estima<br>Hours | ted Contracted  | Estima<br>Annua | ated Contr<br>al Salary      | racted<br>\$30,000.00 | Member of N<br>PERS<br>No | ID   |
| Primar<br>mployment<br>Employer<br>Name<br>Edgeley<br>School<br>Dostal Addree<br>Address | y Email Addre<br>t History<br>Employmen<br>Date<br>07/01/2024<br>esses C<br>City | B<br>t Start Empl<br>Date    | oyment End<br>Zip Code | Part-T<br>Indica<br>No | Ser<br>Time<br>ttor<br>Country | Person<br>Employmer<br>Start Date | nt ID<br>82485<br>End Date | Contract/Written A<br>On File<br>Yes<br>USPS Validated | greement<br>Mail Return | Estima<br>Hours | ted Contracted  | Estima<br>Annua | iated Contri<br>al Salary    | <b>s</b> 30,000.00    | Member of N<br>PERS<br>No | D    |

Screen 36: Employee Details Screen

- (A) Demographic Information panel: Displays the Employee's demographic information. Fields include:
  - Person ID
  - First Name
  - Middle Name
  - Last Name
  - Name Prefix
  - Name Suffix
  - Primary Phone Number
  - Secondary Phone Number
  - Mobile Phone Number
  - Primary Email Address
  - Secondary Email Address

- (B) Employment History panel: Displays details of the Employee's employment history(ies) with your organization. It will not display employment history with other organizations. Fields include:
  - Employer Name
  - Employment Start Date
  - Employment End Date
  - Part-Time Indicator
  - Person Employment ID
  - Contract/Written Agreement on File
  - Estimated Contracted Hours
  - Estimated Contracted Annual Salary
  - Member of ND PERS
- (C) Postal Addresses panel: Displays the mailing addresses associated with the employee. **Note:** This panel only displays for current employees.

### Task 2: Submit Salary Card Verification

### **Submit Salary Card Verification**

If an Employee is retiring under the presumptive process, their Employer, based on a notification from RIO, needs to submit their salary information.

Follow the steps below to verify and submit an employee's salary information.

Step 5: Under the I Want To panel, click the Submit Salary Card Verification tile.

| My TFFR BUSH               | V TFFR BUSINESS PARTNER My Dashboard |                         |                                    | A Ho                   | ome 🖌 Previous                | ✓ Collapse Welcome johnson, jania ✓ |
|----------------------------|--------------------------------------|-------------------------|------------------------------------|------------------------|-------------------------------|-------------------------------------|
| Miscellaneous              | \$1,000.00                           |                         | 739137                             | A new self-service     | message board notification is | available                           |
| EMPLOYER PAYROLL R         | EPORTS                               |                         |                                    | MY SERVICE REQUESTS    |                               |                                     |
| 1                          | Pay Date                             | : 08/31/2024            | Status: Review                     | Request Type           | Request Date                  | Status                              |
| WANT TO                    |                                      |                         |                                    | No records to display. |                               |                                     |
| _~~                        |                                      | 9 6                     |                                    |                        |                               |                                     |
| @≡<br>/\\                  |                                      |                         |                                    |                        |                               |                                     |
| Report Employer<br>Payroll | Upload a File                        | Create an<br>Enrollment | View Employees                     |                        |                               |                                     |
|                            |                                      |                         |                                    |                        |                               |                                     |
| Submit a Payment           | View Statements                      | View Messages           | View Forms and<br>Publications     |                        |                               |                                     |
|                            | 5 <b>E</b>                           | Project Employer        |                                    |                        |                               |                                     |
| Attend a Meeting           | کر <u>ات</u><br>Contact Us           | Model<br>Calculation    | Submit Salary<br>Verification Card |                        |                               |                                     |
|                            |                                      |                         | vermeation card                    |                        |                               |                                     |

Screen 37: ESS Dashboard Maintenance Screen

(A) Submit Salary Verification Card tile: Click this tile to navigate to the Employee Lookup screen.

Step 1: In the Search Criteria panel, enter the known criteria, then click the Search button.

| Step 2 | 2: Within | the Search | Results | panel, | click the | e Employee | Name hyperlink. |
|--------|-----------|------------|---------|--------|-----------|------------|-----------------|
|--------|-----------|------------|---------|--------|-----------|------------|-----------------|

| Wy TFFR BUSINESS PARTNER                    | E Emp                        | ployee Lookup                             | 🔒 Home                | e V Previous V Collap  | welcome johnson, jania 🗸 |
|---------------------------------------------|------------------------------|-------------------------------------------|-----------------------|------------------------|--------------------------|
| [ 145 Records met the search criteria. This | exceeds the maximum limi     | it of 100. Please change the criteria and | d search again ]      |                        |                          |
| Search Criteria 🛕                           |                              |                                           |                       |                        | ^                        |
| Last 4 Digits of SSN :                      |                              | Date of Birth :                           |                       | Status :               | Select options 👻         |
| First Name :                                |                              | Middle Name :                             |                       | Last Name :            |                          |
| Organization Code :                         |                              | Organization Type :                       | Employer ~            | Organization Subtype : | Select options 👻         |
| Employment Start Date From:                 | <b></b>                      | Employment Start Date To:                 |                       | Part-Time Indicator :  | Select options 📼         |
| Employment End Date From:                   | <b></b>                      | Employment End Date To:                   | []                    |                        |                          |
| Bearch Reset Store Sear                     | ch                           |                                           |                       |                        | ^                        |
| Open View Chart                             |                              |                                           |                       |                        |                          |
| First Prev 1 2 3 9 10 Ne                    | ext Last Results 1 - 10 of 1 | 100                                       |                       |                        |                          |
| Employee Name                               |                              | Employer Name Benefit Program             | n                     |                        |                          |
| <u>Renee Hunt Powers</u>                    |                              | Edgeley School Teachers' Fund f           | for Retirement/Tier 2 |                        |                          |
| Karl Hunt Peterson                          |                              | Edgeley School Teachers' Fund f           | for Retirement/Tier 2 |                        |                          |

Screen 38: Employee Lookup Screen

- (A) Search Criteria panel: Displays fields allowing the user to enter known criteria to narrow search parameters. Fields include:
  - Last 4 Digits of SSN
  - Date of Birth
  - Status dropdown menu
  - First Name
  - Middle Name
  - Last Name
  - Organization Code
  - Organization Type dropdown menu
  - Organization Subtype dropdown menu
  - Employment Start Date From
  - Employment Start Date To
  - Part-Time Indicator dropdown menu
  - Employment End Date From

- Employment End Date To
- (B) Search button: Click this button to return search results that match the search criteria entered.
- (C) Employee Name hyperlink: Click this hyperlink to navigate to the Employee Details screen for the associated employee record.

#### Step 3: Under the Employee Earnings Verification panel, click the New button.

| ND RETIRE         | BUSINESS PARTI<br>MENT & INVESTMENT | NER<br>OFFICE        | Emj                | ployee [        | Details          |               |                       | [              | 🕈 Но   | me                   | Previou        |                              | ollapse         | Wel   | come Hunt, Krist     | in 🗸 |
|-------------------|-------------------------------------|----------------------|--------------------|-----------------|------------------|---------------|-----------------------|----------------|--------|----------------------|----------------|------------------------------|-----------------|-------|----------------------|------|
| Employmen         | t History                           |                      |                    |                 |                  |               |                       |                |        |                      |                |                              |                 |       |                      | ^    |
| Employer<br>Name  | Employment Sta<br>Date              | rt Employmen<br>Date | t End Part<br>Indi | t-Time<br>cator | Person<br>Employ | yment ID      | Contract/W<br>On File | ritten Agreem  | ient l | Estimated C<br>Hours | ontracted      | Estimated Co<br>Annual Salar | ontracted<br>ry |       | Member of ND<br>PERS |      |
| Maddock<br>School | 07/01/1992                          |                      | No                 |                 |                  | 46590         | No                    |                |        |                      |                |                              | \$6,9           | 37.48 | No                   |      |
| Postal Addro      | esses                               |                      |                    |                 |                  |               |                       |                |        |                      |                |                              |                 |       |                      | ^    |
| Address           | City                                | State                | Zip Code           | County          | Country          | Start Date    | End Date              | USPS Validate  | ed Ma  | il Returned          |                |                              |                 |       |                      |      |
|                   | 1 72221 CITV                        |                      | 40045 6700         | DENICON         | LICA             | 08/18/2009    |                       | No             | No     |                      |                |                              |                 |       |                      |      |
| ADDRESS_LINE      | _1_/2321 CIT                        | ND-North Dakota      | 12345-6789         | BEINSOIN        | USA              |               |                       | NO             | INU    |                      |                |                              |                 |       |                      |      |
| ADDRESS_LINE      | arnings Verifi                      | ication              | 12345-6789         | BENSON          | USA              |               |                       |                | NU     |                      |                |                              |                 |       |                      | ^    |
| ADDRESS_LINE      | arnings Verifi                      | ication              | 12345-6789         | ated Numbe      | er of Compo      | ensated Hours | Estimated             | I Last Day Wor | ked To | otal Estimat         | ted Eligible S | alary for Fiscal             | l Year Sta      | atus  |                      | ^    |

Screen 39: Employee Details screen

(A) New button: Click this button to display the Employee Earnings Verification Maintenance screen. Step 4: In the Employee Verification Details panel, enter the Number of Payments, the Estimated Number of Compensated Hours, and the Estimated Last Day Worked.

Step 5: Within the grid, enter the amount for each month and pay code.

Step 6: Click the Save button.

| - My ND           | FFR BUSINESS PA                                                                                                    | ARTNER<br>MENT OFFICE                                                                                   |                                                                           |                                       |                   |                |                            |                                                  | 🕇 Home                                                   | Previ                                                     | ous                                     |                          |                          | , Kristin 🗸            |
|-------------------|----------------------------------------------------------------------------------------------------|----------------------------------------------------------------------------------------------------|---------------------------------------------------------------------------|---------------------------------------|-------------------|----------------|----------------------------|--------------------------------------------------|----------------------------------------------------------|-----------------------------------------------------------|-----------------------------------------|--------------------------|--------------------------|------------------------|
| Employee Lo       | .ookup 〉 Employee D                                                                                                    | Details 〉 Em                                                                                            | nployee Earning                                                           | s Verif 🗙                             | ← Disp            | olaying page 1 | of 1. →                    |                                                  |                                                          |                                                           |                                         |                          |                          |                        |
| [ Record dis      | splayed. Please make c                                                                                                    | hanges and pr                                                                                           | ress SAVE. ]                                                              |                                       |                   |                |                            |                                                  |                                                          |                                                           |                                         |                          |                          |                        |
| Save              |                                                                                                    |                                                                                                    |                                                                           |                                       |                   |                |                            |                                                  |                                                          |                                                           |                                         |                          |                          |                        |
| Employ            | vee Details                                                                                                    |                                                                                                    |                                                                           |                                       |                   |                |                            |                                                  |                                                          |                                                           |                                         |                          |                          | ^                      |
|                   | Person                                                                                                    | ID: 30681                                                                                               |                                                                           |                                       |                   | Person Nam     | e: Luna Loon               | ey Lovegood                                      |                                                          |                                                           | Fiscal Yea                              | ar: 2024                 |                          |                        |
|                   | Organization Nar                                                                                                    | me: Maddock                                                                                             | School                                                                    |                                       | Or                | ganization Coo | le: 03009                  |                                                  |                                                          | Annual Base                                               | Contract Salar                          | ry: \$52,725.00          | 0                        |                        |
|                   |                                                                                                    |                                                                                                    |                                                                           |                                       |                   |                |                            |                                                  |                                                          |                                                           |                                         | -                        |                          |                        |
|                   | Current ER Moo                                                                                                    | del : Model 2 -                                                                                         | Full                                                                      |                                       |                   | Stati          | IS :                       |                                                  |                                                          | Earnin                                                    | g verification li                       | D :                      |                          |                        |
| Earning           | gs Verification I                                                                                                    | del : Model 2 -<br>Details<br>Number of Pay                                                             | ments : A                                                                 |                                       |                   | Stati          | ιs :<br>* Ει               | stimated Num                                     | ber of Compen                                            | sated Hours :                                             | B                                       | D :                      |                          | ^                      |
| Earning           | Surrent ER Moo<br>SS Verification I<br>* N<br>* Estimal                                                                    | del : Model 2 -<br>Details<br>Number of Pay<br>ted Last Day W                                           | ments : A                                                                 |                                       |                   | Stati          | ×Ε                         | stimated Num<br>Total FY                         | ber of Compen<br>Estimated Eligi                         | sated Hours :                                             | B<br>\$0.00                             | D :                      |                          | ^                      |
| Earning           | Current ER Mod<br>gs Verification I<br>* N<br>* Estimai<br>Total FY N                                                      | del : Model 2 -<br>Details<br>Number of Pay<br>ted Last Day W                                           | Full<br>ments : A<br>/orked : O<br>ted Retirement                         | Earnings : \$0                        | .00               | Stati          | * Ε:                       | stimated Num<br>Total FY                         | ber of Compen<br>Estimated Eligi                         | Earnin<br>sated Hours :<br>ble Earnings :                 | B<br>\$0.00                             | D :                      |                          | ^                      |
| Earning           | Current ER Mod<br>gs Verification I<br>* h<br>* Estimal<br>Total FY N<br>5 Eligible Earnings<br>Reported to TFFR           | del : Model 2 -<br>Details<br>Number of Pay<br>ted Last Day W<br>Model 2 Estima<br>Pay Code 1           | ments : A<br>Vorked : C<br>ted Retirement<br>Pay Code 2                   | Earnings: \$0<br>Pay Code 3           | .00<br>Pay Code 4 | Pay Code 5     | rs :<br>* Es<br>Pay Code 6 | stimated Num<br>Total FY<br>Pay Code 7           | ber of Compen<br>Estimated Eligi<br>Pay Code 8           | Earnin<br>sated Hours :  <br>ble Earnings :<br>Pay Code 9 | B<br>\$0.00<br>Pay Code<br>10           | Pay Code<br>11           | Pay Code<br>12           | Total                  |
| Earning<br>Months | Current ER Mod<br>gs Verification I<br>* P<br>* Estimai<br>Total FY M<br>s Eligible Earnings<br>Reported to TFFR<br>\$0.00 | del : Model 2 -<br>Details<br>Number of Pay<br>ted Last Day W<br>Model 2 Estima<br>Pay Code 1<br>\$0.00 | Full<br>ments : A<br>Vorked : O<br>ted Retirement<br>Pay Code 2<br>\$0.00 | Earnings: \$0<br>Pay Code 3<br>\$0.00 | .00<br>Pay Code 4 | Pay Code 5     | * E:<br>Pay Code 6         | Stimated Num<br>Total FY<br>Pay Code 7<br>\$0.00 | ber of Compen<br>Estimated Eligi<br>Pay Code 8<br>\$0.00 | Sated Hours :<br>ble Earnings :<br>Pay Code 9             | B<br>\$0.00<br>Pay Code<br>10<br>\$0.00 | Pay Code<br>11<br>\$0.00 | Pay Code<br>12<br>\$0.00 | <b>Total</b><br>\$0.00 |

Screen 40: Employee Earnings Verification Maintenance screen

- (A) Number of Payments field: To complete the field, enter the number of payments the employee received for the fiscal year.
- (B) Estimated Number of Compensated Hours field: To complete this field, enter the total estimated number of compensated hours for the current fiscal year.
- (C) Estimated Last Day Worked field: To complete this field, enter the estimated last day of work for the employee.
- (D) Earnings Verification grid: This grid allows the Organization Contact to enter the necessary information regarding the employee's salary verification. Fields include:
  - Months
  - Eligible Earnings Reported to NDRIO
  - Pay Code 1 12
  - Total
- (E) Save button: Click this button to save the record.

**Note:** The Total in the far right-hand column should match the Eligible Earnings Reported to TFFR on the left. If not, corrections should be entered prior to submission.

#### Step 7: Click the Submit button.

|               | FFR BUSINESS PAR                                                                           | ENT OFFICE                                           | nployee Ea                                         | rnings Veril                 | ication Mai      | intenance    |                |              | A                                  | Home                                | Previous               | ✓ Collapse         | Welcome     | Hunt, Kristin 💊 |
|---------------|--------------------------------------------------------------------------------------------|------------------------------------------------------|----------------------------------------------------|------------------------------|------------------|--------------|----------------|--------------|------------------------------------|-------------------------------------|------------------------|--------------------|-------------|-----------------|
| Employee Loc  | Imployee Lookup ≥ Employee Details ≥ Employee Earnings Verif X ← Displaying page 1 of 1. → |                                                      |                                                    |                              |                  |              |                |              |                                    |                                     |                        |                    |             |                 |
| [ All changes | Assfully saved. ]                                                                          |                                                      |                                                    |                              |                  |              |                |              |                                    |                                     |                        |                    |             |                 |
| Save          | Submit Void                                                                                | Refresh                                              |                                                    |                              |                  |              |                |              |                                    |                                     |                        |                    |             |                 |
| Employe       | e Details                                                                                  |                                                      |                                                    |                              |                  |              |                |              |                                    |                                     |                        |                    |             |                 |
|               | Perse                                                                                      | on ID: 30681                                         |                                                    |                              |                  | Person N     | lame: Luna Loo | ney Lovegood |                                    |                                     | Fiscal                 | <b>Year</b> : 2024 |             |                 |
|               | Organization N                                                                             | lame : Maddock                                       | School                                             |                              |                  | Organization | Code: 03009    |              |                                    | Annual E                            | Base Contract Sa       | lary: \$52,725.0   | D           |                 |
|               | Current ER M                                                                               | lodel : Model 2                                      | - Full                                             |                              |                  | S            | tatus : Valid  |              |                                    | Ea                                  | rning Verificatio      | n ID: 1            |             |                 |
|               | * Est<br>Tot                                                                               | * Number of P<br>imated Last Day<br>al FY Model 2 Es | Vayments : 12<br>V Worked : 06/<br>timated Retirem | 30/2024<br>nent Earnings : 4 | <b>68,832.93</b> |              |                | * Estimated  | Number of Com<br>al FY Estimated I | pensated Hours<br>Eligible Earnings | : 700<br>: \$60,745.06 |                    |             |                 |
| Months        | Eligible Earnings<br>Reported to TFFR                                                      | Pay Code 1                                           | Pay Code 2                                         | Pay Code 3                   | Pay Code 4       | Pay Code 5   | Pay Code 6     | Pay Code 7   | Pay Code 8                         | Pay Code 9                          | Pay Code 10            | Pay Code 11        | Pay Code 12 | Total           |
| July          | \$0.00                                                                                     | \$0.00                                               | \$0.00                                             | \$0.00                       | \$0.00           | \$0.00       | \$0.00         | \$0.00       | \$0.00                             | \$0.00                              | \$0.00                 | \$0.00             | \$0.00      | \$0.00          |
| Aug           | \$3,426.27                                                                                 | \$3,426.27                                           | \$0.00                                             | \$0.00                       | \$0.00           | \$0.00       | \$0.00         | \$0.00       | \$0.00                             | \$0.00                              | \$0.00                 | \$0.00             | \$0.00      | \$3,426.27      |
|               |                                                                                            |                                                      |                                                    |                              |                  |              |                |              |                                    |                                     |                        |                    |             |                 |

Screen 41: Employee Earnings Verification Maintenance screen

(A) Submit button: Click this button to submit the salary verification record.

### **Upload and Review Enrollment Files**

The purpose of the Upload Enrollment files process is to extract the data from a CSV file and map the information within the ESS. Active members experience employment events throughout their careers that may affect their ND TFFR benefit. Because of this, NDRIO requires employers to communicate these events so that the agency can make the appropriate system changes to member accounts. The file sent to NDRIO includes a member's information and their employment event. The file consists of at least two records per file: the summary record and the employment event detail record. The first is a summary record that identifies the submitting Organization and the count of how many detailed event records are being submitted. There will only ever be one summary record per upload file. The second record is the Employment Event Detail record, which describes the member's event. There must be at least one employment event record, but there is no maximum limit of employment events. Once the events have been uploaded, the events are held for review.

### Task 1: Upload Enrollment Files

### **Upload Enrollment Files**

Follow the steps below to upload an enrollment file to the ESS portal to report new hires or update an existing employee's employment Status.

Step 1: Navigate to the Hamburger Menu icon. Under the File Upload Hamburger Menu, select Upload Files.

|                            | TNER<br>NT OFFICE | Му               | Dashboard      | A Home                          | evious 🗸 🗸 Collapse | Welcome Hunt, Kristin 🗸 |
|----------------------------|-------------------|------------------|----------------|---------------------------------|---------------------|-------------------------|
| Employees >                | ÷                 |                  |                |                                 |                     |                         |
| Employee Search            | <u> </u>          |                  |                |                                 |                     |                         |
| Enrollments                |                   |                  | < 1 2 >        | TO DO LIST                      |                     |                         |
| Enrollment Summary         | Ir                | nvoice ID : 1    | Status: Open : | No records to display.          |                     |                         |
| Employer Payroll Reporting |                   |                  |                |                                 |                     |                         |
| Employer Payroll Summary   | lance             | Due Date         | Days Late      | MESSAGES AND OPPORTUNITIES      |                     |                         |
| Employer Payroll Header    |                   | 09/10/2024       | 1              | No records to display.          |                     |                         |
| Employer Payroll Detail    |                   |                  |                |                                 |                     |                         |
| Finance >                  | In                | voice ID : 15    | Status: Open   | MY SERVICE REQUESTS             |                     |                         |
| Invoice                    | lance             | Due Date         | Davs Late      |                                 |                     |                         |
| Request                    | harree            | 09/15/2024       | 0              | Request Type                    | Request Date        | Status                  |
| Organization Bank          |                   | 03/13/2024       | ,              | Process Employer Payroll Header | 09/11/2024          | In Progress             |
| File Upload 🕒 💦 🗲 🗲        |                   |                  |                |                                 |                     |                         |
| Upload Files               |                   |                  |                |                                 |                     |                         |
| View Processed             | Pay D             | ate : 08/31/2024 | Status: Valid  |                                 |                     |                         |
| Files                      | ray De            | 000112024        | Status, valiu  |                                 |                     |                         |
| Image Services             |                   |                  |                |                                 |                     |                         |
| My Documents               |                   |                  |                |                                 |                     |                         |
| Unland Destimant           | 1                 |                  |                |                                 |                     |                         |

Screen 42: ESS Hamburger Menu

- (A) Hamburger Menu icon: Select this icon to display the Hamburger Menu.
- (B) File Upload Hamburger Menu item: Select this Hamburger Menu item to display the submenu.
- (C) Upload Files submenu item: Select this submenu to view the Employee Lookup screen.

Step 2: In the File Upload panel, select Employer Payroll from the File Definition dropdown menu.

Step 3: In the File Path field, click the Select Files button to select and open the appropriate file.

Step 4: Click the Upload Files button.

| TFFR BUSINESS PARTI                        | IER Upload File                                      | <b>1</b>                     | A Home | Previous | ✓ Collapse | Welcome Hunt, Kristin 🗸 |
|--------------------------------------------|------------------------------------------------------|------------------------------|--------|----------|------------|-------------------------|
| Upload File * 🗙 $\leftarrow$ $\rightarrow$ |                                                      |                              |        |          |            |                         |
| File Upload                                |                                                      |                              |        |          |            |                         |
| To submit a file:                          |                                                      |                              |        |          |            |                         |
|                                            | Use the "Select Files" button to select your file(s) | ).                           |        |          |            |                         |
|                                            | Select or provide the Organization ID to associate   | the file to an Organization. |        |          |            |                         |
|                                            | Click the "Upload Files" button.                     |                              |        |          |            |                         |
| * Organization :                           | 23003                                                |                              |        |          |            |                         |
| * File Definition :                        | Person Enrollment File In 🗸 🗛                        |                              |        |          |            |                         |
| * File Path :                              | Select Files B                                       |                              |        |          | Clear      |                         |
|                                            | TFFRenrollESS_test5.csv(228 bytes )                  |                              |        |          | ×          |                         |
|                                            | Upload Files                                         |                              |        |          |            |                         |
|                                            |                                                      |                              |        |          |            |                         |
|                                            |                                                      |                              |        |          |            |                         |
|                                            |                                                      |                              |        |          |            |                         |
|                                            |                                                      |                              |        |          |            |                         |

Screen 43: Upload File Screen

- (A) File Definition dropdown menu: Select an option from this dropdown to indicate the file type.
- (B) Select Files button: Click this button to open the file explorer window and search for and select the file.
- (C) Upload Files button: Click this button to validate and upload the file.

Once the file has passed the upload validations, ESS highlights the File section with green. If the file fails the validation check, the highlight will be red, and the file will not be processed further.

#### Example of the message of a file with a valid format:

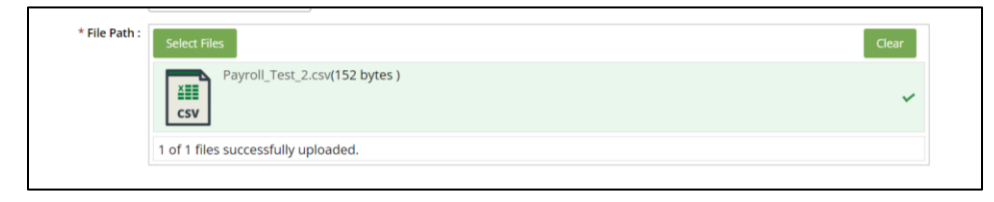

#### Example of the message of a file with an invalid format:

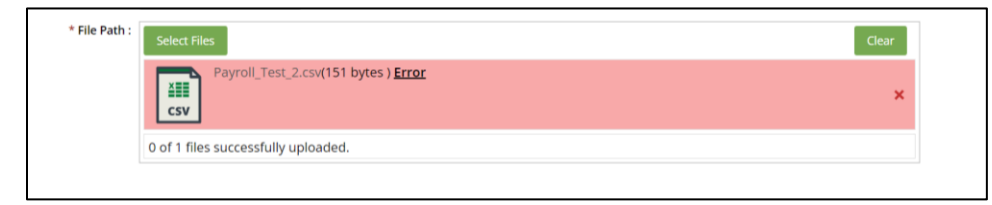

If the file is not processed at the time of uploading it, that means there is an issue with the file format. This does not mean there is an issue with the data contained in the file. The file needs to be edited outside of the ESS and then re-uploaded.

Once the file layout has been validated and the file is successfully uploaded, the ESS transmits the data in the file to the system. The ESS runs a series of additional validations on the data contained in the file to ensure it is complete and error-free.

### **Task 2: View Processed Files**

### **View Processed Files**

Follow the steps below to view the status and details of an uploaded file.

# Step 1: Navigate to the Hamburger Menu icon. Under the File Upload Hamburger Menu, select the View Processed.

|                            | TNER<br>NT OFFICE | M               | y Dashboard   | A Home                          | Previous | ✓ Collapse | Welcome Hunt, Kristin 🗸 |
|----------------------------|-------------------|-----------------|---------------|---------------------------------|----------|------------|-------------------------|
| Employees >                | ÷                 |                 |               |                                 |          |            |                         |
| Employee Search            |                   |                 |               |                                 |          |            |                         |
| Enrollments                |                   |                 | < 1 2 >       | TO DO LIST                      |          |            |                         |
| Enrollment Summary         | In                | voice ID : 1    | Status: Open  | No records to display.          |          |            |                         |
| Employer Payroll Reporting |                   |                 |               |                                 |          |            |                         |
| Employer Payroll Summary   | lance             | Due Date        | Days Late     | MESSAGES AND OPPORTUNITIES      |          |            |                         |
| Employer Payroll Header    |                   | 09/10/2024      | 1             | No records to display.          |          |            |                         |
| Employer Payroll Detail    | -                 |                 |               |                                 |          |            |                         |
| Finance >                  | Inv               | voice ID : 15   | Status: Open  | MY SERVICE REQUESTS             |          |            |                         |
| Invoice                    | ilance            | Due Date        | Days Late     |                                 |          |            |                         |
| Request                    |                   | 09/15/2024      | 0             | Request Type                    | Rec      | quest Date | Status                  |
| Organization Bank          |                   |                 |               | Process Employer Payroll Header | 09/      | 11/2024    | In Progress             |
| File Upload 🕒 🔉 🗲 🗲        |                   |                 |               |                                 |          |            |                         |
| Upload Files               |                   |                 |               |                                 |          |            |                         |
| View Processed             | Pay Da            | te : 08/31/2024 | Status: Valid |                                 |          |            |                         |
| Files                      | Fay Da            | 00/3//2024      | Status, valid |                                 |          |            |                         |
| Image Services             |                   |                 |               |                                 |          |            |                         |
| My Documents               |                   |                 |               |                                 |          |            |                         |
| Unland Destimant           | 1                 |                 |               |                                 |          |            |                         |

Screen 44: ESS Hamburger Menu

- (A) Hamburger Menu icon: Select this icon to display the Hamburger Menu.
- (B) File Upload Hamburger Menu item: Select this Hamburger Menu item to display the submenu.
- (C) View Processed submenu item: Select this submenu to view the Process Files Lookup screen.

# Step 2: In the Search Criteria panel, select Processed from the File Status dropdown menu.

| Step | 3: | Click | the | Search | button. |
|------|----|-------|-----|--------|---------|
|------|----|-------|-----|--------|---------|

| ■ My TFFR BUSINESS PARTNER<br>ND RETIREMENT & INVESTMENT OFFICE            | Process Files Lookup          | 1 Home | ₩ Previous V Collaps | e Welcome Johnson, jania 🗸             |
|----------------------------------------------------------------------------|-------------------------------|--------|----------------------|----------------------------------------|
| [All search criteria has been reset.]                                      |                               |        |                      |                                        |
| Search Criteria                                                            |                               |        |                      | ^                                      |
| File Type : Select options                                                 | Tile Name :                   |        | File Status :        | Processed -                            |
| B File ID :                                                                | Processed Date From :         |        | Processed Date To :  | Review     Unprocessed     Unprocessed |
| Search Reset Store Search                                                  |                               |        |                      | ✓ Processed                            |
| Search Results                                                             |                               |        |                      | ^                                      |
| Open View Chart Export to Excel                                            |                               |        |                      |                                        |
|                                                                            |                               |        |                      |                                        |
| File Header ID - File Type - File Name - Number     No records to display. | of Rows Processed Date Status |        |                      |                                        |
|                                                                            |                               |        |                      |                                        |
|                                                                            |                               |        |                      |                                        |
|                                                                            |                               |        |                      |                                        |

Screen 45: Process Files Lookup Screen

- (A) File Status dropdown menu: Select an option from the dropdown menu to indicate the file status. Options include:
  - Review
  - Unprocessed
  - Uploaded
  - Processed
- (B) Search button: Click this button to return search results that match the search criteria entered.

| ND RET                                                                                                    | FR BUSINE                                                                                                    | ESS PARTNER<br>NVESTMENT OFFICE                                                                                                    | Process Files Lookup                                                                                                    |                                                   |                                                                                      |                                                                | A Home | 🖌 Previ | ous        | ✓ Collapse     | Welcom | e Hunt, Kri | istin 🗸 |
|----------------------------------------------------------------------------------------------------|----------------------------------------------------------------------------------------------------|----------------------------------------------------------------------------------------------------|----------------------------------------------------------------------------------------------------|---------------------------------------------------|--------------------------------------------------------------------------------------|----------------------------------------------------------------|--------|---------|------------|----------------|--------|-------------|---------|
| ecords met                                                                                                    | t the search c                                                                                                    | criteria. ]                                                                                                    |                                                                                                    |                                                   |                                                                                      |                                                                |        |         |            |                |        |             |         |
| arch Cri                                                                                                    | iteria                                                                                                    |                                                                                                    |                                                                                                    |                                                   |                                                                                      |                                                                |        |         |            |                |        |             | ^       |
| Search                                                                                                    | Reset                                                                                                    | File Type : Select op File ID : Store Search                                                                                                | tions v                                                                                                    | File N<br>Processed Date F                        | ame :                                                                                |                                                                |        | Proce   | File State | us : Select op | itions | •<br>•••    |         |
|                                                                                                    |                                                                                                    |                                                                                                    |                                                                                                    |                                                   |                                                                                      |                                                                |        |         |            |                |        |             |         |
| Open                                                                                                    | View Chart                                                                                                    | t Export to Excel                                                                                                    |                                                                                                    |                                                   |                                                                                      |                                                                |        |         |            |                |        |             | ^       |
| open                                                                                                    | View Chart                                                                                                    | t Export to Excel                                                                                                    | File Name                                                                                                    | Number of Rows                                    | Processed Date                                                                       | Status                                                         |        |         |            |                |        |             | ^       |
| open Copen C | View Chart                                                                                                    | Export to Excel                                                                                                    | File Name<br>TFFRenrollESS_test5.csv                                                                                                   | Number of Rows<br>2                               | Processed Date 09/11/2024                                                            | Status<br>Review                                               |        |         |            |                |        |             | ~       |
| open (<br>esults 1 - 6 o<br>File H                                                                                                    | View Chart                                                                                                    | t Export to Excel File Type Person Enrollment File In Person Enrollment File In                                                             | File Name<br>TFFRenrollESS_test5.csv<br>TFFRenrollESS_test5.csv                                                                        | Number of Rows<br>2<br>2                          | Processed Date 09/11/2024 09/11/2024                                                 | Status<br>Review<br>Processed                                  |        |         |            |                |        |             | ^       |
| Open Copen Copen C | View Chart                                                                                                    | t Export to Excel File Type Person Enrollment File In Person Enrollment File In Person Enrollment File In                                   | File Name<br>TFFRenrollESS_test5.csv<br>TFFRenrollESS_test5.csv<br>TFFRenrollESS_test5.csv                                             | Number of Rows<br>2<br>2<br>2<br>2                | Processed Date 09/11/2024 09/11/2024 09/11/2024                                      | Status<br>Review<br>Processed<br>Review                        |        |         |            |                |        |             | ^       |
| arch Re<br>Open [<br>esults 1 - 6 o<br>File H                                                                                                    | View Chart View Chart Of A Leader ID - F 43 F 42 F 41 F 39 E                                                                                                    | t Export to Excel File Type Person Enrollment File In Person Enrollment File In Employer Payroll                                            | File Name<br>TFFRenrollES5_test5.csv<br>TFFRenrollES5_test5.csv<br>TFFRenrollES5_test5.csv<br>Payroll_Test_2.csv                       | Number of Rows<br>2<br>2<br>2<br>2<br>2<br>4      | Processed Date 09/11/2024 09/11/2024 09/11/2024 09/11/2024                           | Status<br>Review<br>Processed<br>Processed                     |        |         |            |                |        |             | ^       |
| arch Re<br>Open [<br>isults 1 - 6 o<br>File H<br>-<br>-<br>-<br>-<br>-<br>-<br>-<br>-<br>-<br>-<br>-<br>-<br>-                                                                                                    | Sults           View Chart           of (A)           Header ID           43           F           42           41           7           329           28           38 | t Export to Excel File Type Person Enrollment File In Person Enrollment File In Person Enrollment File In Employer Payroll Employer Payroll | File Name<br>TFFRenrollESS_test5.csv<br>TFFRenrollESS_test5.csv<br>TFFRenrollESS_test5.csv<br>Payroll_Test_2.csv<br>Payroll_Test_2.csv | Number of Rows<br>2<br>2<br>2<br>2<br>4<br>4<br>4 | Processed Date<br>09/11/2024<br>09/11/2024<br>09/11/2024<br>09/11/2024<br>09/11/2024 | Status<br>Review<br>Processed<br>Review<br>Processed<br>Review |        |         |            |                |        |             | ^       |

### Step 4: Within the Search Results panel, click the File Header ID hyperlink.

Screen 46: Process Files Lookup screen

(A) File Header ID hyperlink: Click this hyperlink to display the Process File Maintenance screen for the associated record.

Step 5: View the information in the Detail Records Status Summary panel. In the Detail Status tab, click the Status hyperlink.

| TFFR BUSINESS PARTNER                                                                                                    | Process Files Maintenance                                                                                                    |                                                                             | A Home               | vious Vollapse Welcome Hunt, Kristin 🗸              |
|----------------------------------------------------------------------------------------------------|----------------------------------------------------------------------------------------------------|-----------------------------------------------------------------------------|----------------------|-----------------------------------------------------|
| Process Files Lookup $>$ Process Files Maintenan X                                                                              | ← Displaying page 3 of 3. →                                                                                                    |                                                                             |                      |                                                     |
| Refresh                                                                                                    |                                                                                                    |                                                                             |                      |                                                     |
| File Type: Person Enrollment F<br>Number of Rows: 2<br>Comments: 2024-09-11-17-11-0<br>processed success<br>generated to inform | File In<br>22, Payroll, Test, 2.csv has been<br>fully. An email notification has been<br>in the file's designated administrator(s)? | Processed Date : 09/12/2024 11:46 AM<br>File Name : TFFRenrollESS_test5.csv |                      | Status : Partially Processed<br>File Header ID : 47 |
| Detail Records Status Summary A<br>Detail Status Errors  <br>Status Record Count<br>B Processed 1                               |                                                                                                    |                                                                             |                      |                                                     |
| Audit Information<br>Created : kristin.hunt                                                                                     | 09/12/2024 11:46:24 /                                                                                                    | м                                                                           | Modified: [WORKER_1] | 09/12/2024 11:46:56 AM                              |

Screen 47: Process Files Maintenance screen

- (A) Detail Records Status Summary panel: Displays the Detail Status and any Errors associated with the File Header ID.
- (B) Status hyperlink: Click this hyperlink to navigate to the File Detail Lookup screen.

| TFFR BUSINESS PARTNER                                           | File Detail Lookup                                                       |                     | ♠ Home            | Previous          | ✓ Collapse       | Welcome Hunt, Kristin 🗸 |
|-----------------------------------------------------------------|--------------------------------------------------------------------------|---------------------|-------------------|-------------------|------------------|-------------------------|
| Process Files Lookup > Process Files Maintenan > File Detail Lo | okup ★ Displaying page 1 of 1. →                                         |                     |                   |                   |                  |                         |
| [ 1 Records met the search criteria. ]                          |                                                                          |                     |                   |                   |                  |                         |
| Search Criteria                                                 |                                                                          |                     |                   |                   |                  | ^                       |
| File Type : Select options                                      | Processed Date :                                                         | <b></b>             |                   |                   |                  |                         |
| Detail Record Data :                                            | Transaction Code :                                                       | ~                   |                   | Detail Record St  | atus : Processed | <b>.</b>                |
| Line Number From :                                              | Line Number To :                                                         |                     |                   |                   |                  |                         |
| Search Reset Store Search                                       |                                                                          |                     |                   |                   |                  |                         |
| Search Results                                                  |                                                                          |                     |                   |                   |                  | ^                       |
| Open View Chart Export to Excel                                 |                                                                          |                     |                   |                   |                  |                         |
| Results 1 - 1 of 1                                              |                                                                          |                     |                   |                   |                  |                         |
| Line Status Record Data                                         |                                                                          |                     |                   |                   | Transact<br>Code | tion Processed<br>Date  |
| 2 Processed 02,NEW,23003,425229947,022<br>m,,Y,700,85555,N      | 51990,FEML,Wickham,Lydia,Hunt,,,,SNGL,470 Marshall Ave.,,,Saint Paul,Ram | isey,MN,55102,,0715 | 52024,,N,65122212 | 34,MOBL,,,fake@gn | nail.co 02       |                         |
|                                                                 |                                                                          |                     |                   |                   |                  |                         |
|                                                                 |                                                                          |                     |                   |                   |                  |                         |

Step 6: Click the Number hyperlink for further record details of that line in the file.

Screen 48: File Detail Lookup screen

(A) Line Number hyperlink: Click this hyperlink to navigate to the File Detail Maintenance screen for the associated Line Number.

Step 7: View information displayed as needed.

| Image: Displaying page 1 of 1. →       Image: Displaying page 1 of 1. →         Process Files Maintenan_ > File Detail Maintenance X ← Displaying page 1 of 1. →         Record displayed.         TFFRenrollESS_test5.csv - Person Enrollment File In Number of Rows: 2       Processed Date: 09/12/2024 11:46:24 AM       Status: Processed         Number of Rows: 2       File Detail Maintenance X       File Name: TFFRenrollESS_test5.csv       File Displaying page 1 of 1. →         Detail Record Data (B)       Record Identifier: 02       Enrollment Type: NEW       Status: Processed         Record Identifier: 02       Enrollment File In Social Security Number: 42522947       Collage Collage       A         Record Identifier: 02       Enrollment File In In Social Security Number: 42522947       Collage Collage | ■ WIFFR USINESS PARTNER       File Detail Maintenance       ● Home       ● Previous       ●         Process Files Lookup > Process Files Maintenanc                                                                                                    |                                                    |                                                                                     |                                                    |
|----------------------------------------------------------------------------------------------------|----------------------------------------------------------------------------------------------------|----------------------------------------------------|-------------------------------------------------------------------------------------|----------------------------------------------------|
| Process Files Lookup > Process Files Maintenan > File Detail Lookup > File Detail Maintenance × ← Displaying page 1 of 1. →   Record displayed.   File Type: Person Enrollment File In A   File Type: Person Enrollment File In A   Mumber of Rows: 2   Eile Type: Person Enrollment File In A   Record displayed.   Process Files Maintenan > Tie Detail Lookup > File Detail Maintenance × ← Displaying page 1 of 1. →   File Type: Person Enrollment File In A   Process Files Maintenan > Enrollment File In A   Record Rows: 2   File Type: Person Enrollment File In A   Number of Rows: 2   Enrollment File In B   Process Files Maintenance X   File Type: Person Enrollment File In A   Process Files Maintenance X   File Type: Person Enrollment File In A   Record Identifier: 02   Enrollment Type: NEW   Employer Organization Code: 2003   Social Security Number: 42522947   Date of Birth: 02251990   Gender: FEML   Last Name: Wickham   First Name: Ludi   Middle Name: Hunt   Alternate Last Name:   Name Perfix:   Name Perfix:   Martial Status: SIGL                                                                                                    | Process Files Lookup > Process Files Maintenan > File Detail Lookup > File Detail Maintenance × ← Displaying page 1 of 1. →         Record displayed.         TFFRenrollESS_test5.csv - Person Enrollment File In Number of Rows: 2         File Type: Person Enrollment File In Number of Rows: 2         Ele Type: 2         File Number: 2         Detail Record Data         B         Record Identifier: 02         Employer Organization Code: 23003         Social Security Number: 425229947         Date of Birth: 02251990         Gender: FEML         Last Name: Wickham         First Name: Lydia         Middle Name; Hunt         Name Suffix:         Name Prefix:       Name Suffix:         Marital Status: SNGL       Address Line 3:         City: Saint Paul       County: Ramsey         State Code: MN       Zip Code: S5102                                                                                                    | FR BUSINESS PARTNER                                | Detail Maintenance                                                                  | The Home Previous V Collapse Welcome Hunt, Kristin |
| Record displayed.         TFFRenrollESS_test5.csv - Person Enrollment File In A         File Type : Person Enrollment File In A         File Type : Person Enrollment File In Number of Rows : 2       Processed Date : 09/12/2024 11:46:24 AM       Status : Processed         Number of Rows : 2       File Name : TFFRenrollESS_test5.csv       File ID : 13         Line Number : 2       File Name : TFFRenrollESS_test5.csv       File ID : 13         Oetail Record Data B         Record Identifier : 02       Enrollment Type : NEW         Employer Organization Code : 23003       Social Security Number : 425229947         Date of Birth : 02251990       Gender : FEML         Last Name : Wickham       First Name : Lydia         Middle Name : Hunt       Alternate Last Name :         Name Prefix :       Name Suffix :         Name Prefix :       Name Suffix :         Marital Status : SNGL       Address Line 1: 470 Marshall Ave.                                                                                                    | Record displayed.         Refresh         TFFRenrollESS_test5.csv - Person Enrollment File In         File Type : Person Enrollment File In         Number of Rows : 2         Line Number : 2         Detail Record Data         B         Record Identifier : 02         Employer Organization Code : 23003         Social Security Number : 425229947         Date of Birth : 02251990         Gender : FEML         Last Name : Wickham         First Name : Lydia         Middle Name : Hunt         Name Suffix :         Name Prefix :         Name Suffix :         Address Line 2 :         City : Saint Paul         Cuty : Saint Paul         Cuty : Saint Paul         County : Ramsey         State Code : MN         Zip Code : 55102                                                                                                    | Lookup 👂 Process Files Maintenan 👂 🛛 File Detail L | up $>$ File Detail Maintenance X $\leftarrow$ Displaying page 1 of 1. $\rightarrow$ |                                                    |
| Refresh         TFFRenrolIESS_test5.csv - Person EnrolIment File In Refresh       Processed Date: 09/12/024 11:46:24 AM       Status: Processed         Number of Rows: 2       File Name: TFFRenrolIESS_test5.csv       File ID: 13         Line Number: 2       File Name: TFFRenrolIESS_test5.csv       File ID: 13         Detail Record Data       EncolIment Type: NEW       Processed Security Number: 425220947         Record Identifier: 02       EnrolIment Type: NEW       Processed Security Number: 425220947         Date of Birth: 02251900       Gender: FEML       First Name: Lydia         Midde Name: Hunt       Alternate Last Name: Lydia       Midde Name: Hunt         Name Prefx:       Name Suffix:       Name Suffix:         Marital Status: SNGL       Address Line 1: 470 Marshall Ave.       First Name) Lydia                                                                                                    | Refresh       FFFRenrollESS_test5.csv - Person Enrollment File In       A         File Type: Person Enrollment File In       Processed Date: 09/12/2024 11:46:24 AM       Status:         Number of Rows: 2       File Name: TFFRenrollESS_test5.csv       File ID:         Line Number: 2       File Name: TFFRenrollESS_test5.csv       File ID:         Detail Record Data       B       Record Identifier: 02       Enrollment Type: NEW         Record Identifier: 02       Enrollment Type: NEW       Employer Organization Code: 23003       Social Security Number: 425229947         Date of Birth: 02251990       Gender: FEML       Last Name: Wickham       First Name: Lydia         Middle Name: Hunt       Alternate Last Name :       Name Suffix:       Martial Status; SNGL       Address Line 1: 470 Marshall Ave.         Address Line 2:       Address Line 1: 470 Marshall Ave.       Address Line 3:       City: Saint Paul       County: Ramsey         State Code: MN       Zip Code: 55102       Enroll       File Directore                                                                                                    | yed.                                               |                                                                                     |                                                    |
| TFFRenrollESS_test5.csv - Person Enrollment File In                                                                                                    | TFFRenrollESS_test5.csv - Person Enrollment File In       A         File Type: Person Enrollment File In       Processed Date: 09/12/2024 11:46:24 AM       Status:         Number of Rows: 2       File Name: TFFRenrollESS_test5.csv       File ID:         Line Number: 2       File Name: TFFRenrollESS_test5.csv       File ID:         Detail Record Data       B       Processed Date: 09/12/2024 11:46:24 AM       Status:         Record Identifier: 02       File Name: TFFRenrollESS_test5.csv       File ID:         Line Number: 2       Detail Record Data       B         Record Identifier: 02       Enrollment Type: NEW       Employer Organization Code: 23003       Social Security Number: 425229947         Date of Birth: 02251990       Gender: FEML       Last Name: Wickham       First Name: Lydia         Middle Name: Hunt       Alternate Last Name :       Name Suffix:       Martal Status: SNGL       Address Line 1: 470 Marshall Ave.         Address Line 2:       Address Line 1: 470 Marshall Ave.       Address Line 3:       City: Saint Paul       County: Ramsey         State Code: MN       Zip Code: 55102       Enrolment Parte       Enrolment Parte                                                                                                    |                                                    |                                                                                     |                                                    |
| TFFRenrollESS_test5.csv - Person Enrollment File in       Processed Date: 09/12/024 11:46:24 AM       Status: Processed         Number of Rows: 2       File Name: TFFRenrollESS_test5.csv       File ID: 13         Line Number: 2       File Name: TFFRenrollESS_test5.csv       File ID: 13         Detail Record Data       C       Enrollment Type: NEW         Record Identifier: 02       Enrollment Type: NEW         Employer Organization Code: 23003       Social Security Number: 425229947.         Date of Birth: 02251990       Gender: FEML         Last Name: Wickham       First Name: Lydia         Middle Name: Hunt       Alternate Last Name:         Middle Name: Hunt       Alternate Last Name:         Midtal Status: SNGL       Address Line 1: 470 Marshall Ave.                                                                                                    | TFFRenrollESS_test5.csv - Person Enrollment File In       Processed Date: 09/12/2024 11:46:24 AM       Status:         File Type:       Person Enrollment File In       Processed Date: 09/12/2024 11:46:24 AM       Status:         Number of Rows:       2       File Name: TFFRenrollESS_test5.csv       File ID:         Line Number:       2       File Name: TFFRenrollESS_test5.csv       File ID:         Detail Record Data       B       Processed Date: 42020947       Processed Date: 42020947         Date of Birth:       02251990       Gender:       FEML         Last Name:       Wickham       First Name: Lydia       Middle Name: Hunt         Name Prefix:       Name Stiffix:       Name Stiffix:       Name Stiffix:         Marital Status: SNGL       Address Line 1: 470 Marshall Ave.       Address Line 3:       City: Saint Paul       County: Ramsey         State Code:       MN       Zip Code: S5102       State Code: MN       Site Code: MIN       Site Code: MIN                                                                                                    |                                                    |                                                                                     |                                                    |
| File Type:     Persons Enrollment File In     Processed Date:     Op/12/2024 11:46:24 AM     Status:     Processed       Number of Rows:     2     File Name:     TFFRenrollESS_test5.csv     File ID:     13       Line Number:     2     Comment     Comment     Comment     Comment       Potail Record Data     B     Comment     Comment     Comment     Comment       Record Identifier:     02     Enrollment Type:     NEW     Comment     Comment       Record Identifier:     02     Enrollment Type:     NEW     Comment     Comment       Employer Organization     Code:     23003     Social Security Number:     425229947     Code:     Code:       Last Name:     Wickham     First Name:     Lydia     Code:     Code:     C                                                                                                    | File Type:     Person Enrollment File In     Processed Date:     09/12/2024 11:46:24 AM     Status:       Number of Rows:     2     File Name:     TFFRenrollESS_testS.csv     File ID:       Line Number:     2     Enrollment Type:     NEW       Detail Record Data     Image: Status:     Status:     Status:       Record Identifier:     02     Enrollment Type:     NEW       Employer Organization Code:     23003     Social Security Number:     425229947       Date of Birth:     02251990     Gender:     FEML       Last Name:     Wickham     First Name:     Lydia       Middle Name:     Hunt     Alternate Last Name:     Status:       Name Prefix:     Name Suffix:     Address Line 1:     4ddress Line 1:       City:     Saint Paul     County:     Ramsey       City:     Saint Paul     County:     Ramsey       State Code:     MN     Zip Code:     S5102                                                                                                    | ollESS_test5.csv - Person Enrollment               | le In 🔥                                                                             |                                                    |
| Number of Rows: 2     File Name: TFFRenrollESS_testS.csv     File D: 13       Line Number: 2        Detail Record Data     O       Record Identifier: 02     Enrollment Type: NEW       Report Identifier: 02     Enrollment Type: XEW       Date of Birth: 02251990     Gender: FEML       Last Name: Wickham     First Name: Lydia       Middle Name: Hunt     Alternate Last Name: Suffix:       Name Prefix:     Name Suffix:       Martal Status: SNGL     Address Lint : 470 Marshall Ave.                                                                                                    | Number of Rows: 2     File Name: TFFRenrollESS_testS.csv     File ID:       Line Number: 2        Detail Record Data     B       Record Identifier: 02     Enrollment Type: NEW       Employer Organization Code: 23003     Social Security Number: 425229947       Date of Birth: 02251990     Gender: FEML       Last Name: Wickham     First Name: Lydia       Middle Name: Hunt     Alternate Last Name:       Name Prefix:     Name Suffix:       Marital Status: SNGL     Address Line 1: 470 Marshall Ave.       Address Line 2:     Address Line 3:       City: Saint Paul     County: Ramsey       State Code: MN     Zip Code: S5102                                                                                                    | File Type : Person Enrollment File In              | Processed Date : 09/12/2024 11:46:24 AM                                             | Status : Processed                                 |
| Line Number : 2  Detail Record Data B  Record Identifier : 02  Employer Organization Code : 23003 Social Security Number : 425229947 Date of Birth : 02251990 Gender : FEML Last Name : Wickham Kindle Name : Hunt Alternate Last Name : Name Prefix : Name Prefix : Name Suffux : Marital Status : SNGL Address Line 1: 470 Marshall Ave.                                                                                                    | Line Number: 2                                                                                                    | Number of Rows: 2                                  | File Name : TFFRenrollESS_test5.csv                                                 | File ID: 13                                        |
| Detail Record Data       B         Record Identifier:       02         Employer Organization Code:       23003         Social Security Number:       425229947         Date of Birth:       02251990         Gender:       FEML         Last Name:       Wickham         Middle Name:       Hunt         Name Prefix:       Name Suffux:         Marital Status:       SNGL         Address Line 1:       470 Marshall Ave.                                                                                                    | Detail Record Data       B         Record Identifier:       02       Enrollment Type:       NEW         Employer Organization Code:       23003       Social Security Number:       425229947         Date of Birth:       02251990       Gender:       FEML         Last Name:       Wickham       First Name:       Lydia         Middle Name:       Hunt       Alternate Last Name:       Name Suffix:         Name Prefix:       Name Suffix:       Name Suffix:       Address Line 1:       470 Marshall Ave.         Address Line 2:       Address Line 3:       City:       Siati Paul       County:       Ramsey         State Code:       MN       Zip Code:       55102                                                                                                    | Line Number: 2                                     |                                                                                     |                                                    |
| Employer Organization Code:     23003     Social Security Number:     425229947       Date of Birth:     02251990     Gender:     FEML       Last Name:     Wickham     First Name:     Lydia       Middle Name:     Hunt     Alternate Last Name:     Name Prefix:       Name Prefix:     Name Suffix:       Marital Status:     SNGL     Address Line 1:                                                                                                    | Incomment of the second second sec | ecord Data                                         | Foroliment Type - NEW                                                               | ^                                                  |
| Date of Birth:     02251990     Gender:     FEML       Last Name:     Wickham     First Name:     Lydia       Middle Name:     Hunt     Alternate Last Name:       Name Prefix:     Name Suffix:       Marital Status:     SNGL     Address Line 1: 470 Marshall Ave.                                                                                                    | Date of Birth:     02251990     Gender:     FEML       Last Name:     Wickham     First Name:     Lydia       Middle Name:     Hunt     Alternate Last Name:       Name Prefix:     Name Suffix:       Marital Status:     SNGL     Address Line 1:       4ddress Line 2:     Address Line 3:       City:     Saint Paul     County:       Ramsey     State Code:     MN       Zip Code:     55102                                                                                                    | Employer Organization Code : 23003                 | Social Security Number : 425229947                                                  |                                                    |
| Last Name : Wickham     First Name : Lydia       Middle Name : Hunt     Alternate Last Name :       Name Prefix :     Name Suffix :       Marital Status : SNGL     Address Line 1 : 470 Marshall Ave.                                                                                                    | Last Name : Wickham     First Name : Lydia       Middle Name : Hunt     Alternate Last Name :       Name Prefix :     Name Suffix :       Marital Status : SNGL     Address Line 1 : 470 Marshall Ave.       Address Line 2 :     Address Line 3 :       City : Saint Paul     County : Ramsey       State Code : MN     Zip Code : 55102                                                                                                    | Date of Birth : 02251990                           | Gender : FEML                                                                       |                                                    |
| Middle Name : Hunt     Alternate Last Name :       Name Prefix :     Name Suffix :       Marital Status : SNGL     Address Line 1 : 470 Marshall Ave.                                                                                                    | Middle Name : Hunt     Alternate Last Name :<br>Name Prefix :       Name Prefix :     Name Suffix :       Marital Status : SNGL     Address Line 1 : 470 Marshall Ave.       Address Line 2 :     Address Line 3 :       City : Saint Paul     County : Ramsey       State Code : MN     Zip Code : 55102                                                                                                    | Last Name : Wickham                                | First Name : Lydia                                                                  |                                                    |
| Name Prefix :     Name Suffix :       Marital Status :     SNGL     Address Line 1 : 470 Marshall Ave.                                                                                                    | Name Prefix :     Name Suffix :       Marital Status :     SNGL     Address Line 1 :     470 Marshall Ave.       Address Line 2 :     Address Line 3 :     .       City :     Saint Paul     County :     Ramsey       State Code :     MN     Zip Code :     55102                                                                                                    | Middle Name : Hunt                                 | Alternate Last Name :                                                               |                                                    |
| Marital Status : SNGL Address Line 1 : 470 Marshall Ave.                                                                                                    | Marital Status:     SNGL     Address Line 1:     470 Marshall Ave.       Address Line 2:     Address Line 3:       City:     Saint Paul     County:     Ramsey       State Code:     MN     Zip Code:     55102                                                                                                    | Name Prefix :                                      | Name Suffix :                                                                       |                                                    |
|                                                                                                    | Address Line 2 :     Address Line 3 :       City: Saint Paul     County : Ramsey       State Code : MN     Zip Code : 55102                                                                                                    | Marital Status : SNGL                              | Address Line 1: 470 Marshall Ave.                                                   |                                                    |
| Address Line 2 : Address Line 3 :                                                                                                    | City:     Saint Paul     County:     Ramsey       State Code:     MN     Zip Code:     55102                                                                                                    | Address Line 2 :                                   | Address Line 3 :                                                                    |                                                    |
| City: Saint Paul County: Ramsey                                                                                                    | State Code : MN Zip Code : 55102                                                                                                    | City : Saint Paul                                  | County: Ramsey                                                                      |                                                    |
| State Code: MN Zip Code: 55102                                                                                                    |                                                                                                    | State Code : MN                                    | Zip Code : 55102                                                                    |                                                    |
| 71-1-5-1-5-1-5-1-5-1-5-1-5-1-5-1-5-1-5-1                                                                                                    | Zip 4 Code : Employment Start Date : 0/152024                                                                                                    | Zip 4 Code :                                       | Employment Start Date : 07152024                                                    |                                                    |

Screen 49: File Detail Maintenance screen

- (A) Enrollment File panel: Displays the details of the selected file.
- (B) Detail Record Data panel: Displays the selected Line Number's demographic, employment, and enrollment details.

### **Task 3: View Unprocessed Files**

### **View Unprocessed Files**

There is a need to view the error messages and details of an uploaded file.

# Step 1: Navigate to the Hamburger Menu icon. Under the File Upload Hamburger Menu, select View Processed.

| TFFR BUSINESS PART         | INER<br>NT OFFICE | м            | y Dashboard     | A Home                          | Previous 🗸 Collapse | Welcome Hunt, Kristin 🗸 |
|----------------------------|-------------------|--------------|-----------------|---------------------------------|---------------------|-------------------------|
| Employees >                | <b>→</b>          |              |                 |                                 |                     |                         |
| Employee Search            |                   |              |                 |                                 |                     |                         |
| Enrollments                |                   |              | < 1 2 >         | TO DO LIST                      |                     |                         |
| Enrollment Summary         | Invo              | ice ID : 1   | Status: Open :  | No records to display.          |                     |                         |
| Employer Payroll Reporting |                   |              |                 |                                 |                     |                         |
| Employer Payroll Summary   | lance             | Due Date     | Days Late       | MESSAGES AND OPPORTUNITIES      |                     |                         |
| Employer Payroll Header    |                   | 09/10/2024   | 1               | No records to display.          |                     |                         |
| Employer Payroll Detail    |                   |              |                 |                                 |                     |                         |
| Finance                    | Invoi             | ce ID : 15   | Status: Open    | MY SERVICE REQUESTS             |                     |                         |
| Invoice                    | lance             | Due Date     | Davs Late       |                                 |                     |                         |
| Request                    | harree            | 09/15/2024   | 0               | Request Type                    | Request Date        | Status                  |
| Organization Bank          |                   | 03/13/2024   | Ŭ               | Process Employer Payroll Header | 09/11/2024          | In Progress             |
| File Upload 🛛 💦 💦          |                   |              |                 |                                 |                     |                         |
| Upload Files               |                   |              |                 |                                 |                     |                         |
| View Processed             | Pay Date          | 08/31/2024   | Status: Valid   |                                 |                     |                         |
| Files                      | , ay Date         | . 00/01/2024 | Status, valid : |                                 |                     |                         |
| Image Services             |                   |              |                 |                                 |                     |                         |
| My Documents               |                   |              |                 |                                 |                     |                         |
| Unland Destimant           | 1                 |              |                 |                                 |                     |                         |

Screen 50: ESS Hamburger Menu

- (A) Hamburger Menu icon: Select this icon to display the Hamburger Menu.
- (B) File Upload Hamburger Menu item: Select this Hamburger Menu item to display the submenu.
- (C) View Processed submenu item: Select this submenu to view the Process Files Lookup screen.

# Step 2: Within the Search Criteria panel, select an option from the File Status dropdown menu.

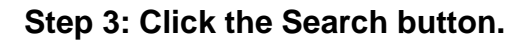

| TFFR BUSINESS PARTNER                            | Process Files Lookup      |               | A Home Y Previous Y Collaps | se Welcome Hunt, Kristin 🗸 |
|--------------------------------------------------|---------------------------|---------------|-----------------------------|----------------------------|
| Search Criteria                                  |                           |               |                             | ^                          |
| File Type : Select options                       | Ŧ                         | File Name :   | File Status :               | options 👻                  |
| B File ID :                                      | Processe                  | d Date From : | Processed Date To :         | <b>•••</b>                 |
| Search Reset Store Search                        |                           |               |                             |                            |
| Search Results                                   |                           |               |                             | ^                          |
| Open View Chart Export to Excel                  |                           |               |                             |                            |
|                                                  |                           |               |                             |                            |
| File Header ID - File Type File Name Number of R | ows Processed Date Status |               |                             |                            |
| No records to display.                           |                           |               |                             |                            |

Screen 51: Process Files Lookup Screen

- (A) File Status Dropdown Menu: File Status dropdown menu: Select an option from the dropdown menu to indicate the file status. Options include:
  - Review
  - Unprocessed
  - Uploaded
  - Processed
- (B) Search button: Click this button to return search results that match the search criteria entered.

# Step 4: In the Search Results panel, click the File Header ID hyperlink for the appropriate record.

| My      | ND RETIREMENT &                                                 | NESS PARTNER                                                                                                    | Process Files Looku                                                                                                    | qı                                                                         | [                                                                                                    | ♠ Home                                                                                                    | Previous  | ✓ Coll    | lapse          | Welcome        | e Hunt, Kris | stin 🥆 |
|---------|-----------------------------------------------------------------|----------------------------------------------------------------------------------------------------|----------------------------------------------------------------------------------------------------|----------------------------------------------------------------------------|----------------------------------------------------------------------------------------------------|----------------------------------------------------------------------------------------------------|-----------|-----------|----------------|----------------|--------------|--------|
| Searc   | rh Peset                                                        | File ID :                                                                                                    | Pro                                                                                                    | cessed Date From :                                                         |                                                                                                    |                                                                                                    | Processed | Date To : | Revie     Unpr | ew<br>rocessed | ,            |        |
| Jocure  | Reset                                                           | Store Scaren                                                                                                    |                                                                                                    |                                                                            |                                                                                                    |                                                                                                    |           |           | Proc           | essed          |              |        |
| arch    | h Results                                                       |                                                                                                    |                                                                                                    |                                                                            |                                                                                                    |                                                                                                    |           |           |                |                |              | ^      |
| Open    | Niew Cha                                                        | ert Export to Excel                                                                                                    |                                                                                                    |                                                                            |                                                                                                    |                                                                                                    |           |           |                |                |              |        |
|         |                                                                 |                                                                                                    |                                                                                                    |                                                                            |                                                                                                    |                                                                                                    |           |           |                |                |              |        |
| esults  | 1 - 8 of 8                                                      |                                                                                                    |                                                                                                    |                                                                            |                                                                                                    |                                                                                                    | ]         |           |                |                |              |        |
| esults  | 1 - 8 of 8<br>File Header ID                                    | File Type                                                                                                    | File Name                                                                                                    | Number of Rows                                                             | Processed Date                                                                                                    | Status                                                                                                    |           |           |                |                |              |        |
| esults  | 1 - 8 of 8<br>File Header ID                                    | File Type<br>Person Enrollment File In                                                                                                    | File Name<br>TFFRenrollESS_test5.csv                                                                                                    | Number of Rows                                                             | Processed Date                                                                                                    | Status<br>Partially Processed                                                                             |           |           |                |                |              |        |
| esults  | 1 - 8 of 8<br>File Header ID -<br>45<br>44                      | File Type<br>Person Enrollment File In<br>Person Enrollment File In                                                                                                    | File Name<br>TFFRenrollESS_test5.csv<br>TFFRenrollESS_test5.csv                                                                                                    | Number of Rows<br>2<br>2                                                   | Processed Date 09/11/2024 09/11/2024                                                                                                    | Status<br>Partially Processed<br>Partially Processed                                                      |           |           |                |                |              |        |
| esults  | File Header ID-<br>45<br>44<br>A 43                             | File Type<br>Person Enrollment File In<br>Person Enrollment File In<br>Person Enrollment File In                                                                               | File Name<br>TFFRenrollESS_test5.csv<br>TFFRenrollESS_test5.csv<br>TFFRenrollESS_test5.csv                                                                                          | Number of Rows<br>2<br>2<br>2<br>2                                         | Processed Date 09/11/2024 09/11/2024 09/11/2024                                                                                                    | Status<br>Partially Processed<br>Partially Processed<br>Review                                            |           |           |                |                |              |        |
| tesults | 1 - 8 of 8<br>File Header ID<br>45<br>44<br>43<br>42            | File Type<br>Person Enrollment File In<br>Person Enrollment File In<br>Person Enrollment File In<br>Person Enrollment File In                                                  | File Name<br>TFFRenrollESS_test5.csv<br>TFFRenrollESS_test5.csv<br>TFFRenrollESS_test5.csv<br>TFFRenrollESS_test5.csv                                                               | Number of Rows<br>2<br>2<br>2<br>2<br>2                                    | Processed Date 09/11/2024 09/11/2024 09/11/2024 09/11/2024                                                                                                    | Status<br>Partially Processed<br>Partially Processed<br>Review<br>Review                                  |           |           |                |                |              |        |
| Results | File Header ID-<br>45<br>44<br>A 43<br>42<br>41                 | File Type<br>Person Enrollment File In<br>Person Enrollment File In<br>Person Enrollment File In<br>Person Enrollment File In<br>Person Enrollment File In                     | File Name       TFFRenrollESS_test5.csv       TFFRenrollESS_test5.csv       TFFRenrollESS_test5.csv       TFFRenrollESS_test5.csv       TFFRenrollESS_test5.csv                     | Number of Rows<br>2<br>2<br>2<br>2<br>2<br>2<br>2<br>2                     | Processed Date 09/11/2024 09/11/2024 09/11/2024 09/11/2024 09/11/2024 09/11/2024                                                                                                    | Status<br>Partially Processed<br>Partially Processed<br>Review<br>Review<br>Review                        |           |           |                |                |              |        |
| Results | File Header ID -<br>45<br>44<br>43<br>42<br>41<br>39            | File Type<br>Person Enrollment File In<br>Person Enrollment File In<br>Person Enrollment File In<br>Person Enrollment File In<br>Person Enrollment File In<br>Employer Payroll | File Name       TFFRenrollESS_test5.csv       TFFRenrollESS_test5.csv       TFFRenrollESS_test5.csv       TFFRenrollESS_test5.csv       Payroll_Test_2.csv                          | Number of Rows<br>2<br>2<br>2<br>2<br>2<br>2<br>2<br>3<br>4                | Processed Date     09/11/2024     09/11/2024     09/11/2024     09/11/2024     09/11/2024     09/11/2024                                                                                                    | Status<br>Partially Processed<br>Partially Processed<br>Review<br>Review<br>Review<br>Processed           |           |           |                |                |              |        |
| Results | File Header ID-<br>45<br>44<br>43<br>42<br>42<br>41<br>39<br>38 | File Type<br>Person Enrollment File In<br>Person Enrollment File In<br>Person Enrollment File In<br>Person Enrollment File In<br>Employer Payroll<br>Employer Payroll          | File Name       TFFRenrollESS_test5.csv       TFFRenrollESS_test5.csv       TFFRenrollESS_test5.csv       TFFRenrollESS_test5.csv       Payroll_Test_2.csv       Payroll_Test_2.csv | Number of Rows<br>2<br>2<br>2<br>2<br>2<br>2<br>2<br>2<br>2<br>4<br>4<br>4 | Processed Date      09/11/2024      09/11/2024      09/11/2024      09/11/2024      09/11/2024      09/11/2024      09/11/2024      09/11/2024      09/11/2024      09/11/2024      09/11/2024      09/11/2024      09/11/2024      09/11/2024      09/11/2024      09/11/2024      09/11/2024      09/11/2024      09/11/2024      09/11/2024      09/11/2024      09/11/2024      09/11/2024      09/11/2024      09/11/2024      09/11/2024      09/11/2024      09/11/2024      09/11/2024      09/11/2024      09/11/2024      09/11/2024      09/11/2024      09/11/2024      09/11/2024      09/11/2024      09/11/2024      09/11/2024      09/11/2024      09/11/2024      09/11/2024      09/11/2024      09/11/2024      09/11/2024      09/11/2024      09/11/2024      09/11/2024      09/11/2024      09/11/2024      09/11/2024      09/11/2024      09/11/2024      09/11/2024      09/11/2024      09/11/2024      09/11/2024      09/11/2024      09/11/2024      09/11/2024      09/11/2024      09/11/2024      09/11/2024      09/11/2024      09/11/2024      09/11/2024      09/11/2024      09/11/2024      09/11/2024      09/11/2024      09/11/2024      09/11/2024      09/11/2024      09/11/2024      09/11/2024      09/11/2024      09/11/2024      09/11/2024      09/11/2024      09/11/2024      09/11/2024      09/11/2024      09/11/2024      09/11/2024      09/11/2024      09/11/2024      09/11/2024      09/11/2024      09/11/2024      09/11/2024      09/11/2024      09/11/2024      09/11/2024      09/11/2024      09/11/2024      09/11/2024      09/11/2024      09/11/2024      09/11/2024      09/11/2024      09/11/2024      09/11/2024      09/11/2024      09/11/2024      09/11/2024      09/11/2024      09/11/2024      09/11/2024      09/11/2024      09/11/2024      09/11/2024      09/11/2024      09/11/2024      09/11/2024      09/11/2024      09/11/2024      09/11/2024      09/11/2024      09/11/2024      09/11/2024      09/11/2024      09/11/2024      09/11/2024      09/11/2024      09/11/2024      09/11/2024      09/11/2024      09/1 | Status<br>Partially Processed<br>Partially Processed<br>Review<br>Review<br>Review<br>Processed<br>Review |           |           |                |                |              |        |

### Screen 52: Process Files Lookup screen

(A) File Header ID hyperlink: Click this hyperlink to display the Process File Maintenance screen for the associated record.

Step 5: Under the Detail Records Status Summary panel, click the Errors tab.

Step 6: Within the Errors tab, review the information in the grid.

| TFFR BUSINESS PARTNER Process Files Maintenance                                                                                                    |                                                             | A Home               | Previous  | ✓ Collapse     | Welcome Hunt, Kristin 🗸 |
|----------------------------------------------------------------------------------------------------|-------------------------------------------------------------|----------------------|-----------|----------------|-------------------------|
| Process Files Lookup > Process Files Maintenan ★ ← Displaying page 1 of 1. →                                                                             |                                                             |                      |           |                |                         |
| Record displayed.                                                                                                    |                                                             |                      |           |                |                         |
| Refresh                                                                                                    |                                                             |                      |           |                |                         |
| File Type: Person Enrollment File In                                                                                                    | Processed Date : 09/11/2024 07:10 PM                        |                      | s         | tatus : Review |                         |
| Number of Rows: 2                                                                                                    | File Name : TFFRenrollESS_test5.csv                         |                      | File Head | ler ID: 43     |                         |
| Comments : rejected due to critical errors in the file. An email<br>notification has been generated to inform the file's<br>designated administrator(s). |                                                             |                      |           |                | ^                       |
| Error Message ID Error Message                                                                                                    |                                                             |                      |           |                |                         |
| B 40001083 Sum of all Total Contracted Hours provided in the Summary Record does not                                                                     | equal the sum of all Total Contracted Hours in the Detail R | Records in the file. |           |                |                         |
| Audit Information<br>Created : kristin.hunt 09/11/2024 07:06:00                                                                                          | 0 PM Modi                                                   | fied : [WORKER_1]    |           | 09/11/2024     | 4 07:10:27 PM           |
|                                                                                                    |                                                             |                      |           |                |                         |

Screen 53: Process Files Maintenance screen

- (A) Errors tab: Displays the errors associated with the File Header ID.
- (B) Errors grid: Displays the error message(s) associated with the File Header ID.

### Step 7: Click the Detail Status tab.

Step 8: In the Details Status tab, review the information, then click the Status hyperlink.

| TFFR BUSINESS PARTNER Process Files Maintenance                                                                                                    |                                      | A Home              | M Previous       | Collapse Welcome Hunt, Kristin 🗸 |
|----------------------------------------------------------------------------------------------------|--------------------------------------|---------------------|------------------|----------------------------------|
| Process Files Lookup > Process Files Maintenan ★ ← Displaying page 1 of 1. →                                                                             |                                      |                     |                  |                                  |
| Record displayed.                                                                                                    |                                      |                     |                  |                                  |
| Refresh                                                                                                    |                                      |                     |                  |                                  |
|                                                                                                    |                                      |                     |                  |                                  |
| File Type : Person Enrollment File In                                                                                                    | Processed Date : 09/11/2024 07:10 PM |                     | Status :         | : Review                         |
| Number of Rows: 2                                                                                                    | File Name : TFFRenrollESS_test5.csv  |                     | File Header ID : | : 43                             |
| Comments : rejected due to critical errors in the file. An email<br>notification has been generated to inform the file's<br>designated administrator(s). |                                      |                     |                  |                                  |
| Detail Records Status Summary<br>Detail Status   Errors                                                                                                  |                                      |                     |                  | ^                                |
| Status Record Count                                                                                                    |                                      |                     |                  |                                  |
| B Review 1                                                                                                    |                                      |                     |                  |                                  |
| Unprocessed 1                                                                                                    |                                      |                     |                  |                                  |
| Audit Information Created : kristin.hunt 09/11/2024 07:06:00                                                                                             | PM Mo                                | dified : [WORKER_1] |                  | 09/11/2024 07:10:27 PM           |

Screen 54: Process Files Maintenance screen

- (A) Detail Status tab: Displays information regarding the file's status.
- (B) Status hyperlink: Click this hyperlink to navigate to the File Detail Lookup screen.
Step 9: Under the Search Results panel, click the Line Number hyperlink for further record details of that line in the file.

| TFFR BUSINESS PARTNER File Detail                                         | l Lookup                        | Home         Image: Previous         Image: Collapse         Welcome Hunt, Kristin         Image: Collapse |
|---------------------------------------------------------------------------|---------------------------------|----------------------------------------------------------------------------------------------------|
| Process Files Lookup $>$ Process Files Maintenan $>$ File Detail Lookup X | ← Displaying page 1 of 1. →     |                                                                                                    |
| [ 1 Records met the search criteria. ]                                    |                                 |                                                                                                    |
| Search Criteria                                                           |                                 | ^                                                                                                    |
| File Type : Select options                                                | Processed Date : 📩 📩            |                                                                                                    |
| Detail Record Data :                                                      | Transaction Code :              | Detail Record Status : Review 👻                                                                            |
| Line Number From :                                                        | Line Number To :                |                                                                                                    |
| Search Reset Store Search                                                 |                                 |                                                                                                    |
| Search Results                                                            |                                 | ^                                                                                                    |
| Open View Chart Export to Excel                                           |                                 |                                                                                                    |
| Results 1 - 1 of 1                                                        |                                 |                                                                                                    |
| Line Number Status Record Data                                            | Transaction Code Processed Date |                                                                                                    |
| A 1 Review 00,23003,08012024,08312024,15:10:01,85555,1                    | 00                              |                                                                                                    |
|                                                                           |                                 |                                                                                                    |

Screen 55: File Detail Lookup screen

(A) Line Number hyperlink: Click this hyperlink to navigate to the File Detail Maintenance screen for the associated Line Number.

#### Step 10: View the information.

**Note:** Repeat Steps 7-10 until all Line Number records within all Detail Statuses have been viewed.

| TFFR BUSINESS PARTNER File Detail                                                                                                    | Maintenance                                                                                                    | ▲ Home I Previous   Welcome Hunt, Kristin |
|----------------------------------------------------------------------------------------------------|----------------------------------------------------------------------------------------------------|-------------------------------------------|
| Process Files Lookup $>$ Process Files Maintenan $>$ File Detail Lookup $>$                                                                                                    | File Detail Maintenance $\mathbf{X}$ $\leftarrow$ Displaying page 1 of 1. $\rightarrow$                                   |                                           |
| Record displayed.                                                                                                    |                                                                                                    |                                           |
| Refresh                                                                                                    |                                                                                                    |                                           |
| TFFRenrollESS_test5.csv - Person Enrollment File In                                                                                                    | Δ                                                                                                    |                                           |
| File Type : Person Enrollment File In                                                                                                    | Processed Date: 09/11/2024 07:06:00 PM                                                                                    | Status : Review                           |
| Number of Rows: 2                                                                                                    | File Name : TFFRenrollESS_test5.csv                                                                                       | File ID: 13                               |
| Line Number: 1                                                                                                    |                                                                                                    |                                           |
| Detail Record Data B<br>Record Identifier: 00<br>Period Begin Date: 08012024<br>Sum of all Total Estimated Contracted Hours: 15:10:01<br>Total Enrollment Count: 1<br>Error Details C | Reporting Organization Code : 23003<br>Period End Date : 08312024<br>Sum of all Total Estimated Eligible Earnings : 85555 | ^                                         |
| Error Message ID Error Message                                                                                                    |                                                                                                    |                                           |
| 5017 15:10:01, Invalid Value, must be a numeric.                                                                                                    |                                                                                                    |                                           |
| Audit Information                                                                                                    |                                                                                                    |                                           |

Screen 56: File Detail Maintenance screen

- (A) Enrollment File panel: Displays the details of the selected file.
- (B) Detail Record Data panel: Displays the selected Line Number's demographic, employment, and enrollment details.
- (C) Error Details panel: Displays any errors associated with the selected Line Number.

### Task 4: View/Update an Uploaded Enrollment File in Review or Valid Status

### View/Update an Uploaded Enrollment File in Review or Valid Status

Follow the steps below to update and submit an Enrollment Summary from an uploaded Enrollment file.

## Step 1: Navigate to the Hamburger Menu icon. Under the Employees Hamburger Menu, select Enrollments.

|                            | TNER<br>NT OFFICE | Му               | Dashboard     | A Home                          | Previous | ✓ Collapse   | Welcome Hunt, Kristin 🗸 |
|----------------------------|-------------------|------------------|---------------|---------------------------------|----------|--------------|-------------------------|
| Employees B                | <b>→</b>          |                  |               |                                 |          |              |                         |
| Employee Search            | -                 |                  |               |                                 |          |              |                         |
| Enrollments                |                   |                  | < 1 2 >       | TO DO LIST                      |          |              |                         |
| Enrollment Summary         | Ir                | nvoice ID : 1    | Status: Open  | No records to display.          |          |              |                         |
| Employer Payroll Reporting |                   |                  |               |                                 |          |              |                         |
| Employer Payroll Summary   | lance             | Due Date         | Days Late     | MESSAGES AND OPPORTUNITIES      |          |              |                         |
| Employer Payroll Header    |                   | 09/10/2024       | 1             | No records to display.          |          |              |                         |
| Employer Payroll Detail    |                   |                  |               |                                 |          |              |                         |
| Finance                    | In                | voice ID : 15    | Status: Open  | MY SERVICE REQUESTS             |          |              |                         |
| Invoice                    | lance             | Due Date         | Davs Late     |                                 |          |              |                         |
| Request                    | harree            | 09/15/2024       | 0             | Request Type                    |          | Request Date | Status                  |
| Organization Bank          |                   | 03/13/2024       | Ū             | Process Employer Payroll Header | (        | 09/11/2024   | In Progress             |
| File Upload                |                   |                  |               |                                 |          |              |                         |
| Upload Files               |                   |                  |               |                                 |          |              |                         |
| View Processed             | Pay D:            | ate : 08/31/2024 | Status: Valid |                                 |          |              |                         |
| Files                      | Pay Di            | 00/3/12024       | Status. Valid |                                 |          |              |                         |
| Image Services             |                   |                  |               |                                 |          |              |                         |
| My Documents               |                   |                  |               |                                 |          |              |                         |
| Unland Destimant           | 1                 |                  |               |                                 |          |              |                         |

Screen 57: ESS Hamburger Menu

- (A) Hamburger Menu icon: Select this icon to display the Hamburger Menu.
- (B) Employee's Hamburger Menu item: Select this Hamburger Menu item to display the submenu.
- (C) Enrollments submenu item: Select this submenu to view the Enrollments Lookup screen.

#### Step 2: Within the Search Criteria panel, enter the known criteria.

| Step | 3: | Click | the | Search | button. |
|------|----|-------|-----|--------|---------|
|------|----|-------|-----|--------|---------|

| TFFR BUSINESS PART                                          | NER<br>T OFFICE    | Enrollment Lookup                       | Â                   | t Home     | Previous       | ✓ Collapse        | Welcome johnson, jania 🗸 |
|-------------------------------------------------------------|--------------------|-----------------------------------------|---------------------|------------|----------------|-------------------|--------------------------|
| Search Criteria 🛕                                           |                    |                                         |                     |            |                |                   | ^                        |
| Enrollment Type :                                           | Select options     | 👻 Enrollment Status :                   | Select options      | Ŧ          | Enrollme       | ent Source : Sele | ect options 👻            |
| Employer Name :                                             |                    | Benefit Program :                       | Select options      | -          | Enrollm        | ent File ID :     |                          |
|                                                             | ۹                  |                                         |                     |            |                |                   |                          |
| SSN :                                                       |                    | Date of Birth :                         |                     |            |                |                   |                          |
| Employee First Name :                                       |                    | Employee Middle Name :                  |                     |            | Employee I     | .ast Name :       |                          |
| Person ID :                                                 |                    | Employment Start Date From :            |                     | <b>—</b>   | Employment Sta | rt Date To :      |                          |
| Enrollment ID :                                             |                    | Employment End Date From :              |                     | <b></b>    | Employment Er  | nd Date To :      | <b></b>                  |
| B Submitted :                                               | All                | ∽ Submitted Date From :                 |                     | <b>•••</b> | Submitte       | ed Date To :      | <b></b>                  |
| Search Reset Store S                                        | earch              |                                         |                     |            |                |                   |                          |
| Search Results           New         Open         Export to | Excel View Chart   |                                         |                     |            |                |                   | ^                        |
| Enrollment Type Person 1                                    | Name Employer Name | Benefit Program Name T Enrollment Statu | s Enrollment Source | Submitted  | Submitted Date |                   |                          |
|                                                             |                    | No records to display                   |                     |            |                |                   |                          |

Screen 58: Enrollment Lookup Screen

- (A) Search Criteria panel: Displays fields allowing the user to enter known criteria to narrow search parameters. Fields include:
  - Enrollment Type dropdown menu
  - Enrollment Status dropdown menu
  - Enrollment Source dropdown menu
  - Employer Name
  - Benefit Program dropdown menu
  - Enrollment File ID
  - SSN
  - Date of Birth
  - Employee First Name
  - Employee Middle Name
  - Employee Last Name
  - Person ID
  - Employment State Date From

- Employment Start Date To
- Enrollment ID
- Employment End Date From
- Employment End Date To
- Submitted dropdown
- Submitted Date From
- Submitted Date To
- (B) Search Button: Click this button to return search results that match the search criteria entered.

#### Step 4: In the Search Results panel, click the Enrollment Type hyperlink.

| My                    | TFFR BUSINESS                                                                                                    | PARTNER<br>STMENT OFFICE                                                                                                | En                                                                                                    | rollment Lookup                                                                                                    |                                                                                                    | A Home                                                                                                    | 🖡 Previ                                              | ious                                                | ✓ Collapse                                                 | Welcome johnson, jania 🗸 |
|-----------------------|----------------------------------------------------------------------------------------------------|----------------------------------------------------------------------------------------------------|----------------------------------------------------------------------------------------------------|----------------------------------------------------------------------------------------------------|----------------------------------------------------------------------------------------------------|----------------------------------------------------------------------------------------------------|------------------------------------------------------|-----------------------------------------------------|------------------------------------------------------------|--------------------------|
|                       | Persor                                                                                                    | n ID :                                                                                                    |                                                                                                    | Employment Start Date                                                                                                    | From :                                                                                                 |                                                                                                    | Employr                                              | ment Sta                                            | art Date To :                                              |                          |
|                       | Enrollmen                                                                                                    | it ID :                                                                                                    |                                                                                                    | Employment End Date                                                                                                    | From :                                                                                                 | <b></b>                                                                                                    | Employ                                               | yment Er                                            | nd Date To :                                               | <b></b>                  |
|                       | Submit                                                                                                    | tted : All                                                                                                    | ~                                                                                                    | Submitted Date                                                                                                    | From :                                                                                                 | <b></b>                                                                                                    | :                                                    | Submitte                                            | ed Date To :                                               | <b></b>                  |
| Sear                  | ch Reset St                                                                                                    | tore Search                                                                                                    |                                                                                                    |                                                                                                    |                                                                                                    |                                                                                                    |                                                      |                                                     |                                                            |                          |
| earc                  | h Results                                                                                                    |                                                                                                    |                                                                                                    |                                                                                                    |                                                                                                    |                                                                                                    |                                                      |                                                     |                                                            | ^                        |
|                       |                                                                                                    |                                                                                                    |                                                                                                    |                                                                                                    |                                                                                                    |                                                                                                    |                                                      |                                                     |                                                            |                          |
| New                   | Open Exp                                                                                                    | ort to Excel                                                                                                    | View Chart                                                                                                    |                                                                                                    |                                                                                                    |                                                                                                    |                                                      |                                                     |                                                            |                          |
| <b>New</b><br>Results | Open Exp                                                                                                    | oort to Excel                                                                                                    | View Chart                                                                                                    |                                                                                                    |                                                                                                    |                                                                                                    |                                                      |                                                     |                                                            |                          |
| New<br>Results        | Open Exp<br>s 1 - 8 of 8<br>Enrollment Type T                                                                                                    | Person Name                                                                                                    | View Chart<br>Employer Name                                                                                                    | Benefit Program Name                                                                                                    | Enrollment Status                                                                                      | Enrollment Source                                                                                                    | Submitted                                            | Submit                                              | ted Date                                                   |                          |
| New<br>Results        | Open Exp<br>5 1 - 8 of 8<br>Enrollment Type T<br>New Enrollment                                                                                                    | Person Name T<br>Mark Barnes                                                                                            | View Chart<br>Employer Name<br>Edgeley School                                                                                      | Benefit Program Name<br>Teachers' Fund for Retirement                                                                                                    | Enrollment Status                                                                                      | Enrollment Source                                                                                                    | Submitted Yes                                        | Submitt<br>09/09/2                                  | ted Date 1                                                 |                          |
| New<br>desults        | Open Expr<br>S1 - 8 of 8<br>Enrollment Type T<br>New Enrollment<br>Termination                                                                                                    | Person Name T<br>Mark Barnes<br>Pam Walsh                                                                               | View Chart Employer Name Edgeley School Edgeley School                                                                             | Benefit Program Name<br>Teachers' Fund for Retirement<br>Teachers' Fund for Retirement                                                                                                    | Enrollment Status<br>Valid<br>Review                                                                   | Enrollment Source T<br>Web Self Service<br>Web Self Service                                                                                           | Submitted Yes                                        | Submitt<br>09/09/2                                  | ted Date 1<br>2024                                         |                          |
| New<br>Results        | Deen Experiments<br>1 - 8 of 8 A<br>Enrollment Type T<br>New Enrollment<br>Termination<br>New Enrollment                                                                                                    | Person Name T<br>Mark Barnes<br>Pam Walsh<br>Renee Powers                                                               | View Chart Employer Name Edgeley School Edgeley School Edgeley School                                                              | Benefit Program Name<br>Teachers' Fund for Retirement<br>Teachers' Fund for Retirement<br>Teachers' Pund for Retirement                                                                                                    | Enrollment Status<br>Valid<br>Review<br>Processed                                                      | Enrollment Source 1<br>Web Self Service<br>Web Self Service<br>Internal Application                                                                   | Submitted T<br>Yes<br>No<br>Yes                      | Submitt<br>09/09/2<br>09/06/2                       | ted Date 1<br>2024                                         |                          |
| New<br>Results        | Open     Expo       a1 - 8 of 8        Enrollment Type     T       New Enrollment        Iermination        New Enrollment        Return To Payroll                                                                                                    | Person Name  <br>Mark Barnes<br>Pam Walsh<br>Renee Powers<br>Karl Peterson                                              | View Chart Employer Name Edgeley School Edgeley School Edgeley School Edgeley School                                               | Benefit Program Name<br>Teachers' Fund for Retirement<br>Teachers' Fund for Retirement<br>Teachers' Fund for Retirement                                                                                                    | Enrollment Status<br>Valid<br>Review<br>Processed<br>Valid                                             | Enrollment Source 1<br>Web Self Service<br>Web Self Service<br>Internal Application<br>Web Self Service                                               | Submitted T<br>Yes<br>No<br>Yes<br>Yes               | Submitt<br>09/09/2<br>09/06/2<br>09/06/2            | ted Date 1<br>2024<br>2024<br>2024                         |                          |
| New<br>Results        | Open     Expo       a1 - 8 of 8     A       Enrollment Type     Y       New Enrollment     Y       Return To Payroll       Employment Change                                                                                                    | Person Name<br>Mark Barnes<br>Pam Walsh<br>Renee Powers<br>Karl Peterson<br>Karl Peterson                               | View Chart Etgeley School Edgeley School Edgeley School Edgeley School Edgeley School                                              | Benefit Program Name<br>Teachers' Fund for Retirement<br>Teachers' Fund for Retirement<br>Teachers' Fund for Retirement<br>Teachers' Fund for Retirement                                                                   | Enrollment Status<br>Valid<br>Review<br>Processed<br>Valid<br>Processed                                | Enrollment Source                                                                                                    | Submitted T<br>Yes<br>No<br>Yes<br>Yes<br>Yes        | Submitt<br>09/09/2<br>09/06/2<br>09/06/2            | 1024<br>1024<br>1024<br>1024<br>1024                       |                          |
| New<br>Results        | Open     Expendence       a1 - 8 of 8 A     A       Enrollment Type     T       New Enrollment     T       Return To Payroll     Enployment Change       New Enrollment     Enployment Change                                                                                                    | Person Name<br>Mark Barnes<br>Pam Walsh<br>Renee Powers<br>Karl Peterson<br>Karl Peterson<br>Karl Peterson              | View Chart Employer Name Edgeley School Edgeley School Edgeley School Edgeley School Edgeley School Edgeley School                 | Benefit Program Name<br>Teachers' Fund for Retirement<br>Teachers' Fund for Retirement<br>Teachers' Fund for Retirement<br>Teachers' Fund for Retirement<br>Teachers' Fund for Retirement                                  | Enrollment Status<br>Valid<br>Review<br>Processed<br>Valid<br>Processed<br>Processed                   | Enrollment Source T<br>Web Self Service<br>Web Self Service<br>Internal Application<br>Internal Application<br>Internal Application                   | Submitted T<br>Yes<br>No<br>Yes<br>Yes<br>Yes<br>Yes | Submitt<br>09/09/2<br>09/06/2<br>09/06/2<br>09/06/2 | ted Date 1<br>2024<br>2024<br>2024<br>2024<br>2024         |                          |
| New<br>Results        | Deen Expendence Expendence E | Person Name<br>Mark Barnes<br>Pam Walsh<br>Renee Powers<br>Karl Peterson<br>Karl Peterson<br>Karl Peterson<br>Fam Walsh | View Chart Etgeley School Edgeley School Edgeley School Edgeley School Edgeley School Edgeley School Edgeley School Edgeley School | Benefit Program Name<br>Teachers' Fund for Retirement<br>Teachers' Fund for Retirement<br>Teachers' Fund for Retirement<br>Teachers' Fund for Retirement<br>Teachers' Fund for Retirement<br>Teachers' Fund for Retirement | Enrollment Status<br>Valid<br>Review<br>Processed<br>Valid<br>Processed<br>Processed<br>Valid<br>Valid | Enrollment Source<br>Web Self Service<br>Web Self Service<br>Internal Application<br>Internal Application<br>Internal Application<br>Web Self Service | Submitted<br>Yes<br>No<br>Yes<br>Yes<br>Yes<br>No    | Submitt<br>09/09/2<br>09/06/2<br>09/06/2<br>09/06/2 | ted Date 1<br>2024<br>2024<br>2024<br>2024<br>2024<br>2024 |                          |

Screen 59: Enrollment Lookup Screen

(A) Enrollment Type Hyperlink: Click this hyperlink to open the enrollment record.

Step 5: Within the Enrollment Summary, review the information.

Step 6: Click the Certify checkbox, then enter the Submitted By field.

Step 7: Click the Submit button.

| TFFR BUSINESS PARTNER                   | Enrollment Wizard                                                                                                    | 1 Home                                  | Previous              | ✓ Collapse           | Welcome johnson, jania 🗸 |
|-----------------------------------------|----------------------------------------------------------------------------------------------------|-----------------------------------------|-----------------------|----------------------|--------------------------|
| Enrollment Lookup > Enrollment Wizard * | ★ ← Displaying page 1 of 1. →                                                                                                    |                                         |                       |                      |                          |
| [ All changes successfully saved. ]     |                                                                                                    |                                         |                       |                      |                          |
| 9 Enrollment Summary                    | Gender : Female                                                                                                    | Date of Birth: 05/10/1990               | Mar                   | ital Status : Single |                          |
|                                         | Communication                                                                                                    |                                         |                       |                      |                          |
|                                         | Phone Number: (555)555-5555<br>Address: 1234,Bismark,ND-North<br>Dakota,12345                                                            | Email : fake@fake.com                   |                       |                      |                          |
|                                         | I certify that the information provided for this Employ<br>Fund for Retirement Benefit Program.     * Submitted By     Suppress Warnings | ee is accurate and complies with the po | licies of the pension | agency for participa | tion in the Teachers'    |
|                                         | Validation Information                                                                                                    |                                         |                       |                      |                          |
|                                         | Previous Next Submit                                                                                                    |                                         |                       |                      |                          |

Screen 60: Enrollment Wizard

- (A) Certify Checkbox: Click the checkbox to certify that the enrollment information is accurate and complies with ND TFFR policies.
- (B) Submitted By field: To complete this field, enter the name of the user that is certifying the enrollment information.
- (C) Submit Selected button: Click this button to submit the enrollment record.

## **Manually Add New Employment Event**

The ESS allows users to manually add a new employment event via the Enrollment Wizard. When a new employment event has occurred, such as New Enrollment, Employment Change, Return to Payroll, or Termination, that needs to be entered into the ESS, a user can choose to manually create the enrollment record by initiating the Enrollment Wizard and entering the relevant enrollment information for the event. Once the record is submitted, the ESS determines the impact or actions to take related to the member's benefit program plan participation.

### Task 1: New Employee Enrollment

### **New Employee Enrollment**

Follow the steps below to manually add a new employee via the Enrollment Wizard.

# Step 1: Navigate to the Hamburger Menu icon. Under the Employees Hamburger Menu, select Enrollments.

| TFFR BUSINESS PARTI        | NER<br>T OFFICE  | My Dashboard   |                 | 1                      | 🕈 Home    | Previous | Collapse     | Welcome Hunt, Kristin |
|----------------------------|------------------|----------------|-----------------|------------------------|-----------|----------|--------------|-----------------------|
| Employees B                | →                |                |                 |                        |           |          |              |                       |
| Employee Search            |                  |                |                 |                        |           |          |              |                       |
| Enrollments C              |                  |                | < 1 2 >         | TO DO LIST             |           |          |              |                       |
| Enrollment Summary         | Invoice ID :     | 1              | Status: Open    | No records to display. |           |          |              |                       |
| Employer Payroll Reporting |                  |                |                 |                        |           |          |              |                       |
| Employer Payroll Summary   | ilance Due       | Date Days Late | 9               | MESSAGES AND OPPOI     | RTUNITIES |          |              |                       |
| Employer Payroll Header    | 09/1             | 10/2024 1      |                 | No records to display. |           |          |              |                       |
| Employer Payroll Detail    |                  |                |                 |                        |           |          |              |                       |
| Finance >                  | Invoice ID : 1   | 15             | Status: Open :  | MY SERVICE REQUESTS    | ;         |          |              |                       |
| Invoice                    | ilance Due       | Date Days Late | 2               | D                      |           |          | Deres Dete   | Charles .             |
| Request                    | 09/1             | 15/2024 0      |                 | Request Type           |           |          | Request Date | Status                |
| Organization Bank          |                  |                |                 | Process Employer Payro | ll Header |          | 09/11/2024   | In Progress           |
| File Upload                |                  |                |                 |                        |           |          |              |                       |
| Upload Files               |                  |                |                 |                        |           |          |              |                       |
| View Processed             | Pay Date : 08/31 | 1/2024         | Status: Valid • |                        |           |          |              |                       |
| Files                      | . Ly Date i Go D |                |                 |                        |           |          |              |                       |
| Image Services             |                  |                |                 |                        |           |          |              |                       |
| My Documents               |                  |                |                 |                        |           |          |              |                       |
| Unlead Desument            | 1                |                |                 |                        |           |          |              |                       |

Screen 61: ESS Hamburger Menu

- (A) Hamburger Menu icon: Select this icon to display the Hamburger Menu.
- (B) Employees Hamburger Menu item: Select this Hamburger Menu item to display the submenu.
- (C) Enrollments submenu item: Select this submenu to view the Enrollments Lookup screen.

| TFFR BUSINESS PART     | NER<br>T OFFICE    | Enrollment Lookup                      |                  | A Home          | Previous V Colla           | pse Welcome johnson, jania 🗸 |
|------------------------|--------------------|----------------------------------------|------------------|-----------------|----------------------------|------------------------------|
| Search Criteria        |                    |                                        |                  |                 |                            | ^                            |
| Enrollment Type :      | Select options     | ▼ Enrollment Status :                  | Select options   | ~               | Enrollment Source :        | Select options 👻             |
| Employer Name :        |                    | Benefit Program :                      | Select options   | ~               | Enrollment File ID :       |                              |
|                        | Q                  |                                        |                  |                 |                            |                              |
| SSN :                  |                    | Date of Birth :                        |                  | <b></b>         |                            |                              |
| Employee First Name :  |                    | Employee Middle Name :                 |                  |                 | Employee Last Name :       |                              |
| Person ID :            |                    | Employment Start Date From :           |                  | <b></b>         | Employment Start Date To : |                              |
| Enrollment ID :        |                    | Employment End Date From :             |                  | <b></b>         | Employment End Date To :   |                              |
| Submitted :            | All                | ~ Submitted Date From :                |                  | <b></b>         | Submitted Date To :        |                              |
| Search Reset Store S   | earch              |                                        |                  |                 |                            |                              |
| Search Results         |                    |                                        |                  |                 |                            | ^                            |
| New Open Export to     | Excel View Chart   |                                        |                  |                 |                            |                              |
|                        |                    |                                        |                  |                 |                            |                              |
| Enrollment Type Person | Name Employer Name | Benefit Program Name T Enrollment Stat | us Enrollment Se | ource Submitted | Submitted Date             |                              |
|                        |                    | No                                     |                  |                 |                            |                              |

Step 2: In the Search Results panel, click the New button.

#### Screen 62: Enrollment Lookup Screen

(A) New Button: Click this button to launch the Enrollment Wizard and create a new enrollment.

# Step 3: In the Enrollment Type panel, select New Enrollment from the Enrollment Type dropdown menu.

### Step 4: Click the Next button.

| My <b>TFFR</b> BUSINESS PARTNER             | Enrollment Wizard                                    | A Home | s Collapse Welcome johnson, jania 🗸 |
|---------------------------------------------|------------------------------------------------------|--------|-------------------------------------|
| Enrollment Lookup > Enrollment Wizard       | ★ Compared The Displaying page 1 of 1. $\rightarrow$ |        |                                     |
| [ Record displayed. Please make changes and | press SAVE. ]                                        |        |                                     |
| 1 Enrollment Type                           | Enrollment Type                                      |        |                                     |
| 2 Employer Detail                           | What kind of Enrollment do you want to create?       |        |                                     |
| 3 Employee Detail                           | * Enrollment Type :                                  |        |                                     |
| 4 Employment Details                        |                                                      |        |                                     |
| 5 Enrollment Summary                        |                                                      |        |                                     |
|                                             |                                                      |        |                                     |
|                                             |                                                      |        |                                     |
|                                             |                                                      |        |                                     |
|                                             | Previous Next Submit                                 |        |                                     |
|                                             | Logins - OneNote                                     |        |                                     |

Screen 63: Enrollment Wizard – Step 1 Enrollment Type

- (A) Enrollments Type dropdown menu: Select an option from this dropdown menu to indicate the enrollment type.
- (B) Next Button: Click this button to move on to the next step in the Enrollment Wizard.

#### Step 5: Under the Employer Detail panel, select an option from the Organization Name – Code dropdown menu.

#### Step 6: Click the Next button.

| My TFFR BUSINESS PARTNER               |                                                                                                   | Home K Previous | V Collapse Welcome johnson, jania V |
|----------------------------------------|---------------------------------------------------------------------------------------------------|-----------------|-------------------------------------|
| nrollment Lookup > Enrollment Wizard * | ★ Clisplaying page 1 of 1. $\rightarrow$                                                          |                 |                                     |
| All changes successfully saved. ]      |                                                                                                   |                 |                                     |
| Enrollment Type                        | Employer Detail                                                                                   |                 |                                     |
| 2 Employer Detail                      | Who is the Employer for this New Enrollment?  * Organization Name - Code : Edgeley School - 23003 |                 |                                     |
| 3 Employee SSN                         | Organization Type Organization Subtype                                                            |                 |                                     |
| 4 Employee Detail                      | Employer Local School                                                                             |                 |                                     |
| 5 Employee Address                     |                                                                                                   |                 |                                     |
| 7 Benefit Program Detail               |                                                                                                   |                 |                                     |
| 8 Employment Details                   |                                                                                                   |                 |                                     |
|                                        | Previous Next Submit                                                                              |                 |                                     |

Screen 64: Enrollment Wizard – Step 2 Employer Detail

- (A) Organization Name-Code Dropdown Menu: Select an option from this dropdown menu to indicate the Organization Name and Code.
- (B) Next Button: Click this button to move on to the next step in the enrollment process.

### Step 7: Within the Employee SSN Field, enter the SSN.

#### Step 8: Click the Next button.

| My TFFR BUSINESS PARTNER<br>ND RETIREMENT & INVESTMENT OFFIC |                                                     | h Home | Previous | ✓ Collapse |  |
|--------------------------------------------------------------|-----------------------------------------------------|--------|----------|------------|--|
| ollment Lookup $> $ Enrollment Wizard *                      | ★ Displaying page 1 of 1. →                         |        |          |            |  |
| Enrollment Type                                              | Employee SSN                                        |        |          |            |  |
| 2 Employer Detail                                            | What is the Employee's SSN for this New Enrollment? |        |          |            |  |
| 3 Employee SSN                                               |                                                     |        |          |            |  |
| 4 Employee Detail                                            |                                                     |        |          |            |  |
| 5 Employee Address                                           |                                                     |        |          |            |  |
| 7 Benefit Program Detail                                     |                                                     |        |          |            |  |
| 8 Employment Details                                         |                                                     |        |          |            |  |
| F                                                            | B                                                   |        |          |            |  |
|                                                              | Previous Next Submit                                |        |          |            |  |
|                                                              |                                                     |        |          |            |  |

Screen 65: Enrollment Wizard – Step 3 Employee SSN

- (A) SSN Field: To complete this field, enter the SSN.
- (B) Next Button: Click this button to move on to the next step in the Enrollment Wizard.

- Step 9: Under the Employee Detail, select an option from the Gender dropdown menu, then enter the Date of Birth.
- Step 10: Select an option from the Marital Status dropdown menu.
- Step 11: Enter the First Name and Last Name.
- Step 12: Enter the Primary Phone Number, then select an option from the Primary Phone Type dropdown menu.
- Step 13: Enter the Primary Email.

Step 14: Click the New button.

| Enrollment Type          | Employee Detail                              |             |                          |   |
|--------------------------|----------------------------------------------|-------------|--------------------------|---|
|                          | Who is the Employee for this New Enrollment? |             |                          |   |
| 2 Employer Detail        | Person ID :                                  | Q           |                          |   |
|                          | * SSN :                                      | 443-24-3215 | A * Gender :             | ¥ |
| 3 Employee SSN           | B * Date of Birth :                          | (internet)  | C * Marital Status :     |   |
| 4 Employee Detail        | First Name :                                 |             | Middle Name :            |   |
| Employee Address         | E * Last Name :                              |             | Alternate Last Name :    |   |
|                          | Name Prefix :                                | · ·         | Name Suffix :            | • |
| 7 Benefit Program Detail | F * Primary Phone Number :                   |             | G + Primary Phone Type : | ~ |
| 8 Employment Details     | Secondary Phone Number :                     |             | Secondary Phone Type :   | ~ |
| 9 Enrollment Summary     | H Primary Email :                            |             | Secondary Email :        |   |

Screen 66: Enrollment Wizard – Step 4 Employee Detail

- (A) Gender Dropdown Menu: Select an option from this dropdown menu to indicate the employee's gender.
- (B) Date of Birth Calendar Field: To complete this field, enter the date of birth using the format MM/DD/YYYY.
- (C) Marital Status Dropdown Menu: Select an option from this dropdown menu to indicate the employee's marital status.
- (D) First Name Field: To complete this field, enter the employee's first name.
- (E) Last Name Field: To complete this field, enter the employee's last name.
- *(F) Primary Phone Number Field: To complete this field, enter the employee's primary phone number.*
- (G) Primary Phone Type Dropdown Menu: Select an option from this dropdown menu to indicate the primary phone type.

- (H) Primary Email: To complete this field, enter the primary email.
- (I) Next Button: Click this button to move on to the next step in the Enrollment Wizard.

- Step 15: Within the Employee Address panel, in the Address section, enter Address Line 1.
- Step 16: Enter the City.
- Step 17: Select an option from the State dropdown menu.
- Step 18: Enter the Zip Code.
- Step 19: Click the Validate button.
- Step 20: Click the Next button.

| nges successfully saved. ] |                              |                                                                                             |
|----------------------------|------------------------------|---------------------------------------------------------------------------------------------|
| Enrollment Type            | Address                      | Suggested Address                                                                           |
| Employer Detail            | Reset                        | Validate Use Selected Address                                                               |
| Employee SSN               | Address Line 1: 1234 Dove La | ne Address Address City County State ZIP ZIP+4<br>Line 1 Line 2 City County State Code Code |
| Employee Detail            | Address Line 3 :             | No records to display.                                                                      |
| Employee Address           | B • City : Bismark           |                                                                                             |
| Benefit Program Detail     | C * State : ND-North Da      | kota v                                                                                      |
| Employment Details         | <b>D</b> * ZIP Code : 12345  | ]                                                                                           |
| Enrollment Summary         | USPS Validated :             |                                                                                             |

Screen 67: Enrollment Wizard – Step 5 Employee Address

- (A) Address Line 1 field: To complete this field, enter the address.
- (B) City field: To complete this field, enter the city.
- (C) State dropdown menu: Select an option from this dropdown menu to indicate the state.
- (D) Zip Code field: To complete this field, enter the zip code.
- (E) Validate button: Click this button to validate and retrieve possible matches to the entered address. The user can then select one of the suggested addresses and click the Use Selected Address button. ESS will update the address information and select the USPS Validated checkbox to indicate the address is validated.
- (F) Next button: Click this button to move on to the next step in the Enrollment Wizard.

Step 21: Under the Benefit Program Detail panel, select an option from the Benefit Program and the Tier dropdown menus.

| Step | 22: | Click | the | Next | button. |
|------|-----|-------|-----|------|---------|
|      |     |       |     |      |         |

| Wy <b>TFFR BUSINESS PARTNER</b>            | Enrollment Wizard                                               | 🖌 🖌 Home 🖌 Previous 🗸 🗸 Collapse 🛛 Welcome johnson, jania 🧡 |
|--------------------------------------------|-----------------------------------------------------------------|-------------------------------------------------------------|
| Enrollment Lookup $> $ Enrollment Wizard * | ★ ← Displaying page 1 of 1. $\rightarrow$                       |                                                             |
| 1 Enrollment Type                          | Benefit Program Detail                                          |                                                             |
| 2 Employer Detail                          | What is the Benefit Program for Bob Ray Jones's New Enrollment? |                                                             |
| 3 Employee SSN                             | B * Tier : Tier 2 ~                                             |                                                             |
| 4 Employee Detail                          |                                                                 |                                                             |
| 5 Employee Address                         |                                                                 |                                                             |
| 7 Benefit Program Detail                   |                                                                 |                                                             |
| 8 Employment Details                       |                                                                 |                                                             |
|                                            | C                                                               |                                                             |
|                                            | Previous Next Submit                                            |                                                             |
|                                            |                                                                 |                                                             |

Screen 68: Enrollment Wizard – Step 7 Benefit Program Detail

- (A) Benefit Program dropdown menu: Select an option from this dropdown menu to indicate the benefit program
- (B) Tier dropdown menu: This functionality is not enabled in the MyTFFR system. Screenshots appear differently than what you will see in the system. Please disregard references to tiers.
- (C) Next button: Click this button to move on to the next step in the Enrollment Wizard.

- Step 23: In the Employment Details panel, enter the Employment Start Date, Total Estimated Contracted Hours, and Total Estimated Eligible Earnings.
- Step 24: Select an option from the Member of ND PERS dropdown menu, if applicable.
- Step 25: Click the Next button.

| TFFR BUSINESS PARTNER                   | Enrollment Wizard                                                                         |             | <b>P</b> | A Home Previous                       | V Collapse Welcom | e Hunt, Kristin 🗸 |
|-----------------------------------------|-------------------------------------------------------------------------------------------|-------------|----------|---------------------------------------|-------------------|-------------------|
| Enrollment Lookup > Enrollment Wizard * | ★ Displaying page 1 of 1. $\rightarrow$                                                   |             |          |                                       |                   |                   |
| Enrollment Type                         | Employment Details                                                                        |             |          |                                       |                   |                   |
| 2 Employer Detail                       | What are John Hunt Ham's New Enrollment Details * Contract or Written Agreement on File : | s?<br>Yes 🗸 |          |                                       |                   |                   |
| 3 Employee SSN                          | * Total Estimated Contracted Hours :                                                      | B           |          | * Total Estimated Eligible Earnings : | \$0.00            |                   |
| 4 Employee Detail                       | * Member of ND PERS :                                                                     | D ~         |          | Part-Time Indicator :                 | No 🗸              |                   |
| 5 Employee Address                      | * Employment Start Date :                                                                 | A           |          |                                       |                   |                   |
| 7 Benefit Program Detail                |                                                                                           |             |          |                                       |                   |                   |
| 8 Employment Details                    | Comments :                                                                                |             |          |                                       | le                |                   |
| 9 Enrollment Summary                    | Employment History                                                                        |             |          |                                       |                   | ^                 |
|                                         | Previous Next Submit                                                                      |             |          |                                       |                   |                   |
|                                         |                                                                                           |             |          |                                       |                   |                   |

Screen 69: Enrollment Wizard – Step 8 Employment Details

- (A) Employment Start Date Calendar field: Enter the employment start date within this field using the format MM/DD/YYYY.
- (B) Total Estimated Contracted Hours field: Enter the total estimated contracted hours within this field.
- (C) Total Estimated Eligible Earnings field: Enter the total estimated eligible earnings within this field.
- (D) Member of ND PERS dropdown menu: Select an option from this dropdown menu to indicate if the employee is an ND PERS member.
- (E) Next button: Click this button to move on to the next step in the Enrollment Wizard.

Step 26: In the Employment panel, review the information.

Step 27: Click the Certify checkbox, then enter Submitted By.

Step 28: Click the Submit button.

| TFFR BUSINESS PARTNER                       | Enrollment Wizard                                                                                  | •                                        | A Home                    | Previous          | ✓ Collapse          | Welcome Hunt, Kristin 🗸 |
|---------------------------------------------|----------------------------------------------------------------------------------------------------|------------------------------------------|---------------------------|-------------------|---------------------|-------------------------|
| Enrollment Lookup > Enrollment Wizard * 🛛 🗙 | ← Displaying page 1 of 1. →                                                                        |                                          |                           |                   |                     |                         |
| [ All changes successfully saved. ]         |                                                                                                    |                                          |                           |                   |                     |                         |
| 9 Enrollment Summary                        | Gender : Male                                                                                      | Date of Birth : 09/16/1993               |                           | Marital Stat      | tus : Married       |                         |
|                                             | Communication                                                                                      |                                          |                           |                   |                     |                         |
|                                             | Phone Number : (555)555-5555<br>Address : 523 Dove Lane,Bismark,ND-<br>North Dakota,12345          | Email : fake@fake.cor                    | n                         |                   |                     |                         |
| 8                                           | I certify that the information provided for this Employee is accurate<br>Program.     Submitted Bu | and complies with the policies of the pe | ension agency for partici | pation in the Tea | achers' Fund for Re | tirement Benefit        |
|                                             | Suppress Warnings                                                                                  |                                          |                           |                   |                     |                         |
|                                             | Validation Information                                                                             |                                          | _                         |                   |                     |                         |
| Р                                           | revious Next Submit                                                                                |                                          |                           |                   |                     |                         |
|                                             |                                                                                                    |                                          |                           |                   |                     |                         |

Screen 70: Enrollment Wizard – Step 9 Enrollment Summary

- (A) Certify checkbox: Click the checkbox to certify that the enrollment information is accurate and complies with ND TFFR policies.
- (B) Submitted By Field: To complete this field, enter your name within this field.
- (C) Submit Button: Click this button to submit the new employee enrollment.

**Note:** The Validation Information panel displays any information, warning, or error messages associated with the record. Messages with a Severity of Error or Warning need to be corrected before the record can be marked as Valid. A user may suppress a warning message that is within acceptable conditions by selecting the warning and clicking the Suppress Warning button.

### Task 2: New Employment for Return to Work

#### New Employment for Return to Work

Follow the steps below to manually add a new employment enrollment record for retired members returning to teach via the Enrollment Wizard.

**Note:** Employers will need to create a new enrollment record for retired members returning to work for each year they are employed.

## Step 29: Navigate to the Hamburger Menu icon. Under the Employees Hamburger Menu, select Enrollments.

| TFFR BUSINESS PART         | <b>NER</b><br>IT OFFICE | My               | / Dashboard     | A Home K Prev                   | rious 🗸 🗸 Collapse | Welcome Hunt, Kristin |
|----------------------------|-------------------------|------------------|-----------------|---------------------------------|--------------------|-----------------------|
| Employees B                | -                       |                  |                 |                                 |                    |                       |
| Employee Search            | -                       |                  |                 |                                 |                    |                       |
| Enrollments                |                         |                  | < 1 2 >         | TO DO LIST                      |                    |                       |
| Enrollment Summary         | Ir                      | nvoice ID : 1    | Status: Open :  | No records to display.          |                    |                       |
| Employer Payroll Reporting |                         |                  |                 |                                 |                    |                       |
| Employer Payroll Summary   | llance                  | Due Date         | Days Late       | MESSAGES AND OPPORTUNITIES      |                    |                       |
| Employer Payroll Header    |                         | 09/10/2024       | 1               | No records to display.          |                    |                       |
| Employer Payroll Detail    |                         |                  |                 |                                 |                    |                       |
| Finance >                  | In                      | voice ID : 15    | Status: Open    | MY SERVICE REQUESTS             |                    |                       |
| Invoice                    | ilance                  | Due Date         | Days Late       |                                 |                    |                       |
| Request                    |                         | 09/15/2024       | 0               | Request Type                    | Request Date       | Status                |
| Organization Bank          |                         |                  |                 | Process Employer Payroll Header | 09/11/2024         | In Progress           |
| File Upload                |                         |                  |                 |                                 |                    |                       |
| Upload Files               |                         |                  |                 |                                 |                    |                       |
| View Processed             | Pay D                   | ate : 08/31/2024 | Status: Valid : |                                 |                    |                       |
| Files                      | . ay b                  |                  | status fund i   |                                 |                    |                       |
| Image Services             |                         |                  |                 |                                 |                    |                       |
| My Documents               |                         |                  |                 |                                 |                    |                       |
| Unland Designant           | 1                       |                  |                 |                                 |                    |                       |

Screen 71: ESS Hamburger Menu

- (A) Hamburger Menu icon: Select this icon to display the Hamburger Menu.
- (B) Employees Hamburger Menu item: Select this Hamburger Menu item to display the submenu.
- (C) Enrollments submenu item: Select this submenu to view the Enrollments Lookup screen.

| Search Criteria     Enrollment Type:   Select options   Enrollment Status:   Select options   Enrollment File ID:   SN:   Date of Birth:   Employee First Name:   Employment Stat Date From:   Enrollment ID:   Enrollment ID:   Submitted Date From:   Enrollment End Date From:   Enrollment End Date From:   Enrollment End Date From:   Enrollment Di:   Enrollment End Date From:   Enrollment End Date From:   Enrollment End Date From:   Enrollment Di:   Enrollment End Date From:   Enrollment Di:   Enrollment End Date From:   Enrollment Di:   Enrollment End Date From:   Enrollment End Date From                                                                                                    | E My TFFR BUSINESS PART | NER<br>T OFFICE    | Enrollment Lookup                    |                  | A Home          | Previous V Collap          | se Welcome johnson, jania 🗸 |
|----------------------------------------------------------------------------------------------------|-------------------------|--------------------|--------------------------------------|------------------|-----------------|----------------------------|-----------------------------|
| Enrollment Type: Select options   Employer Name: Benefit Program:   SSN: Date of Birth:   SSN: Employee Kirst Name:   Employment Start Date From: Employment Start Date To:   Person ID: Employment End Date From:   Enrollment ID: Employment End Date From:   Submitted: All   Store Search                                                                                                    | Search Criteria         |                    |                                      |                  |                 |                            | ^                           |
| Employer Name: Employer Select options   SSN: Date of Birth:   SSN: Employee Middle Name:   Employee First Name: Employee Middle Name:   Person ID: Employment Start Date From:   Enrollment ID: Employment Start Date From:   Enrollment ID: Employment End Date From:   Submitted: All   Submitted Date From: Submitted Date To:   Search Reset   Store Search                                                                                                    | Enrollment Type :       | Select options     | ▼ Enrollment Status :                | Select options   | v               | Enrollment Source :        | Select options 📼            |
| Q   SSN:   Date of Birth:   Employee First Name:   Employee Middle Name:   Person ID:   Employment Start Date From:   Employment ID:   Enrollment ID:   Submitted Date From:   Employment End Date From:   Employment End Date To:     Submitted Date To:     Search   Reset   Store Search     New   Open   Export to Excel                                                                                                    | Employer Name :         |                    | Benefit Program :                    | Select options   | ~               | Enrollment File ID :       |                             |
| SSN: Date of Birth:   Employee First Name: Employee Middle Name:   Person ID: Employment Start Date From:   Enrollment ID: Employment End Date From:   Submitted: All   Submitted Date From: Submitted Date To:   Search Results *                                                                                                    |                         | Q                  |                                      |                  |                 |                            |                             |
| Employee First Name: Employee Middle Name: Employee Last Name:   Person ID: Employment Start Date From: Employment Start Date To:   Enrollment ID: Employment End Date From: Employment End Date To:   Submitted: All Submitted Date From:   Search Reset Store Search                                                                                                    | SSN :                   |                    | Date of Birth :                      |                  | <b></b>         |                            |                             |
| Person ID : Employment Start Date From : Employment Start Date To : Employment End Date From : Employment End Date To : Employment End Date To : Employment End Date From : Submitted Date To : Employment End Date To : Employment End Date To : Empl | Employee First Name :   |                    | Employee Middle Name :               |                  |                 | Employee Last Name :       |                             |
| Enrollment ID: Employment End Date From: Employment End Date To: Employment End Date To: Employment End Date To: Employment End Date To: Employment End Date To: Employment End Date To: Employment End Date To: Export to Excel View Chart                                                                                                    | Person ID :             |                    | Employment Start Date From :         |                  | <b>•••</b>      | Employment Start Date To : |                             |
| Submitted : All v Submitted Date From : Submitted Date To : Submitted Date To : Submitted Date To : Search Results                                                                                                    | Enrollment ID :         |                    | Employment End Date From :           |                  | <b></b>         | Employment End Date To :   | <b>—</b>                    |
| Search Reset Store Search Search Results New Open Export to Excel View Chart                                                                                                    | Submitted :             | All                | ~ Submitted Date From :              |                  | <b></b>         | Submitted Date To :        | <b>—</b>                    |
| Search Results                                                                                                    | Search Reset Store S    | earch              |                                      |                  |                 |                            |                             |
| New     Open     Export to Excel     View Chart                                                                                                    | Search Results          |                    |                                      |                  |                 |                            | ^                           |
|                                                                                                    | New Open Export to      | Excel View Chart   |                                      |                  |                 |                            |                             |
| Enroliment Type Person Name Employer Name Benefit Program Name Enroliment Status Enroliment Source Submitted Submitted Date:                                                                                                    | Enrollment Type Person  | Name Employer Name | Benefit Program Name Enrollment Stat | us Enrollment So | ource Submitted | Submitted Date             |                             |

Step 30: In the Search Results panel, click the New button.

### Screen 72: Enrollment Lookup Screen

(A) New Button: Click this button to launch the Enrollment Wizard and create a new enrollment.

# Step 31: In the Enrollment Type panel, select New Enrollment from the Enrollment Type dropdown menu.

#### Step 32: Click the Next button.

| ■ My <b>TFFR BUSINESS PARTNER</b><br>NO RETIREMENT & INVESTMENT OFFICE | Enrollment Wizard                                    | A Home | Previous | ✓ Collapse | Welcome johnson, jania 🗸 |
|------------------------------------------------------------------------|------------------------------------------------------|--------|----------|------------|--------------------------|
| Enrollment Lookup $>$ Enrollment Wizard                                | ★ $\leftarrow$ Displaying page 1 of 1. $\rightarrow$ |        |          |            |                          |
| [ Record displayed. Please make changes and                            | press SAVE. ]                                        |        |          |            |                          |
| Enrollment Type                                                        | Enrollment Type                                      |        |          |            |                          |
| 2 Employer Detail                                                      | What kind of Enrollment do you want to create?       |        |          |            |                          |
| 3 Employee Detail                                                      | * Enrollment Type :                                  |        |          |            |                          |
| 4 Employment Details                                                   |                                                      |        |          |            |                          |
| 5 Enrollment Summary                                                   |                                                      |        |          |            |                          |
|                                                                        |                                                      |        |          |            |                          |
|                                                                        |                                                      |        |          |            |                          |
|                                                                        |                                                      |        |          |            |                          |
|                                                                        | Previous Next Submit                                 |        |          |            |                          |
|                                                                        | Logins - OneNote                                     |        |          |            |                          |

Screen 73: Enrollment Wizard – Step 1 Enrollment Type

- (A) Enrollment Type dropdown menu: Select an option from this dropdown menu to indicate the enrollment type.
- (B) Next Button: Click this button to move on to the next step in the Enrollment Wizard.

# Step 33: Under the Employer Detail panel, select an option from the Organization Name – Code dropdown menu.

Step 34: Click the Next button.

| My <b>TFFR</b> BUSINESS PARTNER         | Enrollment Wizard                                                              | <b>1</b>                 | A Home | Previous | ✓ Collapse | Welcome Hunt, Kristin 🗸 |
|-----------------------------------------|--------------------------------------------------------------------------------|--------------------------|--------|----------|------------|-------------------------|
| Enrollment Lookup 〉 Enrollment Wizard * | ★ Displaying page 1 of 1. →                                                    |                          |        |          |            |                         |
| [ All changes successfully saved. ]     |                                                                                |                          |        |          |            |                         |
| 1 Enrollment Type                       | Employer Detail                                                                |                          |        |          |            |                         |
| 2 Employer Detail                       | Who is the Employer for this New Enrollment?  * Organization Name - Code : Jai | mestown School - 47001 V |        |          |            |                         |
| 3 Employee SSN                          | Organization Type Organization Subtype                                         |                          |        |          |            |                         |
| Employee Detail                         | Employer Local School                                                          |                          |        |          |            |                         |
| 5 Employee Address                      |                                                                                |                          |        |          |            |                         |
| 7 Benefit Program Detail                |                                                                                |                          |        |          |            |                         |
| 8 Employment Details                    | <b>B</b>                                                                       |                          |        |          |            |                         |
|                                         | Previous Next Submit                                                           |                          |        |          |            |                         |
|                                         |                                                                                |                          |        |          |            |                         |

Screen 74: Enrollment Wizard – Step 2 Employer Detail

- (A) Organization Name-Code Dropdown Menu: Select an option from this dropdown menu to indicate the Organization Name and Code.
- (B) Next Button: Click this button to move on to the next step in the enrollment process.

### Step 1: Within the Employee SSN Field, enter the SSN.

#### Step 2: Click the Next button.

| My TFFR BUSINESS PARTNER<br>ND RETIREMENT & INVESTMENT OFFICE |                                                   | h Home | Previous | ✓ Collapse | Welcome johnson, jania 🗸 |
|---------------------------------------------------------------|---------------------------------------------------|--------|----------|------------|--------------------------|
| Enrollment Lookup 〉 Enrollment Wizard * 🛛 🗙                   | ← Displaying page 1 of 1. →                       |        |          |            |                          |
| 1 Enrollment Type En                                          | nployee SSN                                       |        |          |            |                          |
| 2 Employer Detail                                             | at is the Employee's SSN for this New Enrollment? |        |          |            |                          |
| 3 Employee SSN                                                | •                                                 |        |          |            |                          |
| Employee Detail                                               |                                                   |        |          |            |                          |
| 5 Employee Address                                            |                                                   |        |          |            |                          |
| 8 Employment Details                                          |                                                   |        |          |            |                          |
|                                                               | в                                                 |        |          |            |                          |
| P                                                             | revious Next Submit                               |        |          |            |                          |
|                                                               |                                                   |        |          |            |                          |

Screen 75: Enrollment Wizard – Step 3 Employee SSN

- (A) SSN Field: To complete this field, enter the SSN.
- (B) Next Button: Click this button to move on to the next step in the Enrollment Wizard.

#### Step 3: Under the Employee Detail, review the information.

#### Step 4: Click the New button.

|                                              | A Home M Previous                                                                                                    | ✓ Collapse Welcome Hunt, Kristi                                                                                                    |
|----------------------------------------------|----------------------------------------------------------------------------------------------------|----------------------------------------------------------------------------------------------------|
| ← Displaying page 1 of 1. $\rightarrow$      |                                                                                                    |                                                                                                    |
| Employee Detail 🔥                            |                                                                                                    |                                                                                                    |
| Who is the Employee for this New Enrollment? |                                                                                                    |                                                                                                    |
| Person ID : Q 23156                          |                                                                                                    |                                                                                                    |
| * SSN: 412-54-8986                           | * Gender :                                                                                                    | Female                                                                                                    |
| * Date of Birth: 03/06/1947                  | * Marital Status :                                                                                                    | Married                                                                                                    |
| * First Name : FIRST_NAME_23156              | Middle Name :                                                                                                    | MIDDLE_NAME_23156                                                                                                    |
| * Last Name : LAST_NAME_23156                | Alternate Last Name :                                                                                                    | ALTERNATE_LAST_NAME_23156                                                                                                    |
| Name Prefix :                                | Name Suffix :                                                                                                    |                                                                                                    |
| * Primary Phone Number: (801)002-3156        | * Primary Phone Type :                                                                                                    | Landline                                                                                                    |
| Secondary Phone Number :                     | Secondary Phone Type :                                                                                                    |                                                                                                    |
| * Primary Email : fake@fake.com              | Secondary Email :                                                                                                    |                                                                                                    |
| Previous Next Submit                         |                                                                                                    |                                                                                                    |
|                                              | <pre>c ← Displaying page 1 of 1. → imployee Detail A  who is the Employee for this New Enrollment? Person ID: Q 23156 *SSN: 412-54-8986 *Date of Birth: 03/06/1947 *SSN: 412-54-8986 *Date of Birth: 03/06/1947 *First Name: FIRST_NAME_23156 *Last Name : LAST_NAME_23156 Name Prefix: *Primary Phone Number: (801)002-3156 Secondary Phone Number: *Primary Email: fake@fake.com </pre> | c     ← Displaying page 1 of 1. →       imployee Detail A       Vho is the Employee for this New Enrollment?       Person ID: Q 23156       * SSN: 412-54-8986       * Date of Birth: 03/06/1947       * First Name : FIRST_NAME_23156       * Last Name : LAST_NAME_23156       Name Prefix:       Name Prefix:       * Primary Phone Number :       Secondary Phone Number :       * Primary Phone Number :       * Primary Phone Type :       * Primary Enall : fake@fake.com |

Screen 76: Enrollment Wizard – Step 4 Employee Detail

- (A) Employee Detail section: This section displays the employee's demographic information. Fields include:
  - Person ID
  - SSN
  - Gender
  - Date of Birth
  - Marital Status
  - First Name
  - Middle Name
  - Last Name
  - Alternate Last Name
  - Name Prefix
  - Name Suffix
  - Primary Phone Number
  - Primary Phone Type
  - Secondary Phone Number

- Secondary Phone Type
- Primary Email
- Secondary Email
- (B) Next Button: Click this button to move on to the next step in the Enrollment Wizard.

- Step 5: Within the Address section, review the information, and update the fields if needed.
- Step 6: If needed, click the Validate button.
- Step 7: Click the Next button.

| Enrollmont Tuno        | What is Rebecca Huncjohnson's Address? |                      |   |                                              |
|------------------------|----------------------------------------|----------------------|---|----------------------------------------------|
| En onnent Type         | Address A                              |                      | ^ | Suggested Address                            |
| Employer Detail        | Reset                                  |                      |   | Validate Use Selected Address                |
| Employee SSN           | * Address Line 1 :                     | ADDRESS_LINE_1_45320 |   | Address Address City County State ZIP ZIP +4 |
| Employee Detail        | Address Line 2 :<br>Address Line 3 :   |                      |   | No records to display.                       |
| Employee Address       | * City :                               | CITY                 |   |                                              |
| Benefit Program Detail | County :                               | MERCER               |   |                                              |
| benen rogium beam      | * State :                              | ND-North Dakota 🗸    |   |                                              |
| Employment Details     | * ZIP Code :                           | 12345 6789           |   |                                              |
| Enrollment Summary     | USPS Validated :                       | •                    |   |                                              |

Screen 77: Enrollment Wizard – Step 5 Employee Address

- (A) Address section: This section displays the employee's address information. *Fields include:* 
  - Address Line 1
  - Address Line 2
  - Address Line 3
  - City
  - County
  - State dropdown
  - Zip Code
  - USPS Validated checkbox
- (B) Validate button: Click this button to validate and retrieve possible matches to the entered address. The user can then select one of the suggested addresses and click the Use Selected Address button. ESS will update the address information and select the USPS Validated checkbox to indicate the address is validated.
- (C) Next button: Click this button to move on to the next step in the Enrollment Wizard.

#### Step 8: Click the Next button.

| TFFR BUSINESS PARTNER                   | Enrollment Wizard                                                                                                    | • | Home         I         Previous         Velcome Hunt, Kristin |
|-----------------------------------------|----------------------------------------------------------------------------------------------------|---|---------------------------------------------------------------|
| Enrollment Lookup > Enrollment Wizard * | ★ Displaying page 1 of 1. →                                                                                              |   |                                                               |
| Enrollment Type                         | Benefit Program Detail                                                                                                   |   |                                                               |
| 2 Employer Detail                       | What is the Benefit Program for Rebecca Hunt Johnson's New Enrollment? * Benefit Program : Teachers' Fund for Retirement |   |                                                               |
| 3 Employee SSN                          | * Tier : Tier 1 Grandfathered                                                                                            |   |                                                               |
| 4 Employee Detail                       |                                                                                                    |   |                                                               |
| 5 Employee Address                      |                                                                                                    |   |                                                               |
| 7 Benefit Program Detail                |                                                                                                    |   |                                                               |
| 8 Employment Details                    |                                                                                                    |   |                                                               |
| 9 Enrollment Summary                    | A                                                                                                    |   |                                                               |
|                                         | Previous Next Submit                                                                                                    |   |                                                               |
|                                         |                                                                                                    |   |                                                               |

Screen 78: Enrollment Wizard – Step 7 Benefit Program Detail

(A) Next button: Click this button to move on to the next step in the Enrollment Wizard.

- Step 9: In the Employment Details panel, enter the Employment Start Date, Total Estimated Contracted Hours, and Total Estimated Eligible Earnings.
- Step 10: Select an option from the Member of ND PERS dropdown menu, if applicable.
- Step 11: Select an option from the Return to Work Option and Subject/Position dropdown menus.
- Step 12: Click the Next button.

| TFFR BUSINESS PARTNER                   | Enrollment Wizard                                                                                     | • | 🛱 Home 🛛 🕅 Previous 🖉 🗸 Collapse 🖉 Welcome Hunt, Kristin 🥆 |
|-----------------------------------------|----------------------------------------------------------------------------------------------------|---|------------------------------------------------------------|
| Enrollment Lookup > Enrollment Wizard * | ★ ← Displaying page 1 of 1. $\rightarrow$                                                             |   |                                                            |
| 1 Enrollment Type                       | Employment Details                                                                                    |   |                                                            |
| 2 Employer Detail                       | What are Rebecca Hunt Johnson's New Enrollment Details? * Contract or Written Agreement on File : Yes |   |                                                            |
| 3 Employee SSN                          | * Total Estimated Contracted Hours :                                                                  |   | * Total Estimated Eligible Earnings : B \$0.00             |
| 4 Employee Detail                       | * Member of ND PERS : C                                                                               |   | Part-Time Indicator : No 🗸                                 |
| 5 Employee Address                      | * Employment Start Date :                                                                             |   | * Employment End Date : E                                  |
| 7 Benefit Program Detail                | Returned to Work : 🗾                                                                                  |   | Retirement Date: 06/01/2004                                |
| 8 Employment Details                    | * Return to Work Option : F                                                                           |   |                                                            |
| 9 Enrollment Summary                    | Comments :                                                                                            |   |                                                            |
|                                         | Previous Next Submit                                                                                  |   |                                                            |

Screen 79: Enrollment Wizard – Step 8 Employment Details

- (A) Total Estimated Contracted Hours field: Enter the total estimated contracted hours within this field.
- (B) Total Estimated Eligible Earnings field: Enter the total estimated eligible earnings within this field.
- (C) Member of ND PERS dropdown menu: Select an option from this dropdown menu to indicate if the employee is an ND PERS member.
- (D) Employment Start Date Calendar field: Enter the employment start date within this field using the format MM/DD/YYYY.
- (E) Employment End Date Calendar field: Enter the employment end date within this field using the format MM/DD/YYYY.
- (F) Return to Work dropdown menu: Select an option from this dropdown menu to indicate the return to work option the employee selected.
- (G) Subject/Position dropdown menu: Select an option from this dropdown menu to indicate the position or subject area for the employee.

(H) Next button: Click this button to move on to the next step in the Enrollment Wizard.

Step 13: In the Employment panel, review the information.

- Step 14: Click the Certify checkbox, then enter Submitted By.
- Step 15: Click the Submit button.

| My TFFR BUSINESS PARTNER                | Enrollment Wizard                                                                                                    | 1 Hom                                             | ne 🛛 🖌 Previous 🔍 Collapse 🛛 Welcome Hunt, Kristin 🗸               |
|-----------------------------------------|----------------------------------------------------------------------------------------------------|---------------------------------------------------|--------------------------------------------------------------------|
| Enrollment Lookup 👂 Enrollment Wizard * | ← Displaying page 1 of 1. →                                                                                                    |                                                   |                                                                    |
| [ All changes successfully saved. ]     |                                                                                                    |                                                   |                                                                    |
| 8 Enroliment Summary                    | First Name : Rebecca<br>Name Prefix :<br>Gender : Female                                                                                    | Middle Name : Hunt<br>Date of Birth : 03/06/1947  | Last Name : Johnson<br>Name Suffix :<br>Marital Status : Married   |
|                                         | Communication<br>Phone Number : (801)002-3156<br>Address : ADDRESS_LINE_1_45320,CITY,ND-<br>North Dakota,12345                              | Email : fake@fake.com                             |                                                                    |
|                                         | C I certify that the information provided for this Employee is accurate an Program.  * Submitted By Suppress Warnings  Previous Next Submit | nd complies with the policies of the pension agen | icy for participation in the Teachers' Fund for Retirement Benefit |

Screen 80: Enrollment Wizard – Step 9 Enrollment Summary

- (A) Certify checkbox: Click the checkbox to certify that the enrollment information is accurate and complies with ND TFFR policies.
- (B) Submitted By Field: To complete this field, enter your name within this field.
- (C) Submit Button: Click this button to submit the new employee enrollment.

**Note:** The Validation Information panel displays any information, warning, or error messages associated with the record. Messages with a Severity of Error or Warning need to be corrected before the record can be marked as Valid. A user may suppress a warning message that is within acceptable conditions by selecting the warning and clicking the Suppress Warning button.

## Task 3: Employment Change

### **Employment Change**

Follow the steps below to manually add an employment change via the Enrollment Wizard.

# Step 1: Navigate to the Hamburger Menu icon. Under the Employees Hamburger Menu, select Enrollments.

| TFFR BUSINESS PART         | IT OFFICE | My           | y Dashboard     | A Home Prev                     | rious 🗸 🗸 Collapse | Welcome Hunt, Kristin |
|----------------------------|-----------|--------------|-----------------|---------------------------------|--------------------|-----------------------|
| Employees B                | <b>→</b>  |              |                 |                                 |                    |                       |
| Employee Search            | -         |              |                 |                                 |                    |                       |
| Enrollments                |           |              | < 1 2 >         | TO DO LIST                      |                    |                       |
| Enrollment Summary         | Invoi     | ice ID : 1   | Status: Open :  | No records to display.          |                    |                       |
| Employer Payroll Reporting | L         |              |                 |                                 |                    |                       |
| Employer Payroll Summary   | lance     | Due Date     | Days Late       | MESSAGES AND OPPORTUNITIES      |                    |                       |
| Employer Payroll Header    |           | 09/10/2024   | 1               | No records to display.          |                    |                       |
| Employer Payroll Detail    |           |              |                 |                                 |                    |                       |
| Finance >                  | Invoid    | ce ID : 15   | Status: Open    | MY SERVICE REQUESTS             |                    |                       |
| Invoice                    | ilance    | Due Date     | Days Late       |                                 |                    |                       |
| Request                    |           | 09/15/2024   | 0               | Request Type                    | Request Date       | Status                |
| Organization Bank          |           |              |                 | Process Employer Payroll Header | 09/11/2024         | In Progress           |
| File Upload                |           |              |                 |                                 |                    |                       |
| Upload Files               |           |              |                 |                                 |                    |                       |
| View Processed             | Pay Date  | : 08/31/2024 | Status: Valid : |                                 |                    |                       |
| Files                      | . sy oute |              |                 |                                 |                    |                       |
| Image Services >           |           |              |                 |                                 |                    |                       |
| My Documents               |           |              |                 |                                 |                    |                       |
| Unlead Desumant            | 1         |              |                 |                                 |                    |                       |

Screen 81: ESS Hamburger Menu

- (A) Hamburger Menu icon: Select this icon to display the Hamburger Menu.
- (B) Employees Hamburger Menu item: Select this Hamburger Menu item to display the submenu.
- (C) Enrollments submenu item: Select this submenu to view the Enrollments Lookup screen.

| TFFR BUSINESS PART       | NER E                | Enrollment Lookup                     |                 | A Home          | Previous V Colla         | upse Welcome johnson, jania 🗸 |
|--------------------------|----------------------|---------------------------------------|-----------------|-----------------|--------------------------|-------------------------------|
| Search Criteria          |                      |                                       |                 |                 |                          | ^                             |
| Enrollment Type :        | Select options       | ▼ Enrollment Status :                 | Select options  | ~               | Enrollment Source        | Select options                |
| Employer Name :          |                      | Benefit Program :                     | Select options  | ~               | Enrollment File ID       |                               |
|                          | Q                    |                                       |                 |                 |                          |                               |
| SSN :                    |                      | Date of Birth :                       |                 | <b></b>         |                          |                               |
| Employee First Name :    |                      | Employee Middle Name :                |                 |                 | Employee Last Name       |                               |
| Person ID :              |                      | Employment Start Date From :          |                 | <b></b>         | Employment Start Date To | :                             |
| Enrollment ID :          |                      | Employment End Date From :            |                 | <b></b>         | Employment End Date To   | :                             |
| Submitted :              | All                  | Submitted Date From :                 |                 | <b></b>         | Submitted Date To        | :                             |
| Search Reset Store Se    | earch                |                                       |                 |                 |                          |                               |
| Search Results           |                      |                                       |                 |                 |                          | ^                             |
| New Open Export to       | Excel View Chart     |                                       |                 |                 |                          |                               |
|                          |                      |                                       |                 |                 |                          |                               |
| Enrollment Type Person N | Name T Employer Name | Benefit Program Name Enrollment State | us Enrollment S | ource Submitted | Submitted Date           |                               |
|                          |                      |                                       |                 |                 |                          |                               |

Step 2: In the Search Results panel, click the New button.

#### Screen 82: Enrollment Lookup Screen

(A) New Button: Click this button to launch the Enrollment Wizard and create a new employment change.

# Step 3: In the Enrollment Type panel, select Employment Change from the Enrollment Type dropdown menu.

#### Step 4: Click the Next button.

| Wy <b>TFFR BUSINESS PARTNER</b>                         | Enrollment Wizard                                                   | A Home | Previous | ✓ Collapse | Welcome johnson, jania 🗸 |  |  |
|---------------------------------------------------------|---------------------------------------------------------------------|--------|----------|------------|--------------------------|--|--|
| Enrollment Lookup > Enrollment Wizard                   | inrollment Lookup > Enrollment Wizard 🗙 ← Displaying page 1 of 1. → |        |          |            |                          |  |  |
| Record displayed. Please make changes and press SAVE. ] |                                                                     |        |          |            |                          |  |  |
| Enrollment Type                                         | Enrollment Type                                                     |        |          |            |                          |  |  |
| 2 Employer Detail                                       | What kind of Enrollment do you want to create?                      |        |          |            |                          |  |  |
| 3 Employee Detail                                       | * Enrollment Type :                                                 |        |          |            |                          |  |  |
| 4 Employment Details                                    |                                                                     |        |          |            |                          |  |  |
| 5 Enrollment Summary                                    |                                                                     |        |          |            |                          |  |  |
|                                                         |                                                                     |        |          |            |                          |  |  |
|                                                         |                                                                     |        |          |            |                          |  |  |
|                                                         |                                                                     |        |          |            |                          |  |  |
|                                                         | Previous Next Submit                                                |        |          |            |                          |  |  |
|                                                         | Logins - OneNote                                                    |        |          |            |                          |  |  |

Screen 83: Enrollment Wizard – Step 1 Enrollment Type

- (A) Enrollment Type dropdown menu: Select an option from this dropdown menu to indicate the enrollment type.
- (B) Next button: Click this button to move on to the next step in the Enrollment Wizard.

#### Step 5: Under the Employer Detail panel, select an option from the Organization Name – Code dropdown menu.

#### Step 6: Click the Next button.

| TFFR BUSINESS PARTNER                   | Enrollment Wizard                                                                                     | A Home Velcome johnson, jania |  |
|-----------------------------------------|----------------------------------------------------------------------------------------------------|-------------------------------|--|
| Enrollment Lookup 〉 Enrollment Wizard * | X ← Displaying page 1 of 1. →                                                                         |                               |  |
| [ All changes successfully saved. ]     |                                                                                                    |                               |  |
| 1 Enrollment Type                       | Employer Detail                                                                                       |                               |  |
| 2 Employer Detail                       | Who is the Employer for this Employment Change? * Organization Name - Code : Edgeley School - 23003 ~ |                               |  |
| 4 Employee Detail                       | Organization Type Organization Subtype                                                                |                               |  |
| 5 Employee Address                      | Employer Local School                                                                                 |                               |  |
| 6 Employment Update                     |                                                                                                    |                               |  |
| 8 Employment Details                    |                                                                                                    |                               |  |
| 9 Enrollment Summary                    |                                                                                                    |                               |  |
|                                         | B<br>Previous Next Submit                                                                             |                               |  |
|                                         |                                                                                                    |                               |  |

Screen 84: Enrollment Wizard – Step 2 Employer Detail

- (A) Organization Name Code dropdown menu: Select an option from this dropdown menu to indicate the Organization Name and Code.
- (B) Next button: Click this button to move on to the next step in the Enrollment Wizard.

### Step 7: In the Employee Detail panel, enter the Person ID.

#### Step 8: Click the Next button.

| My TFFR BUSINESS PARTNER<br>ND RETIREMENT & INVESTMENT OFFICE |                                                               | 🔒 ft Home 🖌 Previous 🗸 Collapse Welcome Johnson, jania     |
|---------------------------------------------------------------|---------------------------------------------------------------|------------------------------------------------------------|
| Iment Lookup > Enrollment Wizard *                            | ★ ← Displaying page 1 of 1. →                                 |                                                            |
| 1 Enrollment Type                                             | Employee Detail                                               |                                                            |
| 2 Employer Detail                                             | Who is the Employee for this Employment Change? Person ID : 1 | ۹ 🖪                                                        |
| 4 Employee Detail                                             | * SSN: 000-00-0001                                            | * Gender : Female                                          |
| 5 Employee Address                                            | * Date of Birth : 08/07/1933<br>* First Name : FiRST_NAME_1   | * Marital Status : Single<br>Middle Name : MIDDLE_NAME_1   |
| 6 Employment Update                                           | * Last Name: LAST_NAME_1<br>Name Prefix:                      | Alternate Last Name: ALTERNATE_LAST_NAME_1<br>Name Suffix: |
| 8 Employment Details                                          | * Primary Phone Number: (801)000-0001                         | Primary Phone Type: Landline                               |
| 9 Enrollment Summary                                          | Secondary Phone Number :<br>* Primary Email :                 | Secondary Phone Type: Mobile<br>Secondary Email:           |
|                                                               | Previous Next Submit                                          |                                                            |
|                                                               |                                                               |                                                            |

Screen 85: Enrollment Wizard – Step 4 Employee Detail

- (A) SSN field: To complete this field, enter the SSN.
- (B) Next button: Click this button to move on to the next step in the Enrollment Wizard.

# Step 9: Within the Employee Address panel, in the Address section, review the information and update it if necessary.

Step 10: Click the Next button.

| My TFFR BUSINESS PARTNER            | Enrollment Wiza                                             | rd                | 1 | Home Velcome johnson, jania               |
|-------------------------------------|-------------------------------------------------------------|-------------------|---|-------------------------------------------|
| rollment Lookup 〉 Enrollment Wizard | <b>X</b> $\leftarrow$ Displaying page 1 of 1. $\rightarrow$ |                   |   |                                           |
|                                     | what is Pam waish's Address?                                |                   |   |                                           |
| Enrollment Type                     | Address 🔥                                                   |                   | ^ | Suggested Address                         |
| 2 Employer Detail                   | Reset                                                       |                   |   | Validate Use Selected Address             |
| 3 Employee Detail                   | * Address Line 1 :                                          | 1234              |   | Address Address City County State ZIP ZIP |
| 4 Employee Address                  | Address Line 2 :<br>Address Line 3 :                        |                   |   | No records to display.                    |
| 5 Employment Update                 | * City :                                                    | Bismark           |   |                                           |
| 6 Employment Details                | County :                                                    | Ramsey            |   |                                           |
| 7 Enrollment Summary                | * State :<br>* ZIP Code :                                   | ND-North Dakota ~ |   |                                           |
|                                     | USPS Validated :                                            |                   |   |                                           |
|                                     | Previous Next Submit                                        |                   |   |                                           |
|                                     |                                                             |                   |   |                                           |

Screen 86: Enrollment Wizard – Step 5 Employee Address

- (A) Address panel: Displays the address information for the employee.
- (B) Next button: Click this button to move on to the next step in the Enrollment Wizard.

# Step 11: Under the Employment Update panel, select an option from the Employment dropdown.

| otep 12. Onek the Next Button. | Step | 12: | Click | the | Next | button. |
|--------------------------------|------|-----|-------|-----|------|---------|
|--------------------------------|------|-----|-------|-----|------|---------|

| TFFR BUSINESS PARTNER                   | Enrollment Wizard                                           |                                                            | 1 Home | Previous          | ✓ Collapse   | Welcome johnson, jania 🗸 |
|-----------------------------------------|-------------------------------------------------------------|------------------------------------------------------------|--------|-------------------|--------------|--------------------------|
| Enrollment Lookup > Enrollment Wizard * | <b>X</b> $\leftarrow$ Displaying page 1 of 1. $\rightarrow$ |                                                            |        |                   |              |                          |
| Enrollment Type                         | Employment Update                                           |                                                            |        |                   |              |                          |
| 2 Employer Detail                       | Which Employment do you want to update fo<br>* Employment : | or Pam Walsh's Employment Cl<br>Edgeley School - 23003 - 9 | nange? | Person Employment | t ID: 82483  |                          |
| 4 Employee Detail                       | Benefit Program: Te                                         | eachers' Fund for Retirement                               | •      | T                 | Tier: Tier 2 |                          |
| 5 Employee Address                      | Part-Time Indicator : No                                    | 10                                                         |        |                   |              |                          |
| 6 Employment Update                     | Employment Start Date : 09                                  | 9/01/2024                                                  |        |                   |              |                          |
| 8 Employment Details                    |                                                             |                                                            |        |                   |              |                          |
| 9 Enrollment Summary                    |                                                             |                                                            |        |                   |              |                          |
|                                         | B                                                           |                                                            |        |                   |              |                          |
|                                         | Previous Next Submit                                        |                                                            |        |                   |              |                          |
|                                         |                                                             |                                                            |        |                   |              |                          |

Screen 87: Enrollment Wizard – Step 6 Employment Update

- (A) Employment dropdown menu: Select an option from this dropdown to indicate employment.
- (B) Next Button: Click this button to move on to the next step in the enrollment process.
- Step 13: In the Employment Details panel, enter the Total Estimated Contracted Hours and the Total Estimate Eligible Earnings.
- Step 14: Select an option from the Member of ND NDTFFR and the Employment Change Reason dropdown menus.
- Step 15: Enter the Employment Change Date, if applicable.

Step 16: Click the Next button.

| Hy TFFR BUSINESS PARTNER           | Enrollment Wizard                                                                               | Home H Previous                       | ✓ Collapse Welcome Hunt, Kristin ✓ |
|------------------------------------|-------------------------------------------------------------------------------------------------|---------------------------------------|------------------------------------|
| My Dashboard 🗦 Enrollment Wizard * | ← Displaying page 1 of 1. →                                                                     |                                       |                                    |
| 1 Enrollment Type                  | Employment Details                                                                              |                                       |                                    |
| 2 Employer Detail                  | What are Joan Smith's Employment Change Details?                                                |                                       |                                    |
| 4 Employee Detail                  | Contract or Written Agreement on File :                                                         | B * Total Estimated Eligible Earnings | \$50,000.00                        |
| 5 Employee Address                 | C * Member of ND PERS :                                                                         | Part-Time Indicator                   | No v                               |
| 6 Employment Update                | * Employment Start Date : 08/01/2024<br>* Employment Change Reason : Employment Detail Change ~ | Employment Change Date :              |                                    |
| 8 Employment Details               |                                                                                                 |                                       |                                    |
| 9 Enrollment Summary               | 6 Commonte :                                                                                    |                                       |                                    |
|                                    | Previous Next Submit                                                                            |                                       |                                    |
|                                    |                                                                                                 |                                       |                                    |

Screen 88: Enrollment Wizard – Step 8 Employment Details

- (A) Total Estimated Contracted Hours field: Enter the total estimated contracted hours within this field.
- (B) Total Estimated Eligible Earnings field: Enter the total estimated eligible earnings within this field.
- (C) Member of ND PERS dropdown menu: Select an option from this dropdown menu to indicate if the employee is an ND TFFR member.
- (D) Employment Change Reason dropdown menu: Select an option from this dropdown
- (E) Employment Change Date Calendar field: Enter the employment change date within this field using the format MM/DD/YYYY.
- (F) Next button: Click this button to move on to the next step in the Enrollment Wizard. In the Employment, Demographic, and Communication panels, review the information.

#### Step 17: Click the Certify checkbox, then enter the Submitted By.

| Step | 18: | Click | the | Submit | button. |
|------|-----|-------|-----|--------|---------|
|------|-----|-------|-----|--------|---------|

| My TFFR BUSINESS PARTNER                    | Enrollment Wizard                                                                                          | Home                                    | Previous Collapse                     | e Welcome johnson, jania 🗸 |
|---------------------------------------------|----------------------------------------------------------------------------------------------------|-----------------------------------------|---------------------------------------|----------------------------|
| Enrollment Lookup 〉 Enrollment Wizard * 🛛 🎗 | ← Displaying page 1 of 1. →                                                                                |                                         |                                       |                            |
| [ All changes successfully saved. ]         |                                                                                                    |                                         |                                       |                            |
| 9 Enrollment Summary                        | Gender : Female                                                                                            | Date of Birth: 05/10/1990               | Marital Status : Sin                  | ngle                       |
|                                             | Communication                                                                                              |                                         |                                       |                            |
|                                             | Phone Number: (555)555-5555<br>Address: 1234,Bismark,ND-North<br>Dakota,12345                              | Email : fake@fake.com                   |                                       |                            |
|                                             | I certify that the information provided for this Employe Fund for Retirement Benefit Program. Submitted By | e is accurate and complies with the pol | icies of the pension agency for parti | icipation in the Teachers' |
|                                             | Suppress Warnings Validation Information                                                                   |                                         |                                       |                            |
|                                             | Previous Next Submit                                                                                       |                                         |                                       |                            |
|                                             |                                                                                                    |                                         |                                       |                            |

Screen 89: Enrollment Wizard – Step 9 Enrollment Summary

- (A) Certify checkbox: Click the checkbox to certify that the enrollment information is accurate and complies with ND TFFR policies.
- (B) Submitted By Field: To complete this field, enter your name within this field.
- (C) Submit Button: Click this button to submit the new employee enrollment.

**Note:** The Validation Information panel displays any information, warning, or error messages associated with the record. Messages with a Severity of Error or Warning need to be corrected before the record can be marked as Valid. A user may suppress a warning message that is within acceptable conditions by selecting the warning and clicking the Suppress Warning button.

### Task 4: Return to Payroll

### **Return to Payroll**

Follow the steps below to manually add a return to payroll via the Enrollment Wizard.

### Step 1: Navigate to the Hamburger Menu icon. Under the Employees Hamburger Menu, select Enrollments.

| TFFR BUSINESS PART         | INER<br>IT OFFICE | M              | y Dashboard     | A Home                          | Previous V Collapse | Welcome Hunt, Kristin |
|----------------------------|-------------------|----------------|-----------------|---------------------------------|---------------------|-----------------------|
| Employees B                | <b>→</b>          |                |                 |                                 |                     |                       |
| Employee Search            |                   |                |                 |                                 |                     |                       |
| Enrollments                |                   |                | < 1 2 >         | TO DO LIST                      |                     |                       |
| Enrollment Summary         | Inve              | oice ID : 1    | Status: Open :  | No records to display.          |                     |                       |
| Employer Payroll Reporting |                   |                |                 |                                 |                     |                       |
| Employer Payroll Summary   | ilance            | Due Date       | Days Late       | MESSAGES AND OPPORTUNITIES      |                     |                       |
| Employer Payroll Header    |                   | 09/10/2024     | 1               | No records to display.          |                     |                       |
| Employer Payroll Detail    |                   |                |                 |                                 |                     |                       |
| Finance >                  | Invo              | bice ID : 15   | Status: Open    | MY SERVICE REQUESTS             |                     |                       |
| Invoice                    | lance             | Due Date       | Davs Late       |                                 |                     |                       |
| Request                    |                   | 09/15/2024     | 0               | Request Type                    | Request Date        | Status                |
| Organization Bank          |                   |                |                 | Process Employer Payroll Header | 09/11/2024          | In Progress           |
| File Upload                |                   |                |                 |                                 |                     |                       |
| Upload Files               |                   |                |                 |                                 |                     |                       |
| View Processed             | Pay Date          | e : 08/31/2024 | Status: Valid   |                                 |                     |                       |
| Files                      | . uy but          |                | status. valid : |                                 |                     |                       |
| Image Services >           |                   |                |                 |                                 |                     |                       |
| My Documents               |                   |                |                 |                                 |                     |                       |
| Unlead Desumant            | 1                 |                |                 |                                 |                     |                       |

Screen 90: ESS Hamburger Menu

- (A) Hamburger Menu icon: Select this icon to display the Hamburger Menu.
- (B) Employees Hamburger Menu item: Select this Hamburger Menu item to display the submenu.
- (C) Enrollments submenu item: Select this submenu to view the Enrollments Lookup screen.

| TFFR BUSINESS PART     | NER<br>T OFFICE    | Enrollment Lookup                      |                  | A Home          | Previous V Colla           | pse Welcome johnson, jania 🗸 |
|------------------------|--------------------|----------------------------------------|------------------|-----------------|----------------------------|------------------------------|
| Search Criteria        |                    |                                        |                  |                 |                            | ^                            |
| Enrollment Type :      | Select options     | ▼ Enrollment Status :                  | Select options   | ~               | Enrollment Source :        | Select options 👻             |
| Employer Name :        |                    | Benefit Program :                      | Select options   | ~               | Enrollment File ID :       |                              |
|                        | Q                  |                                        |                  |                 |                            |                              |
| SSN :                  |                    | Date of Birth :                        |                  | <b></b>         |                            |                              |
| Employee First Name :  |                    | Employee Middle Name :                 |                  |                 | Employee Last Name :       |                              |
| Person ID :            |                    | Employment Start Date From :           |                  | <b></b>         | Employment Start Date To : |                              |
| Enrollment ID :        |                    | Employment End Date From :             |                  | <b></b>         | Employment End Date To :   |                              |
| Submitted :            | All                | ~ Submitted Date From :                |                  | <b></b>         | Submitted Date To :        |                              |
| Search Reset Store S   | earch              |                                        |                  |                 |                            |                              |
| Search Results         |                    |                                        |                  |                 |                            | ^                            |
| New Open Export to     | Excel View Chart   |                                        |                  |                 |                            |                              |
|                        |                    |                                        |                  |                 |                            |                              |
| Enrollment Type Person | Name Employer Name | Benefit Program Name T Enrollment Stat | us Enrollment Se | ource Submitted | Submitted Date             |                              |
|                        |                    | No                                     |                  |                 |                            |                              |

Step 2: In the Search Results panel, click the New button.

### Screen 91: Enrollment Lookup Screen

(A) New Button: Click this button to launch the Enrollment Wizard and create a new return to payroll.

### Step 3: In the Enrollment Type panel, select Return to Payroll from the Enrollment Type dropdown menu.

### Step 4: Click the Next button.

| My TFFR BUSINESS PARTNER                    | Enrollment Wizard                                           | A Home | evious 🗸 🗸 Collapse | Welcome johnson, jania 🗸 |
|---------------------------------------------|-------------------------------------------------------------|--------|---------------------|--------------------------|
| Enrollment Lookup 〉 Enrollment Wizard       | <b>X</b> $\leftarrow$ Displaying page 1 of 1. $\rightarrow$ |        |                     |                          |
| [ Record displayed. Please make changes and | l press SAVE. ]                                             |        |                     |                          |
| Enrollment Type                             | Enrollment Type                                             |        |                     |                          |
| 2 Employer Detail                           | What kind of Enrollment do you want to create?              |        |                     |                          |
| 3 Employee Detail                           | A A                                                         |        |                     |                          |
| 4 Employment Details                        |                                                             |        |                     |                          |
| 5 Enrollment Summary                        |                                                             |        |                     |                          |
|                                             |                                                             |        |                     |                          |
|                                             |                                                             |        |                     |                          |
|                                             |                                                             |        |                     |                          |
|                                             | Previous Next Submit                                        |        |                     |                          |
|                                             | Lonins - OneNote                                            |        |                     |                          |

Screen 92: Enrollment Wizard – Step 1 Enrollment Type

- (A) Enrollment Type dropdown menu: Select an option from this dropdown menu to indicate the enrollment type.
- (B) Next button: Click this button to move on to the next step in the Enrollment Wizard.

#### Step 5: Under the Employer Detail panel, select an option from the Organization Name – Code dropdown menu.

#### Step 6: Click the Next button.

| My <b>TFFR</b> BUSINESS PARTNER         | Enrollment Wizard                                                                                     | A Home H Previous Collapse Welcome johnson, jania |
|-----------------------------------------|----------------------------------------------------------------------------------------------------|---------------------------------------------------|
| Enrollment Lookup 〉 Enrollment Wizard * | ★ ← Displaying page 1 of 1. →                                                                         |                                                   |
| [ All changes successfully saved. ]     |                                                                                                    |                                                   |
| 1 Enrollment Type                       | Employer Detail                                                                                       |                                                   |
| 2 Employer Detail                       | Who is the Employer for this Return To Payroll? * Organization Name - Code : Edgeley School - 23003 ~ |                                                   |
| 4 Employee Detail                       | Organization Type Organization Subtype                                                                |                                                   |
| 5 Employee Address                      | Employer Local School                                                                                 |                                                   |
| 6 Employment Update                     |                                                                                                    |                                                   |
| 8 Employment Details                    |                                                                                                    |                                                   |
| 9 Enrollment Summary                    |                                                                                                    |                                                   |
|                                         | Previous Next Submit                                                                                  |                                                   |
|                                         |                                                                                                    |                                                   |

Screen 93: Enrollment Wizard – Step 2 Employer Detail

- (A) Organization Name Code dropdown menu: Select an option from this dropdown menu to indicate the Organization Name and Code.
- (B) Next button: Click this button to move on to the next step in the Enrollment Wizard.

- Step 7: Within the Employee Detail panel, enter the SSN and Primary Phone Number.
- Step 8: Select an option from the Primary Phone Type dropdown menu, then enter the Primary Email.

Step 9: Click the Next button.

| My TFFR BUSINESS PARTNER<br>ND RETIREMENT & INVESTMENT OFFICE |                                                                     | Home Previous                | V Collapse Welcome johnson, jania |
|---------------------------------------------------------------|---------------------------------------------------------------------|------------------------------|-----------------------------------|
| ollment Lookup > Enrollment Wizard *                          | ★ Displaying page 1 of 1. →                                         |                              |                                   |
| Enrollment Type                                               | Employee Detail                                                     |                              |                                   |
| 2 Employer Detail                                             | Who is the Employee for this Return To Payroll?  A Person ID: 42136 | ٩                            |                                   |
| 4 Employee Detail                                             | * SSN: 512-58-4642                                                  | * G                          | ender : Female                    |
| 5 Employee Address                                            | * Date of Birth: 05/10/1990                                         | * Marital S                  | tatus : Single ~                  |
| 6 Employment Update                                           | * First Name : Pam * Last Name : Walsh                              | Middle I<br>Alternate Last I | Name :<br>Name :                  |
| 8 Employment Details                                          | Name Prefix : B * Primary Phone Number : (555) 555,555              | Name:                        | Suffix :                          |
| 9 Enrollment Summary                                          | Secondary Phone Number :                                            | Secondary Phone              | Type: Mobile                      |
|                                                               | * Primary Email : [fake@fake.cc                                     | m Secondary                  | Email :                           |
|                                                               | Previous Next Submit                                                |                              |                                   |
|                                                               |                                                                     |                              |                                   |

Screen 94: Enrollment Wizard – Step 4 Employee Detail

- (A) Person ID field: To complete this field, enter the Person ID.
- (B) Primary Phone Number field: To complete this field, enter the employee's primary phone number.
- (C) Primary Phone Type dropdown menu: Select an option from this dropdown menu to indicate the primary phone type.
- (D) Primary Email field: To complete this field, enter the employee's primary email.
- (E) Next button: Click this button to move on to the next step in the Enrollment Wizard.

## Step 10: In the Employee Address panel, under the Address section, review the information and update it if necessary.

| TFFR BUSINESS PARTNER                 | Enrollment Wizard                                              | A Home I Previous ✓ Collapse Welcome johnson, jania ✓                                         |
|---------------------------------------|----------------------------------------------------------------|-----------------------------------------------------------------------------------------------|
| Enrollment Lookup > Enrollment Wizard | ★ ← Displaying page 1 of 1. →                                  |                                                                                               |
| 1 Enrollment Type                     | Employee Address<br>What is Karl Hunt Peterson's Address?      |                                                                                               |
| 2 Employer Detail                     | Address 🔥                                                      | Suggested Address                                                                             |
| 4 Employee Detail                     | Reset                                                          | Validate Use Selected Address                                                                 |
| 5 Employee Address                    | Address Line 1: 1234 Blank Ave.  Address Line 2:               | □ Address Address City County State ZIP +4<br>Line 1 Line 2 City County State Code +4<br>Code |
| 6 Employment Update                   | Address Line 3 :                                               | No records to display.                                                                        |
| 8 Employment Details                  | * City : St. Paul                                              |                                                                                               |
| 9 Enrollment Summary                  | County : <sub>Ramsey</sub> * State : <sub>MN-Minnesota</sub> ~ |                                                                                               |
|                                       | B * 71P Code: Servers                                          |                                                                                               |

Screen 95: Enrollment Wizard – Step 5 Employee Address.

- (A) Address panel: Displays the address information for the employee.
- (B) Next button: Click this button to move on to the next step in the Enrollment Wizard.

### Step 12: Within the Employment Update panel, select an option from the Employment dropdown.

| TFFR BUSINESS PARTNER                   | Enrollment Wizard                                                    | Home V Collaps                              | e Welcome johnson, jania 🗸 |
|-----------------------------------------|----------------------------------------------------------------------|---------------------------------------------|----------------------------|
| Enrollment Lookup > Enrollment Wizard * | ★ ← Displaying page 1 of 1. →                                        |                                             |                            |
| 1 Enrollment Type                       | Employment Update                                                    |                                             |                            |
| 2 Employer Detail                       | Which Employment do you want to update for Karl Hunt Peterson's Retu | Irn To Payroll? Person Employment ID: 82484 |                            |
| 4 Employee Detail                       | Benefit Program : Teachers' Fund for Retiremen                       | t Tier: Tier2                               |                            |
| 5 Employee Address                      | Part-Time Indicator : No                                             |                                             |                            |
| 6 Employment Update                     |                                                                      |                                             |                            |
| 8 Employment Details                    |                                                                      |                                             |                            |
| 9 Enrollment Summary                    |                                                                      |                                             |                            |
|                                         | B                                                                    |                                             |                            |
|                                         | Previous Next Submit                                                 |                                             |                            |
|                                         |                                                                      |                                             |                            |

Screen 96: Enrollment Wizard – Step 6 Employment Update

- (A) Employment dropdown menu: Select an option from this dropdown to indicate employment.
- (B) Next Button: Click this button to move on to the next step in the enrollment process.

- Step 14: In the Employment Details panel, enter the Total Estimated Contracted Hours and Total Estimated Eligible Earnings.
- Step 15: Select an option from the Member of ND PERS dropdown menu, if applicable.
- Step 16: Enter the Return to Payroll date.
- Step 17: Click the Next button.

| TFFR BUSINESS PARTNER                      | Enrollment Wiza                              | rd               | Home K Previous                              | 🗸 Collapse 🛛 Welcome johnson, jania 🗸 |
|--------------------------------------------|----------------------------------------------|------------------|----------------------------------------------|---------------------------------------|
| Enrollment Lookup $> $ Enrollment Wizard * | ★ Displaying page 1 of 1                     | <i></i>          |                                              |                                       |
| Enrollment Type                            | Employment Details                           |                  |                                              |                                       |
| 2 Employer Detail                          | What are Karl Hunt Peterson's Return To I    | Payroll Details? |                                              |                                       |
| I                                          | *<br>Contract or Written Agreement on File : | Yes ~            |                                              |                                       |
| Employee Detail                            | * Total Estimated Contracted Hours :         | 2000             | <b>B</b> * Total Estimated Eligible Earnings | \$60,000.00                           |
| 5 Employee Address                         | • Member of ND PERS :                        | No ~             | Part-Time Indicator                          | : No                                  |
| I                                          | * Employment Start Date :                    | 07/01/2024       |                                              |                                       |
| 6 Employment Update                        | Employment Change Reason :                   | Leave of Absence | Employment Change Date                       | : 08/01/2024                          |
| 8 Employment Details                       | D * Return To Payroll Date :                 | 09/01/2024       | ہ<br>Current Employment Status End Date      | 09/06/2024 📩                          |
| 9 Enrollment Summary                       |                                              |                  |                                              |                                       |
|                                            | Comments :                                   |                  |                                              |                                       |
|                                            | Previous Next Submit                         |                  |                                              |                                       |
|                                            |                                              |                  |                                              |                                       |

Screen 97: Enrollment Wizard – Step 8 Employment Details

- (A) Total Estimated Contracted Hours field: Enter the total estimated contracted hours within this field.
- (B) Total Estimated Eligible Earnings field: Enter the total estimated eligible earnings within this field.
- (C) Member of NDPERS dropdown menu: Select an option from this dropdown menu to indicate if the employee is an ND PERS member.
- (D) Return to Payroll Date Calendar field: Enter the return to payroll date within this calendar field using the format MM/DD/YYYY.
- (E) Next button: Click this button to move on to the next step in the Enrollment Wizard.

- Step 18: In the Employment, Demographic, and Communication panels, review the information.
- Step 19: Click the Certify checkbox, then enter the Submitted By.

Step 20: Click the Submit button.

|                                         | Enrollment Wizard                                                                                                    | Home                                      | Previous Collapse                         | Welcome johnson, jania 🗸 |
|-----------------------------------------|----------------------------------------------------------------------------------------------------|-------------------------------------------|-------------------------------------------|--------------------------|
| Enrollment Lookup 〉 Enrollment Wizard * | Control Control Contr |                                           |                                           |                          |
| [ All changes successfully saved. ]     |                                                                                                    |                                           |                                           |                          |
| 9 Enrollment Summary                    | Gender : Female                                                                                                    | Date of Birth: 05/10/1990                 | Marital Status : Single                   |                          |
|                                         | Communication                                                                                                    |                                           |                                           |                          |
|                                         | Phone Number: (555)555-5555<br>Address: 1234,Bismark,ND-North<br>Dakota,12345                                                                                                    | Email : fake@fake.com                     |                                           |                          |
| <b>(</b>                                | I certify that the information provided for this Employ<br>Fund for Retirement Benefit Program.     Submitted By                                                                                                    | ree is accurate and complies with the pol | icles of the pension agency for participa | ation in the Teachers'   |
|                                         | Validation Information                                                                                                    |                                           |                                           |                          |
|                                         |                                                                                                    |                                           |                                           |                          |

Screen 98: Enrollment Wizard – Step 9 Enrollment Summary

- (A) Certify checkbox: Click the checkbox to certify that the enrollment information is accurate and complies with ND TFFR policies.
- (B) Submitted By Field: To complete this field, enter your name within this field.
- (C) Submit Button: Click this button to submit the Return to Payroll enrollment.

**Note:** The Validation Information panel displays any information, warning, or error messages associated with the record. Messages with a Severity of Error or Warning need to be corrected before the record can be marked as Valid. A user may suppress a warning message that is within acceptable conditions by selecting the warning and clicking the Suppress Warning button.

### **Task 5: Termination**

### Termination

Follow the steps below to manually add a termination via the Enrollment Wizard.

### Step 21: Navigate to the Hamburger Menu icon. Under the Employees Hamburger Menu, select Enrollments.

| TFFR BUSINESS PART         | TNER<br>IT OFFICE  | My Dashboard  |                 |                       | A Home       | Previous | Collapse     | Welcome Hunt, Kristin 🗸 |
|----------------------------|--------------------|---------------|-----------------|-----------------------|--------------|----------|--------------|-------------------------|
| Employees B                | <b>→</b>           |               |                 |                       |              |          |              |                         |
| Enrollments C              |                    |               | < 1 2 >         | TO DO LIST            |              |          |              |                         |
| Enrollment Summary         | Invoice ID : 1     |               | Status: Open    | No records to display | /.           |          |              |                         |
| Employer Payroll Reporting | lana Dua D         | Deve Let      |                 |                       |              |          |              |                         |
| Employer Payroll Summary   | ilance Due L       | ate Days Late | e               | MESSAGES AND OP       | PORTUNITIES  |          |              |                         |
| Employer Payroll Header    | 09/10              | /2024 1       |                 | No records to display | 1.           |          |              |                         |
| Employer Payroll Detail    |                    |               |                 |                       |              |          |              |                         |
| Finance >                  | Invoice ID : 15    |               | Status: Open :  | MY SERVICE REQUE      | STS          |          |              |                         |
| Invoice                    | ilance Due D       | ate Davs Late | e               |                       |              |          |              |                         |
| Request                    | 09/15              | /2024 0       |                 | Request Type          |              |          | Request Date | Status                  |
| Organization Bank          |                    |               |                 | Process Employer Pa   | yroll Header |          | 09/11/2024   | In Progress             |
| File Upload                |                    |               |                 |                       |              |          |              |                         |
| Upload Files               |                    |               |                 |                       |              |          |              |                         |
| View Processed             | Pay Date : 08/31/  | 2024          | Status: Valid • |                       |              |          |              |                         |
| Files                      | . cy sate : obronn |               | :               |                       |              |          |              |                         |
| Image Services >           |                    |               |                 |                       |              |          |              |                         |
| My Documents               |                    |               |                 |                       |              |          |              |                         |
| Linland Desument           | 1                  |               |                 |                       |              |          |              |                         |

Screen 99: ESS Hamburger Menu

- (A) Hamburger Menu icon: Select this icon to display the Hamburger Menu.
- (B) Employees Hamburger Menu item: Select this Hamburger Menu item to display the submenu.
- (C) Enrollments submenu item: Select this submenu to view the Enrollments Lookup screen.

| TFFR BUSINESS PARTI       | NER E                | inrollment Lookup                     |                 | A Home          | Previous V Collap          | se Welcome johnson, jania 🗸 |
|---------------------------|----------------------|---------------------------------------|-----------------|-----------------|----------------------------|-----------------------------|
| Search Criteria           |                      |                                       |                 |                 |                            | ^                           |
| Enrollment Type :         | Select options       | ▼ Enrollment Status :                 | Select options  | Ŧ               | Enrollment Source :        | Select options 🔍            |
| Employer Name :           |                      | Benefit Program :                     | Select options  | *               | Enrollment File ID :       |                             |
|                           | Q                    |                                       |                 |                 |                            |                             |
| SSN :                     |                      | Date of Birth :                       |                 |                 |                            |                             |
| Employee First Name :     |                      | Employee Middle Name :                |                 |                 | Employee Last Name :       |                             |
| Person ID :               |                      | Employment Start Date From :          |                 | <b></b>         | Employment Start Date To : | <b></b>                     |
| Enrollment ID :           |                      | Employment End Date From :            |                 | <b></b>         | Employment End Date To :   | <b></b>                     |
| Submitted :               | All                  | ~ Submitted Date From :               |                 |                 | Submitted Date To :        | <b>•••</b>                  |
| Search Reset Store Search |                      |                                       |                 |                 |                            |                             |
| Search Results            |                      |                                       |                 |                 |                            | ^                           |
| New Open Export to        | Excel View Chart     |                                       |                 |                 |                            |                             |
| A                         |                      |                                       |                 |                 |                            |                             |
| Enrollment Type Person N  | Name T Employer Name | Benefit Program Name Enrollment State | us Enrollment S | ource Submittee | Submitted Date             |                             |
|                           |                      | No records to display                 |                 |                 |                            |                             |

Step 22: In the Search Results panel, click the New button.

### Screen 100: Enrollment Lookup Screen

(A) New Button: Click this button to launch the Enrollment Wizard and create a new termination.

### Step 23: In the Enrollment Type panel, select Termination from the Enrollment Type dropdown menu.

#### Step 24: Click the Next button.

| My <b>TFFR BUSINESS PARTNER</b>             | Enrollment Wizard                                                   | A Home | Previous | ✓ Collapse | Welcome johnson, jania 🗸 |  |  |
|---------------------------------------------|---------------------------------------------------------------------|--------|----------|------------|--------------------------|--|--|
| Enrollment Lookup > Enrollment Wizard       | Enrollment Lookup > Enrollment Wizard 🗙 ← Displaying page 1 of 1. → |        |          |            |                          |  |  |
| [ Record displayed. Please make changes and | press SAVE. ]                                                       |        |          |            |                          |  |  |
| Enrollment Type                             | Enrollment Type                                                     |        |          |            |                          |  |  |
| 2 Employer Detail                           | What kind of Enrollment do you want to create?                      |        |          |            |                          |  |  |
| 3 Employee Detail                           |                                                                     |        |          |            |                          |  |  |
| 4 Employment Details                        |                                                                     |        |          |            |                          |  |  |
| 5 Enrollment Summary                        |                                                                     |        |          |            |                          |  |  |
|                                             |                                                                     |        |          |            |                          |  |  |
|                                             |                                                                     |        |          |            |                          |  |  |
|                                             | ß                                                                   |        |          |            |                          |  |  |
|                                             | Previous Next Submit                                                |        |          |            |                          |  |  |
|                                             | Logins - OneNote                                                    |        |          |            |                          |  |  |

Screen 101: Enrollment Wizard – Step 1 Enrollment Type

- (A) Enrollment Type dropdown menu: Select an option from this dropdown menu to indicate the enrollment type.
- (B) Next button: Click this button to move on to the next step in the Enrollment Wizard.

### Step 25: Under the Employer Detail panel, select an option from the Organization Name – Code dropdown menu.

Step 26: Click the Next button.

| Enrollment Lookup >> Enrollment Wizard* ★     Enrollment Type     Imployer Detail     Ciganization Name - Code:     Imployer Detail     Imployment Update     Imployment Details     Imployment Details     Imployment Summary            | te johnson, jania 🗸 |
|----------------------------------------------------------------------------------------------------|---------------------|
| [All changes successfully saved.]         1       Enrollment Type         2       Employer Detail         4       Employee Detail         6       Employment Update         8       Employment Details         9       Enrollment Summary |                     |
| 1 Enrollment Type   2 Employer Detail   4 Employee Detail   6 Employment Update   8 Employment Details   9 Enrollment Summary                                                                                                    |                     |
| <ul> <li>2 Employer Detail</li> <li>4 Employee Detail</li> <li>6 Employment Update</li> <li>8 Employment Details</li> <li>9 Enrollment Summary</li> </ul>                                                                                 |                     |
| Imployee Detail     Organization Type     Organization Subtype       Imployment Update     Employer     Local School       Imployment Details     Imployment Summary                                                                      |                     |
| 6     Employment Update     Employer     Local School       8     Employment Details     9     Enrollment Summary                                                                                                    |                     |
| 8 Employment Details<br>9 Enrollment Summary                                                                                                    |                     |
| 9 Enrollment Summary                                                                                                    |                     |
|                                                                                                    |                     |
|                                                                                                    |                     |
| 0                                                                                                    |                     |
| Previous Next Submit                                                                                                    |                     |

Screen 102: Enrollment Wizard – Step 2 Employer Detail

- (A) Organization Name Code dropdown menu: Select an option from this dropdown menu to indicate the Organization Name and Code.
- (B) Next button: Click this button to move on to the next step in the Enrollment Wizard.

- Step 27: Within the Employee Detail panel, enter the SSN and the Primary Phone Number.
- Step 28: Select an option from the Primary Phone Type dropdown menu, then enter the Primary Email.

Step 29: Click the Next button.

| My TFFR BUSINESS PARTNER                | Enrollment Wiza                           | ·d                | Home | Previous                            | ′Collapse Welcome johnson, jania 🗸 |
|-----------------------------------------|-------------------------------------------|-------------------|------|-------------------------------------|------------------------------------|
| Enrollment Lookup 〉 Enrollment Wizard * | × ← Displaying page 1 of 1. ⊣             | •                 |      |                                     |                                    |
|                                         |                                           |                   |      |                                     |                                    |
| Enrollment Type                         | Employee Detail                           |                   |      |                                     |                                    |
| 2 Employer Detail                       | Who is the Employee for this Termination? |                   |      |                                     |                                    |
| I                                       | A Person ID :                             | 42136             | Q    |                                     |                                    |
| 4 Employee Detail                       | * SSN :                                   | 512-58-4642       |      | * Gender :                          | : Female                           |
| 6 Employment Update                     | * Date of Birth :                         | 05/10/1990<br>Pam |      | * Marital Status :<br>Middle Name : | : Single                           |
| I                                       | * Last Name :                             | Walsh             |      | Alternate Last Name                 |                                    |
| 8 Employment Details                    | Name Prefix :                             |                   |      | Name Suffix :                       | :                                  |
| 9 Enrollment Summary                    | <b>B</b> * Primary Phone Number :         | (555) 555-5555    | ]    | * Primary Phone Type                | Landline ~                         |
|                                         | Secondary Phone Number :                  |                   |      | Secondary Phone Type                | : Mobile                           |
|                                         | D * Primary Email :                       | fake@fake.com     | ]    | Secondary Email                     | :                                  |
|                                         | e                                         |                   |      |                                     |                                    |
|                                         | Previous Next Submit                      |                   |      |                                     |                                    |
|                                         |                                           |                   |      |                                     |                                    |
|                                         |                                           |                   |      |                                     |                                    |

Screen 103: Enrollment Wizard – Step 4 Employee Detail

- (A) SSN field: To complete this field, enter the SSN.
- (B) Primary Phone Number field: To complete this field, enter the employee's primary phone number.
- (C) Primary Phone Type dropdown menu: Select an option from this dropdown menu to indicate the primary phone type.
- (D) Primary Email field: To complete this field, enter the employee's primary email.
- (E) Next button: Click this button to move on to the next step in the Enrollment Wizard.

### Step 30: Under the Employment Update panel, select an option from the Employment dropdown menu.

| Step | 31: | Click | the | Next | button. |
|------|-----|-------|-----|------|---------|
|      |     |       |     |      |         |

| # My TFFR BUSINESS PARTNER              | Enrollment Wizard                                                   | Home Previous Collapse      | Welcome johnson, jania 🗸 |
|-----------------------------------------|---------------------------------------------------------------------|-----------------------------|--------------------------|
| Enrollment Lookup > Enrollment Wizard * | ★ Displaying page 1 of 1. →                                         |                             |                          |
| 1 Enrollment Type                       | Employment Update                                                   |                             |                          |
| 2 Employer Detail                       | Which Employment do you want to update for Pam Walsh's Termination? | Person Employment ID: 82483 |                          |
| 3 Employee Detail                       | Benefit Program : Teachers' Fund for Retirement                     | Tier: Tier 2                |                          |
| 4 Employment Update                     | Part-Time Indicator : No                                            |                             |                          |
| 5 Employment Details                    | Employment Start Date: 09/01/2024                                   |                             |                          |
| 6 Enrollment Summary                    |                                                                     |                             |                          |
|                                         |                                                                     |                             |                          |
|                                         | в                                                                   |                             |                          |
|                                         | Previous Next Submit                                                |                             |                          |
|                                         |                                                                     |                             |                          |

Screen 104: Enrollment Wizard – Step 4 Employment Update

- (A) Employment dropdown menu: Select an option from this dropdown to indicate employment.
- (B) Next Button: Click this button to move on to the next step in the enrollment process.

#### Step 32: In the Employment Details panel, enter the Employment End Date.

| Step 33: | Click | the | Next | button. |
|----------|-------|-----|------|---------|
|----------|-------|-----|------|---------|

| ■ My TFFR BUSINESS PARTNER<br>ND RETIREMENT & INVESTMENT OFFICE | Enrollment Wizard                                                                        | 🚹 Home 🖌 Previous 🗸 Collapse Welcome johnson, jania 🗸                    |
|-----------------------------------------------------------------|------------------------------------------------------------------------------------------|--------------------------------------------------------------------------|
| Enrollment Lookup  Enrollment Wizard *                          | ★ ← Displaying page 1 of 1. →                                                            |                                                                          |
| Enrollment Type                                                 | Employment Details                                                                       |                                                                          |
| 2 Employer Detail                                               | What are Pam Walsh's Termination Details?<br>Contract or Written Agreement on File : Yes |                                                                          |
| 4 Employee Detail                                               | Total Estimated Contracted Hours : 2000                                                  | Total Estimated Eligible Earnings : \$50,000.00 Part-Time Indicator : No |
| 6 Employment Update                                             | * Employment Start Date : 09/01/2024                                                     | A * Employment End Date : 09/06/2024                                     |
| 8 Employment Details                                            |                                                                                          |                                                                          |
| 9 Enrollment Summary                                            | Comments :                                                                               |                                                                          |
|                                                                 | Employment History                                                                       | ^                                                                        |
|                                                                 | Previous Next Submit                                                                     |                                                                          |
|                                                                 |                                                                                          |                                                                          |

Screen 105: Enrollment Wizard – Step 8 Employment Details

- (A) Employment End Date field: Enter the employment end date within this calendar field using the format MM/DD/YYYY.
- (B) Next button: Click this button to move on to the next step in the Enrollment Wizard.

### Step 34: In the Employment, Demographic, and Communication panels, review the information.

Step 35: Click the Certify checkbox, then enter the Submitted By.

Step 36: Click the Submit button.

|                                         | Enrollment Wizard                                                                                                    | Home                                      | Previous Collapse                         | Welcome johnson, jania 🗸 |
|-----------------------------------------|----------------------------------------------------------------------------------------------------|-------------------------------------------|-------------------------------------------|--------------------------|
| Enrollment Lookup 〉 Enrollment Wizard * | Control Control Contr |                                           |                                           |                          |
| [ All changes successfully saved. ]     |                                                                                                    |                                           |                                           |                          |
| 9 Enrollment Summary                    | Gender : Female                                                                                                    | Date of Birth : 05/10/1990                | Marital Status : Single                   | 2                        |
|                                         | Communication                                                                                                    |                                           |                                           |                          |
|                                         | Phone Number: (555)555-5555<br>Address: 1234,Bismark,ND-North<br>Dakota,12345                                                                                                    | Email : fake@fake.com                     |                                           |                          |
|                                         | I certify that the information provided for this Employ<br>Fund for Retirement Benefit Program.     Submitted By     Suppress Warnings                                                                                                    | ree is accurate and complies with the pol | icles of the pension agency for participa | ation in the Teachers'   |
|                                         | Validation Information                                                                                                    |                                           |                                           |                          |
|                                         |                                                                                                    |                                           |                                           |                          |

Screen 106: Enrollment Wizard – Step 9 Enrollment Summary

- (A) Certify checkbox: Click the checkbox to certify that the enrollment information is accurate and complies with ND TFFR policies.
- (B) Submitted By Field: To complete this field, enter your name within this field.
- (C) Submit Button: Click this button to submit the new employee enrollment.

**Note:** The Validation Information panel displays any information, warning, or error messages associated with the record. Messages with a Severity of Error or Warning need to be corrected before the record can be marked as Valid. A user may suppress a warning message that is within acceptable conditions by selecting the warning and clicking the Suppress Warning button.

### **Upload and Review Payroll Files**

The Employer Payroll file is sent to NDRIO to report on pay period related dates, earnings, hours, and other employment related information. The process starts with the file being uploaded to the ESS. The ESS then performs validations on the file and either rejects the file or accepts the file. When the file is accepted, the ESS creates an Employer Payroll Summary record, an Employer Payroll Header record for each record in the file, and an Employer Payroll Detail record for each Detail record in the file.

### Task 1: Upload Payroll Files

### **Upload Payroll Files**

The Organization Contact needs to upload an Employer Payroll File.

Follow the steps below to upload a Payroll File.

### Step 1: Navigate to the Hamburger Menu icon. Under the File Upload Hamburger Menu, select Upload Files.

| TFFR BUSINESS PART         | IT OFFICE | M                 | y Dashboard     | 🕇 Home 🖡 Previo                 | us 🗸 🗸 Collapse | Welcome Hunt, Kristin |
|----------------------------|-----------|-------------------|-----------------|---------------------------------|-----------------|-----------------------|
| Employees >                | •         |                   |                 |                                 |                 |                       |
| Employee Search            |           |                   |                 |                                 |                 |                       |
| Enrollments                |           |                   | < 1 2 >         | TO DO LIST                      |                 |                       |
| Enrollment Summary         |           | Invoice ID : 1    | Status: Open :  | No records to display.          |                 |                       |
| Employer Payroll Reporting | L         |                   |                 |                                 |                 |                       |
| Employer Payroll Summary   | llance    | Due Date          | Days Late       | MESSAGES AND OPPORTUNITIES      |                 |                       |
| Employer Payroll Header    |           | 09/10/2024        | 1               | No records to display.          |                 |                       |
| Employer Payroll Detail    |           |                   |                 |                                 |                 |                       |
| Finance >                  |           | Invoice ID : 15   | Status: Open    | MY SERVICE REQUESTS             |                 |                       |
| Invoice                    | ilance    | Due Date          | Davs Late       |                                 |                 |                       |
| Request                    |           | 09/15/2024        | 0               | Request Type                    | Request Date    | Status                |
| Organization Bank          |           |                   |                 | Process Employer Payroll Header | 09/11/2024      | In Progress           |
| File Upload B              |           |                   |                 |                                 |                 |                       |
| Upload Files               |           |                   |                 |                                 |                 |                       |
| View Processed             | Pav       | Date : 08/31/2024 | Status: Valid : |                                 |                 |                       |
| Files                      |           |                   |                 |                                 |                 |                       |
| Image Services             |           |                   |                 |                                 |                 |                       |
| My Documents               |           |                   |                 |                                 |                 |                       |
| Unland Decument            | 1         |                   |                 |                                 |                 |                       |

Screen 107: ESS Hamburger Menu

- (A) Hamburger Menu icon: Select this icon to display the Hamburger Menu.
- (B) File Upload Hamburger Menu item: Select this Hamburger Menu item to display the submenu.
- (C) Upload Files submenu item: Select this submenu to view the Upload File screen.

- Step 2: In the File Upload panel, select Employer Payroll from the File Definition dropdown menu.
- Step 3: In the File Path field, click the Select Files button to select and open the appropriate file.

Step 4: Click the Upload Files button.

|                                                  | IER Upload File                                                   | 1 Home          | Previous V Collapse | Welcome Hunt, Kristin 🗸 |
|--------------------------------------------------|-------------------------------------------------------------------|-----------------|---------------------|-------------------------|
| Upload File * $	imes$ $\leftarrow$ $\rightarrow$ |                                                                   |                 |                     |                         |
| File Upload                                      |                                                                   |                 |                     | ^                       |
| To submit a file:                                |                                                                   |                 |                     |                         |
|                                                  | Use the "Select Files" button to select your file(s).             |                 |                     |                         |
|                                                  | Select or provide the Organization ID to associate the file to an | n Organization. |                     |                         |
|                                                  | Click the "Upload Files" button.                                  |                 |                     |                         |
| * Organization :                                 | 23003                                                             |                 |                     |                         |
| * File Definition :                              | Employer Payroll                                                  |                 |                     |                         |
| * File Path :                                    | Select Files B                                                    |                 | Clear               |                         |
|                                                  | Payroll_Test_2.csv(151 bytes )                                    |                 | ×                   |                         |
|                                                  | Upload Files                                                      |                 |                     |                         |
|                                                  |                                                                   |                 |                     |                         |
|                                                  |                                                                   |                 |                     |                         |
|                                                  |                                                                   |                 |                     |                         |
|                                                  |                                                                   |                 |                     |                         |

Screen 108: Upload File Screen

- (A) File Definition dropdown menu: Select an option from this dropdown to indicate the file type.
- (B) Select Files button: Click this button to open the file explorer window and search for and select the file.
- (C) Upload Files button: Click this button to validate and upload the file.

Once the file has passed the upload validations, ESS highlights the File section with green. If the file fails the validation check, the highlight will be red, and the file will not be processed further.

#### Example of the message of a file with a valid format:

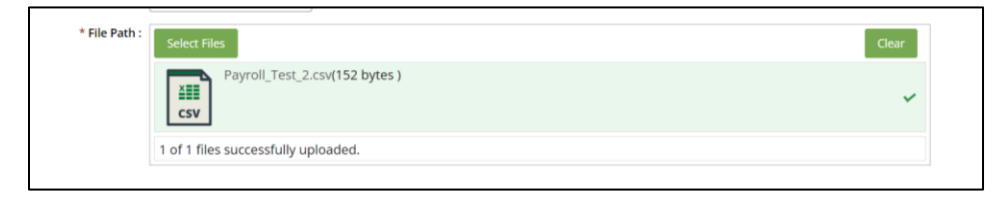

#### Example of the message of a file with an invalid format:

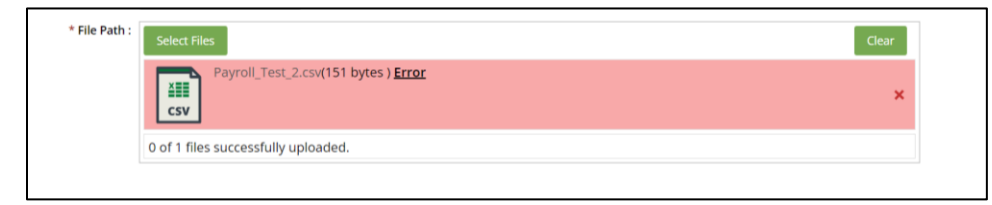

If the file is not processed at the time of uploading it, that means there is an issue with the file format. This does not mean there is an issue with the data contained in the file. The file needs to be edited outside of the ESS and then re-uploaded.

Once the file layout has been validated and the file is successfully uploaded, the ESS transmits the data in the file to NDRIO's system. The ESS runs a series of additional validations on the data contained in the file to ensure it is complete and error-free.

### Task 2: View/Update an Uploaded Employer Payroll File

### View/Update an Uploaded Employer Payroll File

Follow the steps below to update and submit an Employer Payroll Header from an uploaded Employer Payroll File.

#### Step 1: Navigate to the Hamburger Menu icon. Under the Employer Payroll Reporting Hamburger Menu, select Employer Payroll Summary.

| TFFR BUSINESS PART             | TNER<br>IT OFFICE | My D       | ashboard      | 🕇 Home 🖡 Pr                     | evious 🗸 Collapse | Welcome Hunt, Kristin |
|--------------------------------|-------------------|------------|---------------|---------------------------------|-------------------|-----------------------|
| Employees >                    | <b>→</b>          |            |               |                                 |                   |                       |
| Employee Search                |                   |            |               |                                 |                   |                       |
| Enrollments                    |                   |            | < 1 2 >       | TO DO LIST                      |                   |                       |
| Enrollment Summary             | Invoice           | e ID : 1   | Status: Open  | No records to display.          |                   |                       |
| Employer Payroll Reporting 🕒 > |                   |            |               |                                 |                   |                       |
| Employer Payroll Summary       | lance             | Due Date   | Days Late     | MESSAGES AND OPPORTUNITIES      |                   |                       |
| Employer Payroll Header        |                   | 09/10/2024 | 1             | No records to display.          |                   |                       |
| Employer Payroll Detail        |                   |            |               |                                 |                   |                       |
| Finance >                      | Invoice           | ID : 15    | Status: Open  | MY SERVICE REQUESTS             |                   |                       |
| Invoice                        | lance             | Due Date   | Days Late     |                                 |                   |                       |
| Request                        | indirec.          | 09/15/2024 | 0             | Request Type                    | Request Date      | Status                |
| Organization Bank              |                   | 05/15/2024 | 0             | Process Employer Payroll Header | 09/11/2024        | In Progress           |
| File Upload                    |                   |            |               |                                 |                   |                       |
| Upload Files                   |                   |            |               |                                 |                   |                       |
| View Processed                 | Pay Date : (      | 08/31/2024 | Status: Valid |                                 |                   |                       |
| Files                          | , sy bate . t     | 00/07/2024 | Status. Valid |                                 |                   |                       |
| Image Services                 |                   |            |               |                                 |                   |                       |
| My Documents                   |                   |            |               |                                 |                   |                       |
| Unland Desimont                | 1                 |            |               |                                 |                   |                       |

Screen 109: ESS Hamburger Menu

- (A) Hamburger Menu icon: Select this icon to display the Hamburger Menu.
- (B) Employer Payroll Reporting Hamburger Menu item: Select this Hamburger Menu item to display the submenu.
- (C) Employer Payroll Summary submenu item: Select this submenu to view the Employer Payroll Summary Lookup screen.

Step 2: In the Search Criteria panel, enter the known criteria.

Step 3: Click the Search button.

Step 4: Within the Search Results panel, click the Employer Payroll Summary ID hyperlink.

|                                        | (                      | f Home         | Previous              | ✓ Collapse       | Welcome Hunt, Kris | tin 🗸               |                  |               |   |
|----------------------------------------|------------------------|----------------|-----------------------|------------------|--------------------|---------------------|------------------|---------------|---|
| [ 1 Records met the search criteria. ] |                        |                |                       |                  |                    |                     |                  |               |   |
| Search Criteria 🗛                      |                        |                |                       |                  |                    |                     |                  |               | ^ |
| Reporting Organization :               |                        | Employer P     | ayroll Summary ID :   |                  |                    | File Ref            | erence ID :      |               | ) |
| Summary Status : Se                    | lect options 💌         | Emplo          | oyer Payroll Source : | Select options   | •                  | Post                | ed Status : Sele | ect options 💌 | ] |
| B Posted Date (From) :                 | <b></b>                |                | Posted Date (To) :    |                  | <b></b>            |                     |                  |               |   |
| Search Reset Store Sear                | rch                    |                |                       |                  |                    |                     |                  |               |   |
| Search Results New Open Export to Exc  | el View Chart          |                |                       |                  |                    |                     |                  |               | ^ |
| Results 1 - 1 of 1                     |                        |                |                       |                  |                    |                     |                  |               |   |
| Employer Payroll Summary ID            | Reporting Organization | Summary Status | Employer Payroll So   | urce Posted Stat | us Posted Dat      | e File Reference ID |                  |               |   |
| 0 1                                    | Edgeley School         | Review         | Web Portal            | Not Posted       |                    |                     |                  |               |   |
|                                        |                        |                |                       |                  |                    |                     |                  |               |   |

Screen 110: Employer Payroll Summary Lookup Screen

- (A) Search Criteria Panel: Displays fields allowing the user to enter known criteria to narrow search parameters. Fields include:
  - Reporting Organization
  - Employer Payroll Summary ID
  - File Reference ID
  - Summary Status dropdown menu
  - Employer Payroll Source dropdown menu
  - Posted Status dropdown menu
  - Posted Date (From)
  - Posted Date (To)
- (B) Search Button: Click this button to return search results that match the search criteria entered.
- (C) Employer Payroll Summary ID Hyperlink: Click this hyperlink to navigate to the Employer Payroll Summary screen.

#### Employer Payroll Summary A Home **♦** Previous ✓ Collapse Welcome Hunt, Kristin 🗸 Employer Payroll Summar... > Employer Payroll Summar... × ← Displaying page 1 of 1. → Record displayed. **Employer Payroll Summary** ~ Employer Payroll Summary Employer Payroll Summary ID: 1 Status : Review Reporting Organization : Edgeley School Employer Payroll Source : Web Portal Reporting File : File Creation Date/Time : Posted Date : Posted Status : Not Posted Record Count: 1 Employer Payroll Header Edit Selected Add Payroll Header Count Count Total EE Pre-Total EE Total ER Pick-Total Total of Memb Total ER Remittance Reporting Employer Month Organization Model Begin D Month End Eligible Retirement Earnings Earnings Excee IRC 40 (17) Li Status Tax After-Tax up Pre-Tax Contributions Contributions Records Status Begin Date Date Contributions w/Last w/Hours Worked Date Taught A Edgeley School Review 08/01/2024 08/31/2024 \$0.00 \$0.00 \$0.00 \$0.00 \$0.00 \$0.00 Validation Information

Step 5: In the Employer Header panel, click the Reporting Organization hyperlink.

Screen 111: Employer Payroll Summary Screen

(A) Reporting Organization Hyperlink: Click this hyperlink to display the Employer Payroll Header Maintenance Screen.

### Step 6: Scroll down to the Employer Payroll Details panel. Under the Details by Status tab, click the Contribution Status hyperlink.

**Note:** If no errors or warnings are found in the payroll details record, the hyperlink will say "Valid."

| TFFR BUSINESS PARTNE                | R Employer Payroll Header Maintenance | ft Home | Previous | ✓ Collapse | Welcome Hunt, Kristin 🗸 |
|-------------------------------------|---------------------------------------|---------|----------|------------|-------------------------|
|                                     | 424300<br>424300                      |         |          |            |                         |
| Employer Payroll Details            |                                       |         |          |            | ^                       |
| Details By Status Details By Error  | Type Details By Error                 |         |          |            |                         |
| Contribution Status<br>Status Count | Payroll Detail by Status              |         |          |            | ^                       |
| C Review 1                          | Status : Select options               |         |          |            |                         |
|                                     | Review                                |         |          |            |                         |
|                                     | 100%                                  |         |          |            |                         |

Screen 112: Employer Payroll Header Maintenance Screen

- (A) Employer Payroll Details panel: Displays the Payroll Detail records by Status, Error Type, and Error.
- (B) Details By Status tab: Displays the number of Detail records per Contribution Status.
- (C) Contribution Status hyperlink: Click this hyperlink to navigate to the Employer Payroll Detail Lookup screen. The Search Results panel will be prepopulated with the Payroll Detail records associated with the Employer Payroll Header.

| TFFR BUSINESS PA                                  | RTNER<br>ENT OFFICE                            | Employer I                                       | Payroll Detail I              | Lookup                |                      |                             | A Home                             |             | Previou                       | s 🗸 🗸 Coll                  | apse                          | me Hunt, Kristi                        | ı ~    |
|---------------------------------------------------|------------------------------------------------|--------------------------------------------------|-------------------------------|-----------------------|----------------------|-----------------------------|------------------------------------|-------------|-------------------------------|-----------------------------|-------------------------------|----------------------------------------|--------|
| Error Typ                                         | e: All                                         | ~                                                | Employer                      | Payroll Header I      | D: 2                 |                             |                                    | 1           | Employer Pa                   | yroll Detail ID :           |                               |                                        |        |
| Month Begin Date Fro                              | m:                                             |                                                  | Мо                            | nth Begin Date 1      | То:                  |                             | Ē                                  |             | Em                            | ployer Model :              | Select options                | *                                      |        |
| Month End Date From                               | n :                                            | <b></b>                                          | М                             | onth End Date T       | o:                   |                             | <b>•••</b>                         | Men         | nbers Exceed                  | I IRC 401(a)(17)<br>Limit : | All                           | ~                                      |        |
| Last Date Taught Preser                           | t: All                                         | ~                                                | Hour                          | s Worked Preser       | nt : All             |                             | ~                                  |             |                               | Pay Code                    | All                           | ~                                      |        |
| Search Reset Stor                                 | View Chart                                     | ]                                                |                               |                       |                      |                             |                                    |             |                               |                             |                               |                                        | ^      |
| Employer Transaction<br>Payroll Type<br>Detail ID | Person En<br>Name Na                           | nployer Benefit<br>rganization Progra<br>ame     | t Month<br>m Begin Date       | Month End P<br>Date P | ay Period<br>ay Date | Payroll<br>Detail<br>Status | Reported<br>Retirement<br>Earnings | Fiscal Year | Total<br>Eligible<br>Earnings | Ee Pre Tax<br>Contributions | EE After Tax<br>Contributions | Er Pick-up<br>Pre-Tax<br>Contributions | E<br>C |
| A 2 Regular                                       | Sadie <u>Ed</u><br>Hunt <u>Sc</u><br>Wilson Sc | lg <u>eley</u> Teache<br>Fund fo<br>hool Retiren | ers'<br>or 07/01/2024<br>nent | 07/31/2024 0          | 7/31/2024            | Review                      | \$1,000.00                         |             | \$1,000.00                    | \$0.00                      | \$0.00                        | \$117.50                               |        |

#### Step 7: Click the Employer Payroll Detail ID hyperlink.

Screen 113: Employer Payroll Detail Lookup Screen

(A) Employer Payroll Detail ID hyperlink: Click this hyperlink to navigate to the Employer Payroll Detail Maintenance screen to view or edit the details of the selected record. Step 8: Scroll to the Validation Information panel. Address the messages listed by updating the record. If necessary, select the Suppress Warning checkbox.

Step 9: Repeat Step 8 for all Employee Payroll Detail records.

| Add                                                              | Delete                                                                                                |                                                        |                                                                                                    |                                   |      |  |
|------------------------------------------------------------------|----------------------------------------------------------------------------------------------------|--------------------------------------------------------|----------------------------------------------------------------------------------------------------|-----------------------------------|------|--|
| D Pa                                                             | y Code                                                                                                | Eligible Earnings                                      |                                                                                                    |                                   |      |  |
|                                                                  | ∕lain teaching and/or adn ♀                                                                           | \$1,000.00                                             |                                                                                                    |                                   |      |  |
|                                                                  |                                                                                                    |                                                        |                                                                                                    |                                   |      |  |
| lidation I                                                       | Information                                                                                           |                                                        |                                                                                                    |                                   | <br> |  |
| lidation I                                                       | Information A                                                                                         |                                                        |                                                                                                    |                                   |      |  |
| Iidation I<br>uppress Warn<br>Message ID                         | Information A                                                                                         |                                                        |                                                                                                    | Severity                          |      |  |
| lidation I<br>uppress Warn<br>Message ID<br>30301058             | Information A                                                                                         | he maximum increase of !                               | % from the previous Pay Period for this Member.                                                                  | <b>Severity</b><br>Warning        |      |  |
| lidation I<br>uppress Warn<br>Message ID<br>30301058<br>30301010 | Information A<br>sings :<br>Message<br>The Reported Salary exceeds to<br>Reported PRE Tax EE Contribu | he maximum increase of !<br>ition.Employer Pickup do I | % from the previous Pay Period for this Member.<br>ot match the system-calculated amount for this Contribution 1 | Severity<br>Warning<br>Ype. Error |      |  |

Screen 114: Employer Payroll Detail Maintenance Screen

(A) Validation Information panel: Displays any information, warnings, or error messages associated with the record. Note: Messages with a Severity of Error or Warning will need to be corrected before the file can be marked as Valid. A user may suppress a warning message that is within acceptable conditions by clicking the Suppress Warning checkbox and clicking the save button. Step 10: Once all Errors have been addressed, navigate back to the Employer Payroll Header Maintenance screen. The Status should now be "Valid."

| TFFR BUSINESS PARTNER Employer P                      | ayroll Header Maintenance                       | Home         Home         Velcome Hunt, Krister | stin 🗸 |
|-------------------------------------------------------|-------------------------------------------------|-------------------------------------------------|--------|
| Employer Payroll Summar > Employer Payroll Summar > E | mployer Payroll Header 🗙 🔶 Displaying page 1 of | 1. →                                            |        |
| [ All changes successfully saved. ]                   |                                                 |                                                 |        |
| Save Void                                             |                                                 |                                                 |        |
| Employer Payroll Header                               |                                                 |                                                 |        |
| * Organization Name : Edgeley School                  | Employer Payroll Header ID: 2                   | Status : Valid                                  |        |
| * Benefit Program : Teachers' Fund for Retireme       | nt * Month Begin Date : 07/01/2024              | * Month End Date : 07/31/2024                   |        |
| * Period Type : Regular                               | * Employer Model : Model 2 - Partial            | Remittance Status :                             |        |
| Total Retirement Earnings: \$1,063.83                 | Total Eligible Earnings: \$1,000.00             | Total Record Count: 1                           |        |
| Count of Current Records : 1                          | Count of Adjustment Records :                   | Count of Adjustments to a Prior<br>FY :         |        |
| Count of Records w/Last Date                          | Count of Records w/Hours                        | Count of Members Exceeding IRC                  |        |
| Taught Present :                                      | Worked Present :                                | 401(a)(17) :                                    |        |
| Last Interest Grant Date : 12/01/2022                 | Is Validated : No                               |                                                 |        |
| Submitted By :                                        | Submitted Date :                                | Submitted : N                                   |        |
| Suppress Warning : 🛛                                  |                                                 |                                                 |        |
| Copy Forward Add Payroll Detail                       |                                                 |                                                 |        |
|                                                       |                                                 |                                                 |        |
|                                                       |                                                 |                                                 |        |

Screen 115: Employer Payroll Header Maintenance Screen

Step 11: In the Verify and Submit panel, click the Certify checkbox.

Step 12: Enter the Submitted By, then click the Submit Selected button.

| My TFFR BUSINESS PARTNER                 | Employer Pay                 | Employer Payroll Header Maintenance              |                   |                | A Home | H Previous | ✓ Collapse | Welcome Hunt, Kristin |
|------------------------------------------|------------------------------|--------------------------------------------------|-------------------|----------------|--------|------------|------------|-----------------------|
| contributions rotais                     |                              |                                                  |                   |                |        |            |            |                       |
| Payroll Detail Transaction Type :        | •                            | Filter Transaction Type                          |                   |                |        |            |            |                       |
| Contribution Type                        | Total Reported Amount        | Total Calculated Amount                          | Discrepancy       |                |        |            |            |                       |
| Total EE Pre-Tax Contributions :         | \$61.17                      | \$61.17                                          | \$0.00            |                |        |            |            |                       |
| Total EE After-Tax Contributions :       | \$0.00                       | \$0.00                                           | \$0.00            |                |        |            |            |                       |
| Total ER Pick-up Pre-Tax Contributions : | \$63.83                      | \$63.83                                          | \$0.00            |                |        |            |            |                       |
| Total ER Contributions :                 | \$135.64                     | \$135.64                                         | \$0.00            |                |        |            |            |                       |
| Total :                                  | \$260.64                     | \$260.64                                         |                   |                |        |            |            |                       |
| erify And Submit                         | or this Payroll Header is ac | ccurate and complies with the<br>Submit Selected | policies of the p | ension agency. |        |            |            |                       |
| mployer Payroll Details                  |                              |                                                  |                   |                |        |            |            |                       |
| Details By Status Details By Error Type  | e Details By Error           |                                                  |                   |                |        |            |            |                       |

Screen 116: Employer Payroll Header Maintenance screen

- (A) Certify Checkbox: Click the checkbox to certify that the employer payroll header information is accurate and complies with the ND TFFR policies.
- (B) Submitted By field: To complete this field, enter the name of the user that is certifying the employer payroll header information.
- (C) Submit Selected button: Click this button to submit the employer payroll header.

# Manually Create and Maintain Summary, Header, and Detail Records

Rarely, a reporting Organization will be unable to upload employer payroll files. In such a case, the system allows users to manually create the summary, headers, and details for the pay period (in that order).

The designated Organization Contact can create a file starting with summary record. Once the summary exists, the system will allow creating header record with the following:

- The employer organization's name
- Benefit program and combination
- Pay Period Type.
- Pay Period date range

When those are saved, the system will allow creating detail records with the following:

- The employee's SSN
- The employee's name
- The specific kind of detail (called a Transaction Type):
  - Regular: The employee earned service credit for the pay period
  - o Adjustment: The detail is correcting a previously posted detail
- The employee's salary
- The details of the employee's contributions
- License Information.
- Pay Code Detail records.

If the employer is reporting information that matches or nearly matches their previous posted reporting, the user should copy forward their previous file. For example, the employer posted a file for the month of January 2024. Salaries and other employment information have not significantly changed for February 2024. The agency should copy forward the January 2024 file and make any necessary updates for the current month, rather than manually enter mostly the same information for February 2024.

### Task 1: Create and Maintain Summary, Header, and Detail Records

#### Create and Maintain Summary, Header, and Detail Records

Follow the steps below to manually create a summary, header, and detail record.

#### Step 1: Navigate to the Hamburger Menu icon. Under the Employer Payroll Reporting Hamburger Menu, select Employer Payroll Summary.

|                                | TNER<br>NT OFFICE | M                | y Dashboard   | A Home                          | Collapse     | Welcome Hunt, Kristin 🗸 |
|--------------------------------|-------------------|------------------|---------------|---------------------------------|--------------|-------------------------|
| Employees >                    | <b>→</b>          |                  |               |                                 |              |                         |
| Employee Search                | <u> </u>          |                  |               |                                 |              |                         |
| Enrollments                    |                   |                  | < 1 2 >       | TO DO LIST                      |              |                         |
| Enrollment Summary             | In                | voice ID : 1     | Status: Open  | No records to display.          |              |                         |
| Employer Payroll Reporting 🛽 🔉 |                   |                  |               |                                 |              |                         |
| Employer Payroll Summary       | lance             | Due Date         | Days Late     | MESSAGES AND OPPORTUNITIES      |              |                         |
| Employer Payroll Header        |                   | 09/10/2024       | 1             | No records to display.          |              |                         |
| Employer Payroll Detail        |                   |                  |               |                                 |              |                         |
| Finance >                      | Inv               | voice ID : 15    | Status: Open  | MY SERVICE REQUESTS             |              |                         |
| Invoice                        | lance             | Due Date         | Davs Late     |                                 |              |                         |
| Request                        | narice            | 09/15/2024       | 0             | Request Type                    | Request Date | Status                  |
| Organization Bank              |                   | 05/15/2024       | Ū             | Process Employer Payroll Header | 09/11/2024   | In Progress             |
| File Upload                    |                   |                  |               |                                 |              |                         |
| Upload Files                   |                   |                  |               |                                 |              |                         |
| View Processed                 | Pay Da            | te : 08/21/2024  | Statue Valid  |                                 |              |                         |
| Files                          | Fay Da            | ite : 00/31/2024 | Status, Valio |                                 |              |                         |
| Image Services                 |                   |                  |               |                                 |              |                         |
| My Documents                   |                   |                  |               |                                 |              |                         |
| Unland Desumant                | 1                 |                  |               |                                 |              |                         |

Screen 117: ESS Hamburger Menu

- (A) Hamburger Menu icon: Select this icon to display the Hamburger Menu.
- (B) Employer Payroll Reporting Hamburger Menu item: Select this Hamburger Menu item to display the submenu.
- (C) Employer Payroll Summary submenu item: Select this submenu to view the Employer Payroll Summary Lookup screen.

| Step 2: In the Search Results panel, o | click the New button. |
|----------------------------------------|-----------------------|
|----------------------------------------|-----------------------|

| TFFR BUSINESS PARTNER       | Employer Payroll Summary Lookup                       |                                          | A Home K Previous   | Collapse Welcome Hunt, Kristin 🗸 |
|-----------------------------|-------------------------------------------------------|------------------------------------------|---------------------|----------------------------------|
| Search Criteria             |                                                       |                                          |                     | ^                                |
| Reporting Organization :    | Employer Payro                                        | Summary ID :                             | File Reference ID : |                                  |
| Summary Status :            | Select options - Employer                             | ayroll Source : Select options           | Posted Status :     | Select options 👻                 |
| Posted Date (From) :        | Po                                                    | ited Date (To) :                         |                     |                                  |
| Search Reset Store Search   |                                                       |                                          |                     |                                  |
| Search Results              |                                                       |                                          |                     | ^                                |
| New Open Export to Excel    | View Chart                                            |                                          |                     |                                  |
| A                           |                                                       |                                          |                     |                                  |
| Employer Payroll Summary ID | eporting Organization Summary Status Employer Payroll | ource Posted Status Posted Date File Ref | ference ID          |                                  |
|                             | No records to display.                                |                                          |                     |                                  |

Screen 118: Employer Payroll Summary Lookup screen

(A) New button: Click this button to display the Employer Payroll Summary Maintenance screen.

### Step 3: Click the Save button.

| Employer Payrol                                                                 |                               | ft Home Y Previous V Collapse Welcome H | lunt, Kristin 🗸 |  |  |  |  |  |
|---------------------------------------------------------------------------------|-------------------------------|-----------------------------------------|-----------------|--|--|--|--|--|
| Employer Payroll Summar > Employer Payroll Summar ★ ← Displaying page 1 of 1. → |                               |                                         |                 |  |  |  |  |  |
| [Record displayed. Please make changes and press SAVE.]                         |                               |                                         |                 |  |  |  |  |  |
| Save A                                                                          |                               |                                         |                 |  |  |  |  |  |
| Employer Payroll Summary                                                        |                               |                                         | ^               |  |  |  |  |  |
| Employer Payroll Summary                                                        |                               |                                         |                 |  |  |  |  |  |
| Reporting Organization : Edgeley School                                         | Employer Payroll Summary ID : | Status : Review                         |                 |  |  |  |  |  |
| Employer Payroll Source : Web Portal                                            | Reporting File :              | File Creation Date/Time :               |                 |  |  |  |  |  |
| Posted Date :                                                                   | Posted Status : Not Posted    | Record Count :                          |                 |  |  |  |  |  |
|                                                                                 |                               |                                         |                 |  |  |  |  |  |
| Audit Information                                                               |                               |                                         |                 |  |  |  |  |  |
| Created :                                                                       | Modified :                    |                                         |                 |  |  |  |  |  |
|                                                                                 |                               |                                         |                 |  |  |  |  |  |

Screen 119: Employer Payroll Summary Maintenance screen

(A) Save button: Click this button to save the changes to the record and display the Employer Payroll Header section. Step 4: Under the Employer Payroll Header section, click the Add Payroll Header button.

| E My TFFR BUSINESS PARTNER Emplo                                                           | yer Payroll Summary Maintenanc                                                          | e                                                       | A Home                                        | Previous     Col                                             | lapse Welcome Hunt, Kristi                                                           |
|--------------------------------------------------------------------------------------------|-----------------------------------------------------------------------------------------|---------------------------------------------------------|-----------------------------------------------|--------------------------------------------------------------|--------------------------------------------------------------------------------------|
| Employer Payroll Summar > Employer Payroll Summar                                          | ★ Displaying page 1 of 1. $\rightarrow$                                                 |                                                         |                                               |                                                              |                                                                                      |
| tecord displayed.                                                                          |                                                                                         |                                                         |                                               |                                                              |                                                                                      |
| Employer Payroll Summary                                                                   |                                                                                         |                                                         |                                               |                                                              |                                                                                      |
| Employer Payroll Summary                                                                   |                                                                                         |                                                         |                                               |                                                              |                                                                                      |
| Reporting Organization : Edgeley School                                                    | Employer Payroll S                                                                      | Summary ID : 5                                          |                                               | Status : Revi                                                | iew                                                                                  |
| Employer Payroll Source : Web Portal                                                       | Re                                                                                      | porting File :                                          | File C                                        | Creation Date/Time :                                         |                                                                                      |
| Posted Date :                                                                              | Po                                                                                      | sted Status : Not Posted                                |                                               | Record Count :                                               |                                                                                      |
| Add Payroll Header                                                                         |                                                                                         |                                                         |                                               |                                                              |                                                                                      |
| <ul> <li>Status Remittance Reporting Employe</li> <li>Status Organization Model</li> </ul> | Month Month Total Total<br>Begin End Eligible Retirement<br>Date Date Earnings Earnings | Total EE Pre-<br>Tax Tax<br>Contributions Contributions | Total ER Pick-<br>up Pre-Tax<br>Contributions | Count of<br>Records Records<br>w/Last W/Hours<br>Date Worked | Count of<br>Members Pay Invoice<br>Exceeding Now Created<br>IRC 401(a)<br>(17) Limit |
|                                                                                            |                                                                                         | No records to display.                                  |                                               |                                                              |                                                                                      |
|                                                                                            |                                                                                         |                                                         |                                               |                                                              |                                                                                      |
| Validation Information                                                                     |                                                                                         |                                                         |                                               |                                                              |                                                                                      |
| Message D. Message                                                                         | Severity                                                                                |                                                         |                                               |                                                              |                                                                                      |

Screen 120: Employer Payroll Summary Maintenance screen

(A) Add Payroll Header: Click this button to display the Add New Payroll Header popup window and create a new record.

- Step 5: Select an option from the Organization Name, Benefit Program and Pay Period Type dropdown menus.
- Step 6: Enter the Month Begin Date and Month End Date.

Step 7: Click the Create button.

| TFFR BUSINESS PARTNER Employer Payroll Summary                                                                                                    | ome 🛛 🖌 Previous 🔍 Collapse 🛛 Welcome Hunt, Kristin 🗸                                                                                                    |
|----------------------------------------------------------------------------------------------------|----------------------------------------------------------------------------------------------------|
| Employer Payroll Summar 🗦 Employer Payroll Summar 🗙 🔶 Displaying page 1 of 1. 🔿                                                                                                    |                                                                                                    |
| Employer Payroll Summary                                                                                                    | ^                                                                                                    |
| Employ Add New Payroll Header                                                                                                    | ×                                                                                                    |
| E Reporting Organization : Edgeley School<br>* Organization Name : A<br>* Benefit Program : B<br>Employ<br>Add Par • Month Begin Date : D<br>* Month End Date : E                                             |                                                                                                    |
| Create Create Remittance Reporting Employer Month Month Total Total Total EPre- Total EE Begin End Eligible Retirement Tax After-Tax Status Organization Model Date Date Earnings Contributions Contributions | Total ER Pick-<br>up Pre-Tax<br>Contributions<br>Contributions<br>Cont |
| No records to display.                                                                                                    |                                                                                                    |
| Validation Information                                                                                                    | ^                                                                                                    |

Screen 121: Add New Payroll Header Pop-Up window

- (A) Organization Name dropdown menu: Select an option from this dropdown menu to indicate the name of the Organization.
- (B) Benefit Program dropdown menu: Select an option from this dropdown menu to indicate the Benefit Program.
- (C) Pay Period Type dropdown menu: Select an option from this dropdown menu to indicate the type of pay period.
- (D) Month Begin Date field: To complete this field, enter the start date of the pay period.
- (E) Month End Date field: To complete this field, enter the end date of the pay period.
- (F) Create button: Click this button to save the record and add it to the grid.
| wy   | IFFR<br>ND RETIREA | BUSINESS P.                     | MENT OFFICE                              | Er                | nployer Pa          | ayroll Sum        | nmary                         |                                 |                                       | ft Home                                | Previous                                      | s 🗸 🗸 Colla               | pse V                                              | Velcome Hu                                  | nt, Kristin                                             |
|------|--------------------|---------------------------------|------------------------------------------|-------------------|---------------------|-------------------|-------------------------------|---------------------------------|---------------------------------------|----------------------------------------|-----------------------------------------------|---------------------------|----------------------------------------------------|---------------------------------------------|---------------------------------------------------------|
| nplo | yer Pa             | yroll Sum                       | nmary                                    |                   |                     |                   |                               |                                 |                                       |                                        |                                               |                           |                                                    |                                             |                                                         |
| Empl | <u>oyer Pa</u>     | ayroll Sumn                     | <u>nary</u>                              |                   |                     |                   |                               |                                 |                                       |                                        |                                               |                           |                                                    |                                             |                                                         |
|      | Repor              | ting Organizat                  | ion: Edgeley Sc                          | hool              |                     | Employer Pa       | ayroll Summ                   | ary ID: 5                       |                                       |                                        |                                               | Status : Re               | eview                                              |                                             |                                                         |
|      | Employ             | er Payroll Sou                  | rce : Web Porta                          | l.                |                     |                   | Reporti                       | ng File :                       |                                       |                                        | File Creatio                                  | n Date/Time :             |                                                    |                                             |                                                         |
|      |                    | Posted D                        | ate :                                    |                   |                     |                   | Posted                        | Status : Not P                  | osted                                 |                                        | R                                             | ecord Count :             |                                                    |                                             |                                                         |
| Edit | Selected           | Add Pay                         | roll Header                              |                   |                     |                   |                               |                                 |                                       |                                        |                                               |                           |                                                    |                                             |                                                         |
| Edit | Selected           | Add Pay<br>Remittance<br>Status | roll Header<br>Reporting<br>Organization | Employer<br>Model | Month<br>Begin Date | Month End<br>Date | Total<br>Eligible<br>Earnings | Total<br>Retirement<br>Earnings | Total EE Pre-<br>Tax<br>Contributions | Total EE<br>After-Tax<br>Contributions | Total ER Pick-<br>up Pre-Tax<br>Contributions | Total ER<br>Contributions | Count<br>of<br>Records<br>w/Last<br>Date<br>Taught | Count<br>of<br>Records<br>w/Hours<br>Worked | Count or<br>Member<br>Exceedir<br>IRC 401(<br>(17) Limi |

Step 8: Within the grid, click the Reporting Organization hyperlink.

Screen 122: Employer Payroll Summary Maintenance screen

(A) Reporting Organization hyperlink: Click this button to display the Employer Payroll Maintenance screen.

| TFFR BUSINESS PARTNER Employer Payr                       | oll Header Maintenance                       | A Home Previous Collapse                       | Welcome Hunt, Kristin 💊 |
|-----------------------------------------------------------|----------------------------------------------|------------------------------------------------|-------------------------|
| [ Record displayed. Please make changes and press SAVE. ] |                                              |                                                |                         |
| Employer Payroll Header                                   |                                              |                                                | ^                       |
| * Organization Name : Edgeley School                      | Employer Payroll Header ID: 3                | Status : Review                                |                         |
| * Benefit Program : Teachers' Fund for Retirement         | * Month Begin Date : 08/01/2024              | * Month End Date : 08/31/2                     | 024                     |
| * Period Type : Regular                                   | * Employer Model : Model 2 - Partial         | Remittance Status :                            |                         |
| Total Retirement Earnings : \$0.00                        | Total Eligible Earnings: \$0.00              | Total Record Count :                           |                         |
| Count of Current Records :                                | Count of Adjustment Records :                | Count of Adjustments to a Prior<br>FY :        |                         |
| Count of Records w/Last Date<br>Taught Present :          | Count of Records w/Hours<br>Worked Present : | Count of Members Exceeding IRC<br>401(a)(17) : |                         |
| Last Interest Grant Date :                                | Is Validated : No                            |                                                |                         |
| Submitted By :                                            | Submitted Date :                             | Submitted : N                                  |                         |
| Suppress Warning :                                        |                                              |                                                |                         |
| Copy Forward Add Payroll Detail                           |                                              |                                                |                         |
| Contributions Totals                                      |                                              |                                                | ^                       |

Step 9: In the Employer Payroll Header panel, click the Add Payroll Detail button.

Screen 123: Employer Payroll Header Maintenance screen

(A) Add Payroll Detail button: Click this button to display the Employer Payroll Detail Maintenance screen.

- Step 10: Within the Employer Payroll Detail section, enter the SSN, First Name, and Last Name.
- Step 11: Select an option from the Transaction Type dropdown menu.
- Step 12: Enter the Reported Retirement Earnings.
- Step 13: Select an option from the Exceeded IRC 401(a)(17) Limit dropdown menu.
- Step 14: Enter the ND Teaching License Number and ND Teaching License Expiration Date.

**Note:** For situations in which the retired member has returned to work, the Hours Worked field must be reported every month.

#### Step 15: Click the Save button.

| My TFFR BUSINESS PARTNER             | Employer Payroll                | Detail Maintanance                    |                     | ft Home                          | Collapse Welcome Hunt, | Kristin 🗸 |
|--------------------------------------|---------------------------------|---------------------------------------|---------------------|----------------------------------|------------------------|-----------|
| Employer Payroll Summar 🗦 Employer P | Payroll Summar > Employer Payro | oll Header > Employer Payroll Detail  | 🗙 🔶 Displaying page | e 1 of 1. $\rightarrow$          |                        |           |
| rd displayed. Please make changes a  | nd press SAVE. ]                |                                       |                     |                                  |                        |           |
| Save Save And New Reset              |                                 |                                       |                     |                                  |                        |           |
| Employer Payroll Detail              |                                 |                                       |                     |                                  |                        | ^         |
| Employer Payroll Header              |                                 |                                       |                     |                                  |                        |           |
| Organization Name :                  | Edgeley School                  | Employer Payroll Header ID :          | 3                   | Status :                         | Review                 |           |
| Benefit Program :                    | Teachers' Fund for Retirement   | Month Begin Date :                    | 08/01/2024          | Month End Date :                 | 08/31/2024             |           |
|                                      |                                 |                                       |                     |                                  |                        |           |
| Employer Payroll Detail              |                                 |                                       |                     |                                  |                        |           |
| Employer Payroll Detail ID :         |                                 |                                       |                     |                                  |                        |           |
| Employer Model :                     | •                               |                                       |                     |                                  |                        |           |
| * SSN :                              | Α                               |                                       |                     | Status :                         | _                      |           |
| * First Name :                       | B                               | Middle Name :                         |                     | * Last Name :                    | C                      |           |
| * Transaction Type :                 | Regular D ~                     | * Reported Retirement Earnings :      | <b>E</b> \$0.00     | Calculated Retirement Earnings : | \$0.00                 |           |
| * Exceeded IRC 401(a)(17) Limit :    | E ·                             | Last Date Taught :                    |                     | Hours Worked :                   |                        |           |
| * ND Teaching License Number :       |                                 |                                       | A m                 | Total Eligible Earnings :        | \$0.00                 |           |
|                                      |                                 | ND Teaching License Expiration Date : | <b>V</b>            |                                  | -                      |           |

Screen 124: Employer Payroll Detail Maintenance screen

- (A) SSN field: To complete this field, enter the employee's social security number.
- (B) First Name field: To complete this field, enter the employee's first name.
- (C) Last Name field: To complete this field, enter the employee's last name.
- (D) Transaction Type field: Select an option from this dropdown menu to indicate the type of transaction for the Payroll Header. Options include:
  - Regular
  - Adjustment

- **Note:** If Adjustment is selected, ESS populates the FY for Adjustment field and allows the user to enter the fiscal year for the adjustment.
- (E) Reported Retirement Earnings field: To complete this field, enter the retirement earnings for the employee.
- (F) Exceeded IRC 401(a)(17) Limit dropdown menu: Select an option from this dropdown menu to indicate if the employee exceeded the IRC 401(a)(17) limit. Options include:
  - Yes
  - No
- (G) ND Teaching License Number: To complete this field, enter the employee's ND Teaching License number.
- (H) ND Teaching License Expiration Date: To complete this field, enter the expiration date for the employee's ND Teaching License.
- (I) Save button: Click this button to save the record.

Note: Click the Save and New button to save the record and add a new record.

#### Step 16: Under the Pay Code Detail panel, click the Add button.

| TFFR BUSINESS PARTNER                                                                                            | Employer | Payroll Detail Mainta | anance   | A Home | Previous | ✓ Collapse | Welcome Hunt, Kristin |
|----------------------------------------------------------------------------------------------------|----------|-----------------------|----------|--------|----------|------------|-----------------------|
| EE After-Tax Contribution :                                                                                      | 5.75%    | \$0.00                | \$0.00   | \$0.00 |          |            |                       |
| ER Pick-up Pre-Tax Contribution :                                                                                | 6.00%    | \$73.50               | \$73.50  | \$0.00 |          |            |                       |
| ER Contribution :                                                                                                | 12.75%   | \$156.19              | \$156.19 | \$0.00 |          |            |                       |
| Total :                                                                                                    |          | \$300.13              | \$300.13 |        |          |            |                       |
| Comments :                                                                                                    |          |                       |          |        |          |            |                       |
| Pay Code Detail         Add       Delete         Pay Code       Eligible Earnings         No records to display. |          |                       |          |        |          |            |                       |
| alidation Information                                                                                            |          |                       |          |        |          |            |                       |
| Suppress Warnings : 🗆                                                                                            |          |                       |          |        |          |            |                       |

Screen 125: Employer Payroll Detail Maintenance screen

(A) Add button: Click this button to display the fields within the grid and allows the user to add a new pay code record.

# Step 17: Select an option from the Pay Code dropdown menu, then enter the Eligible Earnings.

| TFFR BUSINESS PARTNER  | Employer Pa       | ayroll Detail Mainta | anance   | A Hom  | ne 📕 Previous | ✓ Collapse | Welcome Hunt, Kristin |
|------------------------|-------------------|----------------------|----------|--------|---------------|------------|-----------------------|
| ER Contribution :      | 12.75%            | \$156.19             | \$156.19 | \$0.00 |               |            |                       |
| Total :                |                   | \$300.13             | \$300.13 |        |               |            |                       |
| Comments :             |                   |                      | f.       |        |               |            |                       |
| Pay Code Detail        |                   |                      |          |        |               |            |                       |
| Add Delete             |                   |                      |          |        |               |            |                       |
| Pay Code               | Eligible Earnings |                      |          |        |               |            |                       |
| - A -                  | B \$0             | 0.00                 |          |        |               |            |                       |
|                        |                   |                      |          |        |               |            |                       |
| Validation Information |                   |                      |          |        |               |            |                       |
| Suppress Warnings :    |                   |                      |          |        |               |            |                       |
|                        |                   |                      |          |        |               |            |                       |

Screen 126: Employer Payroll Detail Maintenance screen

- (A) Pay Code dropdown menu: Select an option from this dropdown menu to indicate the pay code for the Pay Detail record.
- (B) Eligible Earnings field: To complete this field, enter the eligible earnings for the pay code reported.

**Note:** The total of all subordinate Pay Code records must equal the total retirement eligible pay for the individual employee.

#### Step 18: Scroll up and click the Save button.

Step 19: Click the X icon in the top navigation bar to return to the Employer Payroll Header Maintenance screen.

| TFFR BUSINESS PARTN               | VER Employer Pay              | yroll Detail Maintanance             |                   | Home Previous                         | V Collapse Welcome Hunt, Kristin V | - |
|-----------------------------------|-------------------------------|--------------------------------------|-------------------|---------------------------------------|------------------------------------|---|
| Employer Payroll Summar 〉 Employ  | yer Payroll Summar 〉 Emple    | oyer Payroll Header 〉 Employer Payro | oll Detail* 🗙 ← [ | Displaying page 1 of 1. $\rightarrow$ |                                    |   |
| row added to the grid             |                               |                                      |                   |                                       |                                    | ] |
| Save Void Reset                   |                               |                                      |                   |                                       |                                    |   |
| Employer Payroll Detail           |                               |                                      |                   |                                       |                                    |   |
| Employer Payroll Header           |                               |                                      |                   |                                       |                                    |   |
| Organization Name :               | Edgeley School                | Employer Payroll Header ID :         | 3                 |                                       | Status : Review                    |   |
| Benefit Program :                 | Teachers' Fund for Retirement | Month Begin Date : 0                 | 08/01/2024        | Month En                              | d Date: 08/31/2024                 |   |
| Employer Payroll Detail           |                               |                                      |                   |                                       |                                    |   |
| Employer Payroll Detail ID :      | 3<br>Model 2. Dartiel         |                                      |                   |                                       |                                    |   |
| * SSN :                           | 521-36-9542                   |                                      |                   |                                       | Status : Review                    |   |
| * First Name :                    | FIRST_NAME_32233              | Middle Name :                        |                   | * Last                                | Name : LAST_NAME_32233             |   |
| * Transaction Type :              | Regular 🗸                     | * Reported Retirement Earnings :     | \$1,225.00        | Calculated Retirement Ea              | arnings : \$0.00                   |   |
| * Exceeded IRC 401(a)(17) Limit : | No 🗸                          | Last Date Taught :                   | Ē                 | Hours W                               | Vorked :                           |   |

Screen 127: Employer Payroll Detail Maintenance screen

- (A) Save button: Click this button to save the record.
- (B) X icon: Click this icon to navigate back to the Employer Payroll Header Maintenance screen.

# Step 20: Under the Verify and Submit panel, click the Certify checkbox, then enter the Submitted By.

| Step | 21: | <b>Click the</b> | Submitted | Selected | button. |
|------|-----|------------------|-----------|----------|---------|
|------|-----|------------------|-----------|----------|---------|

| = | My TFFR BUSINESS PARTNER                                                                                                    | Employer Payr         | oll Header Mainten      | ance        |  | A Home | Previous | ✓ Collapse | Welcome Hunt, Kristin 🗸 |
|---|----------------------------------------------------------------------------------------------------|-----------------------|-------------------------|-------------|--|--------|----------|------------|-------------------------|
|   | Contribution Type                                                                                                    | Total Reported Amount | Total Calculated Amount | Discrepancy |  |        |          |            |                         |
|   | Total EE Pre-Tax Contributions :                                                                                                    | \$74.93               | \$74.93                 | \$0.00      |  |        |          |            |                         |
|   | Total EE After-Tax Contributions :                                                                                                    | \$0.00                | \$0.00                  | \$0.00      |  |        |          |            |                         |
|   | Total ER Pick-up Pre-Tax Contributions :                                                                                                    | \$78.19               | \$78.19                 | \$0.00      |  |        |          |            |                         |
|   | Total ER Contributions :                                                                                                    | \$166.16              | \$166.16                | \$0.00      |  |        |          |            |                         |
|   | Total :                                                                                                    | \$319.28              | \$319.28                |             |  |        |          |            |                         |
| A | I certify that the information provided for this Payroll Header is accurate and complies with the policies of the pension agency.          Submitted By:       Image: Submit Selected |                       |                         |             |  |        |          |            |                         |
| E | Employer Payroll Details Details By Status Details By Error Type Details By Error                                                                                                    |                       |                         |             |  |        |          |            |                         |
|   | Contribution<br>Status         Status<br>Count         Payroll Detail by Status                                                                                                    |                       |                         |             |  |        |          |            |                         |

Screen 128: Employer Payroll Header Maintenance screen

- (A) Certify Checkbox: Click the checkbox to certify that the employer payroll header information is accurate and complies with the ND TFFR policies.
- (B) Submitted By field: To complete this field, enter the name of the user that is certifying the employer payroll header information.
- (C) Submit Selected button: Click this button to submit the employer payroll header.

### Task 2: Copy Forward Employer Payroll Record

#### **Copy Forward Employer Payroll Record**

This feature is used when manually creating the payroll file, and payroll changes are minimal from any prior month (it allows the user to copy any of the last three pay periods). It will only be used if an automated file is not available from the Payroll vendor, a situation that should happen infrequently.

Follow the steps below to copy forward the previous month's payroll.

#### Step 1: Navigate to the Hamburger Menu icon. Under Employer Payroll Reporting Hamburger Menu. Select Employer Payroll Summary.

| TFFR BUSINESS PARTIN           | NER<br>F OFFICE | м               | y Dashboard     | A He                         | ome    | Previous | Collapse     | Welcome Hunt, Kristin 🗸 |
|--------------------------------|-----------------|-----------------|-----------------|------------------------------|--------|----------|--------------|-------------------------|
| Employees >                    | •               |                 |                 |                              |        |          |              |                         |
| Employee Search                |                 |                 |                 |                              |        |          |              |                         |
| Enrollments                    |                 |                 | < 1 2 >         | TO DO LIST                   |        |          |              |                         |
| Enrollment Summary             | Inv             | voice ID : 1    | Status: Open :  | No records to display.       |        |          |              |                         |
| Employer Payroll Reporting 🕒 > | -               |                 |                 |                              |        |          |              |                         |
| Employer Payroll Summary 🜔     | lance           | Due Date        | Days Late       | MESSAGES AND OPPORTUN        | NITIES |          |              |                         |
| Employer Payroll Header        | 09/10/2024      | 09/10/2024      | 1               | No records to display.       |        |          |              |                         |
| Employer Payroll Detail        |                 |                 |                 |                              |        |          |              |                         |
| Finance >                      | Inve            | oice ID : 15    | Status: Open    | MY SERVICE REQUESTS          |        |          |              |                         |
| Invoice                        | lance           | Due Date        | Days Late       |                              |        |          |              |                         |
| Request                        |                 | 09/15/2024      | 0               | Request Type                 |        |          | Request Date | Status                  |
| Organization Bank              |                 |                 |                 | Process Employer Payroll Hea | ader   |          | 09/11/2024   | In Progress             |
| File Upload                    |                 |                 |                 |                              |        |          |              |                         |
| Upload Files                   |                 |                 |                 |                              |        |          |              |                         |
| View Processed                 | Pay Dat         | te : 08/31/2024 | Status: Valid : |                              |        |          |              |                         |
| Files                          |                 |                 |                 |                              |        |          |              |                         |
| Image Services                 |                 |                 |                 |                              |        |          |              |                         |
| My Documents                   |                 |                 |                 |                              |        |          |              |                         |
| Unland Demonstrat              |                 |                 |                 |                              |        |          |              |                         |

Screen 129: ESS Hamburger Menu

- (A) Hamburger Menu icon: Select this icon to display the Hamburger Menu.
- (B) Employer Payroll Reporting Hamburger Menu item: Select this Hamburger Menu item to display the submenu.
- (C) Employer Payroll Summary submenu item: Select this submenu to view the Employer Payroll Summary Lookup screen.

| Step 2. In the Search Results panel, thick the New Dutton. |
|------------------------------------------------------------|
|------------------------------------------------------------|

| TFFR BUSINESS PARTNER                                                                                                    | Employer Payroll Summary Lookup | ✿ Home ♥ Previous ♥ Collapse Welcome Hunt, Kristin ♥ |  |  |  |  |  |  |  |
|----------------------------------------------------------------------------------------------------|---------------------------------|------------------------------------------------------|--|--|--|--|--|--|--|
| Search Criteria                                                                                                    |                                 | ^                                                    |  |  |  |  |  |  |  |
| Reporting Organization :                                                                                                    | Employer Payroll Summary ID :   | File Reference ID :                                  |  |  |  |  |  |  |  |
| Summary Status :                                                                                                    | Select options                  | * Posted Status: Select options *                    |  |  |  |  |  |  |  |
| Posted Date (From) :                                                                                                    | Posted Date (To) :              |                                                      |  |  |  |  |  |  |  |
| Search Reset Store Search                                                                                                    | ]                               |                                                      |  |  |  |  |  |  |  |
| Search Results                                                                                                    | Search Results                  |                                                      |  |  |  |  |  |  |  |
| New Open Export to Excel                                                                                                    | View Chart                      |                                                      |  |  |  |  |  |  |  |
| Employer Payroll Summary ID Reporting Organization // Summary Status // Employer Payroll Source // Posted Status // Posted Date // File Reference ID // |                                 |                                                      |  |  |  |  |  |  |  |
|                                                                                                    | No records to display.          |                                                      |  |  |  |  |  |  |  |

Screen 130: Employer Payroll Summary Lookup screen

(A) New button: Click this button to display the Employer Payroll Summary Maintenance screen.

#### Step 3: Click the Save button.

| TFFR BUSINESS PARTNER Employer Payroll                    | Summary Maintenance           | ft Home K Previous V Collapse Welcome Hu | nt, Kristin 🗸 |
|-----------------------------------------------------------|-------------------------------|------------------------------------------|---------------|
| Employer Payroll Summar 🗦 Employer Payroll Summar 🗙 🔶 🛙   | Displaying page 1 of 1. →     |                                          |               |
| [ Record displayed. Please make changes and press SAVE. ] |                               |                                          |               |
| Save                                                      |                               |                                          |               |
| Employer Payroll Summary                                  |                               |                                          | ^             |
| Employer Payroll Summary                                  |                               |                                          |               |
| Reporting Organization : Edgeley School                   | Employer Payroll Summary ID : | Status : Review                          |               |
| Employer Payroll Source : Web Portal                      | Reporting File :              | File Creation Date/Time :                |               |
| Posted Date :                                             | Posted Status : Not Posted    | Record Count :                           |               |
|                                                           |                               |                                          |               |
| Audit Information                                         |                               |                                          |               |
| Created :                                                 | Modified :                    |                                          |               |
|                                                           |                               |                                          |               |

Screen 131: Employer Payroll Summary Maintenance screen

- (A) Save button: Click this button to save the changes to the record and display the Employer Payroll Header section.
- Step 4: Under the Employer Payroll Header section, click the Add Payroll Header button.

| TFFR BUSINESS PARTNER Employer Payroll Sund Retirement & INVESTMENT OFFICE            | ummary Maintenance                                                                                                    | Thome Previous Collapse Welcome Hur                                                                                                    | nt, Kristin 🗸      |
|---------------------------------------------------------------------------------------|----------------------------------------------------------------------------------------------------|----------------------------------------------------------------------------------------------------|--------------------|
| Employer Payroll Summar > Employer Payroll Summar 🗙 🔶 Dis                             | playing page 1 of 1. $\rightarrow$                                                                                               |                                                                                                    |                    |
| Record displayed.                                                                     |                                                                                                    |                                                                                                    |                    |
| Employer Payroll Summary                                                              |                                                                                                    |                                                                                                    | ^                  |
| Employer Payroll Summary                                                              |                                                                                                    |                                                                                                    |                    |
| Reporting Organization : Edgeley School                                               | Employer Payroll Summary ID: 5                                                                                                   | Status : Review                                                                                                    |                    |
| Employer Payroll Source : Web Portal                                                  | Reporting File :                                                                                                    | File Creation Date/Time :                                                                                                    |                    |
| Posted Date :                                                                         | Posted Status: Not Posted                                                                                                    | Record Count :                                                                                                    |                    |
| Add Payroll Header                                                                    |                                                                                                    |                                                                                                    |                    |
| Status Remittance Reporting Employer Month Mon<br>Status Organization Model Date Date | th Total Total Total EE Pre- Total EE After-<br>Eligible Retirement Tax Tax Tax<br>Earnings Earnings Contributions Contributions | Total ER Pick-<br>up Pre-Tax<br>Contributions<br>Contributions<br>Cont | invoice<br>Created |
|                                                                                       | No records to display.                                                                                                    |                                                                                                    |                    |
|                                                                                       |                                                                                                    |                                                                                                    |                    |
| Validation Information                                                                |                                                                                                    |                                                                                                    | ^                  |
|                                                                                       |                                                                                                    |                                                                                                    |                    |
| Message ID Message Se                                                                 | verity                                                                                                    |                                                                                                    |                    |

Screen 132: Employer Payroll Summary Maintenance screen

(A) Add Payroll Header: Click this button to display the Add New Payroll Header popup window and create a new record.

- Step 5: Select an option from the Organization Name and Benefit Program dropdown menus.
- Step 6: Enter the Month Begin Date and Month End Date.

Step 7: Click the Create button.

| Employer Payroll Summary                                                                                                    | ollapse Welcome Hunt, Kristin 🗸                                                                            |
|----------------------------------------------------------------------------------------------------|----------------------------------------------------------------------------------------------------|
| Employer Payroll Summar > Employer Payroll Summar × ← Displaying page 1 of 1. →                                                                                                    |                                                                                                    |
| Employer Payroll Summary                                                                                                    | ^                                                                                                    |
| Employ Add New Payroll Header                                                                                                    |                                                                                                    |
| E Reporting Organization : Edgeley School                                                                                                    |                                                                                                    |
| * Organization Name : 🛕 🗸                                                                                                    |                                                                                                    |
| * Benefit Program : B                                                                                                    |                                                                                                    |
| Add Par   * Month Begin Date :   * Month End Date :   * Month End Date :   Create                                                                                                    |                                                                                                    |
| Status Remittance Reporting Employer Begin End Eligible Retirement Tax After-Tax up Pre-Tax Contributions Contributions Contributions Contributions Contributions Contributions Contributions Tay     Tay | count count or<br>of Members Pay<br>Records Exceeding Now<br>e w/Hours IRC 401(a)<br>ght Worked (17) Limit |
| No records to display.                                                                                                    |                                                                                                    |
| Validation Information                                                                                                    | ^                                                                                                    |

Screen 133: Add New Payroll Header Pop-Up window

- (A) Organization Name dropdown menu: Select an option from this dropdown menu to indicate the name of the Organization.
- (B) Benefit Program dropdown menu: Select an option from this dropdown menu to indicate the Benefit Program.
- (C) Month Begin Date field: To complete this field, enter the start date of the pay period.
- (D) Month End Date field: To complete this field, enter the end date of the pay period.
- (E) Create button: Click this button to save the record and add it to the grid.

| My TFFR BUSINESS PARTNER                                                                                            | My TFFR BUSINESS PARTNER Employer Payroll Summary |                   |                               |                                 |                                       | A Home                                 | Previou:                                      | s 🗸 🗸 Colla               | pse V                                              | Velcome Hu                                  | nt, Kristin 🗸                                                |
|----------------------------------------------------------------------------------------------------|---------------------------------------------------|-------------------|-------------------------------|---------------------------------|---------------------------------------|----------------------------------------|-----------------------------------------------|---------------------------|----------------------------------------------------|---------------------------------------------|--------------------------------------------------------------|
| mployer Payroll Summar > Employer Payroll Summa                                                                     | ar X ←                                            | Displaying pa     | ige 1 of 1.                   | $\rightarrow$                   |                                       |                                        |                                               |                           |                                                    |                                             |                                                              |
| Employer Payroll Summary                                                                                            |                                                   |                   |                               |                                 |                                       |                                        |                                               |                           |                                                    |                                             |                                                              |
| Employer Payroll Summary<br>Reporting Organization : Edgeley School Employer Payroll Summary ID : 8 Status : Review |                                                   |                   |                               |                                 |                                       |                                        |                                               |                           |                                                    |                                             |                                                              |
| Employer Payroll Source : Web Portal                                                                                |                                                   |                   | Reporti                       | ng File :                       |                                       |                                        | File Creatio                                  | n Date/Time :             |                                                    |                                             |                                                              |
| Posted Date :                                                                                                    |                                                   |                   | Posted                        | Status : Not P                  | osted                                 |                                        | R                                             | ecord Count :             |                                                    |                                             |                                                              |
| Employer Payroll Header Edit Selected Add Payroll Header                                                            |                                                   |                   |                               |                                 |                                       |                                        |                                               |                           |                                                    |                                             |                                                              |
| Status Remittance Reporting Emp<br>Status Organization Mod                                                          | loyer Month<br>el Begin Date                      | Month End<br>Date | Total<br>Eligible<br>Earnings | Total<br>Retirement<br>Earnings | Total EE Pre-<br>Tax<br>Contributions | Total EE<br>After-Tax<br>Contributions | Total ER Pick-<br>up Pre-Tax<br>Contributions | Total ER<br>Contributions | Count<br>of<br>Records<br>w/Last<br>Date<br>Taught | Count<br>of<br>Records<br>W/Hours<br>Worked | Count of<br>Members<br>Exceeding<br>IRC 401(a)<br>(17) Limit |
| Review     Review     Edgeley     School                                                                            | 08/01/2024                                        | 08/31/2024        | \$0.00                        | \$0.00                          | \$0.00                                | \$0.00                                 | \$0.00                                        | \$0.00                    |                                                    |                                             |                                                              |

Step 8: Within the grid, click the Reporting Organization hyperlink.

Screen 134: Employer Payroll Summary Maintenance screen

(A) Reporting Organization hyperlink: Click this button to display the Employer Payroll Maintenance screen.

Step 9: In the Employer Payroll Header panel, click the Copy Forward button.

| TFFR BUSINESS PARTNER Employer Pays                       | roll Header Maintenance                      | A Home Previous Collapse                | Welcome Hunt, Kristin 🗸 |
|-----------------------------------------------------------|----------------------------------------------|-----------------------------------------|-------------------------|
| Employer Payroll Summar > Employer Payroll Summar > Emplo | iyer Payroll Header 🗙 🔶 Displaying page 1 of | 1. →                                    |                         |
| [ Record displayed. Please make changes and press SAVE. ] |                                              |                                         |                         |
| Save Void                                                 |                                              |                                         |                         |
| Employer Payroll Header                                   |                                              |                                         | ^                       |
| * Organization Name : Edgeley School                      | Employer Payroll Header ID: 4                | Status : Review                         | N                       |
| * Benefit Program : Teachers' Fund for Retirement         | * Month Begin Date : 08/01/2024              | * Month End Date : 08/31/               | /2024                   |
| * Period Type : Regular                                   | * Employer Model : Model 2 - Partial         | Remittance Status :                     |                         |
| Total Retirement Earnings : \$0.00                        | Total Eligible Earnings : \$0.00             | Total Record Count :                    |                         |
| Count of Current Records :                                | Count of Adjustment Records :                | Count of Adjustments to a Prior<br>FY : |                         |
| Count of Records w/Last Date                              | Count of Records w/Hours                     | Count of Members Exceeding IRC          |                         |
| Taught Present :                                          | Worked Present :                             | 401(a)(17) :                            |                         |
| Last Interest Grant Date :                                | Is Validated : No                            |                                         |                         |
| Submitted By :                                            | Submitted Date :                             | Submitted : N                           |                         |
| A Suppress Warning :                                      |                                              |                                         |                         |
| Copy Forward Add Payroll Detail                           |                                              |                                         |                         |
|                                                           |                                              |                                         |                         |
|                                                           |                                              |                                         |                         |

Screen 135: Employer Payroll Header Maintenance screen

(A) Copy Forward button: Click this button to display the Copy Forward pop-up window.

Step 10: Select an option from the Month Begin Date dropdown menu.

Step 11: Click the Copy Forward button.

| ■ My <b>TFFR</b> BUSINESS PARTNER<br>NO RETIREMENT & INVESTMENT OFFICE                                                                                                |                                                                            | A Home Previou        | s Collapse    | Welcome Hunt, Kristin 🗸 |
|----------------------------------------------------------------------------------------------------|----------------------------------------------------------------------------|-----------------------|---------------|-------------------------|
| Employer Payroll Summar > Employer Pay                                                                                                    | roll Summar > Employer Payroll Header 🗙 🌾 Displaying page 1 of 1           | <b>→</b>              |               |                         |
| Employe Copy Forward Last" "1" "Regular reports submitted by "Edgeley School Teachers' Fund for Retirement Tot Coo Month End Date : 08/31/2024 Count B Copy Forward L | Pay Period Pay Date : Remittance Status : Total Contributions : 08/31/2024 | \$0.00 Record Count : |               | ×                       |
| Submitted By : Suppress Warning :                                                                                                    | Submitted Date :                                                           |                       | Submitted : N |                         |
| Contributions Totals                                                                                                    |                                                                            |                       |               | ^                       |

Screen 136: Copy Forward Pop-Up window

- (A) Month Begin Date dropdown menu: Select an option from this dropdown menu to indicate the pay period to copy. **Note:** The available options will be the last three payroll periods.
- (B) Copy Forward button: Click this button to create a duplicate Employer Payroll Header associated with the Month Begin Date.

# Step 12: Scroll to the Employer Payroll Details panel. Under the Detail Status tab, click the Contribution Status hyperlink.

**Note:** If no errors or warnings are found in the payroll detail records, the hyperlink will say "Valid."

| =  | My TFFR BUS            | SINESS PARTN    | ER Employ           | er Payroll Hea     | ader Mainte | enance         |       | 🔒 Home | Previous | ✓ Collapse | Welcome Hunt, Kristi | in 🗸 |
|----|------------------------|-----------------|---------------------|--------------------|-------------|----------------|-------|--------|----------|------------|----------------------|------|
|    |                        | То              | tal : \$319.2       | 28                 | \$319.28    |                |       |        |          |            |                      |      |
| Er | mployer Payro          | oll Details     | A                   |                    |             |                |       |        |          |            |                      | ^    |
| B  | Details By Status      | Details By Erro | r Type Details By E | rror               |             |                |       |        |          |            |                      |      |
|    | Contribution<br>Status | Status<br>Count | Payroll Deta        | il by Status       |             |                |       |        |          |            | ^                    |      |
| C  | Review                 | 1               |                     | Status : Select of | options     | - Apply Filter | Reset |        |          |            |                      |      |
|    |                        |                 |                     | Rev                | iew         |                |       |        |          |            |                      |      |
|    |                        |                 |                     |                    |             |                |       |        |          |            |                      |      |
|    |                        |                 |                     |                    |             |                |       |        |          |            |                      |      |
|    |                        |                 |                     | 100%               |             |                |       |        |          |            |                      |      |
|    |                        |                 |                     |                    |             |                |       |        |          |            |                      |      |

Screen 137: Employer Payroll Header Maintenance screen

- (A) Employer Payroll Details panel: Displays the Payroll Detail records by Status, Error Type, and Error.
- (B) Detail By Status tab: Displays the number of Detail records per Contribution Status.
- (C) Contribution Status hyperlink: Click this hyperlink to navigate to the Employer Payroll Detail Lookup screen. The Search Results panel will be prepopulated with the Payroll Detail records associated with the Employer Payroll Header.

| TFFR BUSINESS PARTNER                                   | Employer Payroll Detail Lookup                                                                               | <b>†</b> H                                                      | Iome Previous 🗸 Co                                                    | llapse Welcome Hunt, Kristin 🗸                                                          |
|---------------------------------------------------------|----------------------------------------------------------------------------------------------------|-----------------------------------------------------------------|-----------------------------------------------------------------------|-----------------------------------------------------------------------------------------|
| Error Type : All                                        | <ul> <li>Employer Payroll Header ID :</li> </ul>                                                             |                                                                 | Employer Payroll Detail ID :                                          |                                                                                         |
| Month Begin Date From:                                  | Month Begin Date To:                                                                                         | [                                                               | Employer Model :                                                      | Select options 👻                                                                        |
| Month End Date From :                                   | Month End Date To :                                                                                          |                                                                 | Members Exceed IRC 401(a)(17)<br>Limit :                              | All                                                                                     |
| Last Date Taught Present : All                          | ✓ Hours Worked Present :                                                                                     | All                                                             | Pay Code                                                              | All                                                                                     |
| Search Reset Store Search                               |                                                                                                    |                                                                 |                                                                       |                                                                                         |
| Search Results                                          |                                                                                                    |                                                                 |                                                                       | ^                                                                                       |
| Open Export to Excel View Chart                         |                                                                                                    |                                                                 |                                                                       |                                                                                         |
| Results 1 - 4 of 4                                      |                                                                                                    |                                                                 |                                                                       |                                                                                         |
| Employer Transaction Payroll Type Person Name Detail ID | Employer T Benefit T Month T Month<br>Organization Program Begin Date Date<br>Name                           | Employer<br>End Pay Period Payroll<br>Pay Date Detail<br>Status | Reported Fiscal Total E<br>Retirement Fiscal Eligible E<br>Earnings C | e Pre Tax T EE After Tax T Er Pic<br>contributions Contributions Controloutions Control |
| Z A 22 Regular FIRST_NAME_322                           | 133 <u>Edgeley</u> Teachers'<br>533 <u>Edgeley</u> Fund for 08/01/2024 08/31/<br>33 <u>School</u> Retirement | 2024 08/31/2024 Review                                          | \$1,303.19 \$1,225.00                                                 | \$74.93 \$0.00                                                                          |

Step 13: Click the Employer Payroll Detail ID hyperlink.

Screen 138: Employer Payroll Detail Lookup screen

(A) Employer Payroll Detail ID hyperlink: Click this hyperlink to navigate to the Employer Payroll Detail Maintenance screen to view or edit the details of the selected record. Step 14: Scroll to the Validation Information panel. Address the messages listed by updating the record. If necessary, select the Suppress Warning checkbox.

Step 15: Repeat Step 8 for all Employee Payroll Detail records.

| Add                                                               | Delete                                                                                         |                                 |                                   |                                             |                                                       |                             |                     |      |      |
|-------------------------------------------------------------------|------------------------------------------------------------------------------------------------|---------------------------------|-----------------------------------|---------------------------------------------|-------------------------------------------------------|-----------------------------|---------------------|------|------|
| Pay                                                               | r Code                                                                                         | Eligible Earni                  | ngs                               |                                             |                                                       |                             |                     |      |      |
| O M                                                               | ain teaching and/or adn 🗸                                                                      |                                 | \$1,000.00                        |                                             |                                                       |                             |                     |      |      |
|                                                                   |                                                                                                |                                 |                                   |                                             |                                                       |                             |                     |      |      |
| idation I                                                         | nformation 🛕                                                                                   |                                 |                                   |                                             |                                                       |                             |                     | <br> |      |
| lidation I<br>Ippress Warni<br>Vlessage ID                        | nformation A                                                                                   |                                 |                                   |                                             |                                                       |                             | Severity            |      | <br> |
| lidation I<br>Ippress Warni<br>Message ID<br>30301058             | nformation A<br>ngs :<br>Message<br>The Reported Salary exceeds                                | s the maximum                   | increase of 50                    | % from the previous                         | Pay Period for this Memb                              | ier.                        | Severity<br>Warning |      |      |
| lidation I<br>uppress Warni<br>Vessage ID<br>30301058<br>30301010 | nformation A<br>ngs :<br>Message<br>The Reported Salary exceeds<br>Reported PRE Tax EE Contrik | s the maximum<br>bution,Employe | increase of 50<br>er Pickup do no | % from the previous<br>t match the system-c | Pay Period for this Memb<br>alculated amount for this | ver.<br>: Contribution Type | Severity<br>Warning |      |      |

Screen 139: Employer Payroll Detail Maintenance Screen

(A) Validation Information panel: Displays any information, warnings, or error messages associated with the record. Note: Messages with a Severity of Error or Warning will need to be corrected before the file can be marked as Valid. A user may suppress a warning message that is within acceptable conditions by clicking the Suppress Warning checkbox and clicking the save button. Step 16: Once all Errors have been addressed, navigate back to the Employer Payroll Header Maintenance screen. The Status should now be "Valid."

| TFFR BUSINESS PARTNER Employer Payr                        | oll Header Maintenance                      | Home         Yerevious         Velcome Hunt, Kristing | 1 🗸 |
|------------------------------------------------------------|---------------------------------------------|-------------------------------------------------------|-----|
| Employer Payroll Summar > Employer Payroll Summar > Employ | rer Payroll Header 🗙 🔶 Displaying page 1 of | 1. →                                                  |     |
| [ All changes successfully saved. ]                        |                                             |                                                       |     |
| Save Void                                                  |                                             |                                                       |     |
| Employer Payroll Header                                    |                                             |                                                       |     |
| * Organization Name : Edgeley School                       | Employer Payroll Header ID: 2               | Status : Valid                                        |     |
| * Benefit Program : Teachers' Fund for Retirement          | * Month Begin Date : 07/01/2024             | * Month End Date : 07/31/2024                         |     |
| * Period Type : Regular                                    | * Employer Model : Model 2 - Partial        | Remittance Status :                                   |     |
| Total Retirement Earnings: \$1,063.83                      | Total Eligible Earnings: \$1,000.00         | Total Record Count : 1                                |     |
| Count of Current Records : 1                               | Count of Adjustment Records :               | Count of Adjustments to a Prior<br>FY :               |     |
| Count of Records w/Last Date                               | Count of Records w/Hours                    | Count of Members Exceeding IRC                        |     |
| Taught Present :                                           | Worked Present :                            | 401(a)(17) :                                          |     |
| Last Interest Grant Date : 12/01/2022                      | Is Validated : No                           |                                                       |     |
| Submitted By :                                             | Submitted Date :                            | Submitted : N                                         |     |
| Suppress Warning : 🗹                                       |                                             |                                                       |     |
| Copy Forward Add Payroll Detail                            |                                             |                                                       |     |
|                                                            |                                             |                                                       |     |

Screen 140: Employer Payroll Header Maintenance Screen

Step 17: In the Verify and Submit panel, click the Certify checkbox.

Step 18: Enter the Submitted By, then click the Submit Selected button.

| TFFR BUSINESS PARTNER                                                               | Employer Payr                                                                                                    | roll Header Mainten     | ance        |  | A Home | Previous | ✓ Collapse | Welcome Hunt, Kristin 🗸 |  |
|-------------------------------------------------------------------------------------|----------------------------------------------------------------------------------------------------|-------------------------|-------------|--|--------|----------|------------|-------------------------|--|
| Contributions Totals                                                                |                                                                                                    |                         |             |  |        |          |            |                         |  |
| Payroll Detail Transaction Type :                                                   | ~                                                                                                    | Filter Transaction Type |             |  |        |          |            |                         |  |
| Contribution Type                                                                   | Total Reported Amount                                                                                                    | Total Calculated Amount | Discrepancy |  |        |          |            |                         |  |
| Total EE Pre-Tax Contributions :                                                    | \$61.17                                                                                                    | \$61.17                 | \$0.00      |  |        |          |            |                         |  |
| Total EE After-Tax Contributions :                                                  | \$0.00                                                                                                    | \$0.00                  | \$0.00      |  |        |          |            |                         |  |
| Total ER Pick-up Pre-Tax Contributions :                                            | \$63.83                                                                                                    | \$63.83                 | \$0.00      |  |        |          |            |                         |  |
| Total ER Contributions :                                                            | \$135.64                                                                                                    | \$135.64                | \$0.00      |  |        |          |            |                         |  |
| Total :                                                                             | \$260.64                                                                                                    | \$260.64                |             |  |        |          |            |                         |  |
| Verify And Submit<br>I certify that the information provided for<br>B Submitted By: | I certify And Submit     I certify that the information provided for this Payroll Header is accurate and complies with the policies of the pension agency.     B submitted By:     Submit Selected |                         |             |  |        |          |            |                         |  |
| Employer Payroll Details                                                            | Details By Error                                                                                                    |                         |             |  |        |          |            |                         |  |

Screen 141: Employer Payroll Header Maintenance screen

- (A) Certify Checkbox: Click the checkbox to certify that the employer payroll header information is accurate and complies with the policies of ND TFFR.
- (B) Submitted By field: To complete this field, enter the name of the user that is certifying the employer payroll header information.
- (C) Submit Selected button: Click this button to submit the employer payroll header.

# View and Create Invoices and Remittance Requests

When an organization has been invoiced for reported contributions, its Finance Contact can view open invoices and process payment. Once the payroll file is submitted, an invoice for the appropriate amount is automatically created for the actual amount and must be paid via ACH Debit after the file submission. It is important to note that the contribution reporting is considered as complete only after the payment is made for the respective invoices.

Finance Contacts can also pay any other invoice types, not just those for reported contributions. The other invoice types are:

- Delinquency: Invoice created by RIO for money the Organization owes for being late on another invoice.
- Miscellaneous: Invoice created by RIO for money the Organization owes for a reason not covered by the other invoice types.

### Task 1: View and Pay an Invoice

#### View and Pay an Invoice

Follow the steps below to view and pay an invoice record.

### Step 1: Navigate to the Hamburger Menu icon. Under the Finance Hamburger Menu, select Invoice.

|                            | TNER<br>NT OFFICE | N            | ly Dashboard  | 🕇 Home 🚺 Previ                      | ous 🗸 Collapse | Welcome Hunt, Krist |
|----------------------------|-------------------|--------------|---------------|-------------------------------------|----------------|---------------------|
| <b>/</b>                   |                   |              |               |                                     |                |                     |
| Employee Search            |                   |              | < 1 2 >       | TO DO LIST                          |                |                     |
| Enrollments                |                   |              |               | No records to display               |                |                     |
| Enrollment Summary         | Invo              | ice ID : 1   | Status: Open  | no records to display.              |                |                     |
| Employer Payroll Reporting | lance             | Due Date     | Days Late     | MESSAGES AND OPPORTUNITIES          |                |                     |
| Employer Payroll Summary   |                   | 09/10/2024   | 1             |                                     |                |                     |
| Employer Payroll Header    |                   |              |               | No records to display.              |                |                     |
| Employer Payroll Detail    | Invoi             | re ID : 15   | Status: Open  |                                     |                |                     |
| Finance B                  |                   |              | satus. open : | MY SERVICE REQUESTS                 |                |                     |
|                            | lance             | Due Date     | Days Late     | Request Type                        | Request Date   | Status              |
| Request                    |                   | 09/15/2024   | 0             | Process Employer Payroll Header     | 09/11/2024     | In Progress         |
| Organization Bank          |                   |              |               | <u>neess employer ray on neader</u> | 000102021      |                     |
| File Upload                |                   |              |               |                                     |                |                     |
| Upload Files               |                   |              |               |                                     |                |                     |
| View Processed             | Pay Date          | : 08/31/2024 | Status: Valid |                                     |                |                     |
| Files                      |                   |              |               |                                     |                |                     |
| Image Services >           | Pay Date          | 07/31/2024   | Status: Valid |                                     |                |                     |
| My Documents               |                   |              |               |                                     |                |                     |
| Upload Document            |                   |              |               |                                     |                |                     |

Screen 142: ESS Hamburger Menu

- (A) Hamburger Menu icon: Select this icon to display the Hamburger Menu.
- (B) Finance Hamburger Menu item: Select this Hamburger Menu item to display the submenu.
- (C) Invoice submenu item: Select this submenu to view the Invoice Lookup screen.

Step 2: In the Search Criteria panel, enter the known criteria.

Step 3: Click the Search button.

Step 4: Within the Search Results panel, locate the appropriate record, then click the Invoice ID hyperlink.

| TFFR BUSINESS PARTI                    | NER<br>I OFFICE            | nvoice Lookup                     |                    | A Home     | K :       | Previous 🗸 V      | ollapse Welcome    | johnson, jania | a 🗸 |
|----------------------------------------|----------------------------|-----------------------------------|--------------------|------------|-----------|-------------------|--------------------|----------------|-----|
| [ 3 Records met the search criteria. ] |                            |                                   |                    |            |           |                   |                    |                |     |
| Search Criteria 🛕                      |                            |                                   |                    |            |           |                   |                    |                | ^   |
| Invoice ID :                           |                            | Status                            | : Select options   | ~          |           |                   |                    |                |     |
| Invoice Date (From) :                  |                            | Invoice Date (To)                 | :                  | <b></b>    |           |                   |                    |                |     |
| Due Date (From) :                      |                            | Due Date (To)                     | :                  |            |           |                   |                    |                |     |
| Invoice Type :                         | Select options -           | Invoice Subtype                   | : Select options   | ¥          |           |                   |                    |                |     |
| Search Reset Store S                   | Search                     |                                   |                    |            |           |                   |                    |                |     |
| Search Results                         |                            |                                   |                    |            |           |                   |                    |                | ^   |
| Open View Chart                        |                            |                                   |                    |            |           |                   |                    |                |     |
| Results 1 - 3                          |                            |                                   |                    |            |           |                   |                    |                |     |
| Invoice ID Invoice Type                | T Invoice Sub Type T Invo  | oice Date T Due Date T Days LateT | Status TInvoice Am | ount Waive | ed Amount | Total Amount Paid | Net Invoice Amount | Balance T      |     |
| <u>8</u> Employer Payro                | II ER Contribution PY 06/3 | 80/2024 07/15/2024 52             | Open \$60          | 00.30      | \$0.00    | \$0.00            | \$600.30           | \$600.30       |     |
| Z Employer Payro                       | EE Contribution PY 06/3    | 80/2024 07/15/2024 52             | Open \$5           | 53.21      | \$0.00    | \$0.00            | \$553.21           | \$553.21       |     |
| <u>1</u> Miscellaneous                 | Miscellaneous 08/2         | 22/2024 739133                    | Open \$1,00        | 00.00      | \$0.00    | \$0.00            | \$1,000.00         | \$1,000.00     |     |
|                                        |                            |                                   |                    |            |           |                   |                    |                | _   |

Screen 143: Invoice Lookup Screen

- (A) Search Criteria panel: Displays fields allowing the user to enter known criteria to narrow search parameters. Fields include:
  - Invoice ID
  - Status dropdown menu
  - Invoice Date (From)
  - Invoice Date (To)
  - Due Date (From)
  - Due Date (To)
  - Invoice Type dropdown menu
  - Invoice Subtype dropdown menu
- (B) Search button: Click this button to return search results that match the search criteria entered.
- (C) Invoice ID hyperlink: Click this hyperlink to navigate to the Invoice Maintenance screen for the associated employer record.

#### Step 5: Under the Invoice Detail panel, click the Net Invoice Amount hyperlink.

**Note:** This isn't necessary to pay the invoice. It's optional if the Finance Contact wants to further review the invoice before paying it.

| My TFFR BUSINESS PARTNER<br>ND RETIREMENT & INVESTMENT OFFICE | Invoice Maintenance                           | A Home                        | Previous V Collapse             | Welcome johnson, jania |
|---------------------------------------------------------------|-----------------------------------------------|-------------------------------|---------------------------------|------------------------|
| oice Lookup 👌 Invoice Maintenance 🛛 🗙 🛛 🔶 I                   | Displaying page 1 of 1. →                     |                               |                                 |                        |
| ecord displayed. Please make changes and press SAVE           | .]                                            |                               |                                 |                        |
| ay Now                                                        |                                               |                               |                                 |                        |
| voice Detail                                                  |                                               |                               |                                 | ,                      |
| Invoice ID: 8                                                 | Net Invoice Amount :                          | <u>600.3</u>                  | Status : Ope                    | en                     |
| Organization Name : Edgeley School                            | Total Amount Paid :                           | \$0.00                        | Status Date : 09/               | 04/2024                |
| * Invoice Type : Employer Payroll                             | * Invoice Subtype :                           | ER Contribution PY            | Invoice Date : 06/              | 30/2024                |
| Invoice Amount : \$600.30                                     | Balance :                                     | \$600.30                      | Due Date : 07/                  | 15/2024                |
| Waived Amount : \$0.00                                        |                                               |                               | Days Late : 52                  |                        |
| Tolerance Amount : \$0.00                                     |                                               |                               |                                 |                        |
| locate Remittances to Invoice                                 |                                               |                               |                                 |                        |
| Total Available Remittance Amount : \$0.00                    |                                               |                               |                                 |                        |
| Remittance ID Deposit Type Deposit Status Re                  | emittance Status Remittance Allocation Status | Remittance Amount Allocated A | mount Available Amount Allocate |                        |
|                                                               |                                               |                               |                                 |                        |

Screen 144: Invoice Maintenance Screen

(A) Net Invoice Amount hyperlink: Click this hyperlink to navigate to the Other Invoice Details and view the invoice details.

Step 6: In the Invoice Detail, Amount Details for Invoice, and Credit Memo from Invoice and Invoice Source(s) panels, view the information, then click the Back to Invoice button.

| TFFR BUSINESS PARTNER                         | o                    | ther Invoice Detail                  | A Home                  | ✓ Collapse Welcome Hunt, Kristin ✓ |
|-----------------------------------------------|----------------------|--------------------------------------|-------------------------|------------------------------------|
| Invoice Lookup $>$ Invoice Maintenance $>$ C  | Other Invoice Detail | ★ ← Displaying page 1 of 1. →        |                         |                                    |
| [ Record displayed. Please make changes and p | press SAVE. ]        |                                      |                         |                                    |
| Back to Invoice                               |                      |                                      |                         |                                    |
| Invoice Detail 💧                              |                      |                                      |                         | ^                                  |
| Invoice ID: 19                                |                      | Net Invoice Amount : \$251.21        | 1 Statu                 | is: Paid                           |
| Organization Name : Edg                       | geley School         | Total Amount Paid : \$251.21         | 1 Status Date           | e: 09/11/2024                      |
| Invoice Type : Emp                            | ployer Payroll       | Invoice Sub Type : Delinqu           | uency Due Date          | e: 09/21/2024                      |
| Invoice Date : 09/1                           | /11/2024             | Balance: \$0.00                      | Days Late               | e :                                |
| Amount Details for Invoice                    | B                    |                                      |                         | ^                                  |
| Invoice Amount : \$25                         | 51.21                |                                      |                         |                                    |
| Adjusted Amount : \$0.0                       | .00                  | Tolerance Amount : \$0.00            | Waived Amoun            | ıt: \$0.00                         |
| Delinquency Amount : \$25                     | 50.00                | Adjusted Delinquency Amount : \$0.00 | Net Invoice Amoun       | ıt: \$251.21                       |
| Delinquency Invoice ID :                      |                      | Delinquency Invoice Date :           | Transferred Amoun       | ıt: \$0.00                         |
| Credit Memo from Invoice and                  | d Invoice Source     | e(s) C                               |                         | ^                                  |
| Total Paid Amount : \$25                      | 51.21                | Balance: \$0.00                      | Total Credit Memo Amoun | ıt: \$0.00                         |
|                                               |                      | Total Source Amount : \$251.2        | 1                       |                                    |

Screen 145: Other Invoice Detail Screen

- (A) Invoice Detail panel: Displays basic information associated with the invoice.
- (B) Amount Details for Invoice panel: Displays information associated with the amount on the invoice and any changes to that amount.
- (C) Credit Memo from Invoice and Invoice Source(s) panel: Displays information associated with payments and adjustments to the invoice.
- (D) Back to Invoice Button: Click this button to return to the Invoice Maintenance Screen.

#### Step 7: Click the Pay Now button.

| TFFR BUSINESS PARTNER                                                         | Invoice Maintenance                               | A Home                       | Previous     Collapse      | Welcome johnson, jania 🗸 |
|-------------------------------------------------------------------------------|---------------------------------------------------|------------------------------|----------------------------|--------------------------|
| Invoice Lookup 〉 Invoice Maintenance 🛛 🗙 🗸 ← D                                | Displaying page 1 of 1. →                         |                              |                            |                          |
| Pay Now                                                                       |                                                   |                              |                            |                          |
| Invoice Detail                                                                |                                                   |                              |                            | ^                        |
| Invoice ID: 8                                                                 | Net Invoice Amount : 600.3                        |                              | Status : O                 | ben                      |
| Organization Name : Edgeley School                                            | Total Amount Paid : \$0.00                        |                              | Status Date : 09           | /04/2024                 |
| * Invoice Type : Employer Payroll                                             | * Invoice Subtype : ER Cor                        | tribution PY                 | Invoice Date : 06          | /30/2024                 |
| Invoice Amount : \$600.30                                                     | Balance : \$600.3                                 | 0                            | Due Date : 07              | /15/2024                 |
| Waived Amount : \$0.00                                                        |                                                   |                              | Days Late : 52             |                          |
| Tolerance Amount : \$0.00                                                     |                                                   |                              |                            |                          |
| Allocate Remittances to Invoice<br>Total Available Remittance Amount : \$0.00 |                                                   |                              |                            | ^                        |
| Remittance ID Deposit Type Deposit Status Rem                                 | mittance Status Remittance Allocation Status Remi | tance Amount Allocated Amoun | t Available Amount Allocat | e                        |
|                                                                               | No records to display.                            |                              |                            |                          |
| Source for Invoice                                                            |                                                   |                              |                            | ^                        |

Screen 146: Invoice Maintenance Screen

(A) Pay Now Button: Click this button to launch the Remittance Request Wizard.

# Step 8: In the Available Invoices grid, enter the Pay Amount for the desired invoice(s).

#### Step 9: Click the Next button.

| rd displayed. Please make changes | and press SAVE. | ]                   |                          |                 |                   |                     |                   |                   |                       |            |            |  |
|-----------------------------------|-----------------|---------------------|--------------------------|-----------------|-------------------|---------------------|-------------------|-------------------|-----------------------|------------|------------|--|
| 1 Select Invoice(s)               | Select          | Invoice(s)          |                          |                 |                   |                     |                   |                   |                       |            |            |  |
| 2 Deposit / Remittance            | Available I     | Available Invoices  |                          |                 |                   |                     |                   |                   |                       |            |            |  |
| 3 Verify and Submit               | Invoice<br>ID   | Invoice Type        | Sub Type                 | Invoice<br>Date | Invoice<br>Status | Month Begin<br>Date | Month End<br>Date | Invoice<br>Amount | Net Invoice<br>Amount | Balance    | Pay Amount |  |
|                                   | 1               | Miscellaneous       | Miscellaneous            | 08/22/2024      | Open              |                     |                   | \$1,000.00        | \$1,000.00            | \$1,000.00 | \$0.00     |  |
|                                   | 7               | Employer<br>Payroll | EE<br>Contribution<br>PY | 06/30/2024      | Open              | 06/01/2024          | 06/30/2024        | \$553.21          | \$553.21              | \$553.21   | \$0.00     |  |
|                                   | 8               | Employer<br>Payroll | ER<br>Contribution<br>PY | 06/30/2024      | Open              | 06/01/2024          | 06/30/2024        | \$600.30          | \$600.30              | \$600.30   | \$600.30   |  |
|                                   | 9               | Employer<br>Payroll | Delinquency              | 09/05/2024      | Open              |                     |                   | \$260.35          | \$260.35              | \$260.35   | \$0.00     |  |
|                                   | Available       | Remittance/Depos    | sit                      |                 |                   |                     |                   |                   |                       |            |            |  |

Screen 147: Remittance Request Wizard – Step 1 Select Invoice(s)

- (A) Pay Amount field: Enter the Pay Amount within this field for the desired invoice(s).
- (B) Next button: Click this button to display the next step in the Remittance Request Wizard

- Step 10: In the Deposit/Remittance Details panel, select an option from the Deposit Type dropdown menu, then enter the Deposit Date.
- Step 11: Select an option from the Bank dropdown menu.
- Step 12: If needed, enter the Reference Number.

Step 13: Click the Next button.

| TFFR BUSINESS PARTNER                          | Remittance Request Wizard                   | A Home                      | Previous Collapse Welcome johnson, jania |   |
|------------------------------------------------|---------------------------------------------|-----------------------------|------------------------------------------|---|
| Invoice Lookup $ > $ Invoice Maintenance $ > $ | Remittance Request Wiza* 🗙 🔶 Displaying pag | ge 1 of 1. →                |                                          |   |
| 1 Select Invoice(s)                            | Deposit / Remittance Details                |                             |                                          |   |
| 2 Deposit / Remittance<br>Details              | * Deposit Date : 🏼 📋 🚈 🦳                    | * Deposit Type : ACH Debit  | Deposit Status :                         |   |
| 3 Verify and Submit                            | * Reference Number :<br>ACH Debit Status :  | Deposit Amount : \$1,600.30 | Deposit Applied Status :                 |   |
|                                                |                                             | B                           |                                          |   |
|                                                |                                             |                             |                                          |   |
|                                                |                                             |                             |                                          |   |
|                                                |                                             |                             |                                          |   |
|                                                |                                             |                             |                                          |   |
|                                                | 0                                           |                             |                                          |   |
|                                                | Previous Next Submit                        |                             |                                          | 4 |
|                                                |                                             |                             |                                          |   |

Screen 148: Remittance Request Wizard – Step 2 Deposit/Remittance Details

- (A) Deposit Date field: Enter the deposit date within this field using the format MM/DD/YYYY.
- (B) Bank dropdown menu: Select the bank from this dropdown menu. Alternatively, a bank can be added by clicking the Add Bank Button.
- (C) Reference Number field: Enter the reference number within this field.
- (D) Next button: Click this button to display the next step in the Remittance Request Wizard.

#### Step 14: Click the Certify checkbox, then enter the Submitted By.

#### Step 15: Click the Submit button.

| woice Lookup $>$ Invoice Maintenance $>$ Remittance | Request Wiza* 🗙        | ← Displaying           | r page 1 of 1           |                     |                     |                |                        |              |  |
|-----------------------------------------------------|------------------------|------------------------|-------------------------|---------------------|---------------------|----------------|------------------------|--------------|--|
|                                                     |                        |                        | g page 1 01 1.          | →                   |                     |                |                        |              |  |
| Select Invoice(s) Verify                            | and Submit             |                        |                         |                     |                     |                |                        |              |  |
| 2 Deposit / Remittance Remitta                      | nce Request ID: 1      |                        | Deposit Type: ACH Debit |                     |                     |                | Deposit Status : Valid |              |  |
| Details                                             | Deposit ID :           |                        | Depo                    | sit Amount : \$1,   | 600.30              | Dep            | osit Applied Status :  |              |  |
| 3 Verify and Submit                                 | Deposit Date : 09/0    | 5/2024                 | Bank: XXXXX3456         |                     |                     |                | ACH Debit Status : Re  | ady for bank |  |
| Ref                                                 | erence Number : 1459   | 8                      | Deposit Void Reason :   |                     |                     |                |                        |              |  |
| Invoice                                             | D Invoice Type         | Invoice Sub type       | Invoice Date            | Invoice Status      | Invoice Amount      | Balance        | Delinquency Amount     | Pay Amount   |  |
|                                                     | 1 Miscellaneous        | Miscellaneous          | 08/22/2024              | Open                | \$1,000.00          | \$1,000.00     | \$0.00                 | \$1,000.00   |  |
|                                                     | 8 Employer Payroll     | ER Contribution PY     | 06/30/2024              | Open                | \$600.30            | \$600.30       | \$0.00                 | \$600.30     |  |
| A Z Leerti<br>B * Submitt                           | y that the information | provided for this Remi | ittance Request         | 1 is accurate and o | complies with the p | olicies of the | pension agency.        |              |  |
| Previou                                             | Next Submit            |                        |                         |                     |                     |                |                        |              |  |
|                                                     |                        |                        |                         |                     |                     |                |                        |              |  |

Screen 149: Remittance Request Wizard – Step 3 Verify and Submit

- (A) Certify checkbox: Click the checkbox to certify that the enrollment information is accurate and complies with ND TFFR policies.
- (B) Submitted By Field: To complete this field, enter your name within this field.
- (C) Submit Button: Click this button to submit the invoice payment.

### **Project Model Data**

RIO requires all employers participating in the ND TFFR pension program to affirm their model design selection for each upcoming fiscal year. The ESS allows the Organization Contact to project different model data using the Employer Model Calculator. This process uses the last posted payroll data to calculate and project model information. The Organization Contact will also utilize the ESS to affirm or select a new model for each fiscal year.

### **Task 1: Employer Model Calculator**

#### **Employer Model Calculator**

Follow the steps below to use the Employer Model Calculator to calculate and project different model plan information.

# Step 1: Navigate to the Hamburger Menu icon. Under the Organization Hamburger Menu, select Employer Model Calculator.

| TFFR BUSINESS PARTN          | NER<br>OFFICE         | My Dashboard  | A Home                                  | Previous Collapse Welcome Hunt, Kristin |
|------------------------------|-----------------------|---------------|-----------------------------------------|-----------------------------------------|
| Home >                       |                       |               |                                         |                                         |
| Dashboard                    |                       |               |                                         |                                         |
| Events and Messages          |                       | < 1 2 >       | TO DO LIST                              |                                         |
| Message Board                | Invoice ID : 1        | Status: Open  | No records to display.                  |                                         |
| Organization Information 🛚 🔉 | lanca Dua Data        | Davalate      |                                         |                                         |
| Organization Details         | ance Due Date         | Days Late     | MESSAGES AND OPPORTUNITIES              |                                         |
| Organization Contacts        | 09/10/2024            | I             | A new self-service message board notifi | ication is available                    |
| Organization Profile         |                       |               | The server include the internet         | COLOT 13 OVUNUSIC                       |
| Organization Postal Address  | Invoice ID : 15       | Status: Open  |                                         |                                         |
| Child Organization Search    | lance Due Date        | Days Late     | MT SERVICE REQUESTS                     |                                         |
| Employer Model Calculator C  | 09/15/2024            | 0             | Request Type                            | Request Date Status                     |
| Employees >                  |                       |               | Process Employer Payroll Header         | 09/11/2024 In Progress                  |
| Employee Search              |                       |               |                                         |                                         |
| Enrollments                  |                       |               |                                         |                                         |
| Enrollment Summary           | Pay Date : 08/31/2024 | Status: Valid |                                         |                                         |
| Employer Payroll Reporting   |                       |               |                                         |                                         |
| Employer Payroll Summary     |                       |               |                                         |                                         |
| Employer Payroll Header      |                       |               |                                         |                                         |
|                              |                       |               |                                         |                                         |

Screen 150: ESS Hamburger Menu

- (A) Hamburger Menu icon: Select this icon to display the Hamburger Menu.
- (B) Organization Information Hamburger Menu item: Select this Hamburger Menu item to display the submenu.
- (C) Employer Model Calculator submenu item: Select this submenu to view the Employer Model Calculator screen.

Step 2: In the Organization Details panel, view the information.

- Step 3: Under the Model Projection panel, select an option from the Model dropdown menu.
- Step 4: If necessary, enter the ER pickup %.
- Step 5: Enter the Total Eligible Earnings.
- Step 6: Click the Project Model Data button.

Note: Repeat Steps 3-6 for different selections and options.

| TFFR BUSINESS PARTNER                                                                                                    | ce Employer Model Calculator Maintenance                                                      | A Home                  | Previous            | ✓ Collapse    | Welcome Hunt, Kristin 🗸 |
|----------------------------------------------------------------------------------------------------|-----------------------------------------------------------------------------------------------|-------------------------|---------------------|---------------|-------------------------|
| Employer Model Calculat 🗴 🔶                                                                                                    | ->                                                                                            |                         |                     |               |                         |
| Record displayed.                                                                                                    |                                                                                               |                         |                     |               |                         |
| Organization Details                                                                                                    |                                                                                               |                         |                     |               | ^                       |
| Organization Name :                                                                                                    | Organization Code :                                                                           |                         |                     |               |                         |
| Current Model :                                                                                                    | ER Pickup % :                                                                                 |                         |                     |               |                         |
| Last Posted Payroll :                                                                                                    | 07/31/2024 Current FY: 2025                                                                   |                         |                     |               |                         |
| Total Eligible Earnings :                                                                                                    | Total Retirement Earnings :                                                                   |                         |                     |               |                         |
| Model Projection<br>Model :<br>ER Pickup % :<br>Total Eligible Earnings :<br>Total Retirement Earnings :<br>Total Retirement Earnings : | B     0.00%     C     D     \$0.00     S0.00                                                  |                         |                     |               | ^                       |
| :                                                                                                    |                                                                                               |                         |                     |               |                         |
|                                                                                                    | Project Model Data                                                                            |                         |                     |               |                         |
| This information is based on data i                                                                                                    | n the MyTFFR pension administration system. The information does not include taxes, social se | curity, or other variab | bles unrelated to t | ne TFFR Fund. |                         |

Screen 151: Employer Model Calculator Screen

- (A) Organization Details panel: Displays the information details for the Organization. Fields include:
  - Organization Name
  - Organization Code
  - Current Model
  - ER Pickup %
  - Last Posted Payroll
  - Current FY
  - Total Eligible Earnings
  - Total Retirement Earnings

- (B) Model dropdown menu: Select an option from this dropdown menu to indicate the model information that is available for the employer to project the earnings and their share of the contributions.
- (C) ER Pickup % field: To complete this field, enter the ER Pickup %.
- (D) Total Eligible Earnings field: To complete this field, enter the total eligible earnings from the last payroll.
- (E) Project Model Data button: Click this button to populate the Total Retirement Earnings and Total Contribution Paid by ER fields.

### **Task 2: Employer Model Election**

#### **Employer Model Election**

Follow the steps below to elect the Employer Model for the upcoming fiscal year.

### Step 1: Navigate to the Hamburger Menu icon. Under the Organization Information Hamburger Menu, select Organization Details.

| Hone       >         Dashboard       Contact       Contact       Contact       Contact       Norecords to display.         Organization Information       Organization Contacts       Due Date       Days Late       Norecords to display.         Organization Contacts       Organization Porfule       Organization Porfule       Organization Porfule       Norecords to display.         Organization Porfule       Due Date       Days Late       Only Late       Norecords to display.         Organization Porfule       Invoke ID: 15       Status: Open intervention is available       Norecords to display.         Organization Porfule       Invoke ID: 15       Status: Open intervention is available       Norecords to display.         Organization Search       Invoke ID: 15       Status: Open intervention is available       Norecords to display.         Employer Model Calculator       One Date is available       Norecords to display.       Norecords to display.         Employer Payroll Header       Opy 15/2024       O       Norecords to display.       Norecords to display.         Employer Payroll Header       Opy 13/2024       Status: Valid intervention is available       Norecords to display.       Norecords to display.         Employer Payroll Header       Opy 13/2024       Status: Valid intervention is available       Norecords to display.                                                                                                    | A My TFFR BUSINESS PARTNE           | IER<br>OFFICE         | My Dashboard  | A Home                                  | Previous Collapse Welcome Hunt, Kristi |
|----------------------------------------------------------------------------------------------------|-------------------------------------|-----------------------|---------------|-----------------------------------------|----------------------------------------|
| Dashboard       Invoice ID: 1       Status: Open interval to display.         Organization Information Boilton Organization Details       Due Date       Days Late         Organization Contacts       Onyo/10/2024       1         Organization Profile Contacts       Invoice ID: 15       Status: Open interval to display.         Organization Profile Contacts       Invoice ID: 15       Status: Open interval to display.         Organization Profile Contacts       Invoice ID: 15       Status: Open interval to display.         Child Organization Search       Invoice ID: 15       Status: Open interval to display.         Employer Model Calculator       Due Date       Days Late         Organization Search       Ongo Jiszo24       O         Employer Search       Invoice ID: 15       Status: Open interval to display.         Employer Search       Pay Date: 08/31/2024       O         Enrollments       Pay Date: 08/31/2024       Status: Valid : Interval to display.         Employer Payroll Header       Oyri 11/2024       Interval to display.         Employer Payroll Reporting       Pay Date: 08/31/2024       Status: Valid : Interval to display.         Employer Payroll Header       Oyri 11/2024       Interval to display.         Employer Payroll Header       Oyri 11/2024       Interval to display. <t< td=""><td>Home &gt;</td><td></td><td></td><td></td><td></td></t<>                                                                                                    | Home >                              |                       |               |                                         |                                        |
| Events and Message       Invoice ID: 1       Status: Open ;         Organization Information B organization Contacts       Due Date       Days Late         Organization Profile O granization Profile O granization Profile O granization Profile O granization Profile O granization Profile O granization Profile O granization Profile O granization Search       Due Date       Days Late         Invoice ID: 15       Status: Open ;       Message Board notification is available         Organization Profile O granization Search       Due Date       Days Late         Imployer Model Calculator       Due Date       Days Late         Mployee Search       Days Late       Ogrinization Search         Enrollments       Pay Date: 08/31/2024       Status: Valid ;         Enrollment Summary       Pay Date: 08/31/2024       Status: Valid ;         Employer Payroll Header       Ogrinization Search       In Progress         Enrollment Summary       Pay Date: 08/31/2024       Status: Valid ;         Employer Payroll Meader       Employer Payroll Header       Ogrinization ;         Employer Payroll Header       Ogrinization ;       In Progress                                                                                                    | Dashboard                           |                       | -             |                                         |                                        |
| Message Board       Invoke ID: 1       Status: Open in the conduction of the conduction of the conduction o                                                                                                    | Events and Messages                 |                       | < 1 2 >       | TO DO LIST                              |                                        |
| Organization Information       Image       Due Date       Days Late         Organization Details       09/10/2024       1       Image       A new self-service message board notification is available         Organization Profile       Image       Due Date       Days Late       Image       A new self-service message board notification is available         Organization Postal Address       Image       Due Date       Days Late       Image       Due Date       Days Late         Imployeer Model Calculator       09/15/2024       0       Image       Due Date       Days Late         Imployees Search       09/15/2024       0       Image       New self-service message board notification is available         Employeer Search       Image       Days Late       Days Late       New self-service message board notification is available         Employeer Search       Image       Days Late       Days Late       New self-service message board notification is available         Employeer Payroll Reporting       New Self-service message board notification is available       New self-service message board notification is available         Employeer Payroll Reporting       New Self-service message board notification is available       New Self-service message board notification is available         Employeer Payroll Reporting       Pay Date : 08/31/2024       Status: Valid : 1       <                                                                                                    | Message Board                       | Invoice ID : 1        | Status: Open  | No records to display.                  |                                        |
| Organization Details     Doc Date     Docy Sate       Organization Contacts     09/10/2024     1       Organization Profile     0       Organization Profile     1       Organization Profile     1       Organization Profile     1       Organization Profile     1       Organization Profile     1       Organization Profile     1       Organization Profile     1       Organization Profile     0       Imployee Model Calculator     0       Op/15/2024     0       Employee Search     0       Enrollments     Pay Date : 08/31/2024       Pay Date : 08/31/2024     Status: Valid ::       Pay Date : 08/31/2024     Status: Valid ::       Employee Payroll Reporting     Pay Date : 08/31/2024       Pay Date : 08/31/2024     Status: Valid ::                                                                                                    | Organization Information <b>B</b> > | ance Due Date         | Dave Late     |                                         |                                        |
| Organization Contacts     Invoice ID: 15     Status: Open and Status: Open and Status: Valid and Status: Valid and Status: Vali                                                                                                    | Organization Details                | 09/10/2024            | 1             | MESSAGES AND OPPORTUNITIES              |                                        |
| Organization Profile     Invoice ID: 15     Status: Open in the profile     Invoice ID: 15     Status: Open in the profile       Child Organization Search     Due Date     Days Late     Name     Request Type     Request Date     Status:       Employees     09/15/2024     0     Process Employer Payroll Header     09/11/2024     In Progress       Enrollments     Pay Date: 08/31/2024     Status: Valid ::     Status: Valid ::     Status: Valid ::     Status: Valid ::       Employer Payroll Header     Employer Payroll Header     Employer Payroll Header     Status: Valid ::     Status: Valid ::                                                                                                    | Organization Contacts               | 05/10/2024            | ,             | A new self-service message board notifi | ication is available                   |
| Organization Postal Address     Invoice ID: 15     Status: Open :<br>Open Status: Open :<br>Open Status: Open Status: Open | Organization Profile                |                       |               | •                                       |                                        |
| Child Organization Search     Image     Due Date     Days Late       Employer Model Calculator     09/15/2024     0       Employee Search     Process Employer Payroll Header     09/11/2024     Im Progress       Enrollments     Pay Date: 08/31/2024     Status: Valid :     Im Progress       Employer Payroll Summary     Pay Date: 08/31/2024     Status: Valid :     Im Progress       Employer Payroll Summary     Employer Payroll Header     Im Progress     Im Progress       Employer Payroll Summary     Pay Date: 08/31/2024     Status: Valid :     Im Progress       Employer Payroll Summary     Employer Payroll Header     Im Progress     Im Progress                                                                                                    | Organization Postal Address         | Invoice ID : 15       | Status: Open  | MY SERVICE REQUESTS                     |                                        |
| Employer Model Calculator     Og/15/2024     Request Type     Request Date     Status       Employee Search     09/15/2024     09/11/2024     In Progress       Employee Search     09/11/2024     In Progress       Emologier Asyroll Reporting     Pay Date: 08/31/2024     Status: Valid :       Employer Payroll Jummary     Employer Payroll Jummary     Employer Payroll Header                                                                                                    | Child Organization Search           | ance Due Date         | Days Late     |                                         |                                        |
| Employees     Process     Employer Payroll Header     09/11/2024     In Progress       Employee Search     Pay Date: 08/31/2024     Status: Valid ::     Pay Date: 08/31/2024     Status: Valid ::     Pay Date: 08/31/2024     Status: Valid ::     Pay Date: 08/31/2024     No       Employer Payroll Reporting     Pay Date: 08/31/2024     Status: Valid ::     Pay Date: 08/31/2024     Status: Valid ::     Pay Date: 08/31/2024     No       Employer Payroll Summary     Employer Payroll Header     Employer Payroll Header     Employer Payroll Header     Pay Date: 08/31/2024     Status: Valid ::     Pay Date: 08/31/2024     No                                                                                                    | Employer Model Calculator           | 09/15/2024            | 0             | Request Type                            | Request Date Status                    |
| Employee Search Enrollments Enrollment Summary Employer Payroll Reporting Employer Payroll Summary Employer Payroll Header Employer Payroll Header                                                                                                    | Employees >                         |                       |               | Process Employer Payroll Header         | 09/11/2024 In Progress                 |
| Enrollments Enrollment Summary Enrollment Summary E                                                                                                    | Employee Search                     |                       |               |                                         |                                        |
| Enrollment Summary     Pay Date: 08/31/2024     Status: Valid ::       Employer Payroll Reporting     ************************************                                                                                                    | Enrollments                         |                       |               |                                         |                                        |
| Employer Payroll Reporting ><br>Employer Payroll Summary<br>Employer Payroll Header                                                                                                    | Enrollment Summary                  | Pay Date : 08/31/2024 | Status: Valid |                                         |                                        |
| Employer Payroll Summary Employer Payroll Header                                                                                                    | Employer Payroll Reporting          |                       |               |                                         |                                        |
| Employer Payroll Header                                                                                                    | Employer Payroll Summary            |                       |               |                                         |                                        |
|                                                                                                    | Employer Payroll Header             |                       |               |                                         |                                        |

Screen 152: ESS Hamburger Menu

- (A) Hamburger Menu icon: Select this icon to display the Hamburger Menu.
- (B) Organization Information Hamburger Menu item: Select this Hamburger Menu item to display the submenu.
- (C) Organization Profile Submenu Item: Select this submenu to view the Organization Profile Screen.

#### Step 2: In the Other Details panel, select the Employer Model Election Details tab.

| Step | 3: | Click | the | New | button. |
|------|----|-------|-----|-----|---------|
|------|----|-------|-----|-----|---------|

| My TFFR BUSINESS PARTNER                                       | Organization Details                    |                                   | Home 🖌 Previous      | ✓ Collapse Welcome Hunt, Kristin ✓ |  |  |  |  |  |  |  |
|----------------------------------------------------------------|-----------------------------------------|-----------------------------------|----------------------|------------------------------------|--|--|--|--|--|--|--|
| Organization Type - Organization Sub-Type   Pos                | tal Addresses Contacts Benefit Program  | ns Banks Employer Model Election  | on Details           |                                    |  |  |  |  |  |  |  |
| Model must be entered for each FY and becomes effective 07/01. |                                         |                                   |                      |                                    |  |  |  |  |  |  |  |
| B New Delete                                                   |                                         |                                   |                      |                                    |  |  |  |  |  |  |  |
| Employer Model Details                                         |                                         |                                   |                      |                                    |  |  |  |  |  |  |  |
| Model Name Start Date End Date                                 | e ER Pick-Up Percent M                  | Nodel Taxation ER Pick-Up Paid By |                      |                                    |  |  |  |  |  |  |  |
| D Model 2 - Partial 07/01/2016                                 | 6.00% P                                 | Pre-Tax Employer                  |                      |                                    |  |  |  |  |  |  |  |
| D Model 2 - Partial 07/01/2015 06/30/2                         | 016 3.00% P                             | Pre-Tax Employer                  |                      |                                    |  |  |  |  |  |  |  |
| D Model 1 07/01/2005 06/30/2                                   | 015 0.00% P                             | re-Tax                            |                      |                                    |  |  |  |  |  |  |  |
| Employer Model Election Impacts                                |                                         |                                   |                      |                                    |  |  |  |  |  |  |  |
| Tier Name                                                      | rcent EE Contribution Percent ER Pick-U | Up Percent Net EE Contribution Pe | ercent               |                                    |  |  |  |  |  |  |  |
| Tier 1 Grandfathered 1                                         | 2.75% 11.75%                            | 6.00%                             | 5.75%                |                                    |  |  |  |  |  |  |  |
| Tier 1 Non-Grandfathered 1                                     | 2.75% 11.75%                            | 6.00%                             | 5.75%                |                                    |  |  |  |  |  |  |  |
| Tier 2 1                                                       | 2.75% 11.75%                            | 6.00%                             | 5.75%                |                                    |  |  |  |  |  |  |  |
| Audit Information                                              |                                         |                                   |                      |                                    |  |  |  |  |  |  |  |
| Created : CONVERSION                                           | 08/10/2024 01:38 PM                     | M                                 | odified : CONVERSION | 08/10/2024 01:38 PM                |  |  |  |  |  |  |  |

Screen 153: Organization Details Screen

- (A) Employer Model Election Details tab: Click this tab to view employer model election details.
- (B) New button: Click this button to populate new fields within the grid and create a new record.

#### Step 4: Select an option from the Model Name dropdown menu.

#### Step 5: If needed, enter the Start Date and End Date.

Note: ESS defaults to the start and end date for the current fiscal year.

Step 6: Enter the ER Pick-up Percent.

| =          |                  | BUSINESS PA                                | ARTNER<br>MENT OFFIC | E               | Organiz     | ation Deta     | ails        |         | (           | Ĵ.        | A Home         |       | Previous          | ✓ Collapse | Welcome Hunt, Kristin 🗸 |
|------------|------------------|--------------------------------------------|----------------------|-----------------|-------------|----------------|-------------|---------|-------------|-----------|----------------|-------|-------------------|------------|-------------------------|
|            | Organizatior     | ı Type - Organiza                          | ation Sub-T          | ype Postal Add  | resses Co   | ntacts Benef   | ït Programs | Banks   | Employer I  | Model E   | lection Detail | s     |                   |            |                         |
|            | Model mus<br>New | st be entered f<br>Delete<br>Model Details | for each F           | Y and becomes   | effective ( | 07/01.         |             |         |             |           |                |       |                   |            |                         |
|            | □ Mod            | el Name                                    |                      | Start Date      |             | End Date       |             | ER Pick | -Up Percent |           | Model Taxa     | tion  | ER Pick-Up Paid B | Зу         |                         |
|            | □ Mod            | el 2 - Partial                             |                      | 07/01/2016      |             |                | Ē           |         |             | 6.00%     | Pre-Tax        |       | Employer          |            |                         |
|            | Mod              | el 2 - Partial                             |                      | 07/01/2015      |             | 06/30/2016     |             |         |             | 3.00%     | Pre-Tax        |       | Employer          |            |                         |
|            | □ Mod            | el 1                                       |                      | 07/01/2005      |             | 06/30/2015     |             |         |             | 0.00%     | Pre-Tax        |       |                   |            |                         |
|            |                  |                                            | ~                    | 07/01/2024      | <b>••</b>   | 06/30/2025     | <b>•••</b>  | 0.00%   |             |           |                |       |                   |            |                         |
|            | Employer         | A<br>Moder Election                        | n Impacts            | в               |             | С              |             |         | D           |           |                |       |                   |            |                         |
|            | Tier Name        |                                            | ER Contri            | ibution Percent | EE Contribu | ution Percent  | ER Pick-Up  | Percent | Net EE Con  | ntributio | on Percent     |       |                   |            |                         |
|            | Tier 1 Grar      | dfathered                                  |                      | 12.75%          |             | 11.75%         |             | 6.00%   |             |           | 5.75%          |       |                   |            |                         |
|            | Tier 1 Non-      | Grandfathered                              |                      | 12.75%          |             | 11.75%         |             | 6.00%   |             |           | 5.75%          |       |                   |            |                         |
|            | Tier 2           |                                            |                      | 12.75%          |             | 11.75%         |             | 6.00%   |             |           | 5.75%          |       |                   |            |                         |
| <u>A</u> L | ıdit Inform      | <u>ation</u><br>Created                    | I: CONVER            | RSION           | 0           | 8/10/2024 01:3 | 8 PM        |         |             |           | Modified :     | CONVE | ERSION            | 08/1       | 0/2024 01:38 PM         |

Screen 154: Organization Details Screen

- (A) Model Name dropdown menu: Select an option from this dropdown menu to identify the model for the upcoming fiscal year.
- (B) Start Date field: Enter the start date within this calendar field using the format MM/DD/YYYY.
- (C) End Date field: Enter the end date within this calendar field using the format MM/DD/YYYY.
- (D) ER Pick-Up Percentage field: Enter the ER pick-up percentage within this field.

#### Step 7: Click the Save button.

| TFFR BUSINESS PARTNER                            | organization Details                                           | Contraction of the second second seco | Previous Collapse                               | Welcome Hunt, Kristin 🗸 |
|--------------------------------------------------|----------------------------------------------------------------|----------------------------------------------------------------------------------------------------|-------------------------------------------------|-------------------------|
| Organization Details * 🗙 🔶 →                     |                                                                |                                                                                                    |                                                 |                         |
| New row added to the grid                        |                                                                |                                                                                                    |                                                 |                         |
| Save                                             |                                                                |                                                                                                    |                                                 |                         |
| Organization Details                             |                                                                |                                                                                                    |                                                 | ^                       |
| Profile                                          |                                                                |                                                                                                    |                                                 |                         |
| Organization Name : Edgele                       | ey School Organization Code                                    | : 23003                                                                                                    | Organization Status : Active                    | e                       |
| Communication Information                        |                                                                |                                                                                                    |                                                 |                         |
| Website :                                        | Primary Phone Number                                           | : (801) 000-2452                                                                                                    | Primary Email :                                 |                         |
| Primary Contact Name : Kristin                   | n Hunt Primary Contact Phone Number                            | : (801) 000-0585                                                                                                    | Primary Contact Email : kristi                  | n.hunt@sagitec.com 🔀    |
| Primary Postal Address: ADDR<br>ADDR<br>North    | ESS_LINE_1_96,<br>ESS_LINE_2_96, Rome, ND-<br>Dakota, . 12345. |                                                                                                    |                                                 |                         |
| Reporting Organization Details                   |                                                                |                                                                                                    |                                                 |                         |
| Reporting Organization Name : Edgele             | ey School Reporting Organization Code                          | : 23003                                                                                                    | Reporting Organization Email :                  |                         |
| Reporting Organization Contact Kristin<br>Name : | n Hunt Reporting Organization Contac<br>Phone Number           | t (801)000-0585 Re                                                                                                    | eporting Organization Contact kristi<br>Email : | n.hunt@sagitec.com 🔀    |
| Parent Organization Details                      |                                                                |                                                                                                    |                                                 |                         |

#### Screen 155: Organization Details Screen

(A) Save Button: Click this button to save the school's model election for the fiscal year.

### **View and Upload Documents**

The Organization Contact can upload certain documents to the ESS portal. Documents uploaded are imaged and indexed into the ECM in the system, where NDRIO internal users can view them.
## Task 1: Upload Documents

### **Upload Documents**

Follow the steps below to upload a document into the ESS.

#### Step 1: Navigate to the Hamburger Menu icon. Under the Image Services Hamburger Menu, select Upload Documents.

|                            | TNER<br>NT OFFICE | N          | ly Dashboard   |                       | A Home       | H Previous | Collapse     | Welcome Hunt, Kristin 🗸 |
|----------------------------|-------------------|------------|----------------|-----------------------|--------------|------------|--------------|-------------------------|
| ×                          |                   |            |                |                       |              |            |              |                         |
| Employee Search            |                   |            | < 1 2 >        | TO DO LIST            |              |            |              |                         |
| Enrollments                |                   |            |                | No records to display | v            |            |              |                         |
| Enrollment Summary         | Invoi             | ce ID : 1  | Status: Open   | No records to display |              |            |              |                         |
| Employer Payroll Reporting | lance             | Due Date   | Days Late      | MESSAGES AND OP       | PORTUNITIES  |            |              |                         |
| Employer Payroll Summary   |                   | 09/10/2024 | 1              |                       |              |            |              |                         |
| Employer Payroll Header    |                   |            |                | No records to display | у.           |            |              |                         |
| Employer Payroll Detail    | Invoid            | e ID : 15  | Status: Open : |                       | STS          |            |              |                         |
| Finance >                  |                   |            |                | WIT SERVICE REQUE     | 313          |            |              |                         |
| Invoice                    | lance             | Due Date   | Days Late      | Request Type          |              |            | Request Date | Status                  |
| Request                    |                   | 09/15/2024 | 0              | Process Employer Pa   | yroll Header |            | 09/11/2024   | In Progress             |
| Organization Bank          |                   |            |                |                       |              |            |              |                         |
| File Upload >              |                   |            |                |                       |              |            |              |                         |
| Upload Files               |                   |            |                |                       |              |            |              |                         |
| View Processed             | Pay Date :        | 08/31/2024 | Status: Valid  |                       |              |            |              |                         |
| Files                      |                   |            |                |                       |              |            |              |                         |
| Image Services B           | Pay Date          | 07/31/2024 | Status: Valid  |                       |              |            |              |                         |
| My Documents               |                   |            |                |                       |              |            |              |                         |
| Upload Document            |                   |            |                |                       |              |            |              |                         |

Screen 156: Hamburger Menu

- (A) Hamburger Menu icon: Select this icon to display the Hamburger Menu.
- (B) File Upload Hamburger Menu item: Select this Hamburger Menu item to display the submenu.
- (C) Upload Files submenu item: Select this submenu to view the Upload File screen.

Step 2: Select an option from the Document Type dropdown menu.

Step 3: In the Upload File field, click the Choose Document button.

Step 4: Click the Upload button.

| SS Document Upload Maintenance                                       |                                | 🕇 Home                         | Previous                                                                                                    | ✓ Collapse                                   | Welcome Hunt, Kristi                                                                                                    | in 🗸                                                                     |
|----------------------------------------------------------------------|--------------------------------|--------------------------------|----------------------------------------------------------------------------------------------------|----------------------------------------------|----------------------------------------------------------------------------------------------------|--------------------------------------------------------------------------|
|                                                                      |                                |                                |                                                                                                    |                                              |                                                                                                    |                                                                          |
|                                                                      |                                |                                |                                                                                                    |                                              |                                                                                                    | ^                                                                        |
| A BR Form                                                            |                                |                                | To Submit a File:<br>1. Select Document Typ                                                                 | e from the dropdow                           | n list.                                                                                                    |                                                                          |
| Choose Document B Clear                                              |                                |                                | <ol> <li>Use the Choose Docu</li> <li>Click the Upload butter</li> <li>Wait for the confirmation</li> </ol> | i <b>ment</b> button to sele<br>on.<br>tion. | ect your document.                                                                                                    |                                                                          |
| 11Upload document1.pdf(50499 bytes ) X<br>PDF                        |                                |                                |                                                                                                    |                                              |                                                                                                    |                                                                          |
| Upload                                                               |                                |                                |                                                                                                    |                                              |                                                                                                    |                                                                          |
| , .jpeg, .jpg, .tif, .tiff, .png file formats are allowed to upload) |                                |                                |                                                                                                    |                                              |                                                                                                    |                                                                          |
|                                                                      |                                |                                |                                                                                                    |                                              |                                                                                                    |                                                                          |
|                                                                      |                                |                                |                                                                                                    |                                              |                                                                                                    |                                                                          |
|                                                                      |                                |                                |                                                                                                    |                                              |                                                                                                    |                                                                          |
|                                                                      | SS Document Upload Maintenance | SS Document Upload Maintenance | SS Document Upload Maintenance                                                                              | SS Document Upload Maintenance               | SS Document Upload Maintenance Home Home Collapse Collapse<br>BR Form<br>Choose Document B<br>Clear<br>11Upload document1,pdf(50499 bytes) K<br>PDF<br>Upload ©<br>jpgg. iff. tiff. prg file formats are allowed to upload)<br>(Collapse)<br>(Clear<br>(Clear)<br>(Clear)<br>( | SS Document Upload Maintenance<br>Home Home Collapse Velcome Hunt, Krist |

Screen 157: Document Upload Maintenance Screen

- (A) Document Type dropdown menu: Select an option from the dropdown menu to indicate the document type.
- (B) Choose Document button: Click this button to choose the document to upload.
- (C) Upload button: Click this button to upload the document.

### **Task 2: View Documents**

#### **View Documents**

Follow the steps below to view documents in the ESS.

# Step 1: Navigate to the Hamburger Menu icon. Under the Additional Service Hamburger Menu, select My Documents.

|                            | TNER<br>NT OFFICE | Ν            | /y Dashboard |                | A Home             | Previous | Collapse     | Welcome Hunt, Kristin 🗸 |
|----------------------------|-------------------|--------------|--------------|----------------|--------------------|----------|--------------|-------------------------|
|                            |                   |              |              |                |                    |          |              |                         |
| Employee Search            |                   |              | < 1          | 2 > TO DO LIST |                    |          |              |                         |
| Enrollments                |                   |              |              | No records to  | display            |          |              |                         |
| Enrollment Summary         | Invo              | ice ID : 1   | Status: Op   | en :           | aspiay.            |          |              |                         |
| Employer Payroll Reporting | ilance            | Due Date     | Days Late    | MESSAGES AN    | ID OPPORTUNITIES   |          |              |                         |
| Employer Payroll Summary   |                   | 09/10/2024   | 1            | <b>1</b>       |                    |          |              |                         |
| Employer Payroll Header    |                   |              |              | No records to  | display.           |          |              |                         |
| Employer Payroll Detail    | Invoi             | ce ID : 15   | Status: Op   |                | FOLIESTS           |          |              |                         |
| Finance >                  |                   |              |              |                | EQUESTS            |          |              |                         |
| Invoice                    | lance             | Due Date     | Days Late    | Request Type   |                    |          | Request Date | Status                  |
| Request                    |                   | 09/15/2024   | 0            | Process Emplo  | yer Payroll Header |          | 09/11/2024   | In Progress             |
| Organization Bank          |                   |              |              |                |                    |          |              |                         |
| File Upload                |                   |              |              |                |                    |          |              |                         |
| Upload Files               |                   |              |              |                |                    |          |              |                         |
| View Processed             | Pay Date          | : 08/31/2024 | Status: Va   | lid :          |                    |          |              |                         |
| Files                      |                   |              |              |                |                    |          |              |                         |
| Image Services B           | Pay Date          | 07/31/2024   | Status: Va   | lid :          |                    |          |              |                         |
| My Documents               |                   |              |              |                |                    |          |              |                         |
| Upload Document            |                   |              |              |                |                    |          |              |                         |

#### Screen 158: ESS Hamburger Menu

- (A) Hamburger Menu icon: Select this icon to display the Hamburger Menu.
- (B) File Upload Hamburger Menu item: Select this Hamburger Menu item to display the submenu.
- (C) My Documents submenu item: Select this submenu to view the Document Search Maintenance screen.

Step 2: Within the grid, click the checkbox next to the appropriate record, then click the View Image button.

| TFFR BUSINESS PARTNER<br>ND RETIREMENT & INVESTMENT OFFICE ESS Document Search Maintenance          | A Home          |
|----------------------------------------------------------------------------------------------------|-----------------|
| ESS Document Search Mai 🗙 ← →                                                                       |                 |
| Record displayed.                                                                                   |                 |
| Search Criteria                                                                                     |                 |
| Document Type :                                                                                     | ~               |
| Scan Date (From) : Scan Date (To) :                                                                 |                 |
| Search Reset                                                                                        |                 |
| Search Results                                                                                      |                 |
| View Image B                                                                                        |                 |
| Document Title     Document Type     Scan Date     Source     Organization Name     Org             | ganization Code |
| A 11Upload document1.pdf History Adjustments 09/11/2024 18:21:28 Employer-Upload Edgeley School 230 | 003             |
|                                                                                                    |                 |
|                                                                                                    |                 |
|                                                                                                    |                 |
|                                                                                                    |                 |

Screen 159: ESS Document Search Maintenance Screen

- (A) Document Title checkbox: Click the checkbox to select the document to view.
- (B) View Image button: Click this button to view the document.

# Appendix 1

### Access Information for each contact type

The table below provides the access information of each contact type to the various ESS screens/roles:

| Screen Name / Role               | Primary<br>Contact | Contrib.<br>Reporting | Human<br>Resources | Finance        | Report<br>Org –<br>View | Parent<br>Org –<br>View | Web<br>Admin   |
|----------------------------------|--------------------|-----------------------|--------------------|----------------|-------------------------|-------------------------|----------------|
| Organization Contact             | Add,<br>Modify     | No<br>Access          | No Access          | No<br>Access   | No<br>Access            | No<br>Access            | Add,<br>Modify |
| Organization Contact<br>Details  | Read               | No<br>Access          | No Access          | No<br>Access   | No<br>Access            | No<br>Access            | Add,<br>Modify |
| Organization Profile             | Modify             | No<br>Access          | No Access          | No<br>Access   | No<br>Access            | No<br>Access            | No<br>Access   |
| Organization Details             | Add,<br>Modify     | Add,<br>Modify        | Add,<br>Modify     | Add,<br>Modify | Read                    | Read                    | Read           |
| Organization Postal<br>Address   | Add,<br>Modify     | No<br>Access          | No Access          | No<br>Access   | Read                    | Read                    | No<br>Access   |
| Organization Benefit<br>Programs | Read               | Read                  | Read               | Read           | Read                    | Read                    | Read           |
| Organization Bank                | Read               | Read                  | Read               | Add,<br>Modify | Read                    | Read                    | No<br>Access   |
| Organization Bank<br>Details     | Read               | Read                  | Read               | Add,<br>Modify | Read                    | Read                    | No<br>Access   |
| Child Organization<br>Lookup     | Read               | Read                  | Read               | Read           | Read                    | Read                    | No<br>Access   |
| Model Election                   | Add,<br>Modify     | Add,<br>Modify        | Add,<br>Modify     | Add,<br>Modify | No<br>Access            | No<br>Access            | No<br>Access   |
| Model Calculator                 | Add,<br>Modify     | Add,<br>Modify        | Add,<br>Modify     | Add,<br>Modify | No<br>Access            | No<br>Access            | No<br>Access   |
| Employee Lookup                  | Read               | Read                  | Read               | No<br>Access   | Read                    | Read                    | No<br>Access   |
| Employee Details                 | Read               | Read                  | Read               | No<br>Access   | Read                    | Read                    | No<br>Access   |
|                                  | Read               | Add,<br>Modify        | Read               | No<br>Access   | No<br>Access            | No<br>Access            | No<br>Access   |

| Employee Details –<br>Salary Verification |              |                |                |                |      |              |              |
|-------------------------------------------|--------------|----------------|----------------|----------------|------|--------------|--------------|
| Enrollment Lookup                         | No<br>Access | Read           | Add,<br>Modify | No<br>Access   | Read | No<br>Access | No<br>Access |
| Contribution Reporting                    | No<br>Access | Add,<br>Modify | No Access      | Read           | Read | No<br>Access | No<br>Access |
| Invoice                                   | No<br>Access | Read           | No Access      | Add,<br>Modify | Read | No<br>Access | No<br>Access |
| Remittance Request                        | No<br>Access | Read           | No Access      | Add,<br>Modify | Read | No<br>Access | No<br>Access |
| File Upload                               | No<br>Access | Add,<br>Modify | Add,<br>Modify | No<br>Access   | Read | No<br>Access | No<br>Access |

## **Screen Index**

| Screen 1: North Dakota Login screen                          | 3  |
|--------------------------------------------------------------|----|
| Screen 2: ESS Homepage                                       | 4  |
| Screen 3: ESS Dashboard screen                               | 7  |
| Screen 4: ESS Hamburger Menu                                 | 9  |
| Screen 5: Message Board Notification Screen                  | 10 |
| Screen 6: Message Board Notification Screen                  | 11 |
| Screen 7: ESS Hamburger Menu                                 | 13 |
| Screen 8: Organization Profile Screen                        | 14 |
| Screen 9: ESS Hamburger Menu                                 | 15 |
| Screen 10: Organization Details Screen                       | 16 |
| Screen 11: Organization Details Screen                       | 18 |
| Screen 12: Organization Details Screen                       | 19 |
| Screen 13: Organization Details Screen                       | 21 |
| Screen 14: Organization Details Screen                       | 22 |
| Screen 15: Organization Details Screen                       | 23 |
| Screen 16: Organization Details Screen                       | 24 |
| Screen 17: ESS Hamburger Menu                                | 26 |
| Screen 18: Organization Postal Address Screen                | 27 |
| Screen 19: ESS Hamburger Menu                                | 28 |
| Screen 20: Organization Contact Screen                       | 29 |
| Screen 21: Organization Contact Maintenance Screen           | 30 |
| Screen 22: Organization Contact Screen                       | 31 |
| Screen 23: Organization Contact Maintenance Screen           | 32 |
| Screen 24: Organization Contact Maintenance Screen           | 33 |
| Screen 25: Organization Contact Maintenance Screen           | 34 |
| Screen 26: Communication Preference Popup Window             | 35 |
| Screen 27: ESS Hamburger Menu                                | 36 |
| Screen 28: Organization Bank Screen                          | 37 |
| Screen 29: Organization Bank Maintenance Screen              | 38 |
| Screen 30: ESS Hamburger Menu                                | 39 |
| Screen 31: Child Organization Lookup Screen                  | 40 |
| Screen 32: Organization Details Screen                       | 41 |
| Screen 33: Organization Details Screen                       | 42 |
| Screen 34: ESS Hamburger Menu                                | 44 |
| Screen 35: Employee Lookup Screen                            | 45 |
| Screen 36: Employee Details Screen                           | 47 |
| Screen 37: ESS Dashboard Maintenance Screen                  | 49 |
| Screen 38: Employee Lookup Screen                            | 50 |
| Screen 39: Employee Details screen                           | 51 |
| Screen 40: Employee Earnings Verification Maintenance screen | 52 |
| Screen 41: Employee Earnings Verification Maintenance screen | 53 |
| Screen 42: ESS Hamburger Menu                                | 55 |
| Screen 43: Upload File Screen                                | 56 |

| Screen 44: ESS Hamburger Menu                                | 58  |
|--------------------------------------------------------------|-----|
| Screen 45: Process Files Lookup Screen                       | 59  |
| Screen 46: Process Files Lookup screen                       | 60  |
| Screen 47: Process Files Maintenance screen                  | 61  |
| Screen 48: File Detail Lookup screen                         | 62  |
| Screen 49: File Detail Maintenance screen                    | 63  |
| Screen 50: ESS Hamburger Menu                                | 64  |
| Screen 51: Process Files Lookup Screen                       | 65  |
| Screen 52: Process Files Lookup screen                       | 66  |
| Screen 53: Process Files Maintenance screen                  | 67  |
| Screen 54: Process Files Maintenance screen                  | 68  |
| Screen 55: File Detail Lookup screen                         | 69  |
| Screen 56: File Detail Maintenance screen                    | 70  |
| Screen 57: ESS Hamburger Menu                                | 71  |
| Screen 58: Enrollment Lookup Screen                          | 72  |
| Screen 59: Enrollment Lookup Screen                          | 73  |
| Screen 60: Enrollment Wizard                                 | 74  |
| Screen 61: ESS Hamburger Menu                                | 76  |
| Screen 62: Enrollment Lookup Screen                          | 77  |
| Screen 63: Enrollment Wizard – Step 1 Enrollment Type        | 78  |
| Screen 64: Enrollment Wizard – Step 2 Employer Detail        | 79  |
| Screen 65: Enrollment Wizard – Step 3 Employee SSN           | 80  |
| Screen 66: Enrollment Wizard – Step 4 Employee Detail        | 81  |
| Screen 67: Enrollment Wizard – Step 5 Employee Address       | 83  |
| Screen 68: Enrollment Wizard – Step 7 Benefit Program Detail | 84  |
| Screen 69: Enrollment Wizard – Step 8 Employment Details     | 85  |
| Screen 70: Enrollment Wizard – Step 9 Enrollment Summary     | 86  |
| Screen 71: ESS Hamburger Menu                                | 87  |
| Screen 72: Enrollment Lookup Screen                          | 88  |
| Screen 73: Enrollment Wizard – Step 1 Enrollment Type        | 89  |
| Screen 74: Enrollment Wizard – Step 2 Employer Detail        | 90  |
| Screen 65: Enrollment Wizard – Step 3 Employee SSN           | 91  |
| Screen 76: Enrollment Wizard – Step 4 Employee Detail        | 92  |
| Screen 77: Enrollment Wizard – Step 5 Employee Address       | 94  |
| Screen 78: Enrollment Wizard – Step 7 Benefit Program Detail | 95  |
| Screen 79: Enrollment Wizard – Step 8 Employment Details     | 96  |
| Screen 80: Enrollment Wizard – Step 9 Enrollment Summary     | 97  |
| Screen 81: ESS Hamburger Menu                                | 98  |
| Screen 82: Enrollment Lookup Screen                          | 99  |
| Screen 83: Enrollment Wizard – Step 1 Enrollment Type        | 100 |
| Screen 84: Enrollment Wizard – Step 2 Employer Detail        | 101 |
| Screen 85: Enrollment Wizard – Step 4 Employee Detail        | 102 |
| Screen 86: Enrollment Wizard – Step 5 Employee Address       | 103 |
| Screen 87: Enrollment Wizard – Step 6 Employment Update      | 104 |
| Screen 88: Enrollment Wizard – Step 8 Employment Details     | 105 |

| Screen 89: Enrollment Wizard – Step 9 Enrollment Summary  | 106 |
|-----------------------------------------------------------|-----|
| Screen 90: ESS Hamburger Menu                             | 107 |
| Screen 91: Enrollment Lookup Screen                       | 108 |
| Screen 92: Enrollment Wizard – Step 1 Enrollment Type     | 109 |
| Screen 93: Enrollment Wizard – Step 2 Employer Detail     | 110 |
| Screen 94: Enrollment Wizard – Step 4 Employee Detail     | 111 |
| Screen 95: Enrollment Wizard – Step 5 Employee Address    | 112 |
| Screen 96: Enrollment Wizard – Step 6 Employment Update   | 113 |
| Screen 97: Enrollment Wizard – Step 8 Employment Details  | 114 |
| Screen 98: Enrollment Wizard – Step 9 Enrollment Summary  | 115 |
| Screen 99: ESS Hamburger Menu                             | 116 |
| Screen 100: Enrollment Lookup Screen                      | 117 |
| Screen 101: Enrollment Wizard – Step 1 Enrollment Type    | 118 |
| Screen 102: Enrollment Wizard – Step 2 Employer Detail    | 119 |
| Screen 103: Enrollment Wizard – Step 4 Employee Detail    | 120 |
| Screen 104: Enrollment Wizard – Step 4 Employment Update  | 121 |
| Screen 105: Enrollment Wizard – Step 8 Employment Details | 122 |
| Screen 106: Enrollment Wizard – Step 9 Enrollment Summary | 123 |
| Screen 107: ESS Hamburger Menu                            | 125 |
| Screen 108: Upload File Screen                            | 126 |
| Screen 99: ESS Hamburger Menu                             | 128 |
| Screen 110: Employer Payroll Summary Lookup Screen        | 129 |
| Screen 111: Employer Payroll Summary Screen               | 130 |
| Screen 112: Employer Payroll Header Maintenance Screen    | 131 |
| Screen 113: Employer Payroll Detail Lookup Screen         | 132 |
| Screen 114: Employer Payroll Detail Maintenance Screen    | 133 |
| Screen 115: Employer Payroll Header Maintenance Screen    | 134 |
| Screen 116: Employer Payroll Header Maintenance screen    | 135 |
| Screen 117: ESS Hamburger Menu                            | 137 |
| Screen 118: Employer Payroll Summary Lookup screen        | 138 |
| Screen 119: Employer Payroll Summary Maintenance screen   | 138 |
| Screen 120: Employer Payroll Summary Maintenance screen   | 139 |
| Screen 121: Add New Payroll Header Pop-Up window          | 140 |
| Screen 122: Employer Payroll Summary Maintenance screen   | 141 |
| Screen 123: Employer Payroll Header Maintenance screen    | 142 |
| Screen 124: Employer Payroll Detail Maintenance screen    | 143 |
| Screen 125: Employer Payroll Detail Maintenance screen    | 144 |
| Screen 126: Employer Payroll Detail Maintenance screen    | 145 |
| Screen 127: Employer Payroll Detail Maintenance screen    | 146 |
| Screen 128: Employer Payroll Header Maintenance screen    | 147 |
| Screen 129: ESS Hamburger Menu                            | 148 |
| Screen 130: Employer Payroll Summary Lookup screen        | 149 |
| Screen 121: Employer Payroll Summary Maintenance screen   | 150 |
| Screen 132: Employer Payroll Summary Maintenance screen   | 150 |
| Screen 133: Add New Payroll Header Pop-Up window          | 151 |

| Screen 134: Employer Payroll Summary Maintenance screen                   | 152 |
|---------------------------------------------------------------------------|-----|
| Screen 135: Employer Payroll Header Maintenance screen                    | 152 |
| Screen 136: Copy Forward Pop-Up window                                    | 153 |
| Screen 137: Employer Payroll Header Maintenance screen                    | 154 |
| Screen 138: Employer Payroll Detail Lookup screen                         | 155 |
| Screen 139: Employer Payroll Detail Maintenance Screen                    | 156 |
| Screen 140: Employer Payroll Header Maintenance Screen                    | 157 |
| Screen 141: Employer Payroll Header Maintenance screen                    | 158 |
| Screen 142: ESS Hamburger Menu                                            | 160 |
| Screen 143: Invoice Lookup Screen                                         | 161 |
| Screen 144: Invoice Maintenance Screen                                    |     |
| Screen 145: Other Invoice Detail Screen                                   | 163 |
| Screen 146: Invoice Maintenance Screen                                    | 164 |
| Screen 147: Remittance Request Wizard – Step 1 Select Invoice(s)          | 165 |
| Screen 148: Remittance Request Wizard – Step 2 Deposit/Remittance Details | 166 |
| Screen 149: Remittance Request Wizard – Step 3 Verify and Submit          | 167 |
| Screen 150: ESS Hamburger Menu                                            | 169 |
| Screen 151: Employer Model Calculator Screen                              | 170 |
| Screen 152: ESS Hamburger Menu                                            |     |
| Screen 153: Organization Details Screen                                   | 173 |
| Screen 154: Organization Details Screen                                   |     |
| Screen 155: Organization Details Screen                                   | 175 |
| Screen 156: Hamburger Menu                                                | 177 |
| Screen 157: Document Upload Maintenance Screen                            | 178 |
| Screen 158: ESS Hamburger Menu                                            | 179 |
| Screen 159: ESS Document Search Maintenance Screen                        |     |